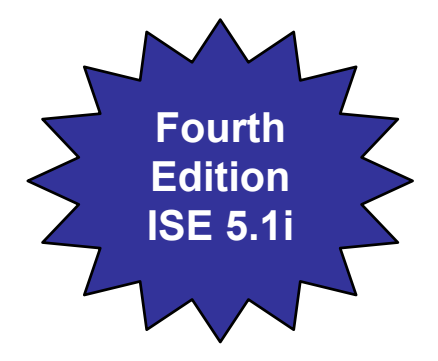

### Programmable Logic Design Quick Start Hand Book

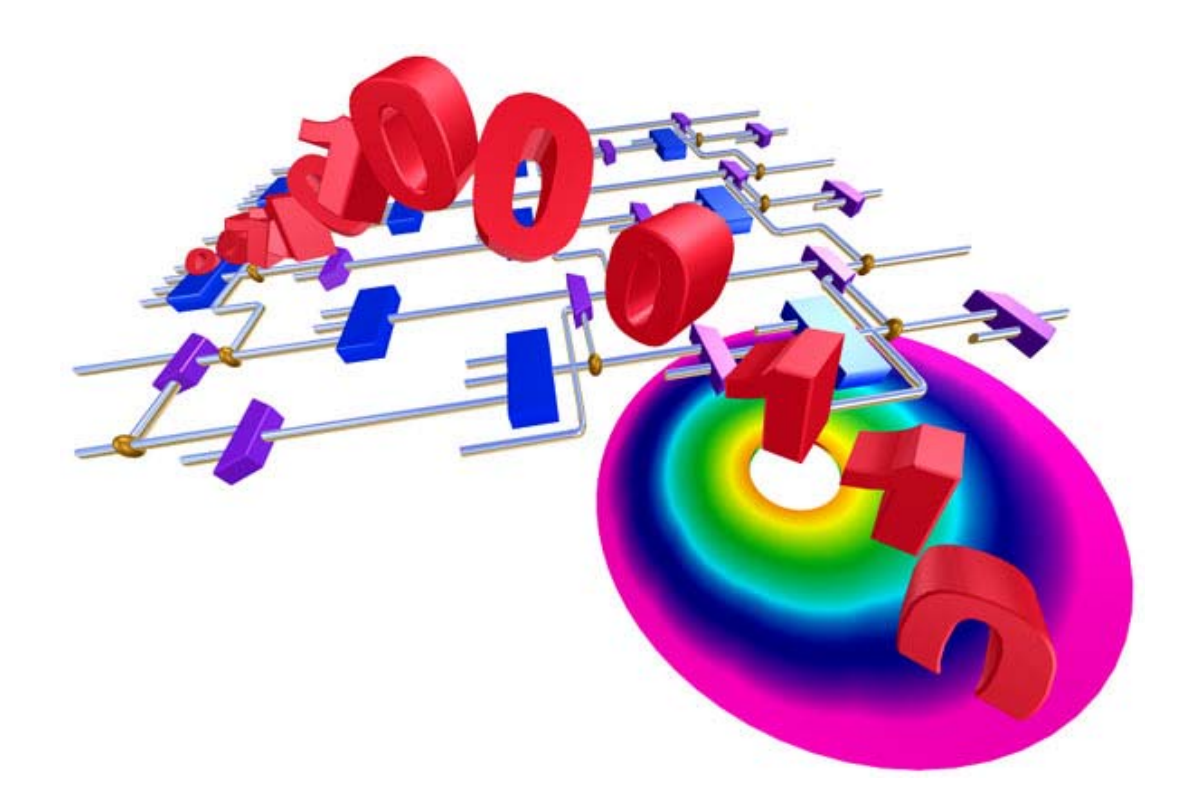

By Karen Parnell & Nick Mehta

June 2003

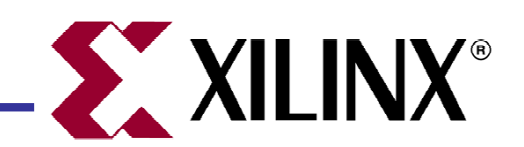

# ABSTRACT

Whether you design with discrete logic, base all of your designs on microcontrollers, or simply want to learn how to use the latest and most advanced programmable logic software, you will find this book an interesting insight into a different way to design.

Programmable logic devices were invented in the late seventies and since then have proved to be very popular and are now one of the largest growing sectors in the semiconductor industry. Why are programmable logic devices so widely used? Programmable logic devices provide designers ultimate flexibility, time to market advantage, design integration, are easy to design with and can be reprogrammed time and time again even in the field to upgrade system functionality.

This book was written to complement the popular Xilinx® Campus Seminar series but can also be used as a stand-alone tutorial and information source for the first of your many programmable logic designs. After you have finished your first design this book will prove useful as a reference guide or quick start handbook.

The book details the history of programmable logic, where and how to use them, how to install the free, full functioning design software (Xilinx WebPACK<sup>™</sup> ISE included with this book) and then guides you through your first of many designs. There are also sections on VHDL and schematic capture design entry and finally a data bank of useful applications examples.

We hope you find the book practical, informative and above all easy to use.

Karen Parnell & Nick Mehta

## Programmable Logic Design Quick Start Hand Book

# NAVIGATING THE BOOK

This book was written for both the professional engineer who has never designed using programmable logic devices and for the new engineer embarking on their exciting career in electronics design. To accommodate this the following navigation section has been written to help the reader decide in advance which section he/she wishes to read.

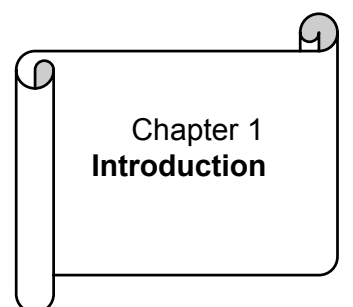

This chapter gives an overview of how and where programmable logic devices are used. It gives a brief history of the programmable logic devices and goes on to describe the different ways of designing with PLDs.

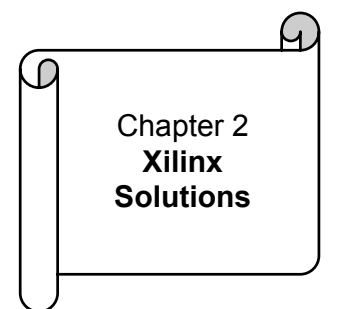

Chapter 2 describes the products and services offered by Xilinx to ensure PLD designs enable time to market advantage, design flexibility and system future proofing. The Xilinx portfolio includes both CPLD & FPGA devices, design software, design services & support, and Cores.

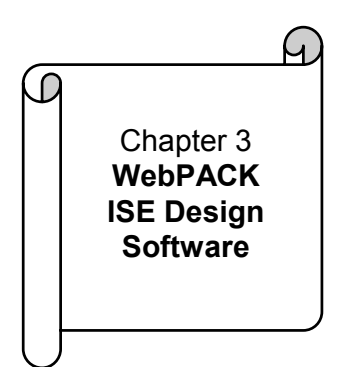

The WebPACK<sup>™</sup> ISE design software offers a complete design suite based on the Xilinx Foundation<sup>™</sup> ISE series software. This chapter describes how to install the software and what each module does.

# NAVIGATING THE BOOK

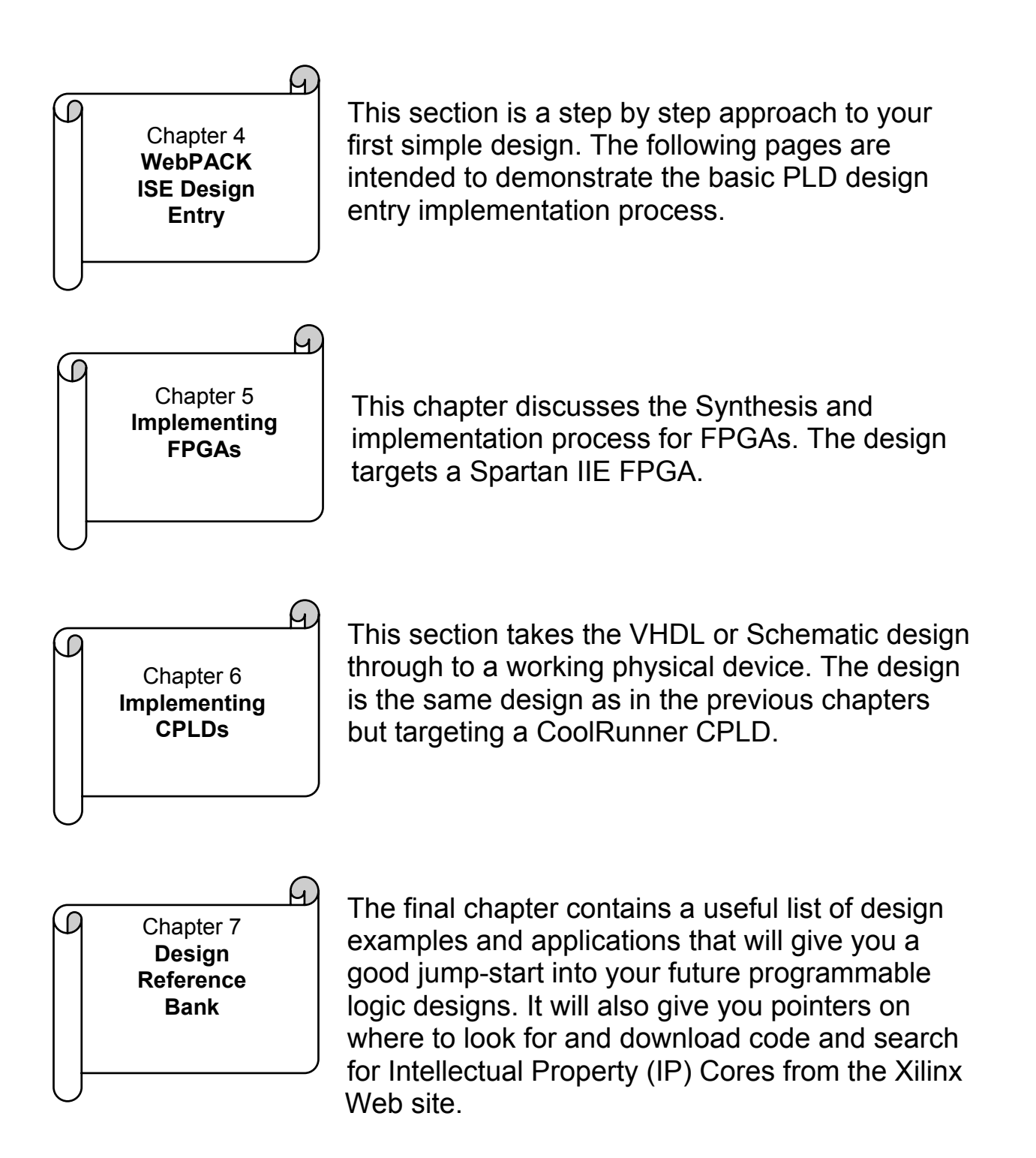

# CONTENTS

ABSTRACT NAVIGATING THE BOOK CONTENTS ABBREVIATIONS

| Chapter | 1 | INTRODUCTION |
|---------|---|--------------|
|---------|---|--------------|

- 1.1 The History of Programmable Logic
- 1.2 Complex Programmable Logic Devices (CPLDs)
  - 1.2.1 Why Use a CPLD?
- 1.3 Field Programmable Gate Arrays (FPGAs)
- 1.4 The Basic Design Process
- 1.5 Intellectual Property (IP) Cores
- 1.6 Design Verification

Chapter

- XILINX SOLUTIONS
- 2.1 Introduction

2

- 2.2 Xilinx Devices
  - 2.2.1 Platform FPGAs
  - 2.2.2 Virtex® FPGAs
  - 2.2.3 Spartan® FPGAs
  - 2.2.4 Xilinx CPLDs
  - 2.2.5 Military and Aerospace
  - 2.2.6 Automotive and Industrial
- 2.3 Design Tools
- 2.4 Xilinx Intellectual Property (IP) Cores
- 2.5 Web Based Information Guide

## CONTENTS

- 2.5.1 **ESP** Emerging Standards and **Protocols**
- 2.5.2 Xtreme DSP
- 2.5.3 Xilinx On Line
- 2.5.4 Configuration Solutions
- 2.5.5 Processor Central
- 2.5.6 Memory Corner
- 2.5.7 DSP Central
- 2.5.8 Connectivity Central
- 2.5.9 Signal Integrity
- 2.5.10 Education Services
- 2.5.11 University Program
- 2.5.12 Design Consultants
- 2.5.13 Technical Support

#### WebPACK<sup>™</sup> ISE DESIGN Chapter 3 SOFTWARE

- 3.1 Module Descriptions
- 3.2 WebPACK Design Suite
- 3.3 WebPACK CDROM Installation
- 3.4 **Getting Started**

#### WebPACK™ ISE DESIGN ENTRY 4

- 4.1 Introduction
- 4.2 **Design Entry**
- 4.3 **Functional Simulation**
- 4.4 State Machine Editor
- 4.5 **Top Level VHDL Designs**
- **Top Level Schematic Designs** 4.6

Chapter

## CONTENTS

| Chapter | <b>5</b><br>5.1<br>5.2<br>5.3<br>5.4<br>5.5<br>5.6 | IMPLEMENTING FPGAS<br>Introduction<br>Synthesis<br>Constraints Editor<br>Reports<br>Timing Simulation<br>Configuration      |
|---------|----------------------------------------------------|----------------------------------------------------------------------------------------------------|
| Chapter | <b>6</b><br>6.1<br>6.2<br>6.3<br>6.4<br>6.5<br>6.6 | IMPLEMENTING CPLDS<br>Introduction<br>Synthesis<br>The Constraints File<br>CPLD Reports<br>Timing Simulation<br>Programming |
| Chapter | <b>7</b><br>7.1<br>7.2                             | <b>DESIGN REFERENCE BANK</b><br>Introduction<br>Get the Most out of Microcontroller-<br>Based Designs                       |

- 7.3 Application Notes and Example Code
- 7.3 Website Reference

### **GLOSSARY OF TERMS**

# ABBREVIATIONS

| ABEL | Advanced Boolean Expression Language        |
|------|---------------------------------------------|
| ASIC | Application Specific Integrated Circuit     |
| ASSP | Application Specific Standard Product       |
| ATE  | Automatic Test Equipment                    |
| CDMA | Code Division Multiple Access               |
| CPLD | Complex Programmable Logic Device           |
| CLB  | Configurable Logic Block                    |
| DCM  | Digital Clock Manager                       |
| DCI  | Digitally Controlled Impedance              |
| DES  | Data Encryption Standard                    |
| DRAM | Dynamic Random Access Memory                |
| DSL  | Digital Subscriber Line                     |
| DSP  | Digital Signal Processor                    |
| DTV  | Digital Television                          |
| ECS  | Schematic Editor                            |
| EDA  | Electronic Design Automation                |
| FAT  | File Allocation Table                       |
| FIFO | First In First Out                          |
| FIR  | Finite Impulse Response (Filter)            |
| Fmax | Frequency Maximum                           |
| FPGA | Field Programmable Gate Array               |
| FSM  | Finite State Machine                        |
| GPS  | Geo-stationary Positioning System           |
| GUI  | Graphical User Interface                    |
| HDTV | High Definition Television                  |
| IP   | Intellectual Property                       |
| I/O  | Inputs and Outputs                          |
| IRL™ | Internet Reconfigurable Logic               |
| ISP  | In-System Programming                       |
| IQ   | Extended temperature devices for automotive |
|      | and industrial applications                 |
| JTAG | Joint Test Advisory Group                   |
| LSB  | Least Significant Bit                       |
|      |                                             |

ABBREVIATIONS

(Continued)

| LUT    | Look Up Table                                  |
|--------|------------------------------------------------|
| MP3    | MPEG Layer III Audio Coding                    |
| MPEG   | Motion Picture Experts Group                   |
| MSB    | Most Significant Bit                           |
| NRE    | Non-Recurring Engineering (Cost)               |
| PAL    | Programmable Array Logic device                |
| PCB    | Printed Circuit Board                          |
| PCI    | Peripheral Component Interconnect              |
| PCMCIA | Personal Computer Memory Card International    |
|        | Association                                    |
| PCS    | Personnel Communications System                |
| PLA    | Programmable Logic Array                       |
| PLD    | Programmable Logic Device                      |
| PROM   | Programmable Read Only Memory                  |
| EPROM  | Erasable Programmable Read Only Memory         |
| RAM    | Random Access Memory                           |
| ROM    | Read Only Memory                               |
| SPLD   | Simple Programmable Logic Device               |
| SRAM   | Static Random Access Memory                    |
| SRL16  | Shift Register LUT                             |
| Tpd    | Time of Propagation Delay through the device   |
| UMTS   | Universal Mobile Telecommunications System     |
| VHDL   | VHISC High Level Description Language          |
| VHSIC  | Very High Speed Integrated Circuit             |
| VSS    | Visual Software Solutions                      |
| WLAN   | Wireless Local Access Network                  |
| XST    | Xilinx Synthesis Technology                    |
| XCITE  | Xilinx Controlled Impedance TEchnology         |
| QML    | Qualified Manufacturers Listing                |
| QPRO ™ | QML Performance Reliability of supply Off-the- |
|        | shelf ASIC                                     |

# 1

# INTRODUCTION

The following chapter gives an overview of how and where programmable logic devices are used. It gives a brief history of the programmable logic devices and goes on to describe the different ways of designing with PLDs.

### 1.1 The History of Programmable Logic

By the late 70's, standard logic devices were the rage and printed circuit boards were loaded with them. Then someone asked the question: "What if we gave the designer the ability to implement different interconnections in a bigger device?" This would allow the designer to integrate many standard logic devices into one part. In order to give the ultimate in design flexibility Ron Cline from Signetics (which was later purchased by Philips and then eventually Xilinx®!) came up with the idea of two programmable planes. The two programmable planes provided any combination of 'AND' and 'OR' gates and sharing of AND terms across multiple OR's.

This architecture was very flexible, but at the time due to wafer geometry's of 10um the input to output delay or propagation delay (Tpd) was high which made the devices relatively slow.

# What is a CPLD?

# SPLD Architectures

- Two programmable planes
- Any Combination of ANDs / ORs
- Sharing of AND terms across multiple OR's
- · Highest logic density available to user
- High Fuse count, Slower than PALs
- Programmable Logic Array PLA

#### Signetics - Cline - 1975

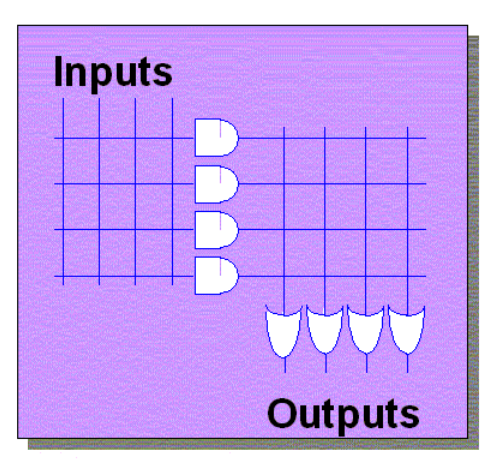

### Figure 1.1 What is a CPLD?

MMI (later purchased by AMD) was enlisted as a second source for the PLA array but after fabrication issues was modified to become the Programmable Array Logic (PAL) architecture by fixing one of the programmable planes. This new architecture differs from that of the PLA by having one of the programmable planes fixed - the OR array. This PAL architecture had the added benefit of faster Tpd and less complex software but without the flexibility of the PLA structure. Other architectures followed, such as the PLD (Programmable Logic Device). This category of devices is often called Simple PLD (SPLD).

# SPLD Architectures PAL

MMI - Birkner - 1978

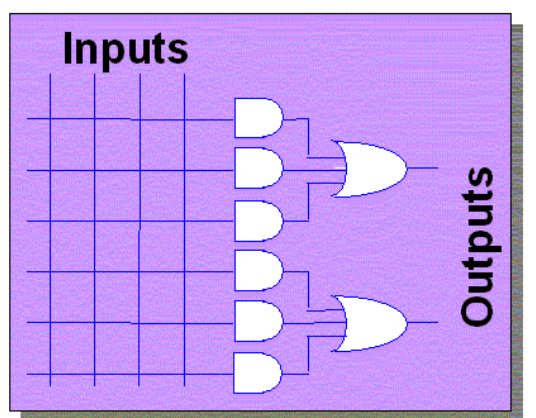

- One programmable plane AND / Fixed OR
- Finite combination of ANDs / ORs
- Medium logic density available to user
- Lower Fuse count, Faster than PLAs (at this time fabricated on a 10um process)
- Programmable Array Logic PAL

### Figure 1.2 SPLD Architectures

The architecture has a mesh of horizontal and vertical interconnect tracks. At each junction, there is a fuse. With the aid of software tools, the user can select which junctions will not be connected by "blowing" all unwanted fuses. (This is done by a device programmer or more commonly nowadays using In-System Programming or ISP). Input pins are connected to the vertical interconnect and the horizontal tracks are connected to AND-OR gates, also called "product terms". These in turn connect to dedicated flip-flops whose outputs are connected to output pins.

PLDs provided as much as 50 times more gates in a single package than discrete logic devices! A huge improvement, not to mention fewer devices needed in inventory and higher reliability over standard logic.

Programmable Logic Device (PLD) technology has moved on from the early days with such companies as Xilinx producing ultra low power CMOS devices based on Flash technology. Flash PLDs provide the ability to program the devices time and time again electrically programming and ERASING the device! Gone are the days of erasing taking in excess of twenty minutes under an UV eraser.

### 1.2 Complex Programmable Logic Devices (CPLDs)

Complex Programmable Logic Devices (CPLD) are another way to extend the density of the simple PLDs. The concept is to have a few PLD blocks or macrocells on a single device with general purpose interconnect in between. Simple logic paths can be implemented within a single block. More sophisticated logic will require multiple blocks and use the general purpose interconnect in between to make these connections.

# **CPLD** Architecture

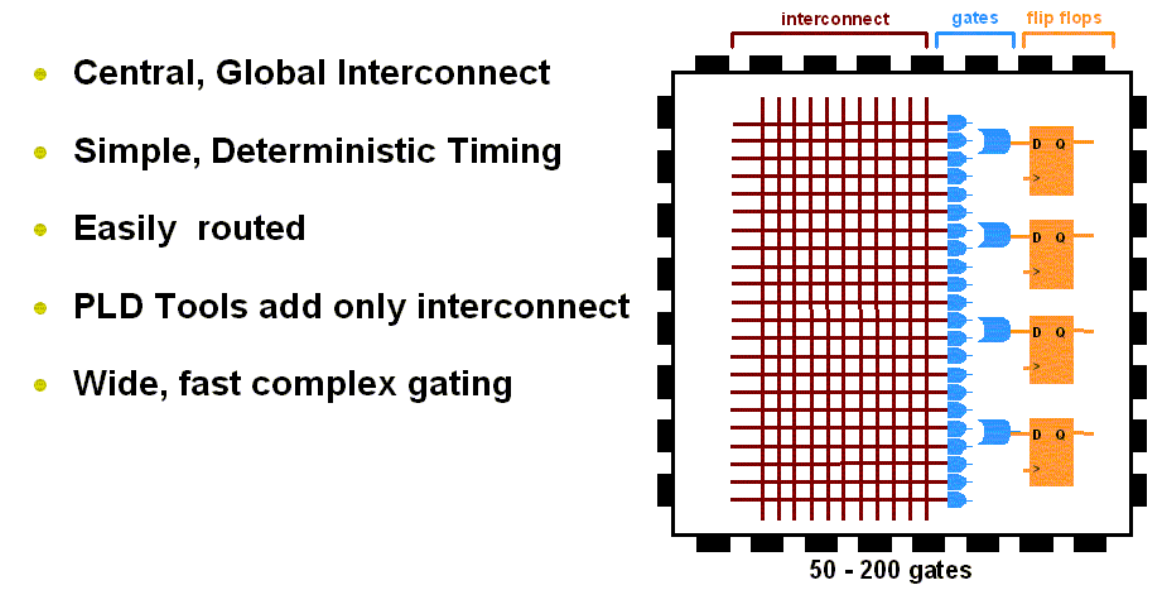

### Figure 1.3 CPLD Architecture

CPLDs are great at handling wide and complex gating at blistering speeds e.g. 5ns which is equivalent to 200MHz. The timing model for CPLDs is easy to calculate so before you even start your design you can calculate your in to output speeds.

### 1.2.1 Why Use a CPLD?

CPLDs enable ease of design, lower development costs, more product revenue for your money, and the opportunity to speed your products to market...

**Ease of Design:** CPLDs offer the simplest way to implement design. Once a design has been described, by schematic and/or HDL entry, a designer simply uses CPLD development tools to optimise, fit, and simulate the design. The development tools create a file, which is then used to customise (program) a standard off-the-shelf CPLD with the desired functionality. This provides an instant hardware prototype and allows the debugging process to begin. If modifications are needed, design changes are just entered into the CPLD development tool, and the design can be re-implemented and tested immediately.

Lower Development Costs: CPLDs offer very low development costs. Ease of design, as described above, allows for shorter development cycles. Because CPLDs are re-programmable, designers can easily and very inexpensively change their designs. This allows them to optimise their designs and continues to add new features to continue to enhance their products. CPLD development tools are relatively inexpensive and in the case of Xilinx, are free. Traditionally, designers have had to face large cost penalties such as re-work, scrap, and development time. With CPLDs, designers have flexible solutions thus avoiding many traditional design pitfalls.

**More Product Revenue:** CPLDs offer very short development cycles, which means your products get to market quicker and begin generating revenue sooner. Because CPLDs are re-programmable, products can be easily modified using ISP over the Internet. This in turn allows you to easily introduce additional features and quickly generate new revenue from them. (This results in an expanded time for revenue). Thousands of designers are already using CPLDs to get to market quicker and then stay in the market longer by continuing to enhance their products even after they have been introduced into the field. *CPLDs decrease Time To Market (TTM) and extend Time In Market (TIM).* 

Reduced Board Area: CPLDs offer a high level of integration (large

number of system gates per area) and are available in very small form factor packages. This provides the perfect solution for designers of products which must fit into small enclosures or who have a limited amount of circuit board space to implement the logic design. The CoolRunner® CPLDs are available in the latest chip scale packages, e.g. CP56 which has a pin pitch of 0.5mm and is a mere 6mm by 6mm in size so are ideal for small, low power end products.

**Cost of Ownership:** Cost of Ownership can be defined as the amount it costs to maintain, fix, or warranty a product. For instance, if a design change requiring hardware rework must be made to a few prototypes, the cost might be relatively small. However, as the number of units that must be changed increases, the cost can become enormous. Because CPLDs are re-programmable, requiring no hardware rework, it costs much less to make changes to designs implemented using them. Therefore cost of ownership is dramatically reduced. And don't forget the ease or difficulty of design changes can also affect opportunity costs. Engineers who are spending a lot of time fixing old designs could be working on introducing new products and features - ahead of the competition.

There are also costs associated with inventory and reliability. PLDs can reduce inventory costs by replacing standard discrete logic devices. Standard logic has a predefined function and in a typical design lots of different types have to be purchased and stocked. If the design is changed then there may be excess stock of superfluous devices. This issue can be alleviated by using PLDs i.e. you only need to stock one device and if your design changes you simply reprogram. By utilising one device instead of many your board reliability will increase by only picking and placing one device instead of many. Reliability can also be increased by using the ultra low power CoolRunner CPLDs i.e. lower heat dissipation and lower power operation leads to decreased Failures In Time (FIT).

### 1.3 Field Programmable Gate Arrays (FPGAs)

In 1985, a company called Xilinx introduced a completely new idea. The concept was to combine the user control and time to market of PLDs with the densities and cost benefits of gate arrays. A lot of customers liked it - and the FPGA was born. Today Xilinx is still the number one FPGA vendor in the world!

An FPGA is a regular structure of logic cells<sup>™</sup> or modules and interconnect which is under the designer's complete control. This means the user can design, program and make changes to his circuit whenever he wants. And with FPGAs now exceeding the 10 million gate limit (Xilinx Virtex<sup>®</sup> II is the current record holder), the designer can dream big!

# **FPGA** Architecture

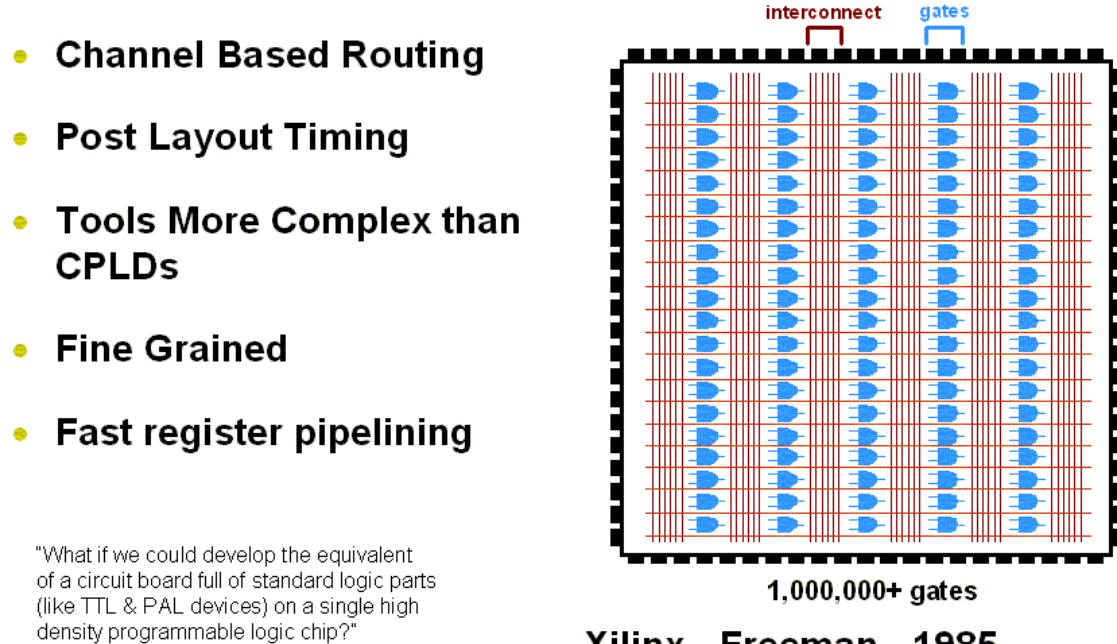

Xilinx - Freeman - 1985

Figure 1.4 FPGA Architecture

With the introduction of the Spartan® range of FPGAs we can now compete with Gate Arrays on all aspects - price, gate and I/O count,

performance and cost! The new Spartan IIE will provide up to 300k gates at a price point that enables Application Specific Standard Product (ASSP) replacement. For example a Reed Solomon IP Core implemented in a Spartan II XC2S100 FPGA has an effective cost of \$9.95 whereas the equivalent ASSP would cost around \$20.

There are 2 basic types of FPGAs: SRAM-based reprogrammable and One-time programmable (OTP). These two types of FPGAs differ in the implementation of the logic cell<sup>™</sup> and the mechanism used to make connections in the device.

The dominant type of FPGA is SRAM-based and can be reprogrammed by the user as often as the user chooses. In fact, an SRAM FPGA is reprogrammed every time it is powered-up because the FPGA is really a fancy memory chip! (That's why you need a serial PROM or system memory with every SRAM FPGA).

### Digital Logic History FPGA - Field Programmable Gate Array

### 2 types of FPGAs

- Reprogrammable (SRAM-based)
  - SRAM determines interconnect
  - SRAM defines logic in Look Up Table (LUT)
- One-time Programmable (OTP)
  - Interconnect is anti-fuse
  - Logic is traditional gates

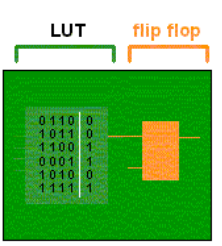

SRAM logic cell

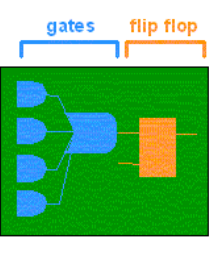

**OTP** logic cell

Figure 1.5 Digital Logic History

In the SRAM logic cell, instead of conventional gates there is instead a Look Up Table (LUT) which determines the output based on the values of the inputs. (In the "SRAM logic cell" diagram above you can see 6 different combinations of the 4 inputs that will determine the values of the output). SRAM bits are also used to make connections.

One-time programmable (OTP) FPGAs use anti-fuses (contrary to fuses, connections are made not "blown" during programming) to make permanent connections in the chip and so do not require a SPROM or other means to download the program to the FPGA. However, every time you make a design change, you must *throw away the chip!* The OTP logic cell is very similar to PLDs with dedicated gates and flip-flops.

### **Design Integration**

The integration of 74 series standard logic into a low cost CPLD is a very attractive proposition. Not only do you save Printed Circuit Board (PCB) area and board layers therefore reducing your total system cost but you only have to purchase and stock one generic part instead of upto as many as twenty pre-defined logic devices. In production the pick and place machine only has to place one part - therefore speeding up production. Less parts means higher quality and better Failure In Time (FIT) factor.

By using Xilinx CoolRunner devices (our family of ultra low power parts) in a design customers can benefit from low power consumption and reduced thermal emissions. This in turn leads to the reduction of the use of heat sinks (another cost saving) and a higher reliability end product.

# **Basic Logic Definitions**

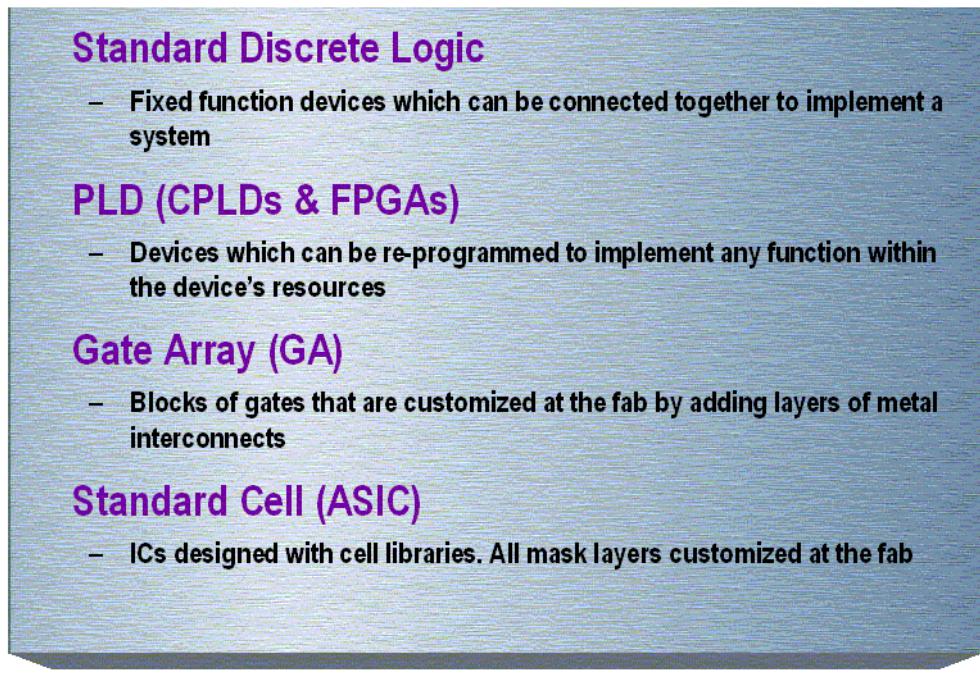

Figure 1.6 Basic Logic Definitions

### 1.4 The Basic Design Process

The availability of design software such as WebPACK<sup>™</sup> ISE has made it much easier to design with programmable logic. Designs can be described easily and quickly using either a description language such as ABEL (Advanced Boolean Expression Language), VHDL (VHSIC Hardware Description Language), Verilog or via a schematic capture package.

Schematic capture is the traditional method that designers have used to specify gate arrays and programmable logic devices. It is a graphical tool that allows the designer to specify the exact gates he requires and how he wants them connected. There are 4 basic steps to using schematic capture.

**Step one**: After selecting a specific schematic capture tool and device library, the designer begins building his circuit by loading the desired gates from the selected library. He can use any combination

of gates that he needs. A specific vendor and device family library must be chosen at this time (e.g. Xilinx XCR3256XL) but he doesn't have to know what device within that family he will ultimately use with respect to package and speed.

**Step two**: Connect the gates together using nets or wires. The designer has complete control of connecting the gates in whatever configuration is required for his application.

**Step three**: The input and output buffers are added and labelled. These will define the I/O package pins for the device.

Step four: The final step is to generate a netlist.

### **PLD Design flow - Schematic Capture**

Defn: A software program that allows designers to graphically describe a circuit.

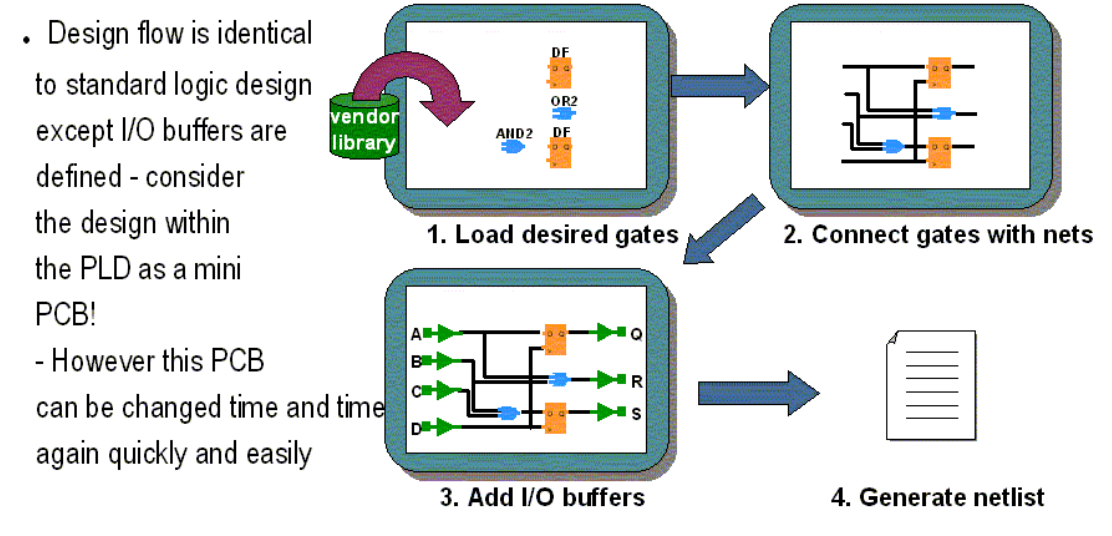

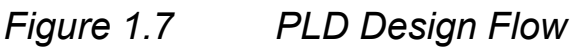

The netlist is a text equivalent of the circuit which is generated by design tools such as a schematic capture program. The netlist is a compact way for other programs to understand what gates are in the circuit, how they are connected and the names of the I/O pins.

In the example below, the netlist reflects the actual syntax for the circuit in the schematic. There is one line for each of the components and one line for each of the nets. Note that the computer assigns names to components (G1 to G4) and the nets (N1 to N8). When we implement this design, it will have input package pins A, B, C, D and output pins Q, R, S.

EDIF (Electronic Digital Interchange Format) is the industry-wide standard for netlists although there are many other including vendorspecific ones such as the Xilinx Netlist Format (XNF).

If you have the design netlist, you have all you need to determine what the circuit does.

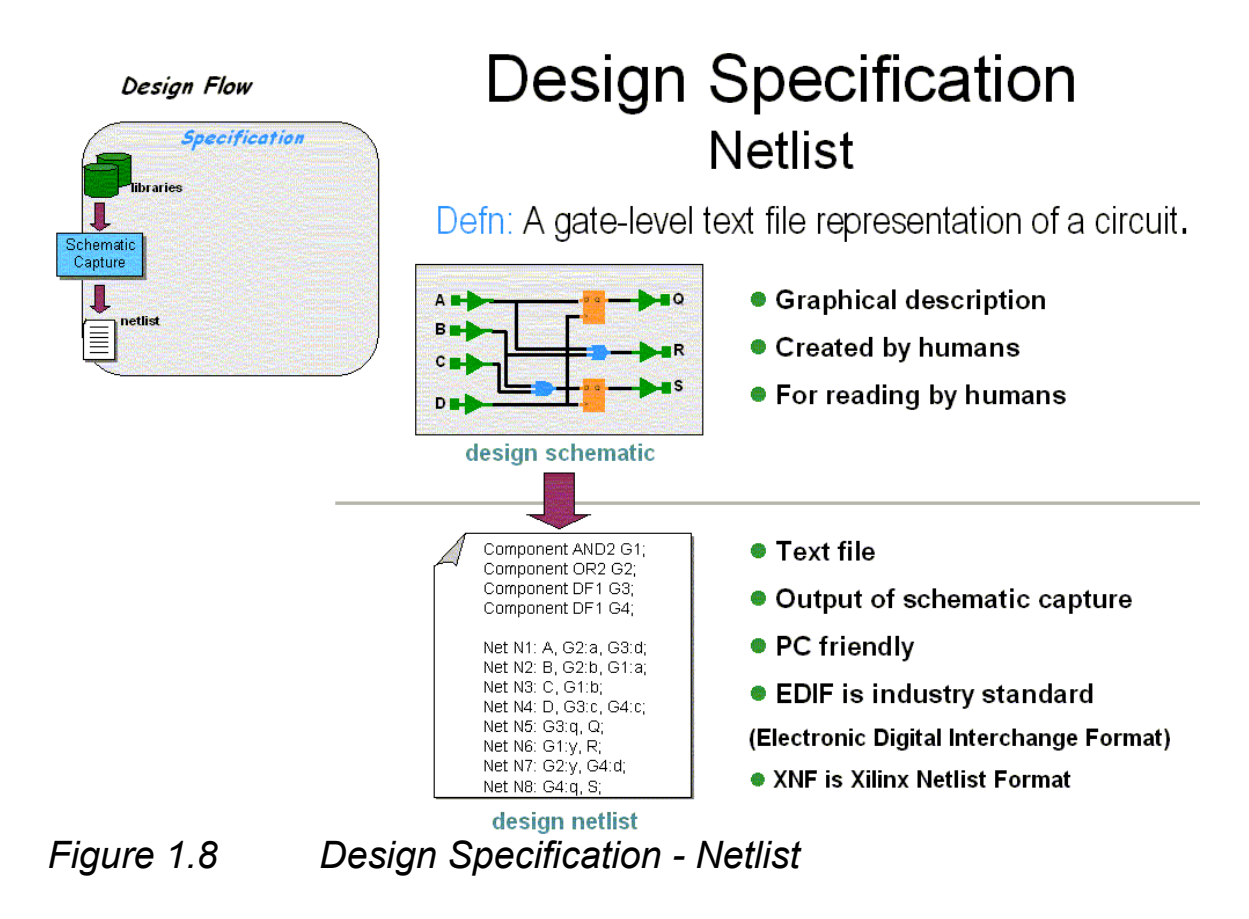

The example on the previous pages are obviously very simplistic. A more realistic design of 10,000 equivalent gates is shown here.

The typical schematic page contains about 200 gates included the logic contained with soft macros. Therefore, it would require 50 schematic pages to create a 10,000 gate design! Each page needs to go through all the steps mentioned previously: adding components, interconnecting the gates, adding I/Os and generating a netlist! This is rather time-consuming, especially if you want to design a 20k, 50k or larger design.

Another inherent problem with using schematic capture is the difficulty in migrating between vendors and technologies. If you initially create your 10,000 gate design with FPGA vendor X and then want to migrate to a gate array, you would have to modify every one of those 50 pages using the gate array vendor's component library! There has to be a better way...

And of course, there is. It's called High Level Design (HLD), Behavioural or Hardware Description Language (HDL). For our purposes, these three terms are essentially the same thing.

The idea is to use a high-level language to describe the circuit in a text file rather than a graphical low-level gate description. The term *Behavioural* is used because in this powerful language, the designer describes the function or behaviour of the circuit in words rather than figuring out the appropriate gates needed to create the application.

There are two major flavours of HDL: VHDL and Verilog. Although it's not really important for you to know, VHDL is an acronym for "VHSIC High-level Design Language". And yes, VHSIC is another acronym "Very High Speed Integrated Circuit".

As an example we will design a 16 by 16 multiplier specified with a schematic and with an HDL file. A multiplier is a regular but complex arrangement of adders and registers which requires quite a few gates. Our example has two 16 bit inputs (A and B) and a 32 bit product output (Y=A\*B) - that's a total of 64 I/Os. This circuit requires approximately 6,000 equivalent gates.

In the schematic implementation, all the required gates would have to be loaded, positioned on the page, interconnected, and I/O buffers added. About 3 days worth of work.

The HDL implementation, which is also 6,000 gates, requires 8 lines of text and can be done in 3 minutes. *This file contains all the information necessary to define our 16x16 multiplier!* 

So, as a designer, which method would you choose? In addition to the tremendous time savings, the HDL method is completely vendorindependent. That means that this same code could be used to implement a Xilinx FPGA as an LSI Logic gate array! This opens up tremendous design possibilities for engineers. For example, what if you wanted to create a 32X32 multiplier

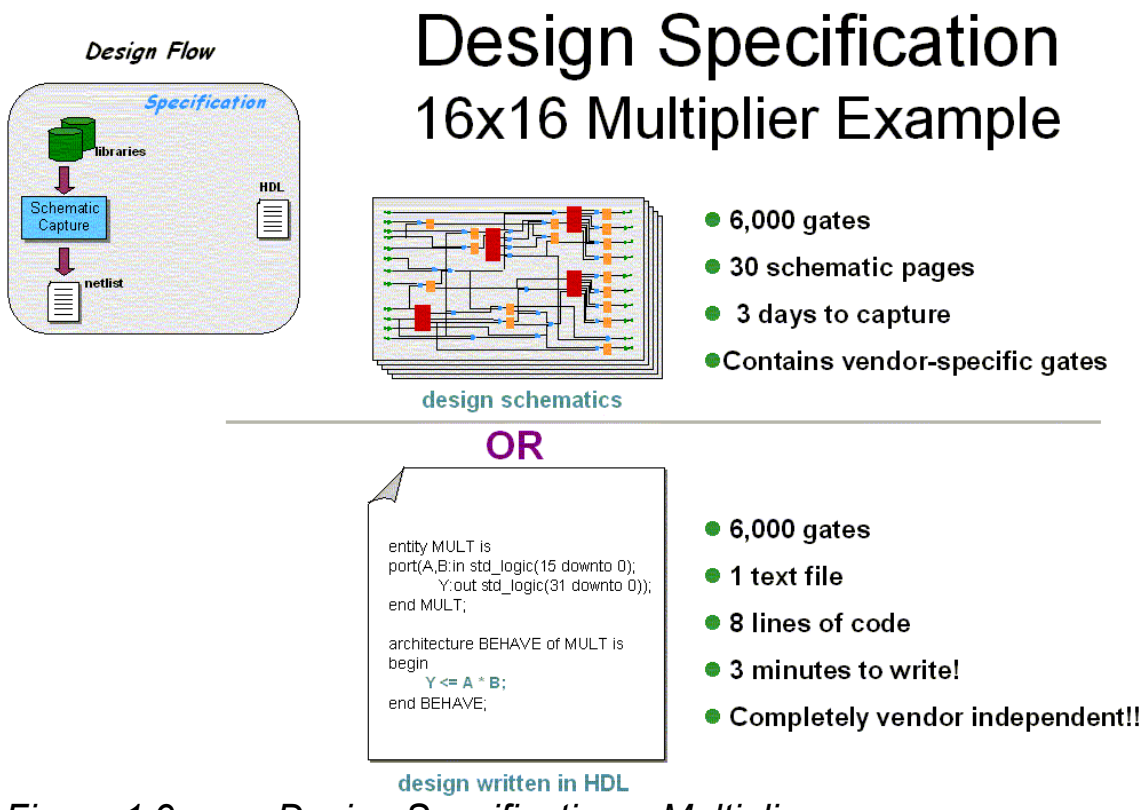

Figure 1.9 Design Specification – Multiplier

Obviously, you would want to modify the work already done for the smaller multiplier. For the schematic approach, this would entail making 3 copies of the 30 pages, then figuring out where to edit the 90 pages so that they addressed the larger bus widths. This would probably require 4 hours of graphical editing. For the HDL specification, it would be a matter of changing the bus references: change 15 to 31 in line 2 and 31 to 63 in line 3 (4 seconds)!

### HDL File Change Example

### Before (16x 16 multiplier):

entity MULT is port(A,B:in std\_logic(15 downto 0); Y:out std\_logic(31 downto 0)); end MULT;

architecture BEHAVE of MULT is begin

Y <= A \* B; end BEHAVE;

After (32 x 32 multiplier):

entity MULT is port(A,B:in std\_logic(**31** downto 0); Y:out std\_logic(**63** downto 0)); end MULT;

architecture BEHAVE of MULT is begin

### Y <= A \* B; end BEHAVE;

So HDL is ideal for design re-use, you can share you 'library' of parts with other designers at your company therefore saving and avoid duplication of effort.

I think you can see now why HDL is the way to design logic circuits!

So, now that we have specified the design in a behavioural description, how do we convert this into gates, which is what all logic devices are made of?

The answer is *Synthesis*. It is the synthesis tool that does the intensive work of figuring out what gates to use based on the high level description file provided by the designer. (Using schematic capture, the designer has to do this all this manually). Since the resulting netlist is vendor and device family specific, the appropriate vendor library must be used. Most synthesis tools support a large range of gate array, FPGA and CPLD device vendors.

In addition, the user can specify optimisation criteria that the synthesis tool will take into account when selecting the gate-level selection or *Mapping*. Some of these options include: optimise the complete design for the least number of gates, optimise a certain section of the design for fastest speed, use the best gate configuration to minimise power, use the FPGA-friendly register rich configuration for state machines.

The designer can easily experiment with different vendors, device families and optimisation constraints thus exploring many different solutions instead of just one with the schematic approach.

To recap, the advantages of high level design & synthesis are many. It is much simpler and faster to specify your design using HLD. And much easier to make changes to the design by the designer or another engineer because of the self-documenting nature of the language. The designer is relieved from the tedium of selecting and interconnecting at the gate level. He merely selects the library and optimisation criteria (e.g. speed, area) and the synthesis tool will determine the results. The designer can thereby try different design alternatives and select the best one for the application. In fact, there is no real practical alternative for designs exceeding 10,000 gates.

### 1.5 Intellectual Property (IP) Cores

Intellectual Property (IP) Cores are defined as very complex pretested system-level functions that are used in logic designs to dramatically shorten development time. The IP Core benefits are:

- Faster Time-to-Market
- Simplifies the development process
- Minimal Design Risk
- Reduces software compile time
- Reduced verification time
- Predictable performance/functionality

IP Cores are similar to vendor-provided soft macros in that they simplify the design specification step by removing the designer from gate-level details of commonly used functions. IP Cores differ from soft macros in that they are generally much larger system-level functions such as PCI bus interface, DSP filter, PCMCIA interface, etc. They are extensively tested (and hence rarely free of charge) to offload the designer from having to verify the IP Core functions himself

### **1.6 Design Verification**

To verify a programmable logic design we will probably use a simulator, which is a software program to verify the functionality and/or timing of a circuit

The industry-standard formats used ensure that designs can be reused and there is no concerns if a vendors changes their libraries no rework is necessary, just a synthesis recompile. Even if the customer decides to move to a different vendor and/or technology, it is just a compile away after selecting the new library. It's even design tool independent so the designer can try synthesis tools from different vendors and pick the best results!

It is more common to have cores available in HDL format since that makes them easier to modify and use with different device vendors.

After completing the design specification, you need to know if the circuit actually works as it's supposed to. That is the purpose of Design Verification. A simulator is used to well ... simulate the circuit.

You need to provide the design information (via the netlist after schematic capture or synthesis) and the specific input pattern or Test Vectors that you want checked. The simulator will take this information and determine the outputs of the circuit.

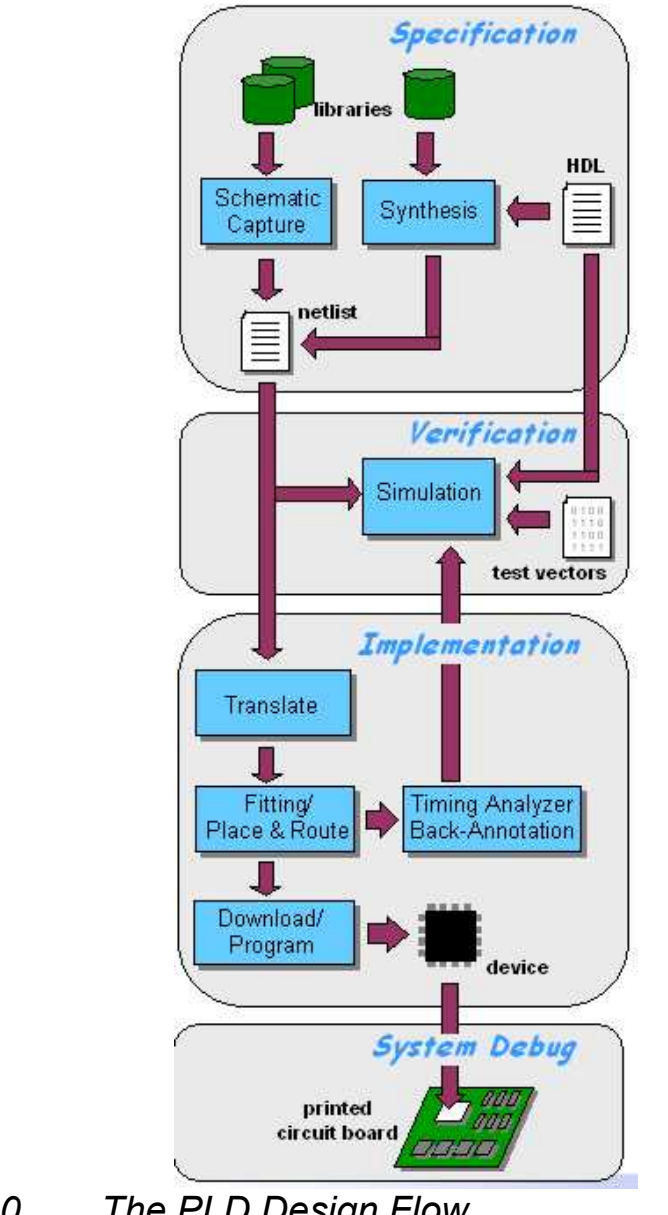

Design Flow

Figure 1.10

The PLD Design Flow

#### i. Functional Simulation

At this point in the design flow, we are doing a *Functional Simulation* which means we are only checking to see if the circuits gives us the right combinations of ones and zeros. We will do *Timing Simulation* a little later in the design flow.

If there are any problems, the designer goes back to the schematic or HDL file, makes the changes, re-generates the netlist and then reruns the simulation. Designers typically spent 50% of the development time going through this loop until the design works as required.

Using HDL offers an additional advantage when verifying the design. You can simulate directly from the HDL source file. This by passes the time-consuming synthesis process that would be required for every design change iteration. Once the circuit works correctly, we would need to run the synthesis tool to generate the netlist for the next step in the design flow - *Device Implementation*.

#### ii. Device Implementation

We now have a design netlist that completely describes our design using the gates for a specific vendor/ device family and it has been fully verified. It is now time to put this in a chip, referred to as *Device Implementation*.

*Translate* consists of a number of various programs that are used to import the design netlist and prepare it for layout. The programs will vary among vendors. Some of the more common programs during translate include: optimisation, translation to the physical device elements, device-specific design rule checking (e.g. does the design exceed the number of clock buffers available in this device). It is during the stage of the design flow that you will be asked to select the target device, package, speed grade and any other device-specific options.

The translate step usually ends with a comprehensive report of the results of all the programs executed. In addition to warnings and

errors, there is usually a listing of device and I/O utilisation, which helps the designer to determine if he has selected the best device.

### iii. Fitting

For CPLDs, the design step is called *Fitting* to "Fit" the design to the target device. In the diagram above, a section of the design is fit to the CPLD. CPLDs are a fixed architecture so the software needs to pick the gates and interconnect paths that match the circuit. This is usually a fast process.

The biggest potential problem here is if the designer has previously assigned the exact locations of the I/O pins, commonly referred to as *Pin Locking.* (Most often this is from a previous design iteration and has now been committed to the printed circuit board layout). Architectures (like the Xilinx XC9500 & CoolRunner CPLDs) that support I/O pin locking have a very big advantage. They permit the designer to keep the original I/O pin placements regardless of the number of design changes, utilisation or required performance.

Pin locking is very important when using In-System Programming -ISP. This means that if you layout your PCB to accept a specific pin out then if you need to change the design you can re-programme confident that you pin out will stay the same.

### iv. Place and Route

For FPGAs, the *Place and Route* programs are run after Compile. "Place" is the process of selecting specific modules or logic blocks in the FPGAs where design gates will reside. "Route" as the name implies, is the physical routing of the interconnect between the logic blocks.

Most vendors provide automatic place and route tools so the user does not have to worry about the intricate details of the device architecture. Some vendors have tools that allow expert users to manually place and/or route the most critical parts of their designs and achieve better performance than with the automatic tools. *Floorplanner* is a form of such manual tools. These two programs require the longest time to complete successfully since it is a very complex task to determine the location of large designs, ensure they all get connected correctly, and meet the desired performance. These programs however, can only work well if the target architecture has sufficient routing for the design. No amount of fancy coding can compensate for an ill-conceived architecture, especially if there is not enough routing tracks. If the designer faces this problem, the most common solution to is to use a larger device. And he will likely remember the experience the next time he is selecting a vendor.

A related program is called *Timing-Driven Place & Route (TDPR)*. This allows users to specify timing criteria that will be used during device layout.

A *Static Timing Analyser* is usually part of the vendor's implementation software. It provides timing information about paths in the design. This information is very accurate and can be viewed in many different ways (e.g. display all paths in the design and rank them from longest to shortest delay).

In addition, the user at this point can use the detailed layout information after reformatting, and go back to his simulator of choice with detailed timing information. This process is called *Back-Annotation* and has the advantage of providing the accurate timing as well as the zeros and ones operation of his design.

In both cases, the timing reflects delays of the logic blocks as well as the interconnect.

The final implementation step is the Download or Program.

### v. Downloading or Programming

Download generally refers to volatile devices such as SRAM FPGAs. As the name implies, you download the device configuration information into the device memory. The *Bitstream* that is transferred contains all the information to define the logic and interconnect of the design and is different for every design. Since SRAM devices lose their configuration when the power is turned off, the bitstream must be stored somewhere for a production solution. A common such place is a serial PROM. There is an associated piece of hardware that connects from the computer to a board containing the target device.

*Program* is used to program all non-volatile programmable logic devices including serial PROMs. Programming performs the same function as download except that the configuration information is retained after the power is removed from the device. For antifuse devices, programming can only be done one per device. (Hence the term *One-Time Programmable, OTP*).

Programming of Xilinx CPLDs can be done In-System via JTAG (Joint Test Advisory Group) or using a conventional device programmer e.g. Data I/O. JTAG boundary scan – formally known as IEEE/ANSI standard 1149.1\_1190 – is a set of design rules, which facilitate testing, device programming and debugging at the chip, board and system levels. In-System programming has the added advantage that devices can be soldered directly to the PCB, e.g. TQFP surface mount type devices, and if the design changes do not need to be removed form the board but simply re-programmed in-system. JTAG stands for Joint Test Advisory Group and is an industry.

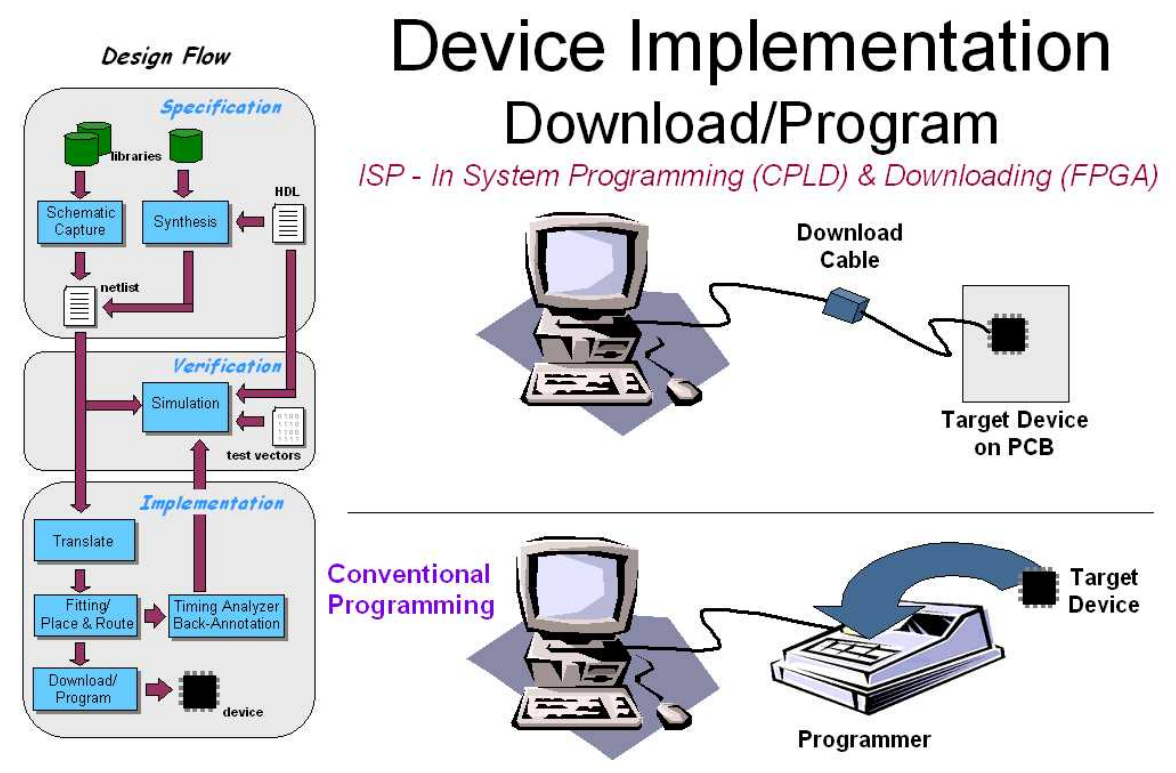

*Figure 1.11 Device Implementation – Download/Program* 

### vi. System Debug

At this point in the design flow, the device is now working but we're not done yet. We need to do a *System Debug* - verify that our device works in the actual board. This is truly the moment of truth because any major problems here means the engineer has made a assumption on the device specification that is incorrect or has not considered some aspect of the signal required to/from the programmable logic device. If so, he will then collect data on the problem and go back to the drawing (or behavioural) board!

Xilinx has the world's first WebPOWERED<sup>™</sup> programmable logic devices!

This means we have the first WebFITTER<sup>™</sup>, you can fit your design in real time at our web site. Simply take your existing design to our WebFITTER webpage - these files can be HDL source code or netlists - and specify your target device or your key design criteria speed, low power etc and then press 'fit'. You will receive your results moments later via email, which includes full fitter results, design files and programming file (JEDEC file). If you like the results you can then go on to get an on-line price.

You may then like to download your personal copy, which can be downloaded in modules, so you can decide which parts you need. Modules include the design environment (Project Navigator), XST (Xilinx Synthesis tool), ModelSim Xilinx Edition Starter which is a 3rd party simulator, chip viewer and eventually ECS schematic capture & VSS.

ChipViewer (a Java<sup>™</sup> utility) graphically represents pin constraints and assignments. You can also use this tool to graphically view a design implementation from the chip boundary to the individual macrocell equations.

# 2

# XILINX SOLUTION

Chapter 2 describes the products and services offered by Xilinx to ensure PLD designs enable time to market advantage, design flexibility and system future proofing. The Xilinx portfolio includes both CPLD & FPGA devices, design software, design services & support, and Cores.

### 2.1 Introduction

Xilinx programmable logic solutions help minimise risks for manufacturers of electronic equipment by shortening the time required to develop products and take them to market. Designers can design and verify their unique circuits in Xilinx programmable devices much faster than they could than by choosing traditional methods such as mask-programmed, fixed logic gate arrays. Moreover, because Xilinx devices are standard parts that need only to be programmed, you are not required to wait for prototypes or pay large non-recurring engineering (NRE) costs. Customers incorporate Xilinx programmable logic into products for a wide range of markets. Those include data processing, telecommunications, networking, industrial control, instrumentation, consumer electronics, automotive, defence and aerospace markets.

Leading-edge silicon products, state-of-the-art software solutions and World-class technical support make up the total solution delivered by Xilinx. The software component of this solution is critical to the success of every design project. Xilinx Software Solutions provide powerful tools which make designing with programmable logic simple. Push button design flows, integrated on-line help, multimedia tutorials, plus

### **Xilinx Solution**

high performance automatic and auto-interactive tools, help designers achieve optimum results. And the industry's broadest array of programmable logic technology and EDA integration options deliver unparalleled design flexibility.

Xilinx is also actively developing breakthrough technology that will enable the hardware in Xilinx-based systems to be upgraded remotely over any kind of network including the Internet even after the equipment has been shipped to a customer. Such Xilinx Online Upgradable Systems would allow equipment manufacturers to remotely add new features and capabilities to installed systems or repair problems without having to physically exchange hardware.

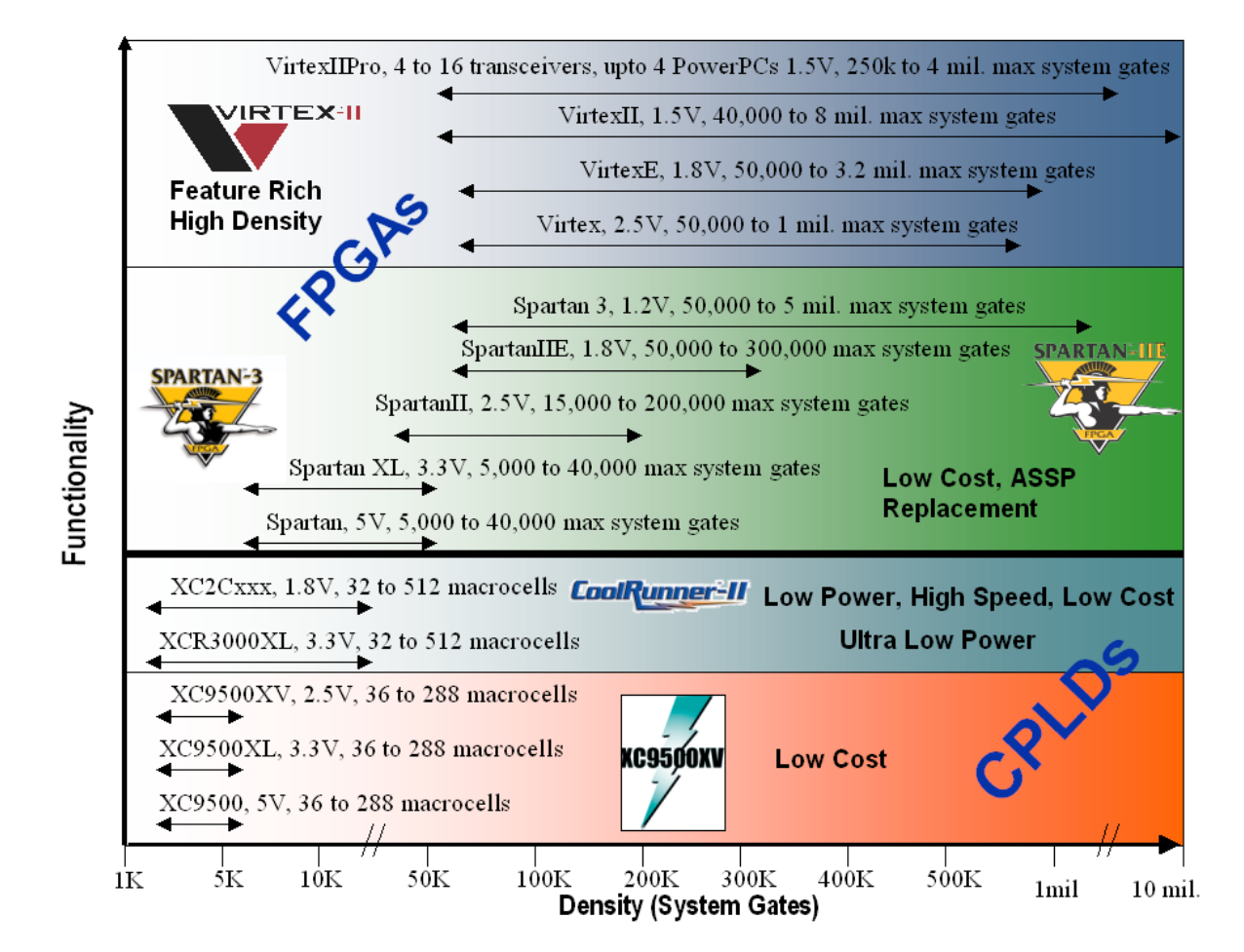

### 2.2 Devices

Figure 2.2 Xilinx Devices at a Glance
## 2.2.1 Platform FPGAs

### Virtex-II™ FPGAs

## 'The Platform for Programmable Logic'

The Virtex-II solution is the first embodiment of the Platform FPGA, once again setting a new benchmark in performance, and offering a feature set that is unparalleled in the industry.

It's an era where Xilinx leads the way, strengthened by our strategic alliances with IBM, Wind River Systems, Conexant, RocketChips, The MathWorks, and other technology leaders.

The Platform FPGA delivers SystemIO<sup>™</sup> interfaces to bridge emerging standards, XtremeDSP<sup>™</sup> for unprecedented DSP performance (up to 100 times faster than the leading DSP processor), and will offer Empower!<sup>™</sup> processor technology for flexible high-performance system processing needs.

The Virtex-II solution is the first embodiment of the Platform FPGA, once again setting a new benchmark in performance, and offering a feature set that is unparalleled in the industry.

With densities ranging from 40,000 up to 10 million system gates, the Virtex-II solution delivers enhanced system memory and lightning –fast DSP through a flexible IP-Immersion fabric.

Additionally, significant new capabilities address system-level design issues including flexible system interfaces with signal integrity (SystemIO<sup>™</sup>, DCI), complex system clock management (Digital Clock Manager), and on-board EMI management (EMIControl<sup>™</sup>).

Virtex-II solutions are empowered by advanced design tools that drive time to market advantages through fast design, powerful synthesis, smart implementation algorithms, and efficient verification capabilities. Not only does the fabric provide the ability to integrate a variety of soft IP, but it also has the capability of embedding hard IP cores such as processors and Gigabit serial I/Os in future Virtex-II families.

## Virtex-II Pro™ FPGAs

#### 'The Platform for Programmable Systems'

With up to four IBM PowerPC<sup>™</sup> 405 processors immersed into the industry's leading FPGA fabric, Xilinx/Conexant's flawless high-speed serial I/O technology, and Wind River System's cutting-edge embedded design tools, Xilinx delivers a complete development platform of infinite possibilities. The era of the programmable system is here.

### The Power of Xtreme Processing

Each PowerPC runs at 300+ MHz delivering 420 Dhrystone MIPS, and is supported by IBM CoreConnect<sup>™</sup> bus technology. With the unique Xilinx IP-Immersion architecture, system architects can now harness the power of high-performance processors, along with easy integration of soft IP into the industry's highest performance programmable logic.

### **XtremeDSP - The World's Fastest Programmable DSP Solution**

The Xilinx XtremeDSP solution is the world's fastest programmable DSP solution. With up to 556 embedded 18 x 18 multipliers, 10 Mbits of embedded block RAM, an extensive library of DSP algorithms and tools that include System Generator for DSP, ISE and Cadence SPW, XtremeDSP is the industry's premier programmable solution for enabling TeraMAC/s applications.

### The Ultimate Connectivity Platform

The first programmable device to combine embedded processors along with 3.125 Gbps transceivers, the Virtex-II Pro series addresses all existing connectivity requirements as well as the emerging highspeed interface standards. Xilinx Rocket I/O<sup>™</sup> transceivers offer a complete serial interface solution, supporting 10 Gigabit Ethernet with XAUI, 3GIO, SerialATA, you name it. And our SelectI/O<sup>™</sup>-Ultra supports 840 Mbps LVDS and high speed single-ended standards such as XSBI and SFI-4.

## The Power of Integration

In a single off-the-shelf programmable device, systems architects can take advantage of microprocessors, the highest density of on-chip memory, multi-gigabit serial transceivers, digital clock managers, onchip termination and more. The result is a dramatic simplification of board layout, a reduced bill of materials, and unbeatable time to market.

## Enabling a New Development Paradigm

For the first time ever, systems designers can partition and repartition their systems between hardware and software at any time during the development cycle - even after the product shipped. That means you can optimize the overall system, guaranteeing your performance target in the most cost-efficient manner. You can also debug hardware and software simultaneously at speed.

## Industry-Leading Tools

Optimized for the PowerPC, Wind River's industry-proven embedded tools are the premier support for real-time microprocessor and logic designs. Driving the Virtex-II Pro FPGA is the Xilinx lightning-fast ISE software, the most comprehensive, easy-to-use development system available.

## 2.2.2 Virtex FPGAs

The Xilinx Virtex<sup>™</sup> series was the first line of FPGAs to offer one million system gates. Introduced in 1998, the Virtex product line fundamentally redefined programmable logic by expanding the traditional capabilities of field programmable gate arrays (FPGAs) to include a powerful set of features that address board level problems for high performance system designs.

The latest devices in the Virtex-E series, unveiled in 1999, offer more than three million system gates. The Virtex-EM devices, introduced in 2000 and the first FPGAs to be manufactured using an advanced copper process, offer additional on chip memory for network switch applications.

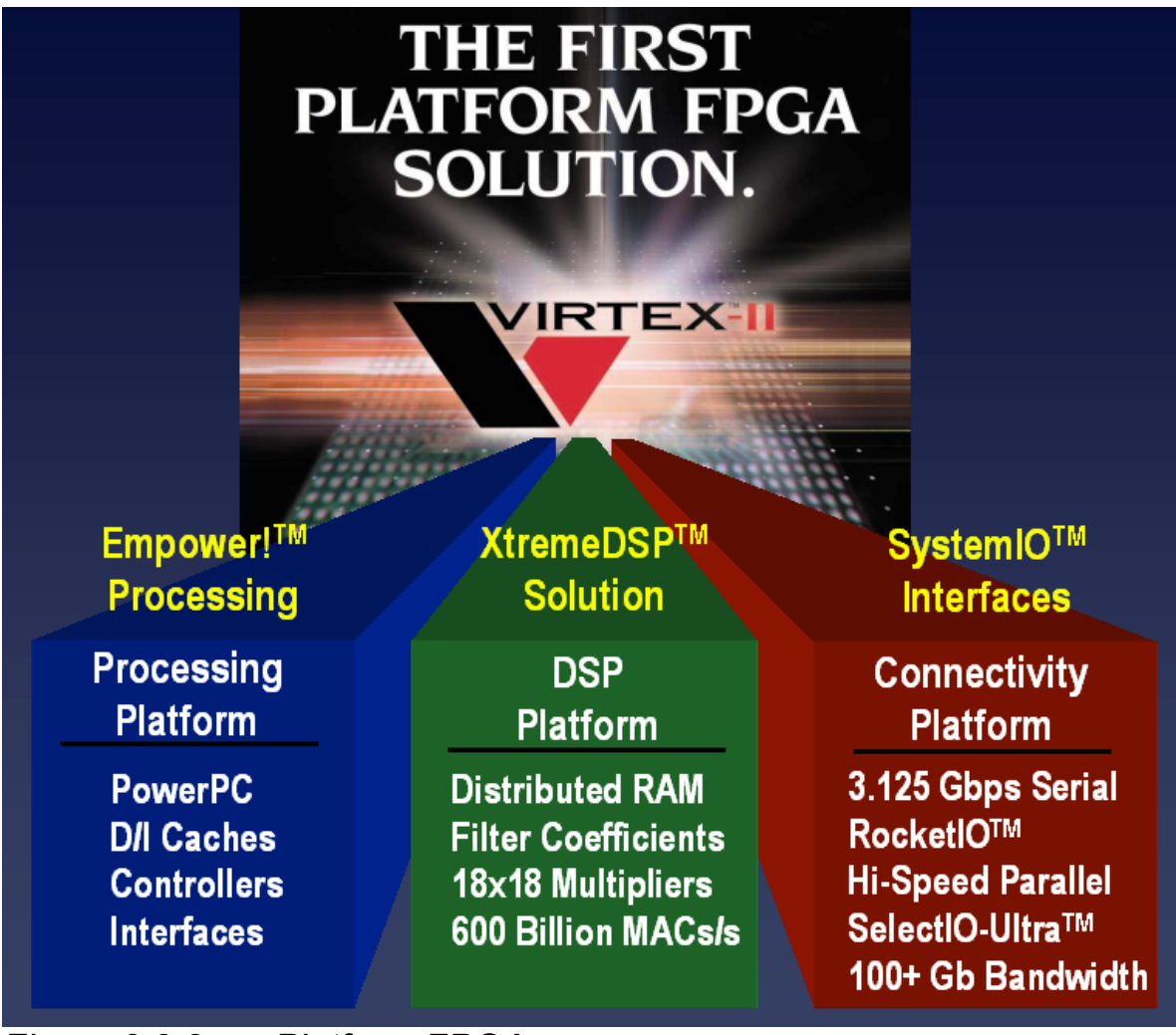

Figure 2.2.2 Platform FPGAs

## 2.2.3 Spartan FPGAs

Xilinx Spartan<sup>™</sup> FPGAs are ideal for low-cost, high volume applications and are targeted as replacements for fixed-logic Gate Arrays and for application specific standard products (ASSP) products such as bus interface chip sets. The are five members of the family Spartan-3 (1.2V), Spartan IIE (1.8V), Spartan II (2.5V), Spartan XL (3.3V) and Spartan (5V) devices.

The Spartan-3 (1.2V, 90nm) FPGA has been designed to not only be very low cost but integrates many architectural features associated with high-end programmable logic. This combination of low cost and features makes it an ideal replacement for ASICs (Gate Arrays) and many ASSP devices. For example in a Car Multimedia System the Spartan 3 could absorb many system functions. These functions can take the form of embedded IP Cores, bespoke system interfaces, DSP and logic. The diagram below shows such a system:

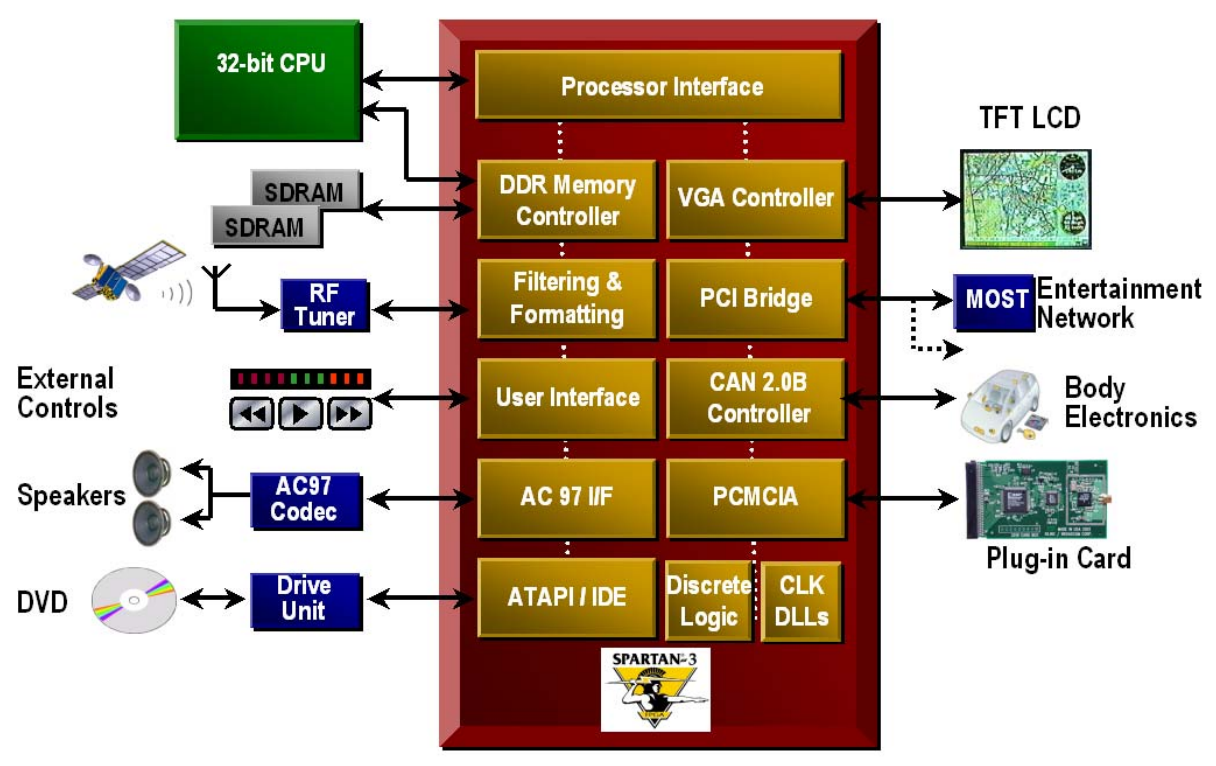

### Figure 2.2.3 Car Multimedia System

In the Car Multimedia System shown in figure 2.2.3 the PCI Bridge takes the form of a pre-verified drop in IP Core, the device level and

board level clocking functions are implemented in the Spartan 3 onchip Digital Control Management (DCMs). CAN core IP can be used to connect to the body electronics modules, these cores can be provided by AllianceCore partners such as Bosch, Memec Design, Cast, Xylon and Intelliga. On-chip 18x18 multipliers can be used in DSP type activity such as filtering and formatting. Other bespoke interfaces to off-chip processors, IDE interface to the drive unit of a DVD player, audio interfaces, memory and LCD can also be implemented. Additionally the Spartan 3 XCITE Digitally Controlled Impedance technology can reduce EMI and also component count by providing on-chip tuneable impedances to provide line matching without the need for external resistors.

The Spartan-3 family is based on IBM and UMC advanced 90nm, 8layer metal process technology. Xilinx is using 90nm technology to drive pricing down to under \$20\* for a one-million-gate FPGA (approximately 17,000 logic cells), which represents a cost savings up to 80 percent compared to competitive offerings. A smaller die size and 300mm wafers improve device densities and yields, thereby reducing overall production costs. This in turn leads to a more highly integrated, less expensive product that takes up less board space when designed into an end product.

## The Spartan-3 Platform

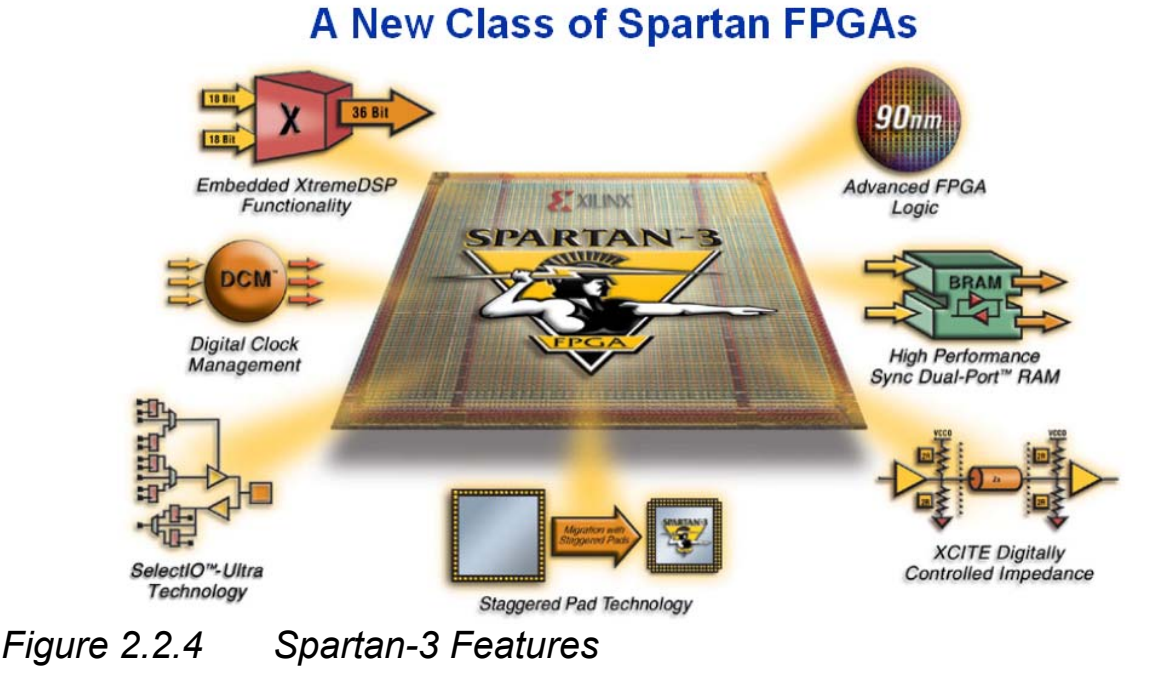

The Spartan<sup>™</sup>-3 FPGA memory architecture provides the optimal granularity and efficient area utilization.

### Shift Register SRL16 blocks

- Each CLB LUT (Look-Up Table) works as a 16-bit fast, compact shift register
- LUTs can be cascaded to build longer shift registers
- Implement pipeline registers and buffers for video, wireless

### Up to 520 Kb Distributed SelectRAM+™ Memory

- Each LUT works as a single-port or dual-port RAM/ROM
- LUTs can be cascaded to build larger memories
- Applications include flexible memory sizes, FIFOs, and buffers

### Up to 1.87 Mb Embedded Block RAM

- Up to 104 blocks of synchronous cascadable 18 Kb block RAM
- Each 18 Kb block can be configured as a single/dual-port RAM
- Supports multiple aspect ratios, data-width conversion and parity
- Applications include data caches, deep FIFOs, and buffers

*Memory Interfaces*. Spartan-3 FPGAs enable electrical interfaces such as HSTL and SSTL to connect to popular external memories.

A variety of Spartan<sup>™</sup>-3 multipliers enable simple arithmetic and math as well advanced DSP functions. Derive over 330 Billion MACs/sec of DSP performance.

- 18x18 embedded multipliers. Up to 104 18 x 18 multipliers, support 18-bit signed or 17-bit unsigned multiplication, which can be cascaded to support wider bits
- Constant coefficient multipliers. On-chip memories and logic cells work hand-in-hand to build compact multipliers with a constant operand
- Logic Cell multipliers. Implement user-preferred algorithms such as Baugh-Wooley, Booth, Wallace tree, and others

Digital Clock Managers (DCMs) deliver sophisticated digital clock management impervious to system jitter, temperature, voltage variations and other problems typically found with PLLs integrated into FPGAs.

- Flexible frequency generation from 25 MHz to 325 MHz
  - o 100ps jitter
  - Integer multiplication and division parameters
- Quadrature and precision phase shift control
  - o 0, 90, 180, 270 degrees
  - Fine grain control (1/256 clock period) for clock data synchronization
- Precise 50/50 duty cycle generation
- Temperature compensation

### XCITE Digitally Controlled Impedance Technology- A Xilinx Innovation

I/O termination is required to maintain signal integrity. With hundreds of I/Os and advanced package technologies, external termination resistors are no longer viable. It dynamically eliminates drive strength variation due to process, temperature, and voltage fluctuations.

#### Spartan-3 XCITE DCI Technology Highlights

- Series and parallel termination for single-ended and differential standards
- Maximum flexibility with support of series and parallel termination on all I/O banks
- Input, output, bidirectional and differential I/O support
- Wide series impedance range
- Popular standard support including LVDS, LVDSEXT, LVCMOS, LVTTL,SSTL, HSTL, GTL, and GTLP
- Full and half impedance input buffers

#### XCITE DCI Technology Advantages

| Advantage                                      | Details                                                                                                    |
|------------------------------------------------|----------------------------------------------------------------------------------------------------|
| 2nd generation technology                      | Proven in the field and used extensively by<br>customers                                                                                                    |
| Lowers cost                                    | Fewer resistors, fewer PCB traces and<br>smaller board area, result in lower PCB<br>costs.                                                                                                    |
| Absolute I/O Flexibility                       | Any termination on any I/O bank.<br>Non-XCITE technology alternatives deliver<br>limited functionality.                                                                                                |
| Maximum I/O Bandwidth                          | Less ringing and reflections maximize I/O bandwidth.                                                                                                    |
| Immunity to temperature and<br>voltage changes | Temperature and voltage variations lead<br>to significant impedance mismatches.<br>XCITE technology dynamically adjusts<br>on-chip impedance to such variations<br>reducing and improving reliability. |
| Eliminates stub reflection                     | Improves discrete termination techniques<br>by eliminating the distance between the<br>package pin and resistor.                                                                                       |
| Increases system reliability                   | Fewer components on board, deliver higher reliability                                                                                                    |

## Figure 2.2.5 XCITE DCI Technology

#### Spartan-3 FPGA

| Device                     | XC<br>3S50  | XC<br>3S200 | XC<br>3S400 | XC<br>351000 | XC<br>351500 | XC<br>352000 | XC<br>354000 | XC<br>355000 |
|----------------------------|-------------|-------------|-------------|--------------|--------------|--------------|--------------|--------------|
| System Gates               | 50K         | 200K        | 400K        | 1000K        | 1500K        | 2000K        | 4000K        | 5000K        |
| Logic Cells                | 1,728       | 4,320       | 8,064       | 17,280       | 29,952       | 46,080       | 62,208       | 74,880       |
| 18x18 Multipliers          | 4           | 12          | 16          | 24           | 32           | 40           | 96           | 104          |
| Block RAM Bits             | 72K         | 216K        | 288K        | 432K         | 576K         | 720K         | 1,728K       | 1,872K       |
| Distributed RAM Bits       | 12K         | 30K         | 56K         | 120K         | 208K         | 320K         | 432K         | 520K         |
| DCMs                       | 2           | 4           | 4           | 4            | 4            | 4            | 4            | 4            |
| I/O Standards              | 23          | 23          | 23          | 23           | 23           | 23           | 23           | 23           |
| Max Differential I/O Pairs | 56          | 76          | 116         | 175          | 221          | 270          | 312          | 344          |
| Max Single Ended I/O       | 124         | 173         | 264         | 391          | 487          | 565          | 712          | 784          |
| Package                    | User<br>I/O | User<br>I/O | User<br>I/O | User<br>I/O  | User<br>I/O  | User<br>I/O  | User<br>I/O  | User<br>I/O  |
| VQ100                      | 63          | 63          | -           | -            | -            | -            | -            | -            |
| TQ144                      | 97          | 97          | 97          | -            | -            | -            | -            | -            |
| PQ208                      | 124         | 141         | 141         | -            | -            | -            | -            | -            |
| FT256                      | -           | 173         | 173         | 173          | -            | -            |              | -            |
| FG456                      | -           | -           | 264         | 333          | 333          | -            | -            | -            |
| FG676                      | -           | -           | -           | 391          | 487          | 489          | -            | -            |
| FG900                      | -           | -           | -           | -            | -            | 565          | 633          | 633          |
| FG1156                     | -           | -           | -           | -            | -            | -            | 712          | 784          |

## **Spartan-3 Features and Value**

| Spartan-3 Feature                                                                                           | Value                                                                                                    |
|----------------------------------------------------------------------------------------------------|----------------------------------------------------------------------------------------------------|
| FPGA fabric and routing, up to 5,000,000 system gates                                                       | Allows for implementation of system level<br>function blocks, high on-chip connectivity<br>and high-throughput                                                                                                  |
| BlockRAM – 18k blocks                                                                                       | Enables implementation of large packet<br>buffers/FIFOs, line buffers                                                                                                    |
| Distributed RAM                                                                                             | For implementing smaller FIDOs/Buffers, DSP coefficients                                                                                                    |
| Shift register mode (SRL16)                                                                                 | 16-bit shift register ideal for capturing high<br>speed or burst mode data and to store<br>data in DSP and encryption applications<br>e.g. fast pipelining                                                      |
| Dedicated 18 x 18 multiplier blocks                                                                         | High speed DSP processing; use of multipliers in conjunction with fabric allows for ultra-fast, parallel DSP operations                                                                                         |
| Single-ended signalling (up to 622 Mbps) –<br>LVTTL, LVCMOS, GTL, GTL+, PCI, HSTL-<br>I, II, III, SSTL-I,II | Connectivity to commonly used chip-to-<br>chip, memory (SRAM, SDRAM) and chip-<br>to-backplane signalling standards;<br>eliminates the need for multiple translation<br>ICs                                     |
| Differential signalling (up to 622 Mbps) -<br>LVDS, BLVDS, Ultra LVD, SRSDS and<br>LDT                      | Differential signalling at low cost –<br>bandwidth management (saving the<br>number of pins, reduced power<br>consumption, reduced EMI, high noise<br>immunity                                                  |
| Digital clock management (DCM)                                                                              | Eliminate on-chip & board level clock<br>delay, simultaneous multiply and divide,<br>reduction of board level clock speed and<br>number of board level clocks, adjustable<br>clock phase for ensuring coherency |
| Global routing resources                                                                                    | Distribution of clocks and other signals with very high fanout throughout the device                                                                                                    |
| Programmable output drive                                                                                   | Improves signal integrity, achieving right trade off between Tco and ground bounce                                                                                                    |

## Spartan IIE

The Spartan-IIE (1.8V core) family offers some of the most advanced FPGA technologies available today, including programmable support for multiple I/O standards (including LVDS, LVPECL & HSTL), on-chip block RAM and digital delay lock loops for both chip-level and board-level clock management. In addition, the Spartan-IIE devices provide superior value by eliminating the need for many simple ASSPs such as phase lock loops, FIFOs, I/O translators and system bus drivers that in the past have been necessary to complete a system design.

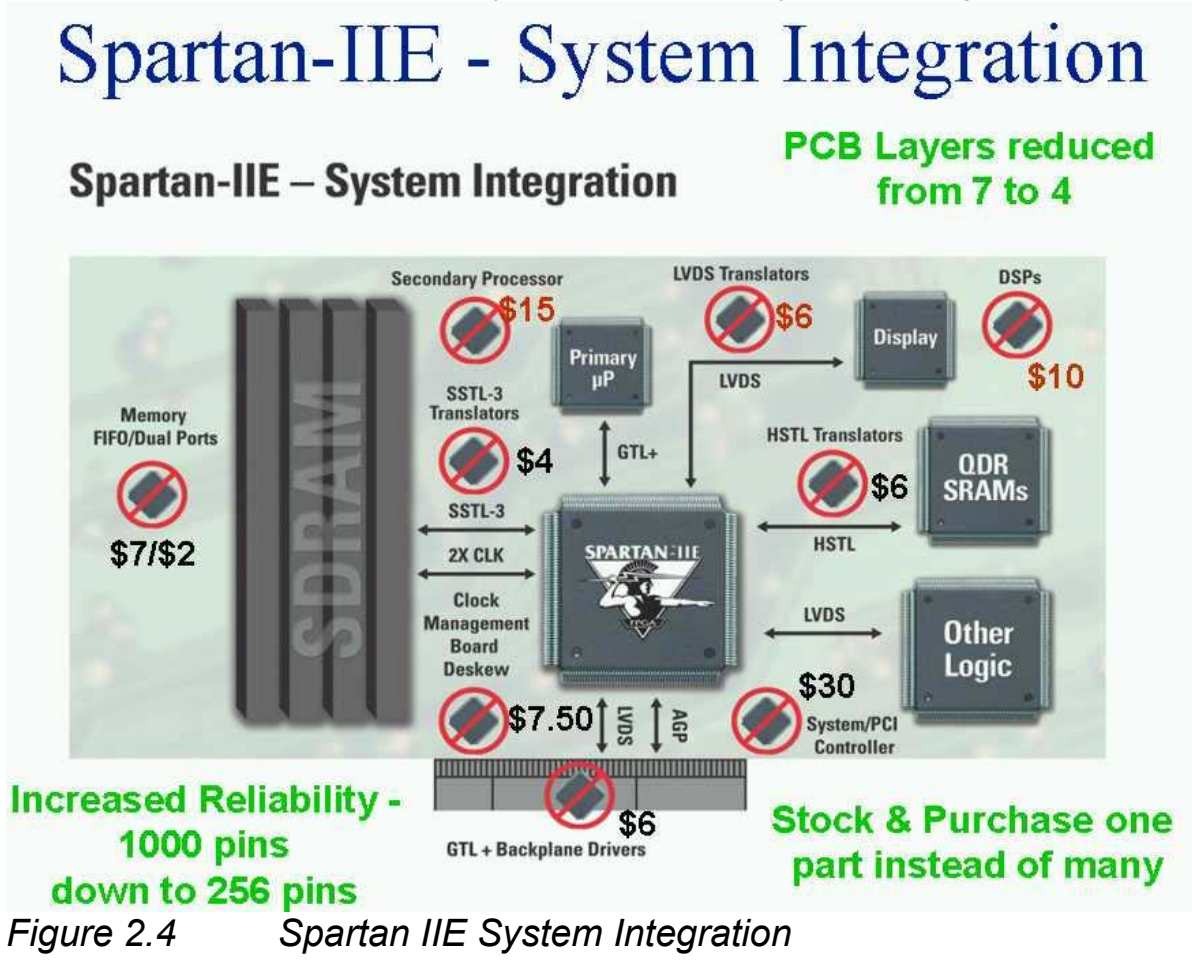

## **Spartan-IIE Architectural Features**

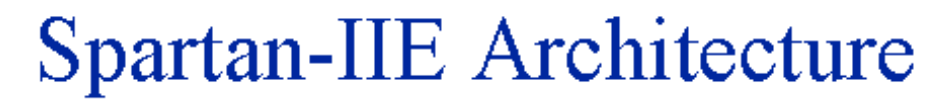

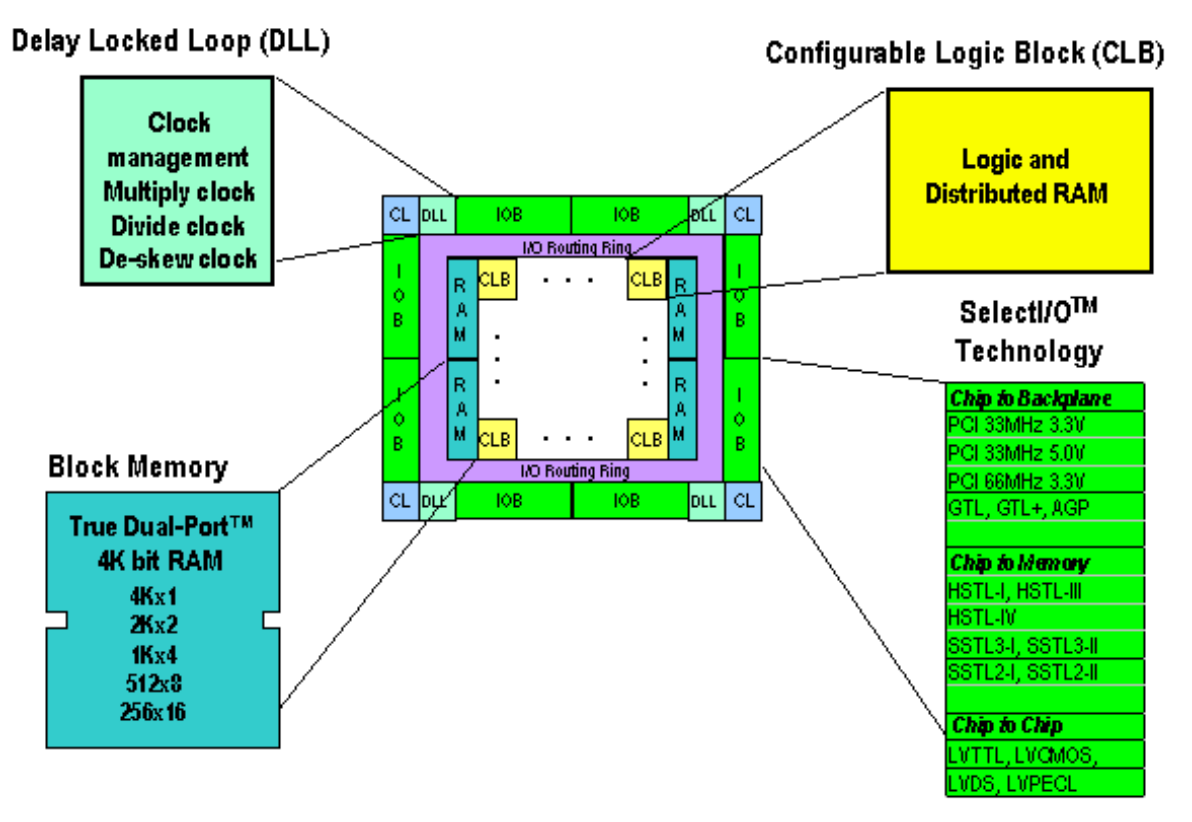

#### Figure 2.5 Spartan IIE Architecture

The Spartan-IIE family leverages the basic feature set of the Virtex-E architecture in order to offer outstanding value. The basic CLB structure contains distributed RAM and performs basic logic functions. The four DLLs are used for clock management and can perform clock de-skew, clock multiplication, and clock division. Clock de-skew can be done on an external (board level) or internal (chip level) basis. The block memory blocks are 4K bits each and can be configured from 1 to 16 bits wide. Each of the two independent ports can be configured for width independently.

The SelectI/O<sup>™</sup> feature allows many different I/O standards to be implemented in the areas of chip-to-chip, chip-to-memory, and chip-to-backplane interfaces

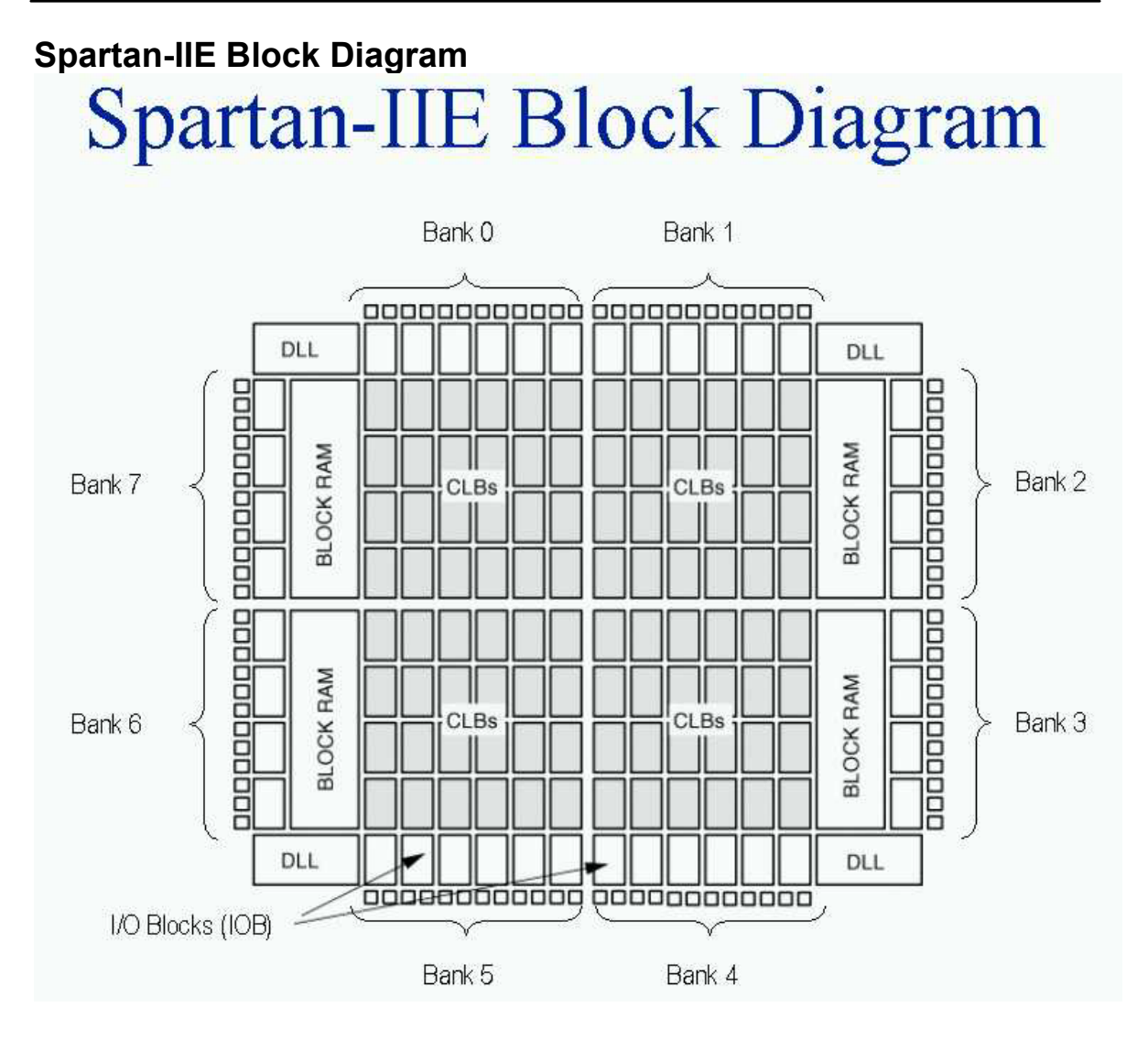

Figure 2.6 Spartan IIE Block Diagram

The Spartan-IIE family of Field Programmable Gate Arrays (FPGAs) is implemented with a regular, flexible, programmable architecture of Configurable Logic Blocks (CLBs), surrounded by a perimeter of programmable Input/Output Blocks (IOBs), interconnected by a powerful hierarchy of versatile routing resources. The architecture also provides advanced functions such as Block RAM and clock control blocks.

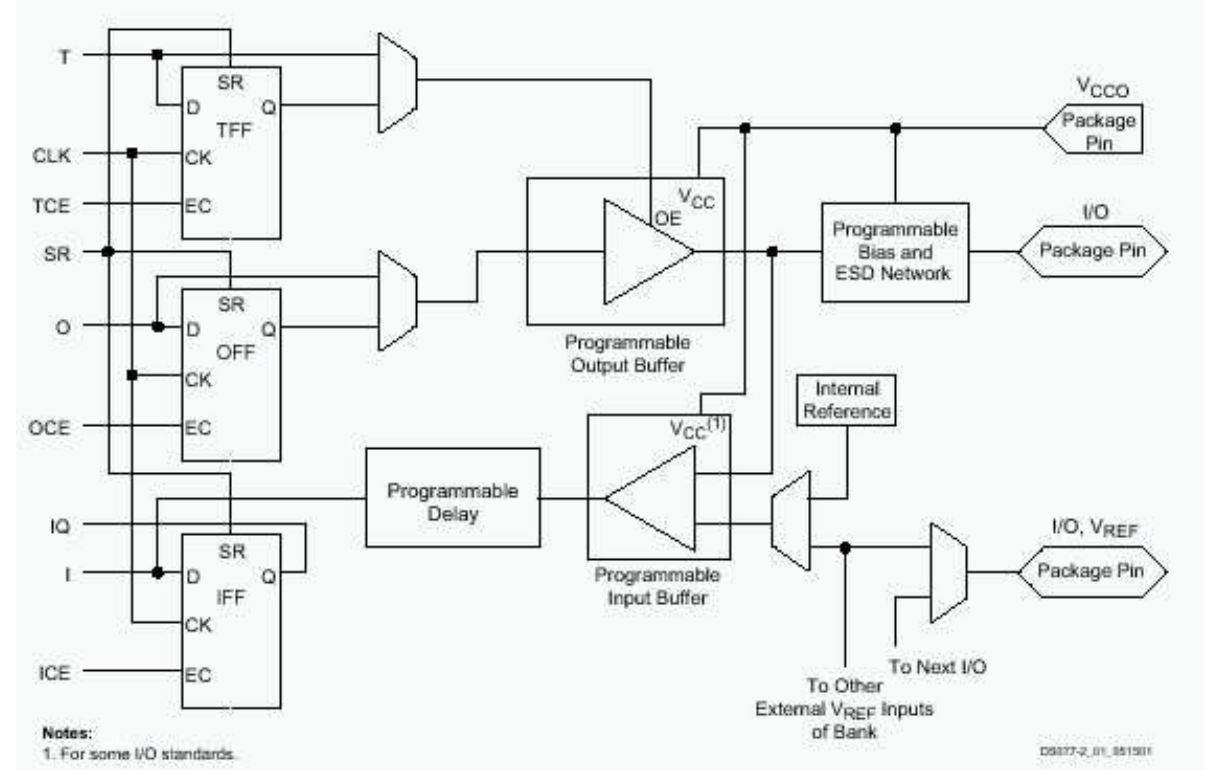

### Spartan-IIE Input/Output Block

### Figure 2.7 Spartan IIE Input/Output Block

The Spartan-IIE IOB features inputs and outputs that support 19 I/O signalling standards, including LVDS, BLVDS, LVPECL, LVCMOS, HSTL, SSTL, and GTL. These high-speed inputs and outputs are capable of supporting various state-of-the-art memory and bus interfaces. The three IOB registers function either as edge-triggered D-type flip-flops or as level sensitive latches. Each IOB has a clock signal (CLK) shared by the three registers and independent clock enable (CE) signals for each register.

In addition to the CLK and CE control signals, the three registers share a Set/Reset (SR). For each register, this signal can be independently configured as a synchronous Set, a synchronous Reset, an asynchronous Preset, or an asynchronous Clear.

## Spartan-IIE Banking of I/O Standards

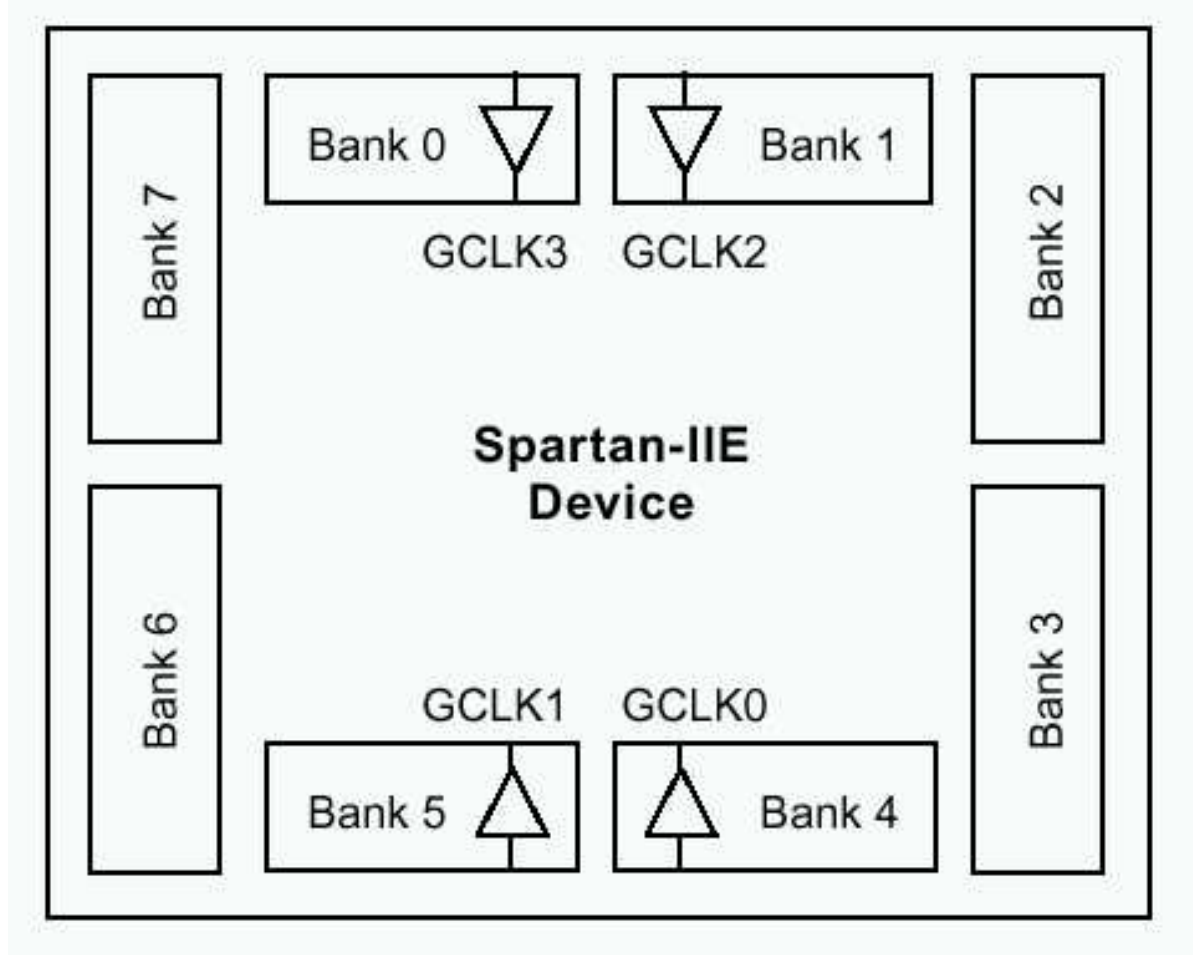

### Figure 2.8 Spartan IIE Banking of I/O Standards

Some of the I/O standards require VCCO and/or VREF voltages. These voltages externally are connected to device pins that serve groups of IOBs, called banks. Consequently, restrictions exist about which I/O standards can be combined within a given bank. Eight I/O banks result from separating each edge of the FPGA into two banks. Each bank has multiple VCCO pins, all of which must be connected to the same voltage. This voltage is determined by the output standards in use.

## Logic Cells

The basic building block of the Spartan-IIE CLB is the logic cell (LC). An LC includes a four-input function generator, carry logic, and a storage element. The output from the function generator in each LC drives both the CLB output and the D input of the flip-flop. Each Spartan-IIE CLB contains four LCs, organised in two similar slices. In addition to the four basic LCs, the Spartan-IIE CLB contains logic that combines function generators to provide functions of five or six inputs. Consequently, when estimating the number of system gates provided by a given device, each CLB counts as 4.5 LCs.

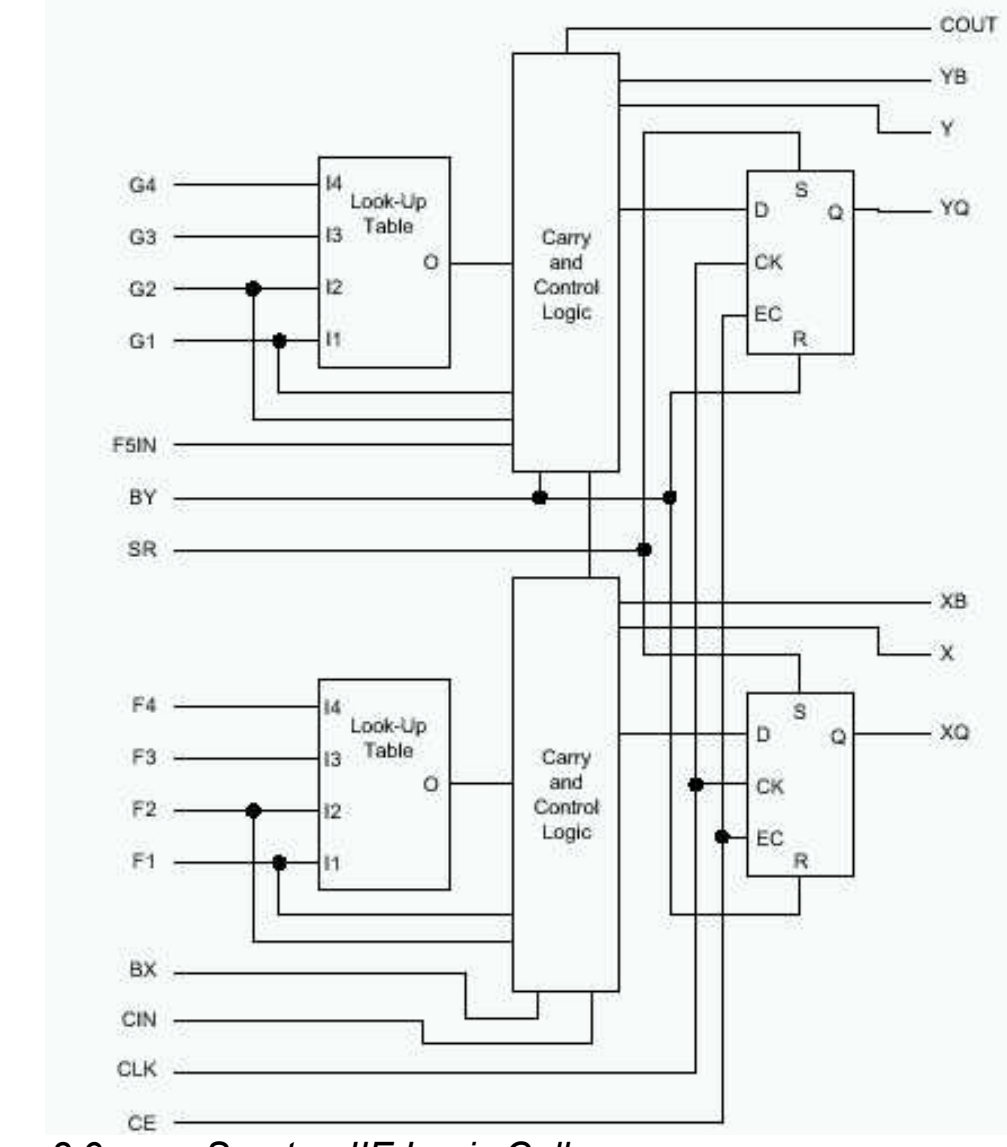

Figure 2.9 Spartan IIE Logic Cell

Spartan-IIE function generators are implemented as 4-input look-up tables (LUTs). In addition to operating as a function generator, each LUT can provide a 16 x 1-bit synchronous RAM. Furthermore, the two LUTs within a slice can be combined to create a 16 x 2-bit or 32 x 1-bit synchronous RAM, or a 16x1-bit dual-port synchronous RAM. The Spartan-IIE LUT can also provide a 16-bit shift register that is ideal for capturing high-speed or burst-mode data. This SRL16 (Shift Register LUT) mode can be used to increase the effective number of flip-flops by a factor of 16. Adding flip-flops enables fast pipelining which are ideal for DSP applications. The storage elements in the Spartan-IIE slice can be configured either as edge-triggered D-type flip-flops or as level-sensitive latches.

#### Block RAM

Spartan-IIE FPGAs incorporate several large Block SelectRAM+™ memories. These complement the distributed SelectRAM+ resources that provide shallow RAM structures implemented in CLBs. Block SelectRAM+ memory blocks are organised in columns. All Spartan-II devices contain two such columns, one along each vertical edge. These columns extend the full height of the chip. Each memory block is four CLBs high, and consequently, a Spartan-IIE device 8 CLBs high will contain 2 memory blocks per column, and a total of 4 blocks.

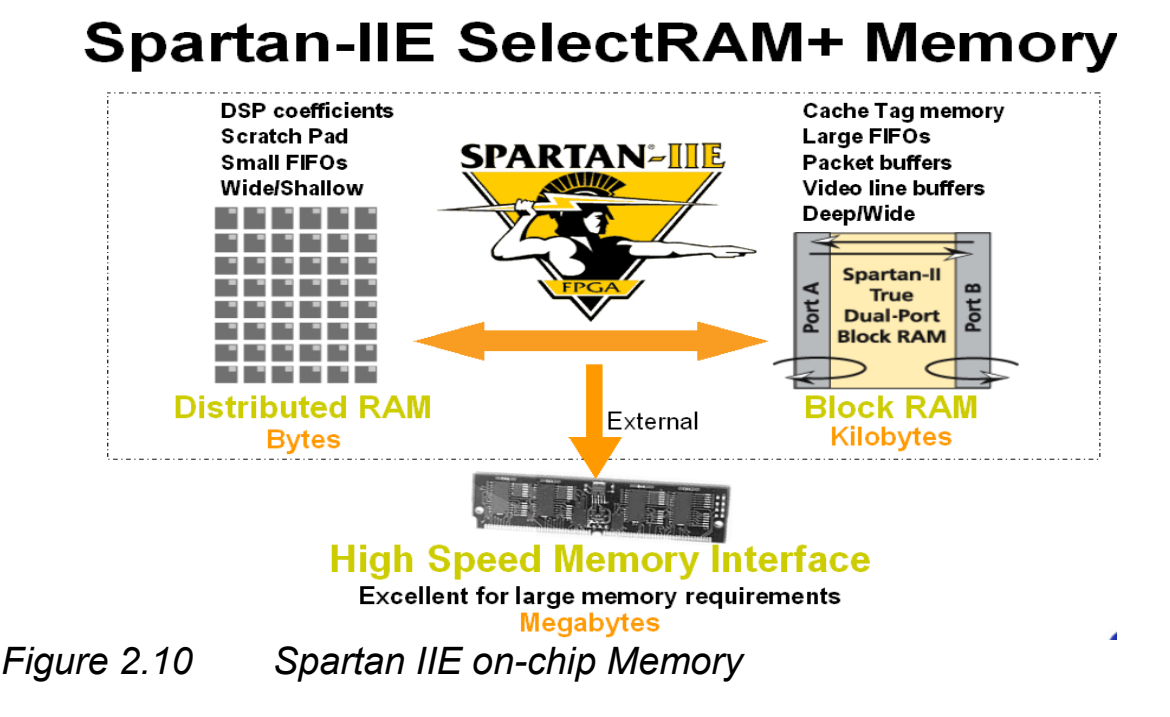

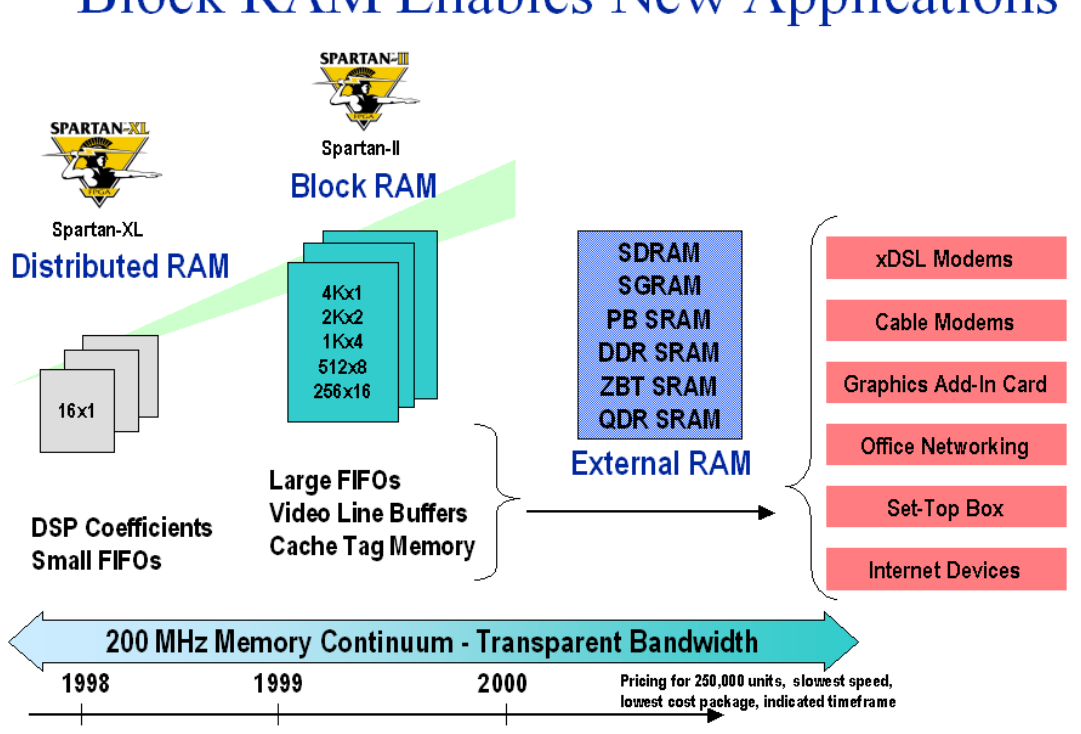

## Block RAM Enables New Applications

Figure 2.11 Block RAM Applications

## Delay-Locked Loop

Associated with each global clock input buffer is a fully digital Delay-Locked Loop (DLL) that can eliminate skew between the clock input pad and internal clock input pins throughout the device. Each DLL can drive two global clock networks. The DLL monitors the input clock and the distributed clock, and automatically adjusts a clock delay element. Additional delay is introduced such that clock edges reach internal flipflops exactly one clock period after they arrive at the input. This closedloop system effectively eliminates clock-distribution delay by ensuring that clock edges arrive at internal flip-flops in synchronism with clock edges arriving at the input.

## **Spartan-IIE Clock Management**

**Delay Locked Loops Increase Board Efficency** 

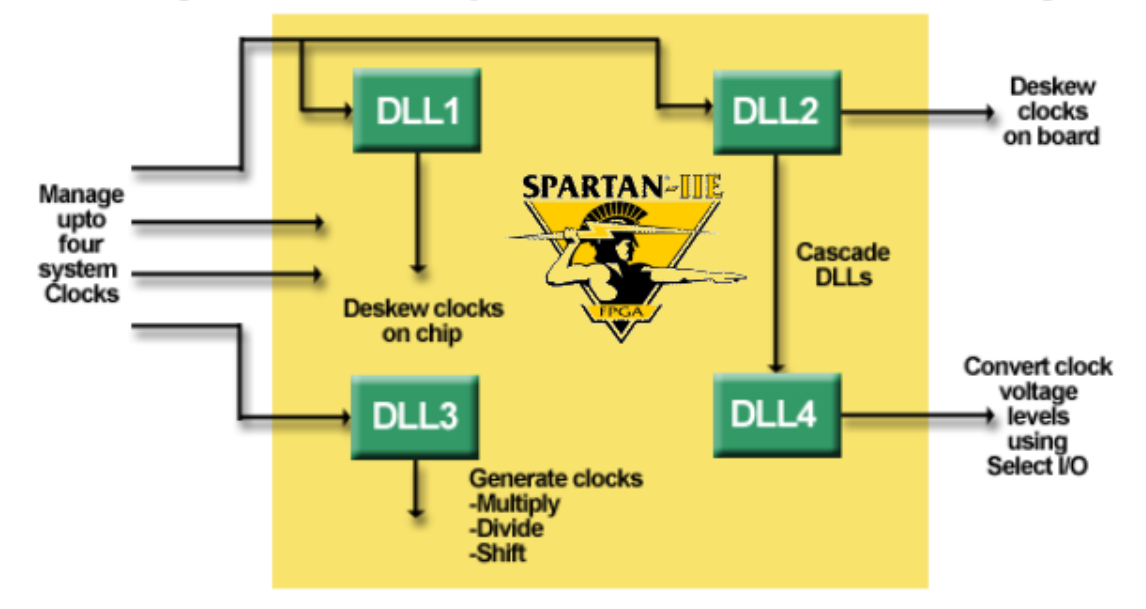

Delay Locked Loops Lower Memory and Board Costs

Figure 2.12 Spartan IIE Clock Management

## The Spartan Family

|                    | Spartan IIE                   | Spartan II                | Spartan XL                                 | Spartan                   |
|--------------------|-------------------------------|---------------------------|--------------------------------------------|---------------------------|
| Density (Gates)    | 50K - 300K                    | 15K- 200K                 | 5K - 40K                                   | 5K - 40K                  |
| I/O Performance    | >200MHz                       | 200MHz                    | 100MHz                                     | 80MHz                     |
|                    | Virtex-E                      | Virtex                    | XC4000                                     | XC4000                    |
| Architecture       | Derivative                    | Derivative                | Derivative                                 | Derivative                |
| Block RAM          | YES                           | YES                       | NO                                         | NO                        |
| DLL                | YES (4)                       | YES (4)                   | YES                                        | YES                       |
| I/O Standards      | 19                            | 16                        | 4                                          | 4                         |
| Core Voltage       | 1.8V                          | 2.5V                      | 3.3V                                       | 5∨                        |
| 5V Tolerance       | YES (ext<br>resistor needed)  | YES                       | YES                                        | YES                       |
| Low Power Mode     | NO                            | NO                        | YES                                        | NO                        |
| Process            | 0.18/0.15um                   | 0.18/0.22um               | 0.25/0.35um                                | 0.35/0.5um                |
| Configuration Mode | Serial, Parallel,<br>JTAG     | Serial, Parallel,<br>JTAG | Serial,<br>Express,<br>JTAG                | Serial,<br>JTAG           |
|                    |                               | VQ100,<br>YQ/CS144,       | PC84,<br>VQ100,<br>TQ/CS144,<br>PQ208/240, | PC84,<br>VQ100,<br>TQ144, |
| Packages           | TQ144, PQ208,<br>FT256, FG456 | PQ208,<br>FG246/456       | BG256,<br>CS280                            | PQ208/240<br>, BG256      |

Figure 2.13 Spartan Family Comparison

#### Configuration

Configuration is the process by which the FPGA is programmed with the configuration file generated by the Xilinx development system. Spartan-IIE devices support both serial configuration, using the master/slave serial and JTAG modes, as well as byte-wide configuration employing the slave parallel mode.

# Spartan-IIE Family Matrix

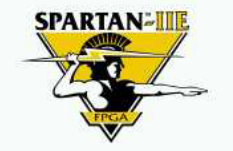

| System Gates              | 50K                | 100K        | 150K        | 200K        | 300K        |
|---------------------------|--------------------|-------------|-------------|-------------|-------------|
| Logic Cells               | 1,728              | 2,700       | 3,888       | 5,292       | 6,912       |
| Block RAM Bits            | 32K                | 40K         | 48K         | 56K         | 64K         |
| DLLs                      | 4                  | 4           | 4           | 4           | 4           |
| I/O Standards             | 19                 | 19          | 19          | 19          | 19          |
| Max Differntial I/O Pairs | 84                 | 86          | 114         | 120         | 120         |
| Max Single Ended I/O      | 182                | 202         | 263         | 289         | 329         |
| Packages (I/O Max)        | TQ144 <b>(102)</b> | TQ144 (102) |             |             |             |
|                           | PQ208 <b>(146)</b> | PQ208 (146) | PQ208 (146) | PQ208 (146) | PQ208 (146) |
|                           | FT256 (182)        | FT256 (182) | FT256 (182) | FT256 (182) | FT256 (182) |
|                           |                    | FG456 (202) | FG456 (263) | FG456 (289) | FG456 (329) |

Figure 2.14 Spartan IIE Family Overview

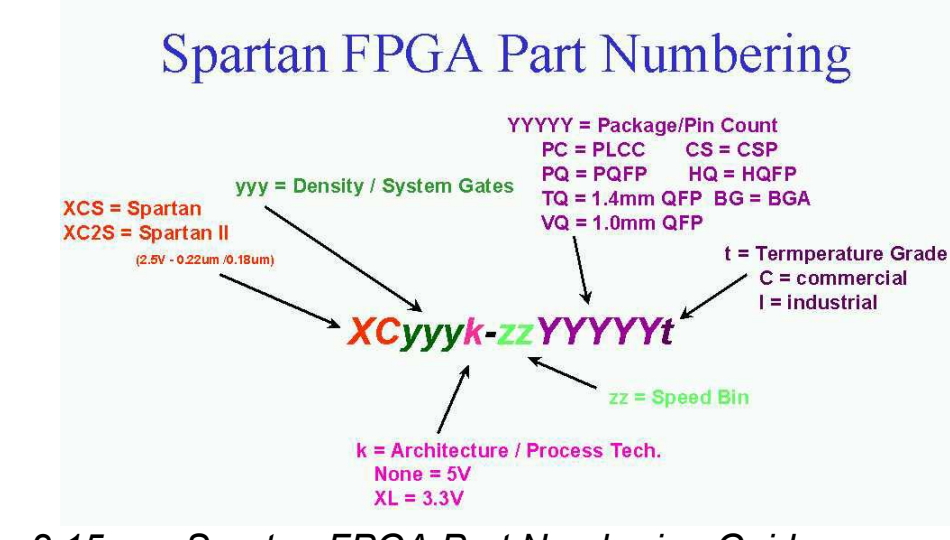

Figure 2.15 Spartan FPGA Part Numbering Guide

## Xilinx CPLDs

Currently, Xilinx offers CPLD products in two categories: XC9500 and CoolRunner. To choose a CPLD that's right for you, review the product features below to identify the product family that fits your application, then review the selection considerations to choose the device that best meets your design criteria.

### **Product Features:**

**XC9500** - The XC9500 In-System Programmable (ISP) CPLD families take complex programmable logic devices to new heights of high-performance, feature-richness, and flexibility. These families deliver industry-leading speeds, while giving you the flexibility of enhanced customer proven pin-locking architecture along with extensive IEEE Std.1149.1 JTAG boundary scan support. This CPLD family is ideal for high speed, low cost designs.

**CoolRunner** - The CoolRunner product families offer extreme low power making them the leaders in an all new market segment for CPLDs - portable electronics. With standby current in the low micro amps and minimal operational power consumption, these parts are ideal for any application is that is especially power sensitive, for example, battery powered or portable applications. CoolRunner II extends the CPLD usage as it offers system level features such as LVTTL & SSTL, Clocking modes and input hysteresis.

### **Selection Considerations:**

To decide which device best meets your design criteria, take a minute to jot down your design specs (using the list below as a criteria reference). Next, go to a specific product family page to get more detailed information about the device you need.

**Density** - for each part, an equivalent 'gate count' is given. This is an estimate of the logic density of the part.

*Number of registers* - count up the number of registers you need for your counters, state machines, registers and latches. The number of macrocells in the device must be at least this large.

*Number of I/O pins* - How many inputs and outputs does your design need?

**Speed requirements** - What is the fastest combinatorial path in your design? This will determine the tpd (propagation delay through the device in nano seconds) of the device. What is the fastest sequential circuit in your design? This will tell you what fMax (Maximum frequency) you need.

**Package** - What electromechanical constraints are you under? Do you need the smallest ball grid array package possible or can you use a more ordinary QFP? Or are you prototyping and wish to use a socketed device, in this case a PLCC package?

*Low Power* - is your end product battery or solar powered? Does your design require the lowest power devices possible? Do you have heat dissipation concerns?

**System Level Functions** - Does you board have multi-voltage devices? Do you need to level shift between these devices? Do you need to square up clock edges? Do you need to interface to memories and microprocessors?

## XC9500 ISP CPLD Overview

The high-performance, low-cost XC9500<sup>™</sup> families of Xilinx CPLDs are targeted for leading-edge systems that require rapid design development, longer system life, and robust field upgrade capability. The XC9500 families range in density from 36 to 288 macrocells and are available in 2.5-volt (XC9500XV), 3.3-volt (XC9500XL) and 5-volt (XC9500) versions. These devices support In-System Programming (ISP) which allows manufacturers to perform unlimited design iterations during the prototyping phase, extensive system in-board debugging, program and test during manufacturing, as well as field upgrades. Based upon advanced process technologies, the XC9500 families provide fast, guaranteed timing, superior pin locking, and a full JTAG compliant interface. All XC9500 devices have excellent quality and reliability characteristics with 10,000 program/erase cycles endurance rating and 20 year data retention.

## XC9500 5V Family

The XC9500<sup>™</sup> In-System Programmable (ISP) CPLD family takes complex programmable logic devices to new heights of highperformance, feature-richness, and flexibility. This 5V family delivers industry-leading speeds, while giving you the flexibility of an enhanced customer proven pin-locking architecture along with extensive IEEE Std. 1149.1 JTAG boundary scan support. It features six devices ranging from 36 to 288 macrocells with a wide variety of package combinations that both minimise board space and maintain package footprints as designs grow or shrink. All I/O pins allow direct interfacing to both 3 and 5 volt systems, while the latest in compact, easy-to-use CSP and BGA packaging gives you access to as many as 192 signals.

### Flexible Pin-Locking Architecture

The XC9500 devices, in conjunction with our fitter software, give you the maximum in routeability and flexibility while maintaining high performance. The architecture is feature rich, including individual pterm output enables, three global clocks, and more p-terms per output than any other CPLD. The proven ability of the architecture to adapt to design changes while maintaining pin assignments (pin-locking) has been demonstrated in countless real-world customer designs since the introduction of the XC9500 family. This assured pin-locking means you can take full advantage of in-systemprogrammability and you can easily change at any time, even in the field.

## Full IEEE 1149.1 JTAG Development and Debugging Support

The JTAG capability of the XC9500 family is the most comprehensive of any CPLD on the market. It features the standard support including BYPASS, SAMPLE/PRELOAD, and EXTEST. Additional boundary scan instructions, not found in any other CPLD, such as INTEST (for device functional test), HIGHZ (for bypass), and USERCODE (for program tracking), allow you the maximum debugging capability. The XC9500 family is supported by a wide variety of industry standard third-party development and debugging tools including Corelis, JTAG Technologies, and Asset Intertech. These tools allow you to develop boundary scan test vectors to interactively analyse, test, and debug system failures. The family is also supported on all major ATE platforms including Teradyne, Hewlett Packard, and Genrad.

|                      | XC9536                | XC9572                         | XC95108                         | XC95144                 | XC95216                 | XC95288         |
|----------------------|-----------------------|--------------------------------|---------------------------------|-------------------------|-------------------------|-----------------|
| Macrocells           | 36                    | 72                             | 108                             | 144                     | 216                     | 288             |
| Usable<br>Gates      | 800                   | 1600                           | 2400                            | 3200                    | 4800                    | 6400            |
| t <sub>PD</sub> (ns) | 5                     | 7.5                            | 7.5                             | 7.5                     | 10                      | 15              |
| Registers            | 36                    | 72                             | 108                             | 144                     | 216                     | 288             |
| Max. User<br>I/Os    | 34                    | 72                             | 108                             | 133                     | 166                     | 192             |
| Packages             | 44VQ<br>44PC<br>48CSP | 44PC<br>84PC<br>100TQ<br>100PQ | 84PC<br>100TQ<br>100PQ<br>160PQ | 100TQ<br>100PQ<br>160PQ | 160PQ<br>208HQ<br>352BG | 208HQ<br>352B G |

#### **XC9500 Product Overview Table**

## XC9500XL 3.3V Family

The XC9500XL CPLD family is targeted for leading-edge systems that require rapid design development, longer system life, and robust field upgrade capability. This 3.3V in-system programmable family provides unparalleled performance and the highest programming reliability, with the lowest cost in the industry. The XC9500XL CPLDs also complement the higher density Xilinx FPGAs to provide a total logic solution, within a unified development environment. The XC9500XL family is fully WebPOWERED via its free WebFITTER and WebPACK ISE<sup>™</sup> ISE<sup>™</sup> software. Family Highlights:

- Lowest cost per macrocell
- State-of-the-art pin-locking architecture
- Highest programming reliability reduces system risk
- Complements Xilinx 3.3V FPGA families

#### Performance

- 5 ns pin-to-pin speed
- 222 MHz system frequency

### Powerful Architecture

- Wide 54-input function blocks
- Up to 90 product-terms per macrocell
- Fast and routable FastCONNECT II switch matrix
- Three global clocks with local inversion
- Individual OE per output, with local inversion

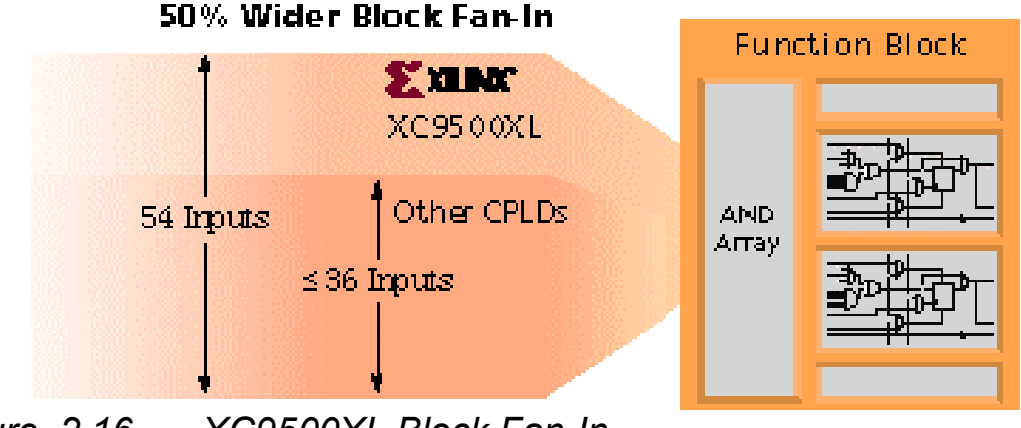

Figure 2.16 XC9500XL Block Fan-In

## **Highest Reliability**

- Endurance rating of 10,000 cycles
- Data retention rating of 20 years
- Immune from "ISP Lock-Out" failure mode
- Allows arbitrary mixed-power sequencing and waveforms

## Advanced Technology

- 3rd generation, proven CPLD technology
- Mainstream, scalable, high-reliability processing
- Fast in-system programming and erase times

## Outperforms All Other 3.3V CPLDs

- Extended data retention supports longer system operating life
- Virtually eliminates in-system programming failures
- Superior pin-locking for lower design risk
- Glitch-free I/O pins during power-up
- Full IEEE 1149.1 (JTAG) ISP and boundary-scan test
- Free WebPOWERED software

## XC9500XV 2.5V CPLD Family

The XC9500XV 2.5V CPLD family from Xilinx is based upon an advanced architecture that combines system flexibility and low cost to allow for faster time-to-market and lower manufacturing and support costs. Designed to operate with an internal core voltage of 2.5V, the XC9500XV offers 30% lower power consumption than 3.3V CPLDs, resulting in lower heat dissipation and increased long-term device reliability. The XC9500XV silicon plus the powerful WebPOWERED software offers a valuable logic solution that can't be beat when it comes to cost and ease-of-use.

## High Performance Through Advanced Technology

Manufactured on the latest generation 0.25 process, the new XC9500XV CPLDs provide the same advanced architectural features and densities of the 3.3V XC9500XL family, with device offerings of 36-, 72-, 144- and 288-macrocells. High performance version offering pinto-pin delays as low as 3.5ns and system frequencies as fast as 275 MHz will be available later this year. The 2.5V XC9500XV devices also include optimised support for in-system programming (ISP) through the industry's most extensive IEEE1149.1 JTAG and IEEE 1532 programming capability which helps to streamline the manufacturing, testing and programming of CPLD-based electronic products, including remote field upgrades.

### The System Designers' CPLD

The advanced architecture that is employed in the XC9500XV CPLD allows for easy design integration, thus empowering the designer to fully concentrate on this system design, and not so much on chip-level details. The unique features offered in the XC9500XV include a 54input block fan-in which contributes to the device's superior pin-locking capability, built-in input hysteresis for improved noise margin, bus-hold circuitry for better I/O control, hot-plugging capability to eliminate the need for power sequencing, and local and global clock control to provide maximum flexibility.

### XC9500XV & XC9500 XL Product Table

| 3.3v ISP<br>2.5v ISP          | XC9536XL<br>XC9536XV | XC9572XL<br>XC9572XV | XC95144XL<br>XC95144XV | XC95288XL<br>XC95288XV |
|-------------------------------|----------------------|----------------------|------------------------|------------------------|
| Macrocells                    | 36                   | 72                   | 144                    | 288                    |
| Usable Gates                  | 800                  | 1600                 | 3200                   | 6400                   |
| t <sub>pd</sub> (ns) XC9500XL | 5                    | 5                    | 5                      | 7.5                    |
| t <sub>pd</sub> (ns) XC9500XV | 4                    | 5                    | 5                      | 6                      |
| Registers                     | 36                   | 72                   | 144                    | 288                    |
| fsystem XC9500XL<br>XC9500XV  | 178<br>200           | 178<br>178           | 178<br>178             | 125<br>151             |
| Packages                      | PC44                 | PC44                 |                        |                        |
|                               | CS48                 | CS48                 |                        |                        |
|                               | VQ44*                | VQ44*                |                        |                        |
|                               | VQ64                 | VQ64                 |                        |                        |
|                               |                      | TQ100                | TQ100                  |                        |
|                               |                      |                      | TQ144                  | TQ144                  |
|                               |                      |                      | CS144                  | PQ208                  |
|                               |                      |                      |                        | BG256                  |
|                               |                      |                      |                        | FG256*                 |
|                               |                      |                      |                        | CS280*                 |

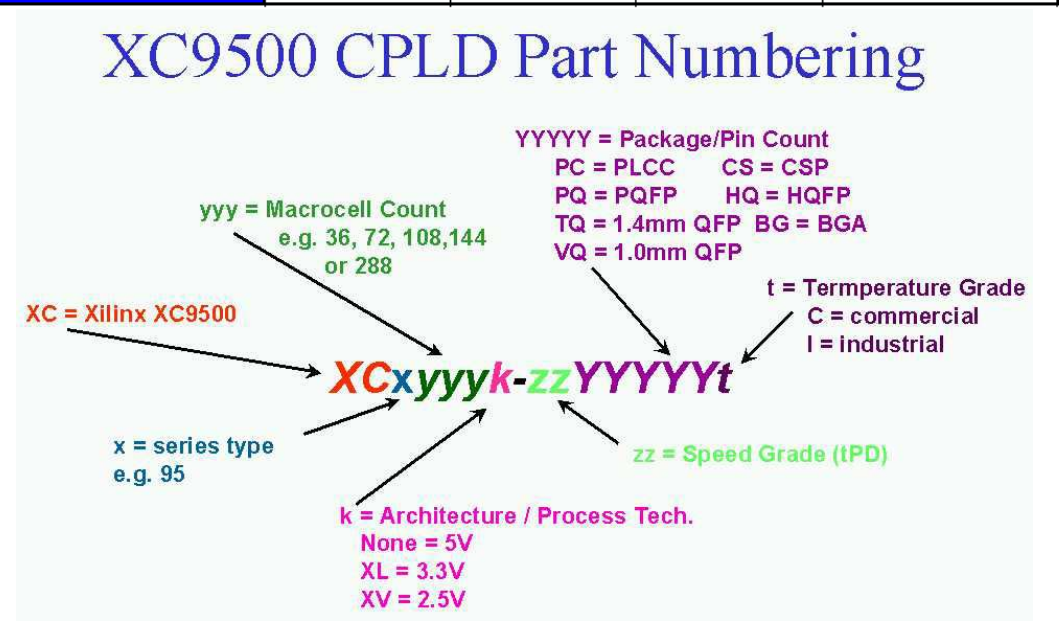

## **CoolRunner Low Power CPLDs**

There are two members to the CoolRunner series, CoolRunner XPLA3 (3.3V) and CoolRunner II (1.8V). We will start by looking at the CoolRunner XPLA3 devices.

The CoolRunner<sup>™</sup> CPLDs combine very low power with high speed, high density, and high I/O counts in a single device. The CoolRunner 3.3-volt family range in density from 32 to 512 macrocells. CoolRunner CPLDs feature Fast Zero Power<sup>™</sup> technology, allowing the devices to draw virtually no power in standby mode, making them ideal for the fast growing market for battery operated portable electronic equipment such as:

- Laptop PCs
- Telephone handsets
- Personal digital assistants
- Electronic games
- Web tablets

These CPLDs also use far less dynamic power during actual operation compared to conventional CPLDs, an important feature for high performance, heat sensitive equipment such as telecom switches, video conferencing systems, simulators, high end testers and emulators.

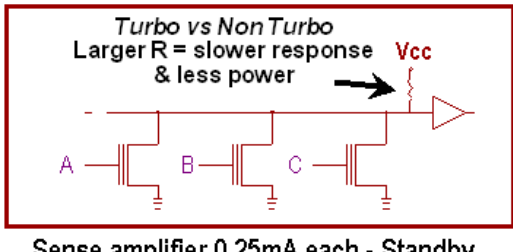

Sense amplifier 0.25mA each - <u>Standby</u> Higher I<sub>cc</sub> at Fmax

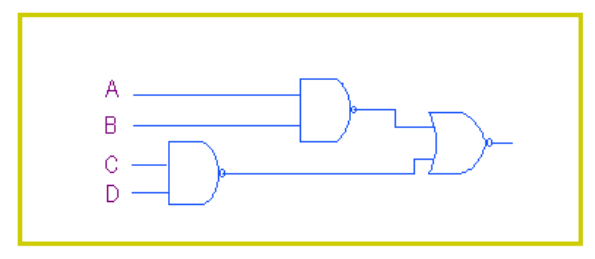

FZP™ : CMOS everywhere - Zero Static Power

### Figure 2.17 Sense Amplifier vs. CMOS CPLDs

The CoolRunner<sup>™</sup> XPLA3 eXtended Programmable Logic Array family of CPLDs is targeted for low power applications that include portable, handheld, and power sensitive applications. Each member of the XPLA3 family includes Fast Zero Power<sup>™</sup> (FZP) design technology that combines low power AND high speed. With this design technique, the XPLA3 family offers true pin-to-pin speeds of 5.0 ns, while simultaneously delivering power that is <100µA (standby) without the need for special "power down bits" that negatively affect device performance. By replacing conventional sense amplifier methods for implementing product terms (a technique that has been used in PLDs since the bipolar era) with a cascaded chain of pure CMOS gates, the dynamic power is also substantially lower than any competing CPLD. CoolRunner devices are the only TotalCMOS PLDs, as they use both a CMOS process technology and the patented full CMOS FZP design technique.

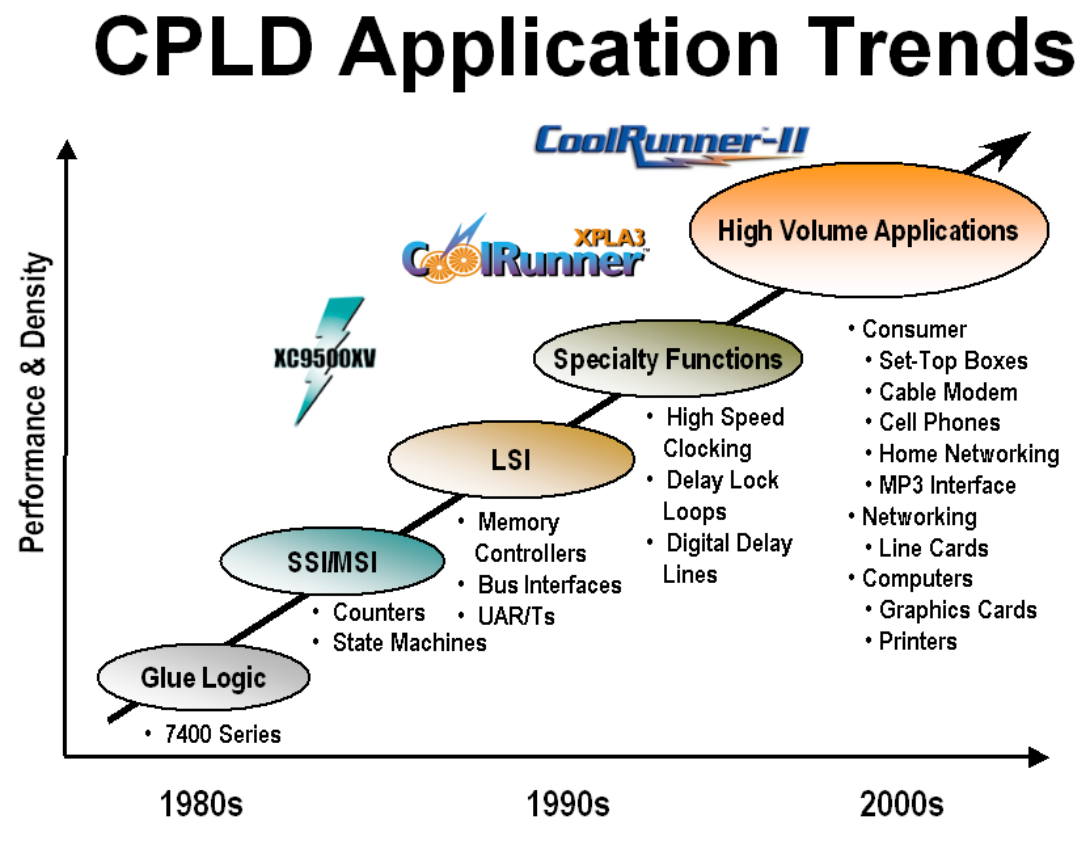

Figure 2.18 CPLD Application Trends

## **XPLA3** Architecture

The XPLA3 architecture features a direct input register path, multiple clocks, JTAG programming, 5 volt tolerant I/Os and a full PLA structure. These enhancements deliver high speed coupled with the best flexible logic allocation which results in the ability to make design changes without changing pin-outs. The XPLA3 architecture includes a pool of 48 product terms that can be allocated to any macrocell in the logic block. This combination allows logic to be allocated efficiently throughout the logic block and support as many product terms as needed per macrocell. In addition, there is no speed penalty for using a variable number of product terms per macrocell. The XPLA3 family features also include industry standard IEE 1149.1 JTAG interface through In-System Programming (ISP) and reprogramming of the device can occur. The XPLA3 CPLD is electrically reprogrammable using industry standard device

programmers from vendors such as Data I/O, BP Microsystems and SMS.

## **XPLA3** Architecture

The figure below shows a high-level block diagram of the XPLA3 architecture. The XPLA3 architecture consists of logic blocks that are interconnected by a Zero-power Interconnect Array (ZIA). The ZIA is a virtual cross point switch. Each logic block has 36 inputs from the ZIA and 16 macrocells. From this point of view, this architecture looks like many other CPLD architectures. What makes the XPLA3 family unique is logic allocation inside each logic block and the design technique used to implement these logic blocks.

## XPLA3 Architecture Overview

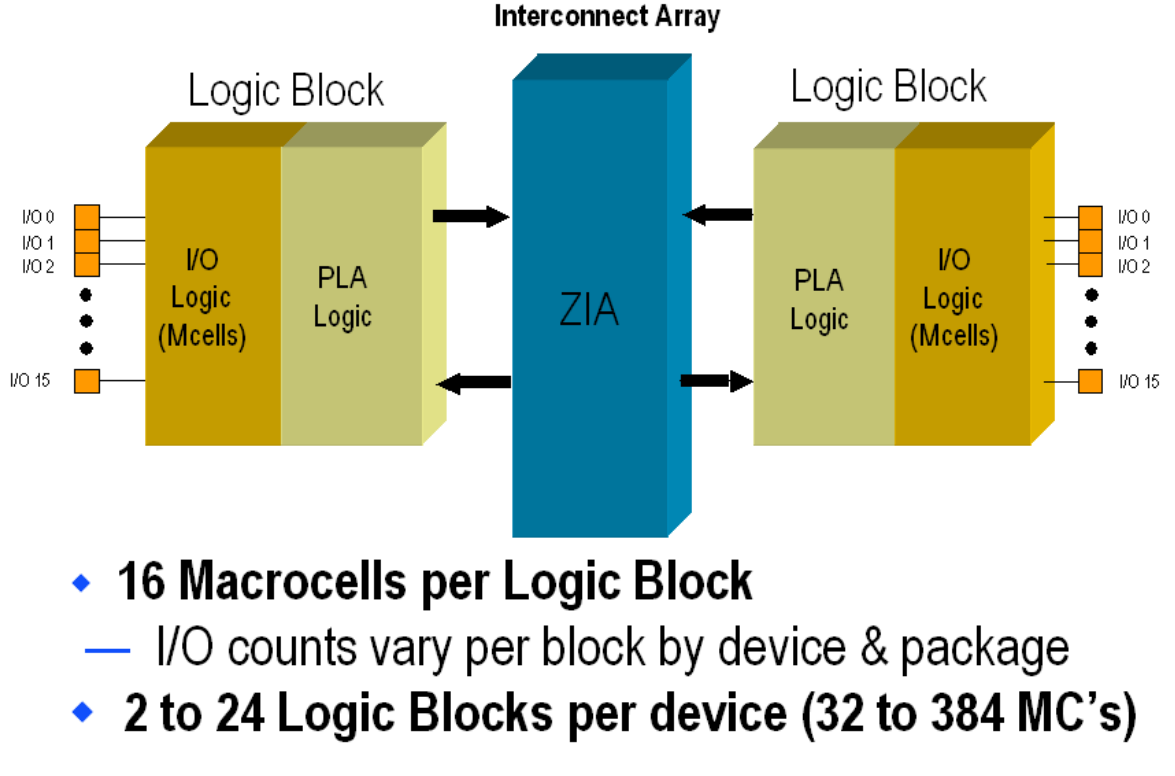

Figure 2.19 CoolRunner XPLA3 Architecture Overview

## Logic Block Architecture

The figure below illustrates the logic block architecture. Each logic block contains a PLA array that generates control terms, each macrocell for use as asynchronous clocks, resets, presets and output enables. The other P-terms serve as additional single inputs into each macrocell. There are eight foldback NAND P-terms that are available for ease of fitting and pin locking. Sixteen product terms are coupled with the associated programmable OR gate into the VFM (Variable Function Multiplexer). The VFM increases logic optimization by implementing any two input logic function before entering the macrocell.

## **XPLA3** Architecture Logic Block

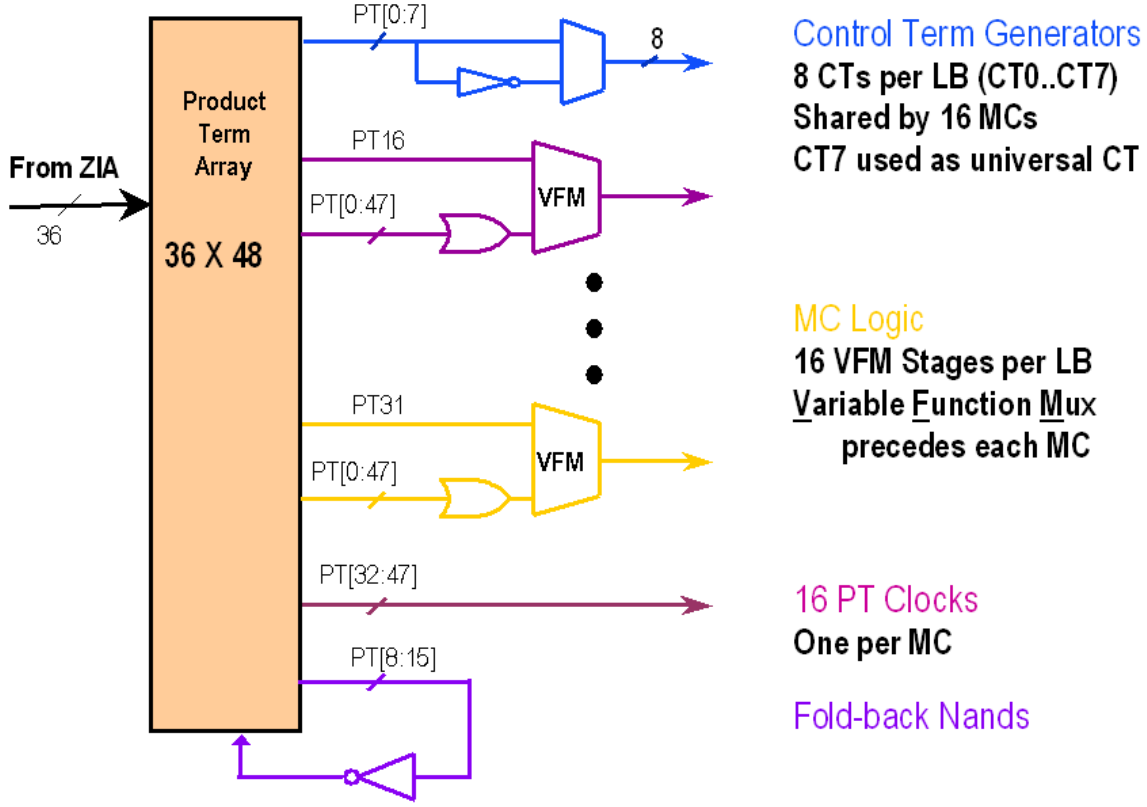

Figure 2.20 CoolRunner XPLA3 Logic Block

Each macrocell can support combinatorial or registered inputs, preset and reset on a per macrocell basis and configurable D, T registers, or latch function. If a macrocell needs more product terms, it simply gets the additional product terms from the PLA array.

## FoldBack NANDs

XPLA3 utilizes FoldBack NANDs to increase the effective product term width of a programmable logic device. These structures effectively provide an inverted product term to be used as a logic input by all of the local product terms.

## Macrocell Architecture

The figure below shows the architecture of the macrocell used in the CoolRunner XPLA3. Any macrocell can be reset or pre-set on power-up.

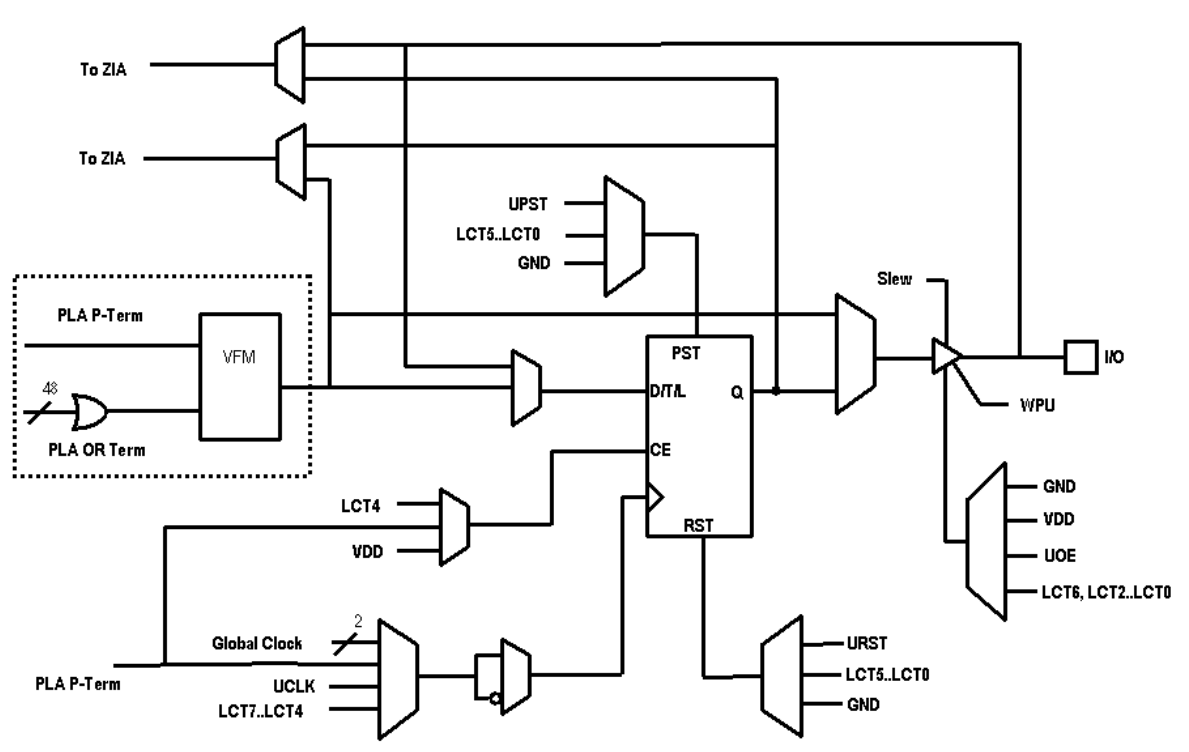

# XPLA3 Macrocell Overview

Figure 2.21 CoolRunner XPLA3 Macrocell Diagram

Each macrocell register can be configured as a D-, T-, or Latch-type flipflop, or combinatorial logic function. Each of these flip-flops can be clocked from any one of eight sources. There are two global synchronous clocks that are derived from the four external clock pins. There is one universal clock signal. The clock input signals CT[4:7] (Local Control Terms) can be individually configured as either a PRODUCT term or SUM term equation created from the 36 signals available inside the logic block. There are two feedback paths to the ZIA: one from the macrocell, and one from the I/O pin. When the I/O pin is used as an output, the output buffer is enabled, and the macrocell feedback path can be used to feed back the logic implemented in the macrocell. When an I/O pin is used as an input, the output buffer will be 3-stated and the input signal will be fed into the ZIA via the I/O feedback path. The logic implemented in the buried macrocell can be fed back to the ZIA via the macrocell feedback path.

If the macrocell is configured as an input, there is a path to the register to provide a fast input setup time.

## I/O Cell

The OE (Output Enable) Multiplexer has eight possible modes, including a programmable weak pull-up (WPU) eliminating the need for external termination on unused I/Os. The I/O Cell is 5V tolerant, and has a single-bit slew-rate control for reducing EMI generation.

Outputs are 3.3V PCI electrical specification compatible (no internal clamp diode).

## Simple Timing Model

The figure overleaf shows the XPLA3 timing model which has three main timing parameters, including T PD, T SU, and T co. In other architectures, the user may be able to fit the design into the CPLD, but may not be sure whether system timing requirements can be met until after the design has been fit into the device. This is because the timing models of other architectures are very complex and include such things as timing dependencies on the number of parallel expanders borrowed, sharable expanders, varying number of X and Y routing channels used, etc. In the XPLA3 architecture, the user knows up front whether the design will meet system timing requirements. This is due to the simplicity of the timing model.

# XPLA3 Timing Model

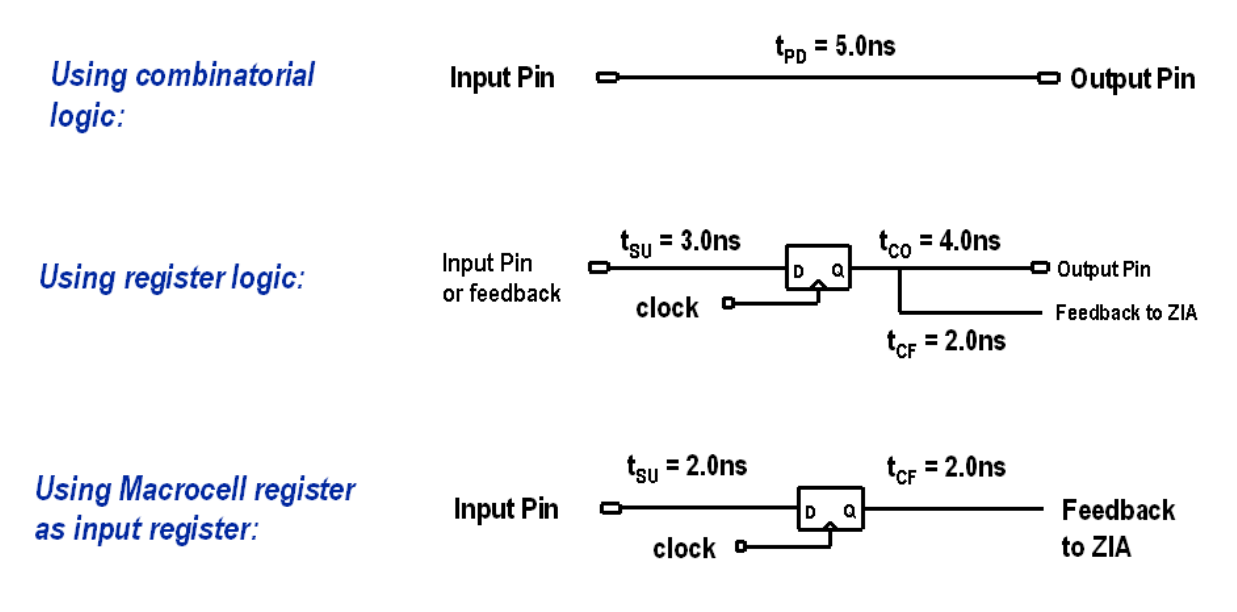

Figure 2.22 CoolRunner XPLA3 Simple Timing Model

#### Slew Rate Control

XPLA3 devices have slew rate control for each macrocell output pin. The user has the option to enable the slew rate control to reduce EMI. The nominal delay for using this option is 2.0 ns.

### XPLA3 Software Tools

Software support for XPLA3 devices is provided by Xilinx WebPOWERED software products which include WebFITTER and WebPACK ISE. Both tools are free. In addition, EDIF input for all major 3rd party software flows such as Cadence, Mentor, Viewlogic, Exemplar and Synopsys are supported.
| Features                                                                             | Benefits                                                                                                    |
|--------------------------------------------------------------------------------------|----------------------------------------------------------------------------------------------------|
| Total CMOS architecture with<br>FZP design technology                                | Lowest stand-by current and total<br>current consumption of any CPLD<br>therefore longer battery life,<br>increased reliability and less heat<br>dissipation |
| 32 to 512 macrocell device selections                                                | Suit full range of designs and<br>applications and able to migrate<br>up and down densities if design<br>grows or shrinks                                    |
| 5 volt tolerant I/Os and multi I/O standards                                         | Simplifies multi-voltage design<br>and level shifting                                                                                                    |
| PLA Array                                                                            | Optimises sharing and resource<br>utilization (all product terms<br>available)                                                                               |
| Bus friendly I/O                                                                     | Pull-up resistor for I/O termination                                                                                                    |
| Multiple clocking options                                                            | Design flexibility                                                                                                    |
| Fast input registers                                                                 | Supports direct high speed<br>interface                                                                                                    |
| VFM (Variable Function MUX)<br>and fold back NANDs                                   | Superior logic optimisation and<br>device fitting – fit first time<br>designs and lower costs by being<br>able to use a smaller device                       |
| Small, surface mount packages –<br>0.8mm and 0.5mm ball pitch Chip<br>Scale packages | Smallest footprint and board<br>space savings – ideal for<br>handheld devices like PDAs and<br>Cellphones                                                    |
| Industrial, Commercial and<br>Automotive temperature ranges                          | Can be used in all application<br>areas from telematics and set top<br>boxes to medical and harsh<br>environment applications.                               |

#### *Figure 2.23 CoolRunner Summary of Features and Benefits*

#### **CoolRunner XPLA3 Family**

|                            | XCR 3032XL                          | XCR3064XL                                                           | XCR3128XL                                | XCR 3256XL                                               | XCR3384XL                                 | XCR3512XL                  |
|----------------------------|-------------------------------------|---------------------------------------------------------------------|------------------------------------------|----------------------------------------------------------|-------------------------------------------|----------------------------|
| Macrocells                 | 32                                  | 64                                                                  | 128                                      | 256                                                      | 384                                       | 512                        |
| Usable Gates               | 800                                 | 1600                                                                | 3200                                     | 6400                                                     | 9600                                      | 12800                      |
| t <sub>PD</sub> (ns)       | 5                                   | 6                                                                   | 6                                        | 7.5                                                      | 7.5                                       | 7.5                        |
| f <sub>SYS</sub> (MHz)     | 200                                 | 145                                                                 | 145                                      | 140                                                      | 127                                       | 127                        |
| Packages<br>(max user I/O) | VQ44 (36)<br>PC44 (36)<br>CS48 (36) | VQ 44 (36)<br>PC 44 (36)<br>CS 48 (40)<br>CP 56 (48)<br>VQ 100 (68) | VQ100 (84)<br>CS144 (108)<br>TQ144 (108) | TQ144 (120)<br>PQ208 (164)<br>FT256 (164)<br>CS280 (164) | TQ144 (118)<br>PQ208 (172)<br>FT256 (212) | PQ208 (180)<br>FT256 (212) |

## CoolRunner CPLD Part Numbering

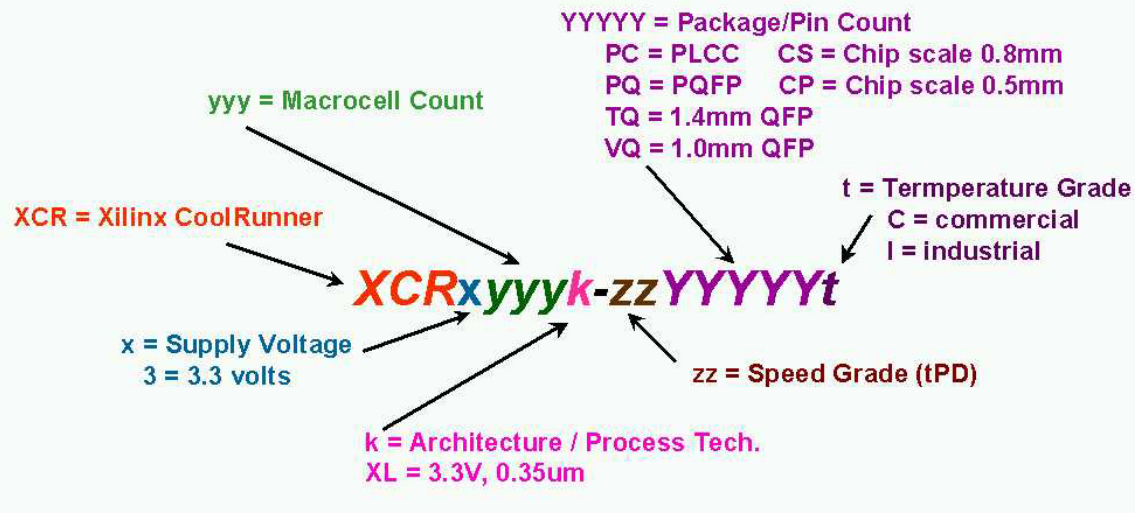

#### Figure 2.24 CoolRunner XPLA3 Part Number System

#### CoolRunner II

Xilinx CoolRunner<sup>™</sup>-II CPLDs deliver the high speed and ease of use associated with the XC9500/XL/XV CPLD family with the extremely low power versatility of the XPLA3<sup>™</sup> family in a single CPLD. This means that the exact same parts can be used for high-speed data communications, computing systems and leading edge portable products, with the added benefit of In System Programming (ISP). Low power consumption and high-speed operation are combined into a single family that is easy to use and cost effective. Xilinx patented Fast Zero Power<sup>™</sup> (FZP) architecture inherently delivers extremely low power performance with out the need for any special design measures. Clocking techniques and other power saving features extend the users' power budget. The design features are supported

starting with Xilinx ISE 4.1i, WebFITTER, and ISE Web-PACK.

The table show in figure 2.25 overleaf shows the CoolRunner-II CPLD package offering with corresponding I/O count. All packages are surface mount, with over half of them being ball-grid technologies. The ultra tiny packages permit maximum functional capacity in the smallest possible area. The CMOS technology used in CoolRunner-II CPLDs generates minimal heat, allowing the use of tiny packages during high-speed operation. There are at least two densities present in each package with three in the VQ100 (100-pin 1.0mm QFP) and TQ144 (144-pin 1.4mm QFP), and in the FT256 (256-ball 1.0mm spacing FLBGA). The FT256 is particularly important for slim dimensioned portable products with mid- to high-density logic requirements.

The table also details the distribution of advanced features across the CoolRunner-II CPLD family. The family has uniform basic features with advanced features included in densities where they are most useful. For example, it is very unlikely that four I/O banks are needed on 32 and 64 macrocell parts, but very likely they are for 384 and 512 macrocell parts. The I/O banks are groupings of I/O pins using any one of a subset of compatible voltage standards that share the same V CCIO level. The clock division capability is less efficient on small parts, but more useful and likely to

be used on larger ones. DataGATE, an ability to block and latch inputs to save power, is valuable in larger parts, but brings marginal benefit to small parts.

## **CoolRunner-II Family Overview**

|                                         | XC2C32                               | XC2C64                                        | XC2C128                                                             | XC2C256                                                           | XC2C384                                                             | XC2C512                                                |
|-----------------------------------------|--------------------------------------|-----------------------------------------------|---------------------------------------------------------------------|-------------------------------------------------------------------|---------------------------------------------------------------------|--------------------------------------------------------|
| T <sub>pd</sub> (ns)*                   | 3.5                                  | 4.0                                           | 4.5                                                                 | 5.0                                                               | 6.0                                                                 | 6.0                                                    |
| Max. ∦O                                 | 33                                   | 64                                            | 100                                                                 | 184                                                               | 240                                                                 | 270                                                    |
| ¥O Banks                                | 1                                    | 1                                             | 2                                                                   | 2                                                                 | 4                                                                   | 4                                                      |
| ¥0<br>Standards                         | LVTTL.LVCMOS<br>15*,18,25,33         | LVTTL.LVCMOS<br>15*,18,25,33                  | LVTTL,LVCMOS<br>15 <sup>°</sup> .18.25.33<br>SSTL 2-1,3-1<br>HSTL 1 | LVTTL,LVCMOS<br>15*.18.25.33<br>SSTL 2-1,3-1<br>HSTL 1            | LVTTL,LVCMOS<br>15 <sup>°</sup> .18.25.33<br>SSTL 2-1,3-1<br>HSTL 1 | LVTTL,LVCMOS<br>15*,18,25,33<br>SSTL 2-1,3-1<br>HSTL 1 |
| Clock Doubler,<br>Input Hysteresis      | yes                                  | yes                                           | yes                                                                 | yes                                                               | yes                                                                 | yes                                                    |
| Clock Divide,<br>CoolCLOCK,<br>DataGATE | not<br>necessary                     | not<br>necessary                              | yes                                                                 | yes                                                               | yes                                                                 | yes                                                    |
| Packages<br>(I/OCount)                  | V Q44 (33)<br>PC44 (33)<br>CP56 (33) | VQ44(33)<br>PC44(33)<br>CP56(45)<br>VQ100(64) | VQ100(80)<br>CP132(100)<br>TQ144(100)                               | VQ100(80)<br>CP132(106)<br>TQ144(118)<br>PQ208(173)<br>FT256(184) | TQ144(118)<br>PQ208(173)<br>FT256 (212)<br>FG324(240)               | PQ208(173)<br>FT256(212)<br>FG324(270)                 |

\* Note: T<sub>PD</sub> speeds are preliminary and 1.5V inputs need hysteresis Figure 2.25 CoolRunner II Family Overview

#### CoolRunner II Architecture Description

CoolRunner-II CPLD is a highly uniform family of fast, low power CPLDs. The underlying architecture is a traditional CPLD architecture combining macrocells into Function Blocks (FBs) interconnected with a global routing matrix, the Xilinx Advanced Interconnect Matrix (AIM). The Function Blocks use a Programmable Logic Array (PLA) configuration which allows all product tems to be routed and shared among any of the macrocells of the FB. Design software can efficiently synthesise and optimise logic that is subsequently fit to the FBs and connected with the ability to utilise a very high percentage of device resources. Design changes are easily and automatically managed by the software, which exploits the 100% routability of the Programmable Logic Array within each FB. This extremely robust building block delivers the industry's highest pin-out retention, under very broad design conditions. The architecture will be explained by expanding the detail as we discuss the underlying Function Blocks, logic and interconnect.

The design software automatically manages these device resources so that users can express their designs using completely generic constructs without knowledge of these architectural details. More advanced users can take advantage of these details to more thoroughly understand the software's choices and direct its results.

Figure 2.26 below shows the high-level architecture whereby Function Blocks attach to pins and interconnect to each other within the internal interconnect matrix. Each FB contains 16 macrocells.

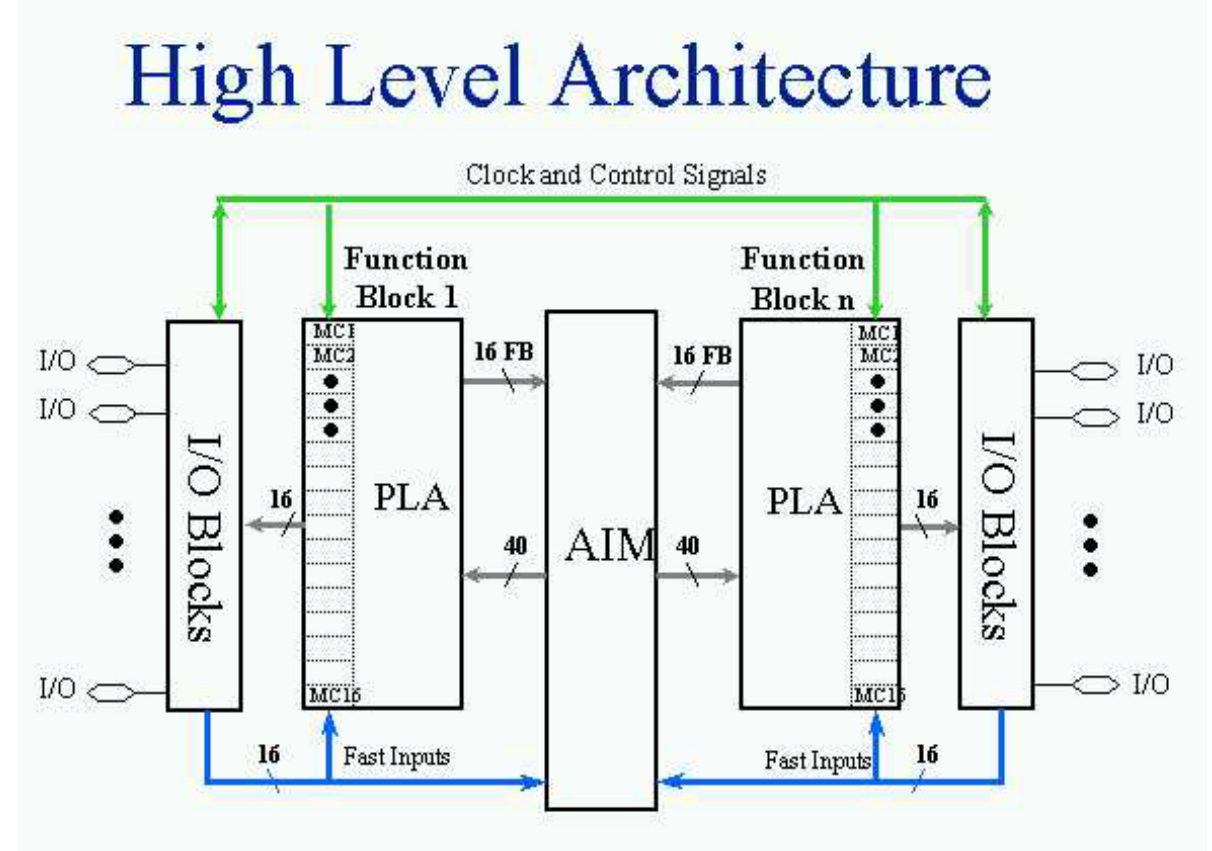

Figure 2.26 CoolRunner II High Level Architecture

#### **CoolRunner II Function Block**

The CoolRunner II CPLD Function Blocks contain 16 macrocells, with 40 entry sites for signals to arrive for logic creation and connection. The internal logic engine is a 56 product term PLA. All Function Blocks, regardless of the number contained in the device, are identical. For a high-level view of the Function Block. At the high level, it is seen that the product terms (p-terms) reside in a programmable logic array (PLA). This structure is extremely flexible, and very robust when compared to fixed or cascaded product term function blocks. Classic CPLDs typically have a few product terms available for a high-speed path to a given macrocell. They rely on capturing unused p-terms from neighbouring macrocells to expand their product term tally, when needed. The result of this architecture is a variable timing model and the possibility of stranding unusable logic within the FB.

The PLA is different - and better. First, any product term can be attached to any OR gate inside the FB macrocell(s). Second, any logic function can have as many p-terms as needed attached to it within the FB, to an upper limit of 56. Third, product terms can be re-used at multiple macrocell OR functions so that within a FB, a particular logical product need only be created once, but can be re-used up to 16 times within the FB. Naturally, this works well with the fitting software, which identifies product terms that can be shared.

# Logic Allocation: PLA

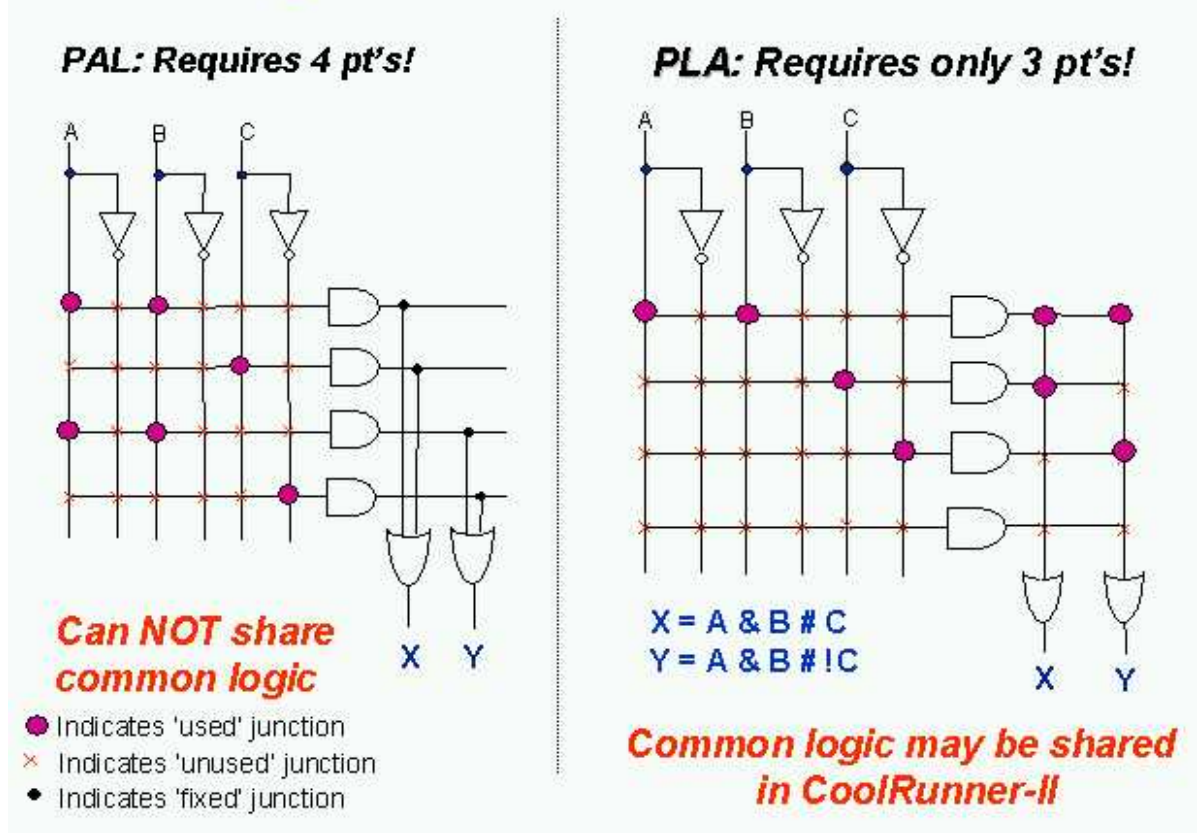

Figure 2.27 Logic Allocation – Typical PAL vs. PLA

The software places as many of those functions as it can into FBs, so it happens for free. There is no need to force macrocell functions to be adjacent or any other restriction save residing in the same FB, which is handled by the software. Functions need not share a common clock, common set/reset or common output enable to take full advantage of the PLA. Also, every product term arrives with the same time delay incurred. There are no cascade time adders for putting more product terms in the FB. When the FB product term budget is reached, there is a small interconnect timing penalty to route signals to another FB to continue creating logic. Xilinx design software handles all this automatically.

#### **CoolRunner II Macrocell**

The CoolRunner-II CPLD macrocell is extremely efficient and streamlined for logic creation. Users can develop sum of product

(SOP) logic expressions that comprise up to 40 inputs and span 56 product terms within a single function block. The macrocell can further combine the SOP expression into an XOR gate with another single pterm expression.

The resulting logic expression's polarity is also selectable. As well, the logic function can be pure combinatorial or registered, with the storage element operating selectably as a D or T flip-flop, or transparent latch. Available at each macrocell are independent selections of global, function block level or local p-term derived clocks, sets, resets, and output enables. Each macrocell flip-flop is configurable for either single edge or DualEDGE clocking, providing either double data rate capability or the ability to distribute a slower clock (thereby saving power). For single edge clocking or latching, either clock polarity may be selected per macrocell. CoolRunner-II macrocell details are shown in figure 2.28. Note that in figure 2.28, standard logic symbols are used except the trapezoidal multiplexers have input selection from statically programmed configuration select lines (not shown). Xilinx application note XAPP376 gives a detailed explanation of how logic is created in the CoolRunner-II CPLD family.

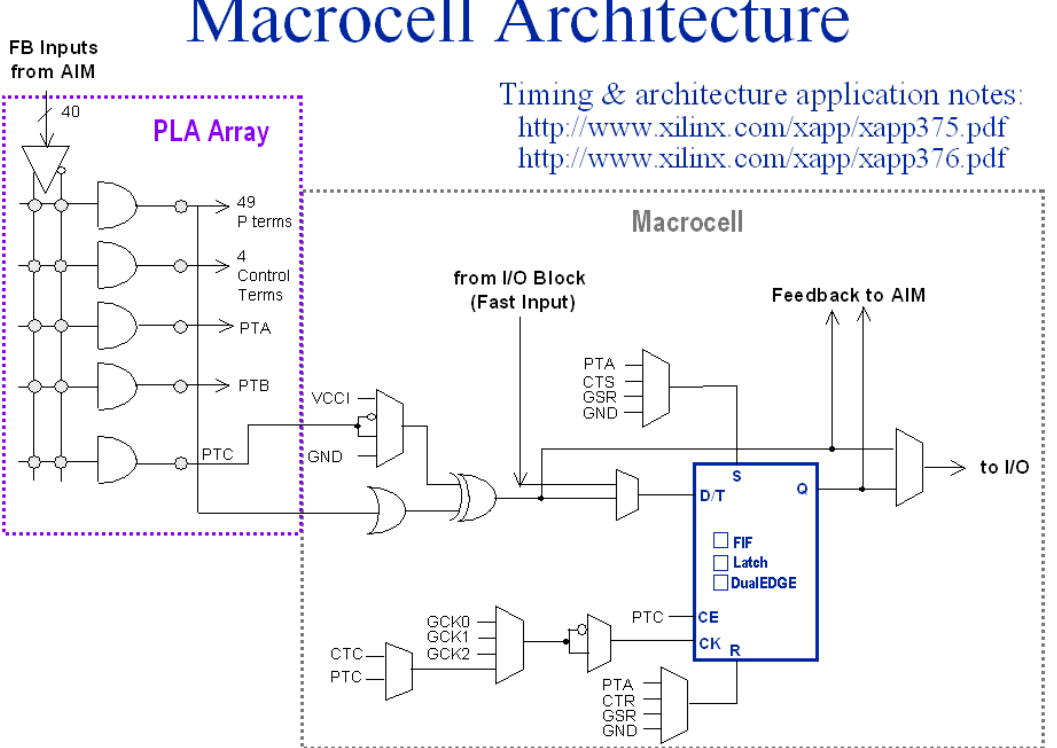

## Macrocell Architecture

#### Figure 2.28 CoolRunner II Macrocell

When configured as a D-type flip-flop, each macrocell has an optional clock enable signal permitting state hold while a clock runs freely. Note that Control Terms (CT) are available to be shared for key functions within the FB, and are generally used whenever the exact same logic function would be repeatedly created at multiple macrocells. The CT product terms are available for FB clocking (CTC), FB asynchronous set (CTS), FB asynchronous reset (CTR), and FB output enable (CTE).

Any macrocell flip-flop can be configured as an input register or latch, which takes in the signal from the macrocell's I/O pin, and directly drives the AIM. The macrocell combinatorial functionality is retained for use as a buried logic node if needed.

#### Advanced Interconnect Matrix (AIM)

The Advanced Interconnect Matrix is a highly connected low power rapid switch. The AIM is directed by the software to deliver up to a set of 40 signals to each FB for the creation of logic. Results from all FB macrocells, as well as, all pin inputs circulate back through the AIM for additional connection available to all other FBs as dictated by the design software. The AIM minimises both propagation delay and power as it makes attachments to the various FBs.

#### I/O Block

I/O blocks are primarily transceivers. However, each I/O is either automatically compliant with standard voltage ranges or can be programmed to become so. In addition to voltage levels, each input can selectively arrive through Schmitt-trigger inputs. This adds a small time delay, but substantially reduces noise on that input pin. Hysteresis also allows easy generation of external clock circuits. The Schmitttrigger path is best seen in Figure 2.29. Outputs can be directly driven, 3-stated or open-drain con-figured. A choice of slow or fast slew rate output signal is also available.

# **I/O Block Characteristics**

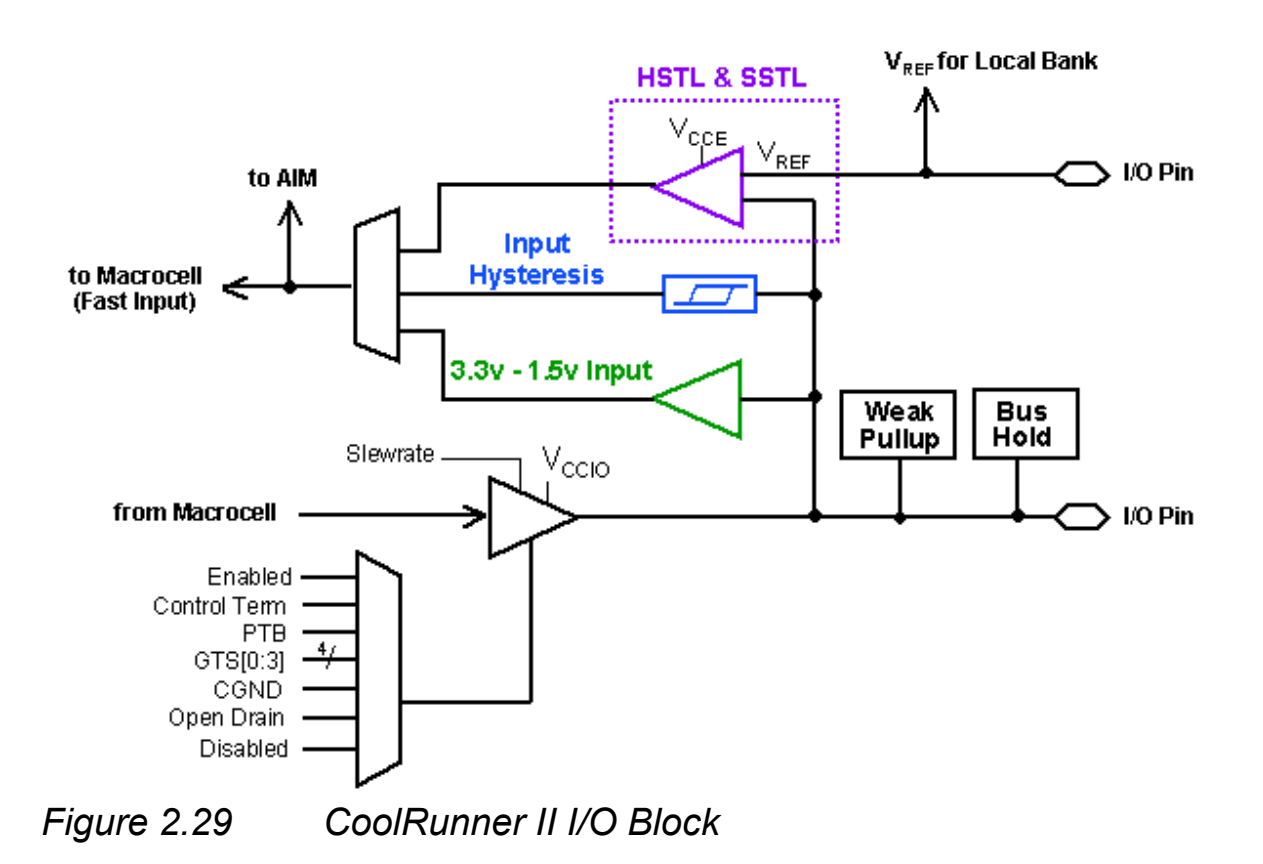

#### Output Banking

CPLDs are widely used as voltage interface translators. To that end, the output pins are grouped in large banks. The smallest parts are not banked, so all signals will have the same output swing for 32 and 64 macrocell parts. The medium parts (128 and 256 macrocell) support two output banks. With two, the outputs will switch to one of two selected output voltage levels, unless both banks are set to the same voltage. The larger parts (384 and 512 macrocell) support four output banks split evenly. They can support groupings of one, two, three or four separate output voltage levels. This kind of flexibility permits easy interfacing to 3.3V, 2.5V, 1.8V, and 1.5V in a single part.

#### DataGATE

Low power is the hallmark of CMOS technology. Other CPLD families use a sense amplifier approach to creating product terms, which always has a residual current component being drawn. This residual current can be several hundred milliamps, making them unusable in portable systems. CoolRunner-II CPLDs use standard CMOS methods to create the CPLD architecture and deliver the corresponding low current consumption, without doing any special tricks.

However, sometimes designers would like to reduce their system current even more by selectively disabling circuitry not being used. The patented DataGATE technology was developed to permit a straightforward approach to additional power reduction. Each I/O pin has a series switch that can block the arrival of free running signals that are not of interest. Signals that serve no use may increase power consumption, and can be disabled. Users are free to do their design, then choose sections to participate in the DataGATE function.

## DataGATE

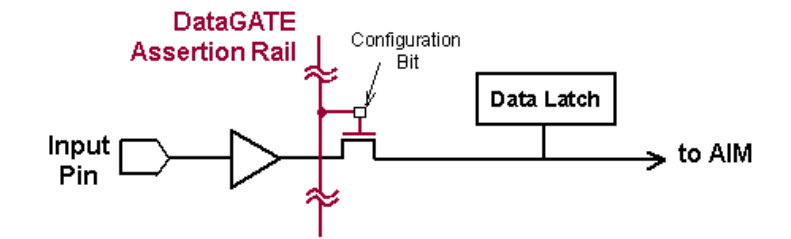

- Available on all input pins (except JTAG pins)
- Available for all I/O types
- Selectable on a per pin basis
- Data latch holds last valid pin value
- DataGATE allows additional power savings
  Ability to disable active board inputs
- DataGATE can be also used for debugging and Hot Plug Input

#### Figure 2.30 DataGATE Function in CoolRunner II

DataGATE is a logic function that drives an assertion rail threaded through the medium and high-density CoolRunner-II CPLD parts. Designers can select inputs to be blocked under the control of the DataGATE function, effectively blocking controlled switching signals so they do not drive internal chip capacitances. Output signals that do not switch, are held by the bus hold feature. Any set of input pins can be chosen to participate in the DataGATE function.

Figure 2.30 shows how DataGATE basically works. One I/O pin drives the DataGATE Assertion Rail. It can have any desired logic function on it. It can be as simple as mapping an input pin to the DataGATE function or as complex as a counter or state machine output driving the DataGATE I/O pin through a macrocell. When the DataGATE rail is asserted low, any pass transistor switch attached to it is blocked. Note that each pin has the ability to attach to the AIM through a DataGATE pass transistor, and thus be blocked. A latch automatically captures the state of the pin when it becomes blocked. The DataGATE Assertion Rail threads throughout all possible I/Os, so each can participate if chosen. Note that one macrocell is singled out to drive the rail, and that macrocell is exposed to the outside world through a pin, for inspection. If DataGATE is not needed, this pin is an ordinary I/O.

#### Additional Clock Options: Division, DualEDGE, and CoolCLOCK

#### Division

Circuitry has been included in the CoolRunner-II CPLD architecture to divide one externally supplied global clock by standard values. Division by 2,4,6,8,10, 12, 14 and 16 are the options (see Figure 2.31). This capability is supplied on the GCK2 pin. The resulting clock produced will be 50% duty cycle for all possible divisions. Note that a Synchronous Reset is included to guarantee no runt clocks can get through to the global clock nets. Note that again, the signal is buffered and driven to multiple traces with minimal loading and skew.

# Clock Division

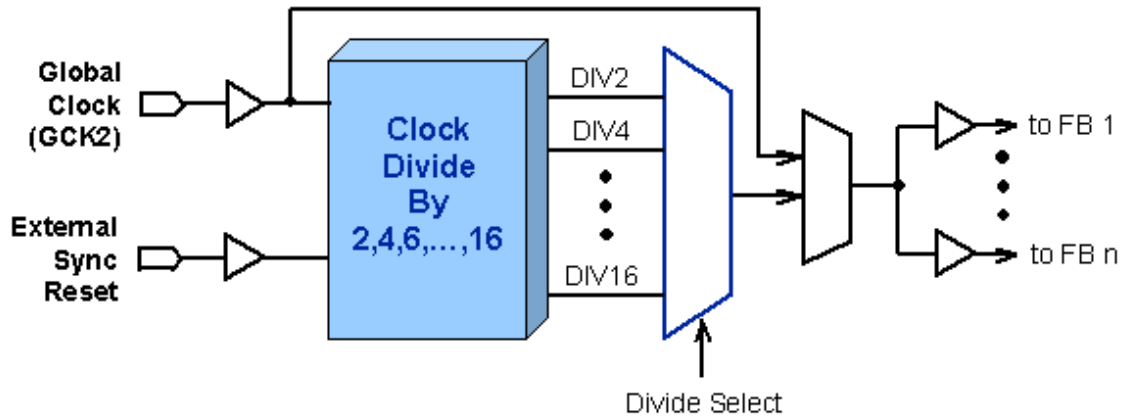

- Gives solid clock division without using macrocells
- Zero clock skew
- Duty cycle improvement
- Available in large densities (128 macrocells and above)
- Figure 2.31 CoolRunner II Clock Division

#### DualEDGE

Each macrocell has the ability to double its input clock switching frequency. Figure 2.28 shows the macrocell flip-flop with the DualEDGE option (doubled clock) at each macro-cell. The source to double can be a control term clock, a product term clock or one of the available global clocks. The ability to switch on both clock edges is vital for a number of synchronous memory interface applications as well as certain double data rate I/O applications.

#### CoolCLOCK

In addition to the DualEDGE flip-flop, additional power savings can be had by combining the clock division circuitry with the DualEDGE circuitry. This capability is called CoolCLOCK and is designed to reduce clocking power within the CPLD. Because the clock net can be an appreciable power drain, the clock power can be reduced by driving the net at half frequency, then doubling the clock rate using DualEDGE triggering at the macrocells.

Figure 2.32 shows how CoolCLOCK is created by internal clock cascading with the divider and DualEDGE flip-flop working together.

# CoolCLOCK

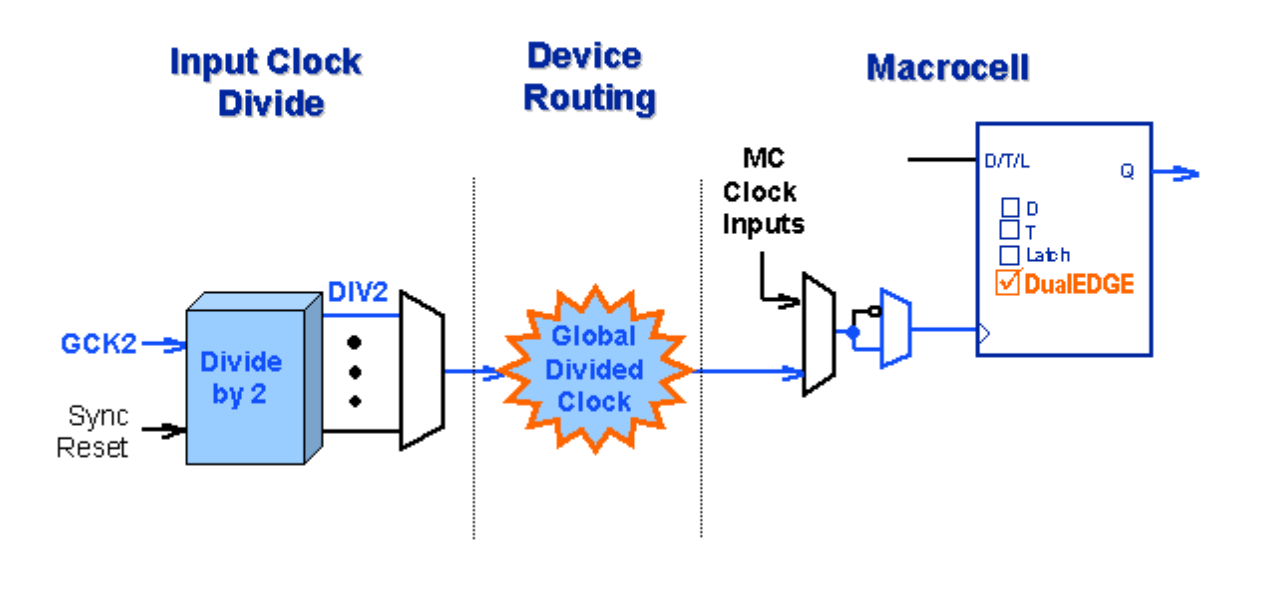

Figure 2.32 CoolCLOCK

#### **Design Security**

Designs can be secured during programming to prevent either accidental overwriting or pattern theft via 'readback'. Four independent levels of security are provided on-chip, eliminating any electrical or visual detection of configuration patterns. These security bits can be reset only by erasing the entire device. Additional detail is omitted intentionally.

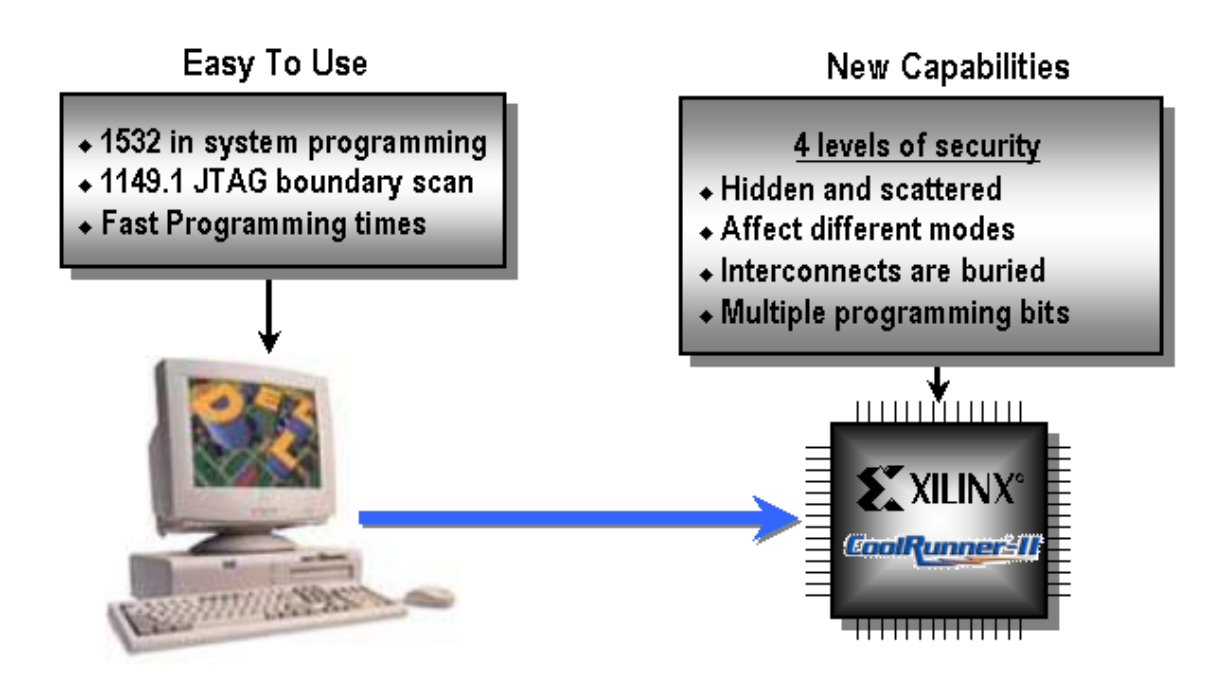

Figure 2.33 CoolRunner II Device Security

#### **CoolRunner II Application Examples**

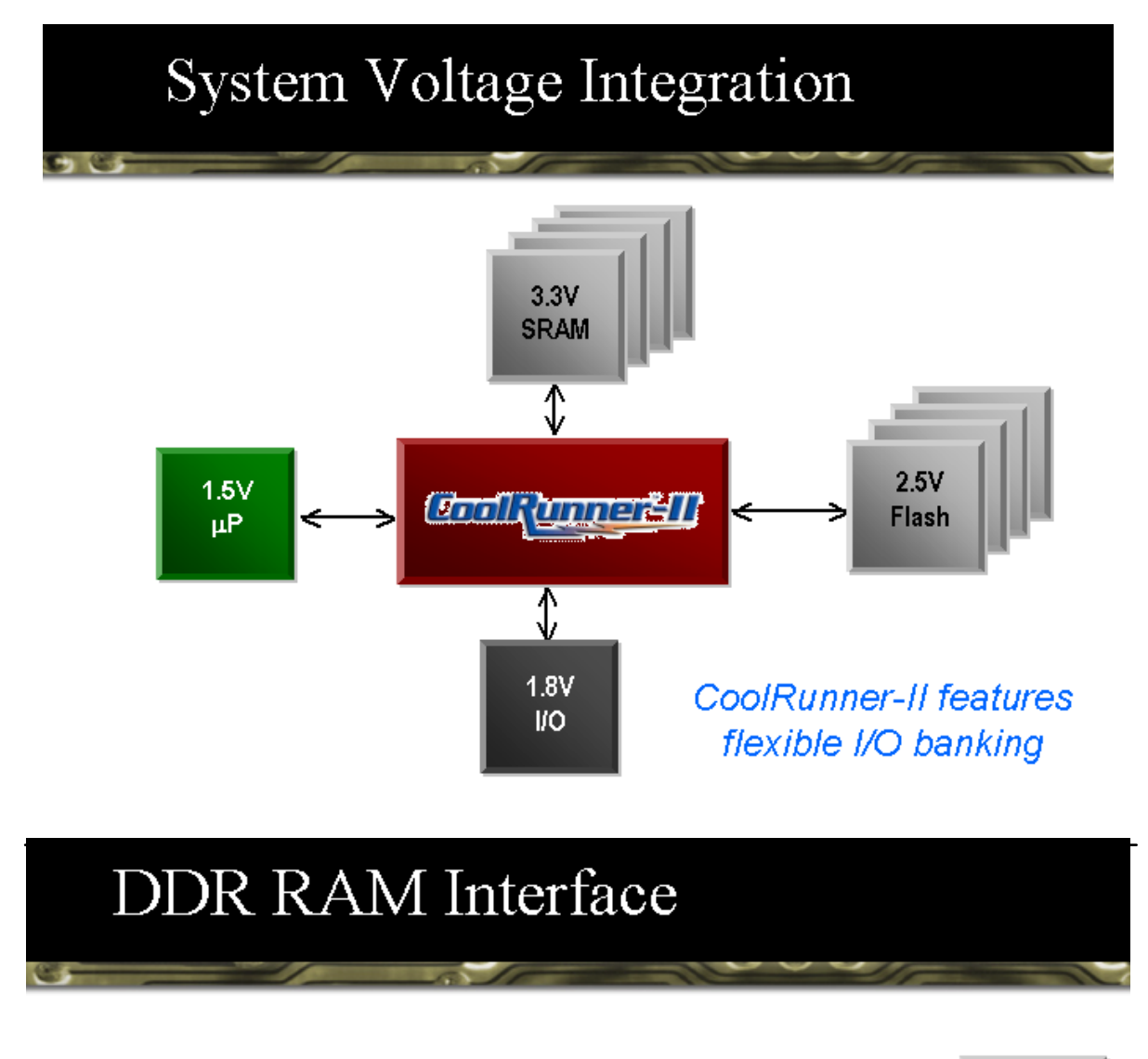

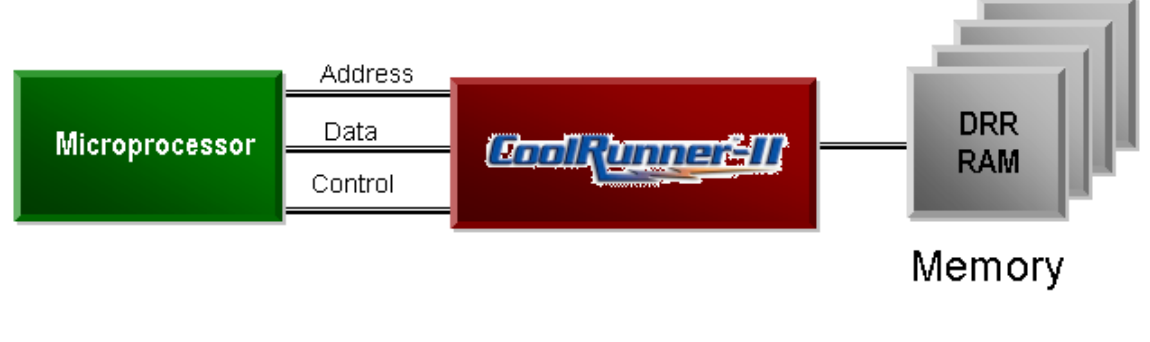

- Data speeds exceeding 400 MHz
- · Clock doubler facilitates DDR
- Utilizes SSTL interface

#### **CoolRunner II Application Examples – PDA Using CoolCOREs**

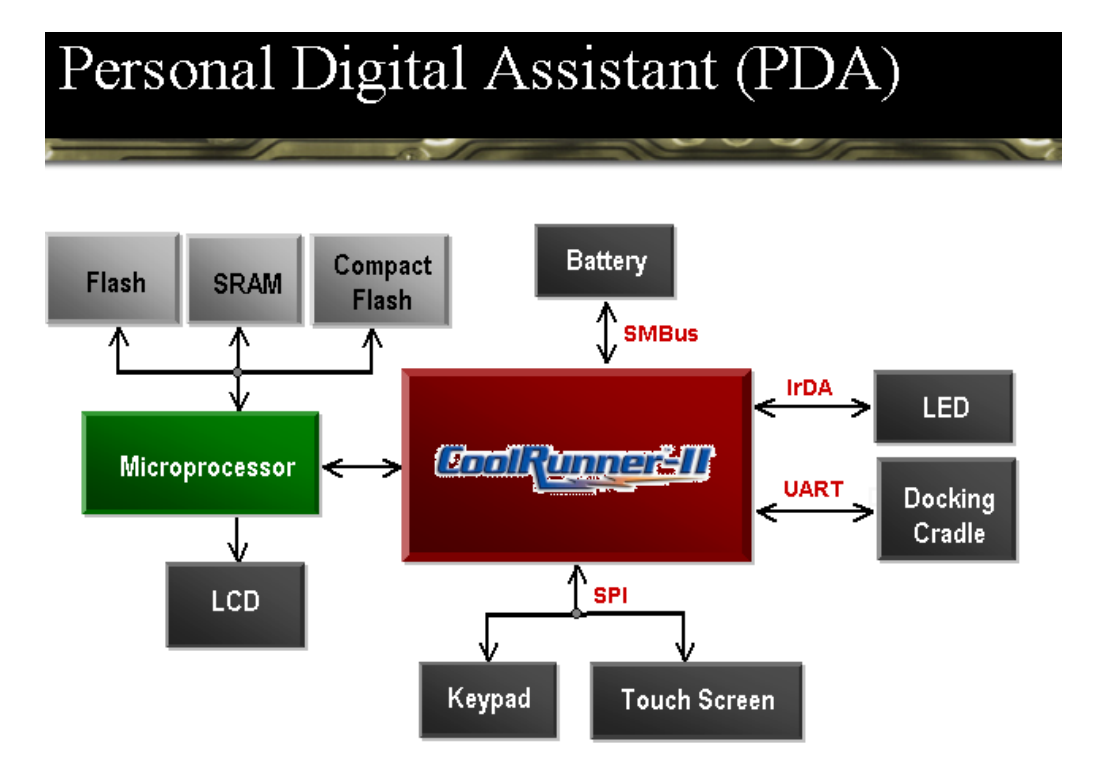

### CoolCORE and Reference Design Support

| Туре          | CoolCore                       | Reference<br>Number | La nagua ge   | Macrocells | Recommended<br>Target Device | %<br>Utilizatiion |
|---------------|--------------------------------|---------------------|---------------|------------|------------------------------|-------------------|
| PDA           | XPATH Module Design            | XAPP356             | VHDL          | 233        | XCR3256XL                    | 91.02             |
|               | 8 Channel DVM Springboard      | XAPP146             | Pocket C      | NA         | XCR3256XL                    | NA                |
|               | Springboard Module Design      | XAPP147             | Pocket C      | NA         | XCR3256XL                    | NA                |
| Bus Interface | 8051 Microcontroller Interface | XAPP349             | VHDL          | 57         | XCR3064XL                    | 89.06             |
|               | SPI                            | XAPP348             | VHDL          | 127        | XCR3256XL                    | 49.61             |
|               |                                |                     | Abel, VHDL,   |            |                              |                   |
|               | IrDA and UART                  | XAPP345             | Verilog       | 88         | XCR3128XL                    | 68.75             |
|               |                                |                     | VHDL or       |            |                              |                   |
|               | UARTS                          | XAPP341             | Verilog       |            | XCR3032XL                    | l I               |
|               |                                |                     | VHDL or       |            |                              |                   |
|               | Manchester Encoder/Decoder     | XAPP339             | Verilog       |            | XCR3032XL                    |                   |
|               | 16b/20b Encoder/Decoder        | XAPP336             | VHDL          | 66         | XCR3128XL                    | 51.56             |
|               | I2C Bus Controller             | XAPP333             | VHDL, Verilog | 120        | XCR3256XL                    | 46.88             |
| Power         |                                |                     |               |            |                              |                   |
| Management    | SMBus Controller               | XAPP353             | VHDL          | 178        | XCR3256XL                    | 69.54             |
| Reference     |                                |                     |               |            |                              |                   |
| Designs       | Wireless Transciever           | XAPP358             | VHDL          | 168        | XCR3256XL                    | 65.63             |
|               | IRL Demo                       | XAPP351             | VHDL          | 51         | XCR3064XL                    | 79.69             |
|               | MP3 Player                     | XAPP328             | VHDL          |            | XCR3256XL                    |                   |

Free HDL CoolCORE Design Code Downloadable from: http://www.xilinx.com/products/xaw/coolvhdlq.htm

IQ CPLDs for Extended Temp Apps 27

ST XILI

#### 2.2.5 Military & Aerospace

Xilinx is the leading supplier of High-Reliability programmable logic devices to the aerospace and defence markets. These devices are used in a wide range of applications such as electronic warfare, missile guidance and targeting, RADAR, SONAR communications, signal processing, avionics and satellites. The Xilinx QPRO<sup>™</sup> family of ceramic and plastic QML designers with advanced programmable logic solutions for next generation designs. The QPRO family also includes select products that are radiation hardened for use in satellite and other space applications.

Our quality management system is fully compliant with all ISO9001 requirements and in 1997 we became fully qualified as a QML supplier because we meet all of the requirements for MIL Standard 38535.

#### 2.2.6 Automotive & Industrial

#### Xilinx IQ Solutions – Architecting Automotive Intelligence

In-car electronics content is increasing at a phenomenal rate and includes such applications as navigation systems, entertainment systems, and communications devices. To address the needs of telematic designers Xilinx has created a new family of devices with an extended Industrial temperature range option. This new "IQ" family consists of existing Xilinx Industrial grade (I) FPGAs and CPLDs with the addition of a new extended temperature grade (Q), available for selected devices. The new IQ product grade (-40°C to +125°C ambient for CPLDs and Junction for FPGAs) is ideal for automotive and industrial applications. The wide range of device density and package combinations enable you to deliver high performance, cost effective, flexible solutions that meet all of your application needs.

#### Design-In Flexibility

With Xilinx IQ devices, you can design-in flexibility and get your product to market faster than ever before. Because many new standards are evolving (such as the MOST and FlexRay in-car bussing standards), you need the flexibility to quickly modify your designs at any time. With our unique Internet Reconfigurable Logic (IRL)

capability, you can remotely and automatically modify your designs, in the field, after your product has left the factory.

By combining our latest IQ programmable logic devices with our solutions infrastructure of high productivity software, IP Cores, Design Services, and Customer Education, you can develop advanced, highly flexible products, faster than ever before.

#### For more information, visit: www.xilinx.com/automotive

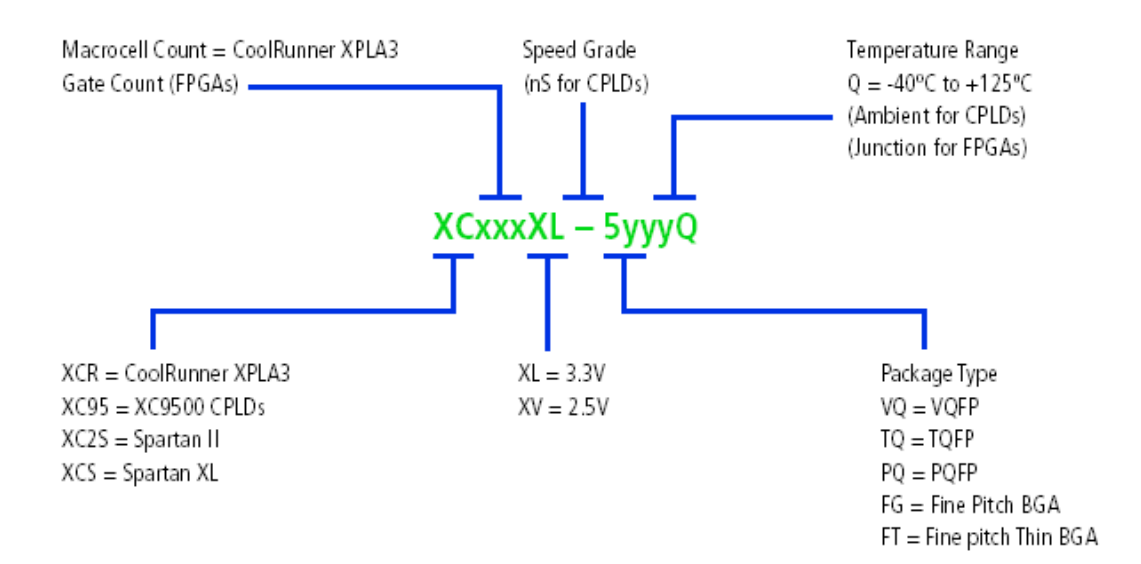

Figure 2.2.6 IQ Devices Ordering Information

| Temperature Grade/Range °C |               |                 |                  |  |  |  |
|----------------------------|---------------|-----------------|------------------|--|--|--|
| Product Group C I Q        |               |                 |                  |  |  |  |
| FPGA                       | Tj = 0 to +85 | Tj = -40 to     | Tj = -40 to +125 |  |  |  |
|                            |               | +100            |                  |  |  |  |
| CPLD                       | Ta = 0 to +70 | Ta = -40 to +85 | Ta = -40 to +125 |  |  |  |

Table 1 – IQ Temperature range

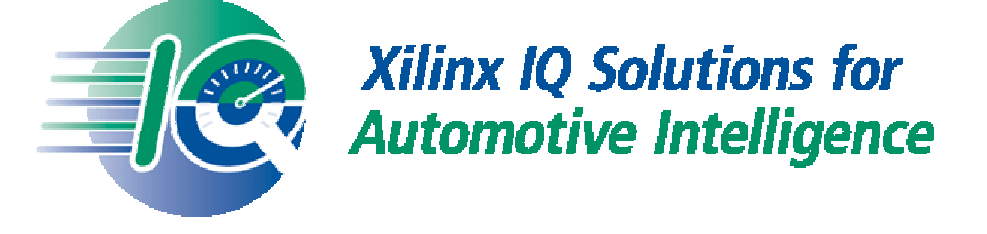

| IQ Device Family        | Densities               |
|-------------------------|-------------------------|
| Spartan XL (3.3V)       | 15k gates to 40k gates  |
| XC9500XL (3.3V)         | 36 and 72 macrocells    |
| CoolRunner XPLA3 (3.3V) | 32 to 512 macrocells    |
| Spartan II (2.5V)       | 15k gates to 200k gates |
| CoolRunner II (1.8V)    | 32 to 512 macrocells    |
| Spartan II E (1.8V)     | 50k gates to 300k gates |
| XC9500 (5V)             | 36 and 72 macrocells    |

Table 2 – Available IQ devices in extended temperature

#### 2.3 Design Tools Center

Programmable logic design has entered an era where device densities are measured in the millions of gates, and system performance is measured in hundreds of MegaHertz (MHz). Given these new system complexities, the critical success factor in the creation of a design is your productivity.

Xilinx offers complete electronic design tools, which enable the implementation of designs in Xilinx Programmable Logic devices. These development solutions combine powerful technology with a flexible, easy to use graphical interface to help you achieve the best possible designs within your project schedule, regardless of your experience level.

The 'Design Tools Center' web pages cover both the Xilinx ISE tools suite plus design tools from our software partners. It is arranged in the following design tools topics:

#### Design Entry

ISE greatly improves your "Time-to-Market" and productivity by accelerating the design entry process ISE provides support for today's most popular methods for design capture including HDL and schematic entry, integration of IP cores as well as robust support for reuse of your own IP. This rich mixture of design entry capabilities provides the easiest to use design environment available today for all logic design.

#### Synthesis

ISE Advanced HDL Synthesis Engines produce optimised results for your Programmable Logic Design Synthesis is one of the most essential steps in your design methodology. It takes your conceptual Hardware Description Language (HDL) design definition and generates the logical or physical representation for the targeted silicon device.

A state of the art synthesis engine is required to produce highly optimised results with a fast compile and turnaround time. To meet this requirement, the synthesis engine needs to be tightly integrated with the physical implementation tool and have the ability to proactively meet the design timing requirements by driving the placement in the physical device. In addition, cross probing between the physical design report and the HDL design code will further enhance the turnaround time.

Xilinx ISE provides the seamless integration with the leading synthesis engines from Mentor Graphics/Exemplar, Synopsys, and Synplicity. ISE also includes Xilinx proprietary synthesis technology, XST. With only the push of a button, you can start any leading synthesis engine within ISE. You can even use multiple synthesis engines to obtain the most optimised result of your programmable logic design.

#### Implementation & Configuration

Programmable logic design implementation assigns the logic created during design entry and synthesis into specific physical resources of the target device.

The term "place and route" has historically been used to describe the implementation process for FPGA devices and "fitting" has been used for CPLDs. Implementation is followed by device configuration, where a bitstream is generated from the physical place and route information and downloaded into the target programmable logic device.

To ensure designers get their product to market quickly, Xilinx ISE software provides several key technologies required for design implementation:

- Ultra-fast runtimes enable multiple "turns" per day
- ProActive<sup>™</sup> Timing Closure drives high-performance results
- Timing-driven place and route combined with "push-button" ease

#### Board Level Integration

ISE provides intensive support to help you ensure your programmable logic design works in context of the entire system. Xilinx understands the critical issues such as complex board layout, signal integrity, highspeed bus interface, high-performance I/O bandwidth, and electromagnetic interference for system level designers. To ease the system level designers' challenge, ISE provides support to all Xilinx leading FPGA technologies:

- XCITE
- Digital clock management for system timing
- EMI control management for electromagnetic interference
- Complete pin configurations
- Packaging information for board level integration
- ISE board level verification
- IBIS models
- STAMP models
- LMG models
- ChipScope ILA

#### Verification Technologies

ISE Includes Verification support at all stages of your design, from Design Entry to Board-level Integration

#### Static Verification

Static verification tools allow a design to be verified without requiring the creation of lengthy test vectors. The verification they provide can be exhaustive or selective, allowing designers to rapidly detect implementation errors in advance. Static verification tools also deliver extensive diagnosis and debug capabilities. The following static verification tools are supported:

- Constraints Editor
- Delay Calculator
- Trace
- Timing Analyzer
- Prime Time
- XPower
- Formality
- Conformal LEC
- DRC
- Chip Viewer

#### Dynamic Verification

You can save time by using dynamic verification to intercept logical or HDL-based errors early in the design cycle. Many functional problems can be found at this stage, by exposing a design to realistic and extensive stimuli. The following dynamic verification tools are supported:

- HDL Bencher
- ModelSim XE
- StateBench
- HDL Simulation Libraries

#### Debug Verification

Debug verification tools speed up the process of viewing, identifying and correcting design problems at different stages of the design cycle. Debug verification includes the ability to view all the internal signals and nodes within an FPGA 'live'. They can also assist in HDL-based designs by checking coding style for optimum performance. The following debug verification tools are supported:

- LEDA
- FPGA Editor Probe
- ChipScope ILA
- ChipScope Pro

#### Board Level Verification

Using board level verification tools insures your design performs as intended once integrated with the rest of the system. The Xilinx ISE environment supports the following Board Level Verification tools:

- IBIS Models
- Tau
- BLAST
- STAMP Models
- Impact

#### Advanced Design Techniques

As your FPGA requirements grow, your design problems can change. High-density design environments mean multiple teams working through distributed nodes on the same project, located in different parts of the world, or across the aisle. ISE advanced design options are targeted at making your high-density design as easy to realize as your smallest glue-logic.

Floorplanner - The Xilinx High-Level Floorplanner is a graphic planning tool that lets you map your design onto the target chip. Floorplanning can efficiently drive your high-density design process.

Modular Design - the ability to partition a large design into individual modules. Each of those modules can then be floorplanned, designed, implemented, and then locked until the remaining modules are finished.

Partial Reconfigurability - Partial reconfiguration is useful for applications requiring the loading of different designs into the same area of the device, or the ability to flexibly change portions of a design without having to either reset or completely reconfigure the entire device.

Internet Team Design - allows a manager to drive each team and it's design module from a standard internet browser using the corporate intranet structure.

High-Level Languages - As design densities increase, the need for a higher-level of abstraction becomes more important. Xilinx is driving and supporting the industry standards and their supporting tools.

#### Embedded SW Design Tools Center

Embedded Software Tools for Virtex-II Pro Platform FPGAs

The term "embedded software tools" most often applies to the tools required to create, edit, compile, link, load, and debug high level language code, usually C or C++, for execution on a processor engine. With the Virtex<sup>™</sup>-II Pro Platform FPGA, engineers will be able to target design modules for either silicon hardware (FPGA gates) or as software applications, run on process engines like the embedded PowerPC hard core.

When it comes to embedded software development, Xilinx offers multiple levels of support. Xilinx supports the Virtex-II Pro Platform FPGA embedded processors with "Xilinx versions" of established tools for both low-cost and high-performance markets. For hardware centric engineers who want to innovate by moving design modules into software run on the Virtex-II Pro Platform FPGA PowerPC core, Xilinx provides a simple and low cost solution. Alternatively, if software centric engineers want a feature-rich environment for developing more complex applications, Xilinx supplies access to specialized best-ofclass tools from the embedded industry leader.

This will alleviate the issue of design engineers having to embrace completely new development methodologies and will better allow them to port existing legacy designs to the Virtex-II Pro Platform FPGA.

#### 2.4 Xilinx Intellectual Property

Intellectual Property (IP) is defined as very complex pre-tested systemlevel functions that are used in logic designs to dramatically shorten development time. The core benefits are:

- Faster Time-to-Market
- Simplifies the development process
- Minimal Design Risk
- Reduces software compile time
- Reduced verification time
- Predictable performance/functionality

Cores are similar to vendor-provided soft macros in that they simplify the design specification step by removing the designer from gate-level details of commonly used functions. Cores differ from soft macros in that they are generally much larger system-level functions such as, PCI bus interface, DSP filter, PCMCIA interface, etc. They are extensively tested (and hence rarely free of charge) to offload the designer from having to verify the core functions himself. The Xilinx website has a comprehensive data base of Xilinx (LogiCORE<sup>TM</sup>) and  $3^{rd}$  Party (AllianceCORE<sup>TM</sup>) verified & tested cores, these can be found by interrogating the on-line search facility called the 'IP Center'.

#### www.xilinx.com/ipcenter

The CORE Generator<sup>™</sup> tool form Xilinx delivers highly optimised cores that are compatible with standard design methodologies for Xilinx FPGAs. This easy-to-use tool generates flexible, high performance cores with a high degree of predictability and allows customers to download future core offerings from the Xilinx web site. The CORE Generator<sup>™</sup> tool is provided as part of the Xilinx Foundation<sup>™</sup> iSE software offering.

#### 2.5 Web Based Information Guide

The 'Products' section of the Xilinx website gives information about where and how Xilinx devices can be used in end applications and markets. The data ranges from application notes, white papers, reference designs, example code, industry information and much more. These pages are updated very regularly so are ideal to book mark and use for research into new areas or for downloading code or design solutions to help shorten your design time to market.

Silicon Solutions **Design Resources** System Resources <u>Design Tools</u> DSP Central Platform FPGAs Center <u>Processor</u> **FPGAs** IP Center Central Design Services Connectivity CPLDs and Education Central Configuration Memory Corner <u>Solutions</u> Prototyping and Evaluation. Signal Integrity Boards

The sections within the 'Products' page on the Xilinx website are:

Each of these web based sections are briefly described on the following pages.

#### 2.5.1 eSP - Emerging Standards and Protocols Web Portal

The 'eSP Web Portal' (emerging Standard and Protocols) can be found under 'End Markets' on the Xilinx web site. The eSP End Markets is the industry's first web portal dedicated to providing comprehensive solutions that accelerate product development. To make it as easy as possible, we've provided you with a choice for locating material. You can select a specific market solution or a broad reaching technology category from two drop down menus, Network Solutions or Technology.

In 'Network Solutions' choose from:

- Metro Access Networks
- Digital Video Technology (DVT)
- Home Networks
- Wireless LANs/PANs

In the 'Technology' section choose from:

- Wired Networks
- Wireless Networks
- Consumer

The site was designed to decrease the time spent in the pre-design phase, which has been found to be increasing and proving to be the new Achilles heel of the designer. It has been found that this phase of the design cycle involves visiting seminars, learning new standards, assimilating the data, analysing the market trends and more. The eSP web portal can save time by proving up to date information about emerging standards and protocols, how and where they are used, impartial information about which one is best for your application and pre-tested reference designs that can be purchased and used.

#### www.xilinx.com/esp

eSP Web Portal includes:

- White Papers
- System Diagrams
- Ask the Experts
- Glossary of terms
- System Solutions Boards / reference design boards
- eSP News
- Industry Events
- Tutorials on the latest standards and protocols

#### 2.5.2 Xtreme DSP

Xtreme DSP solutions deliver the performance and flexibility needed today to quickly build the complex high performance DSP systems of tomorrow.

Driven by the broadband revolution and explosive growth in wireless, demand for new digital signal processing featuring extreme performance and great flexibility is growing faster than conventional DSP can deliver. The rapid convergence of different technology segments, such as 3G and 4G wireless communication systems, highbandwidth networking, real-time video broadcasting, and highperformance computing systems is producing what analysts call the "The beginning of a new information technology era".

Xilinx, the recognised leader in programmable logic solutions and well established in all these technology segments, is uniquely positioned to address this new DSP paradigm now. Xilinx XtremeDSP solutions deliver the performance and flexibility you need today to quickly build the complex, high-performance DSP systems of tomorrow.

XtremeDSP can give you computing capabilities approaching 1 Tera MAC per second (1 trillion multiply and accumulate operations per second) – more than 100 times faster than conventional DSP solutions. Using our comprehensive line of industry-leading FPGAs easy-to-use tools, and optimised algorithms, along with the most comprehensive technical support, services and third-party programs in the industry, you'll have the confidence to tackle even the most challenging applications using Xilinx XtremeDSP.

#### 2.5.3 Xilinx Online (Internet Reconfigurable Logic – IRL)

Access and upgrade hardware from your desktop anywhere in the world with Internet Reconfigurable Logic (IRL<sup>™</sup>). The mission of the Xilinx Online program is to enable, identify and promote any Xilinx programmable system that is connected to a network that can be fixed, upgraded, or otherwise modified after the system has been deployed in the field. The design technology for creating Xilinx Online applications is called Internet Reconfigurable Logic or IRL<sup>™</sup>. IRL consists of robust PLD technology, your network connectivity and

software design tools. Put these individual pieces together and network-based hardware upgradeability becomes a reality. Details can be accessed via the 'Systems Resources' main page or directly using the link below:

#### www.xilinx.com/irl

#### 2.5.4 Configuration Solutions

The Configuration Solutions section under the 'System Resources' section of the Xilinx website provides easy to use pre-engineered solutions to configure all Xilinx FPGAs and CPLDs. All aspects of configuration, whether it be from a PROM for FPGAs or via In-system programming for CPLDs is explained. The section also includes 3<sup>rd</sup> part boundary scan tools, embedded software solutions, ISP cables, Automatic Test Equipment (ATE) & programmer support and configuration storage devices.

The latest edition to the configuration solutions section is the System ACE<sup>™</sup> configuration series. With the System ACE solution, designers can easily tap into the benefits of FPGAs, using the built-in System ACE microprocessor interface to co-ordinate FPGA configuration directly with system requirements. The initial member of this series, System ACE CF, will support CompactFlash and one-inch Microdrive disk drive technology as the storage medium.

In addition to supporting configuration storage of up to 8 gigabits, System ACE CF is pre-engineered to support new capabilities that use the flexibility of reconfigurable FPGAs, including:

- Multi-board configuration from a single source
- Multi-configuration bitstream management
- Configuration updates over a network (IRL)
- Hot-swapping
- Processor core initialisation and software storage
- Encryption

With System ACE CF, designers now have a drop-in configuration solution with the density and flexibility to handle most FPGA

configuration needs. The added system capabilities allow designers to use FPGAs in ways that have previously required significant additional design effort and debug time. In addition, JTAG test and microprocessor ports allow seamless integration of System ACE into any system.

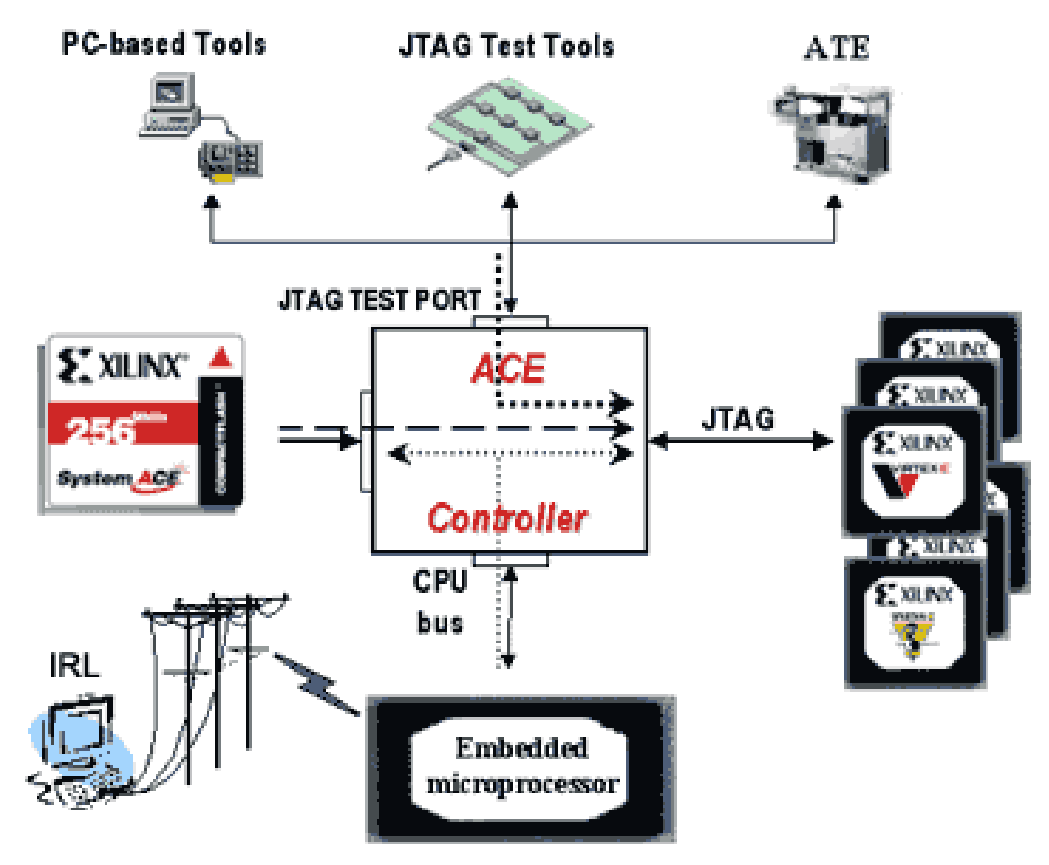

Figure 2.5.4 System ACE CF flexibility and support

#### Flexibility

With System ACE CF, you can use one design to serve multiple applications, drastically reducing time to market. For example, rather than design several similar boards to accommodate different broadcast standards, you can design one board with multiple configurations stored in one System ACE CF memory module. Each board can be "customised" to different standards simply to setting as default the appropriate configuration stored in the ACE memory module. You can also store multiple configurations of one design in a single System ACE CF. For example, during prototyping you can store operational, test, and debug configurations in the ACE memory module and select different configurations to prove your design. To help manage multiple bit streams and integrate FPGA configuration control with system operation, System ACE has a built-in system microprocessor port. This port allows a system processor to change default configuration, trigger reconfiguration, directly reconfigure individual or groups of FPGAs, access non-configuration files stored in the CompactFlash module, or use excess CompactFlash memory as generic system memory.

For customers using embedded processor cores in FPGAs, System ACE CF offer a 3-in-1 solution for hardware and software management. System ACE CF can configure the FPGA fabric, initialise the microprocessor core, and supply the applications software used by the core as needed. No extra implementation hardware is required.

#### Density

With unprecedented density ranging to over 8Gb, one System ACE CF can configure hundreds of FPGAs and replace arrays of configuration PROMs. You can also store a large number of different designs for a given array of FPGAs all in the same memory module. Because System ACE CF uses a standard File Allocation Table (FAT) file system, you can also store non-bitstream files (e.g., release notes, technical schematics, user manuals) or use excess memory as standard system memory.

#### Centralisation

System ACE CF was designed to handle a variety of configuration management needs. Its flexibility and capacity allow one System ACE CF to configure a board full of FPGAs or multiple boards connected through a back-plane. This centralisation greatly simplifies configuration management and upgrades. To change or upgrade the configuration of a system, you can either remove the memory module and make the necessary alterations on your desktop PC, adjust the contents in-system through the microprocessor port, or download a new configuration over a network using Internet Reconfigurable Logic<sup>™</sup>.

#### 2.5.5 Processor Central

Processor Central provides information that will enable you to reap the maximum benefit from the Xilinx processing solution for its FPGAs. It offers the freedom to design a custom solution with a choice of hard processors (up to four embedded PowerPC processors in Virtex<sup>™</sup>-II Pro) or soft processors (with MicroBlaze<sup>™</sup> and PicoBlaze<sup>™</sup> in Virtex-II, Virtex-E, Spartan-II and Spartan-IIE), and includes over 40 soft processor peripherals and the embedded software tools to easily complete your design.

The Processor Central section has the following detailed web pages:

#### PowerPC Embedded Processor Solution

Embedding IBM's PowerPC<sup>™</sup> processor core into the Virtex-II Pro FPGA provides the ultimate platform FPGA solution.

#### CoreConnect<sup>™</sup> Technology

The IBM CoreConnect bus architecture is an on-chip bus that enables communication between the processor core and its peripherals.

#### **Tools and Partnerships**

Xilinx offers comprehensive tools to design with its hard and soft processor cores by partnering with industry leaders through our XPERTS and AllianceCORE program.

#### MicroBlaze<sup>™</sup> and PicoBlaze<sup>™</sup> Soft Processor Solution

Xilinx introduces the industry's fastest 32-bit soft processor core running at 100 D-MIPS on a Virtex<sup>™</sup>-II Pro FPGA.

The PicoBlaze<sup>™</sup> 8-bit microprocessor core is the clear leader in FPGA based soft processors. Formerly known as KCPSM, the PicoBlaze processor runs at speeds of 116 MHz, yet occupies a tiny footprint of just 154 logic cells. This combination of highest performance and miniscule size, when coupled with the Xilinx MicroBlaze<sup>™</sup> product, offers designers a broad range of "right sized" solutions from 8- to 32

-bits. All of Xilinx soft CPUs offer performance that is 2 to 4 times faster than competitive offerings, at sizes that range from 1/2 to 1/5th the size.

| Soft<br>Processor | Archit<br>ecture | Bus                                                                         | MIPS/<br>Speed               | Size        | FPGA<br>Support                                                              | Support                                                                                                    |
|-------------------|------------------|-----------------------------------------------------------------------------|------------------------------|-------------|------------------------------------------------------------------------------|----------------------------------------------------------------------------------------------------|
| <i>MicroBlaze</i> | 32-bit<br>RISC   | Harvard<br>style<br>buses<br>32-bit<br>instructi<br>on and<br>data<br>buses | 100 D-<br>MIPs<br>150M<br>Hz | 225<br>CLBs | Virtex<br>Virtex-E<br>Virtex-II<br>Virtex-IIPro<br>Spartan-II<br>Spartan-IIE | MicroBlaze<br>Developments Kit<br>(MDK) – soft<br>processor core,<br>peripherals,<br>GNU-based<br>software tools<br>(Compiler,<br>assembler,<br>debugger, and<br>linker) |
| PicoBlaze         | 8-bit            | 8-bit<br>address<br>and data<br>busses                                      | 35<br>MIPS<br>116M<br>Hz     | 35<br>CLBs  | Virtex<br>Spartan II                                                         | Free of charge<br>reference design<br>and application<br>note, assembler                                                                                                 |

Table 2.5.5Xilinx Soft Processors

#### Third Party Processors Solution

Both soft processor cores and companion processors are available from third party sources that support Xilinx devices.

#### 2.5.6 Memory Corner

A one-stop memory shop providing solutions for leading-edge memory technology. The Memory Corner is a one-stop memory shop providing solutions for leading edge memory technology. The Memory Corner represents the collaborative efforts of Xilinx and major memory manufacturers including Cypress Semiconductor Corp., Samsung Semiconductor, IDT, Micron Technology Inc, NEC Electronics and Toshiba America Electronic Components Corp. (TAEC). The Memory Corner includes a comprehensive overview of the latest memory technologies in the form of application notes, tutorials and reference designs to help simplify the memory selection process.

Xilinx provides embedded memory solutions as well as memory controllers for DRAM and SRAM product families.

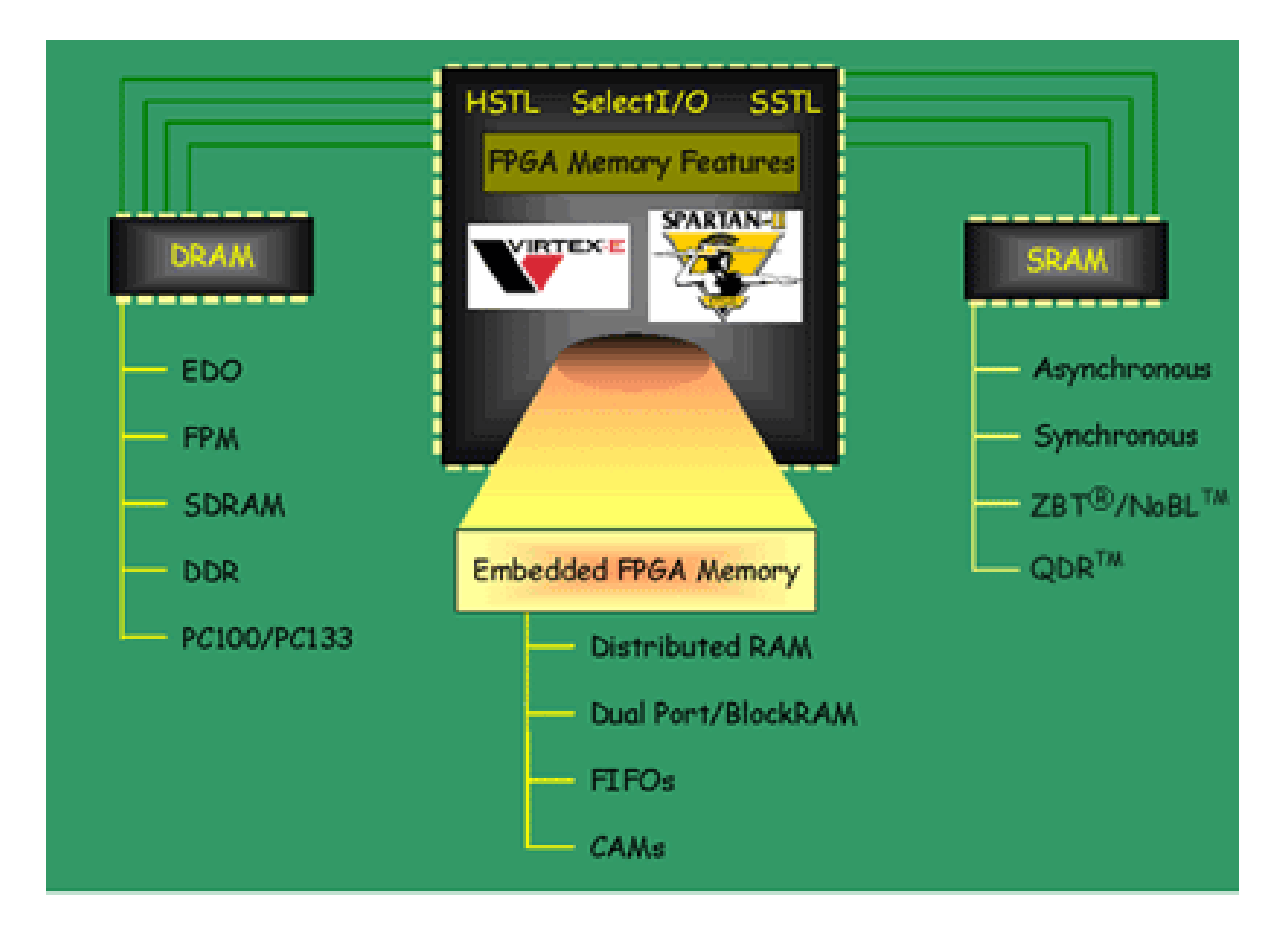

Figure 2.5.6 Memory Solutions on the Xilinx Website

#### 2.5.7 DSP Central

DSP Central provides information that will enable you to achieve the maximum benefit from Xilinx DSP solutions. This section provides details and design information in the following areas:

#### Algorithms/Cores

A comprehensive listing of intellectual property. Search for algorithms by type:

- DSP Cores
- Communication and Networking
- Video/Image Processing
- IP Updates

#### Silicon

Xilinx FPGAs are tailored to meet the requirements of different DSP applications. This sections helps you to select the most cost effective silicon solution for you end application requiring high speed digital signal processing.

#### **Design Tools & Boards**

Xilinx works with industry leaders to provide comprehensive tools for prototyping and development.

- DSP Software Tools
- DSP Hardware Tools

#### **Technical Literature & Training**

An extensive list of DSP application notes, conference papers, white papers, articles, training classes, and on-line seminars.
# 2.5.8 Connectivity Central

Terabit networks amongst other applications require high-bandwidth system interconnect technology. The Xilinx SystemIO solution provides complete connectivity for high-performance applications utilizing a combination of the FPGA physical interface, compliant IP Cores, design tools and partnerships. Browse this page to learn more about the Xilinx SystemIO solution, related offerings and tools as shown below:

#### Networking and Datapath Products

Using the Xilinx SystemIO networking IP cores, and reference designs you can quickly build your edge and core routers, layer2/3+ switches, optical cross connects and LANs, WANs and MANs.

#### **Control Plane and Backplane Products**

Building on our PCI IP leadership, we are also providing IP cores for more system interconnectivity standards including PCI Express, PCI-X, Cardbus and RapidIO.

#### High Speed Design Resources

Xilinx Virtex-II series Platform FPGAs are the ideal solution for building high-performance designs and we are providing a variety of system tools, reference designs, and application notes for help with your high-speed designs.

#### Signal Integrity Tools

Building a working system today requires knowledge of a great deal more than just logic design. The documents and links in this area will help you design a reliable PC Board quickly.

#### Partnerships

We have also working with other networking industry leaders to provide you with a complete connectivity solution including Device Interoperability Testing, 3rd party IP and Design Services.

#### 2.5.9 Signal Integrity

Building a working system today requires knowledge of a great deal more than just boolean logic and HDL code. The documents and links in this area are designed to give you everything you need to achieve reliable PCB designs on the first try. Below are the areas accessible from this web page:

#### Signal Integrity Fundamentals

- Overview of SI principles and glossary
- PCB Design Considerations
- High-density package routing information, PCB checklist and other resources
- Power Supply and Bypassing
- Bypass capacitor selection, power consumption and voltage regulator information
- Thermal Design
- Literature and tools for keeping FPGAs cool

#### Simulation Tools

IBIS information, models and simulation tool vendors

#### Multi Gigabit Signaling

Signal Integrity in the Gigahertz domain

#### 2.5.10 Education Services

Participation in a Xilinx training course is one of the fastest and most efficient ways to learn how to design with Xilinx FPGA devices. Handson experience with the latest information and software will allows you to implement your own design in less time with more effective use of the devices. Not only design engineers, but also test engineers, component engineers, CAD engineers, technicians and engineering managers may want to participate in the training in order to understand the Xilinx products. Learning services provides a number of courses in a variety or delivery methods.

#### Live E-Learning Environment

Choose from more than 70 online classes or modules covering a broad range of topics and skills involving Xilinx products and services. The one-hour modules are taught weekly at different times throughout the day to support world-wide access. Live instructors present the modules in real time. During each session, you will be able to interact with the instructor as well as collaborate with online subject experts.

#### **Day Segment Courses**

Xilinx continues to develop and instruct traditional day length courses. Working with various Xilinx product development groups, new courses are created and made available to reflect the current product releases. This serves to make training available when you need it and on the products you need it for. These classes are held in centres around the world. Specific onsite instruction is also available at your facility. For more information: www.support.xilinx.com and click on Courses under Education.

#### Computer Based Training (CBT)

Xilinx introduced computer based training with Verilog CBT. Verilog CBT will allow you to learn the Verilog language at your own pace without ever leaving your office. Verilog CBT is based on the traditional 3-day course, converted into a computerised self-study program. For more information please email: eurotraining@xilinx.com or telephone: +44 (0)870 7350 548 or visit:

# www.xilinx.com/support/education-home.htm

### 2.5.11 University Program

The mission of the Xilinx University Program (XUP) is to promote Xilinx as the technology of choice in the Academic community. The XUP has provided donations, discounted products, and services to universities since 1985. Today there are over 1600 universities using Xilinx in class labs, or about 18% of all of the engineering universities World-wide.

The resources available to Universities and education include:

Xilinx University Resource Centre

# http://xup.msu.edu//

Developed and maintained by the Department of Electrical and Computer Engineering at Michigan State University, this site is designed specifically to support and encourage universities using Xilinx products in the classroom. You will find references and resources regarding everything from hardware data sheets to tutorials on using the Xilinx search engine effectively. Vast amounts of time and energy can be saved by using the resources contained within these pages.

Xilinx Answers Data Base:

# http://www.xilinx.com/support/searchtd.htm

Xilinx Student Edition Frequently Asked Questions:

# http://university.xilinx.com/univ/xsefaq1.htm

#### 2.5.12 Design Consultants

The Xilinx Xperts Program qualifies, develops and supports design consultants, ensuring that they have superior design skills and the ability to work successfully with customers. XPERTS is a world wide program that allows easy access to certified experts in Xilinx devices architectures, software tools and cores. XPERTS partners also offer consulting in the areas of HDL synthesis and verification, customisation and integration, system level designs and team based design techniques. A listing of the partners in the Xilinx XPERTS program is located on the Web at:

# www.xilinx.com/ipcenter

For more information on Xilinx Products and Services please look in the **Xilinx Data Source CDROM** in the back of the book or visit our website:

# www.xilinx.com

#### 2.5.13 Technical Support

Xilinx provides 24 hour access to a set of sophisticated tools for resolving technical issues via the Web. The Xilinx search utility scans through thousands of answer records to return solutions for the given issue. Several problem solver tools are also available for assistance in specific areas, like configuration or install. A complete suite of one hour modules is also available at the desktop via live or recorded elearning. Lastly, users with a valid service contract can access Xilinx engineers over the Web by opening a case against a specific issue. For technical support on the web, log on to:

# www.support.xilinx.com

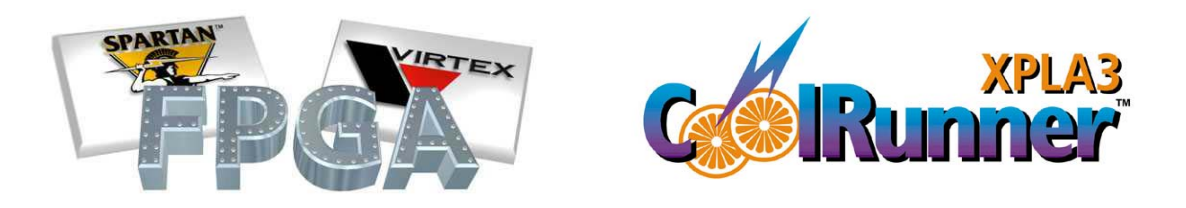

# WebPACK ISE DESIGN SOFTWARE

The WebPACK ISE design software offers a complete design suite based on the Xilinx Foundation ISE series software. This chapter describes how to install the software and what each module does.

# 3.1 Introduction

The individual WebPACK ISE modules give the user the ability to tailor the design environment to the chosen programmable logic devices to be implemented and the preferred design flow.

In general, the design flow for FPGAs and CPLDs is the same. The designer can choose whether to enter the design in schematic form or HDL such as VHDL, Verilog or ABEL. The design can also comprise of a mixture of schematic diagram with embedded HDL symbols. There is also a facility to create state machines in a diagrammatic form and let the software tools generate optimised code from a state diagram.

For simulation, WebPACK ISE incorporates a Xilinx version of ModelSim from Model Technology, referred to as MXE (ModelSim Xilinx Edition). This powerful simulator is capable of simulating functional VHDL before synthesis, or simulating after the implementation process for timing verification. WebPACK ISE offers an easy to use Graphical User Interface (GUI) to visually create a test pattern. A testbench is then generated and is compiled into MXE along with the design under test.

The flow diagram below shows the similarities and differences between the CPLD and FPGA software flows.

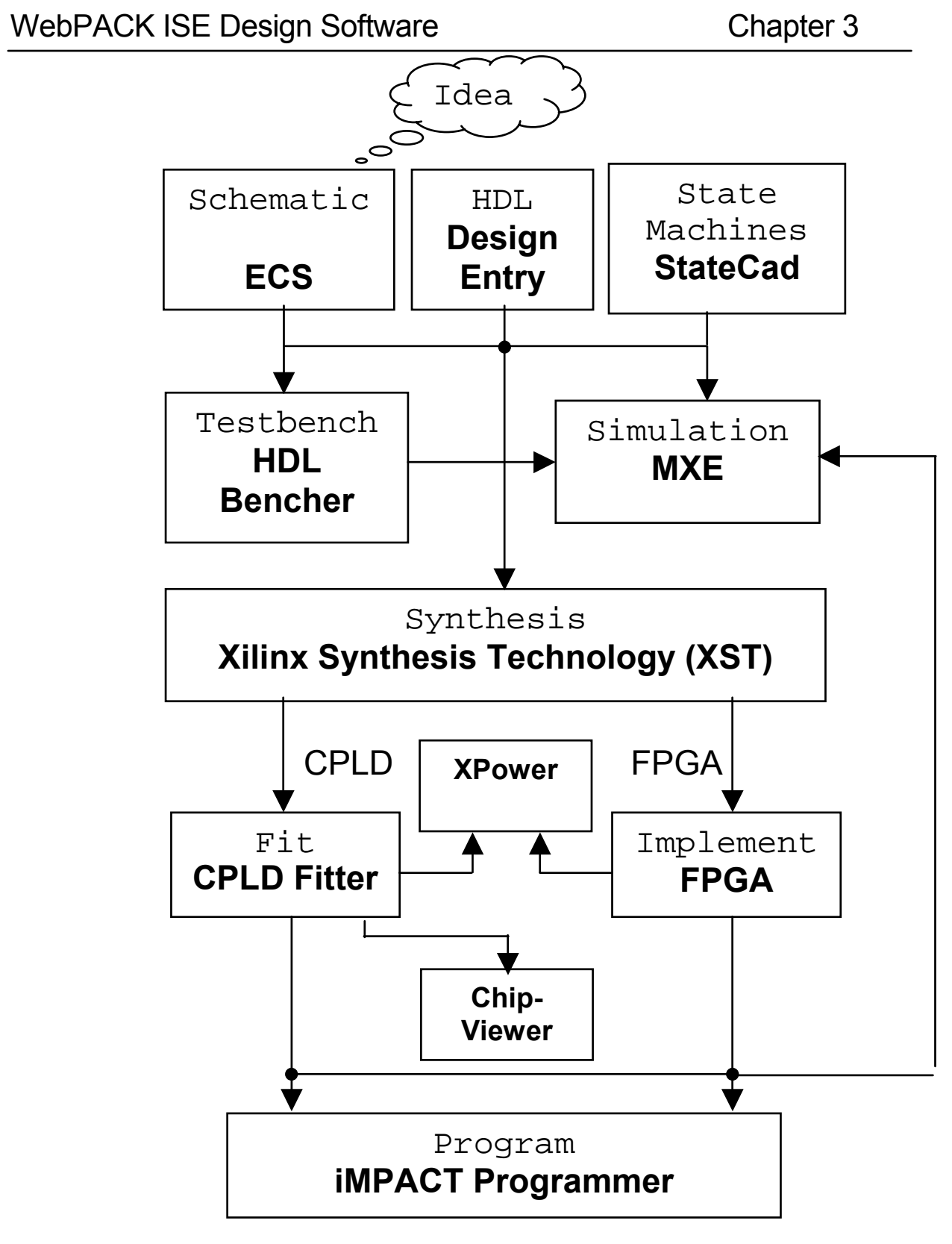

Figure 3.1 WebPACK Design Flow

When the design is complete and the designer is happy with the simulation results, the design can be downloaded to the required device.

For FPGAs the implementation process undertakes four key steps.

- Translate Interprets the design and runs a 'design rule check' (DRC).
- 2. Map Calculates and allocates resources in the targeted device.
- 3. Place and Route Places the CLBs in a logical position and utilises the routing resources.
- 4. Configure Creates a programming bitstream.

For CPLDs the implementation process is as follows:

- 1. Translate Interprets the design and runs a 'design rule check'.
- 2. Fit Allocates the resource usage and connections
- 3. Configure Creates a JED file for programming.

#### 3.2 WebPACK Design Suite and Tools

There are several modules and tools that make up the WebPACK Design Suite. These are listed below with a brief description of their function. There is a demonstration of the use of these tools in later chapters.

#### i. WebPACK Device Support

| Device          | Support        |
|-----------------|----------------|
| Virtex-II Pro   | Up to XC2VP2   |
| Virtex-II       | Up to XC2V250  |
| Virtex-E        | Up to XCV300E  |
| Spartan-IIE     | Up to XC2S300E |
| Spartan-II      | Up to XC2S200  |
| CoolRunner-II   | All            |
| CoolRunner      | All            |
| XC9500 Families | All            |
| ii. WebPACK De  | esign Entry    |

Design Entry can be performed in several different ways in WebPACK. The XST synthesis tool is capable of synthesising HDL code in VHDL, Verilog or ABEL into a netlist. Schematic designs are converted into VHDL and then run through XST in the same way.

#### iii. WebPACK StateCAD®

StateCad is a tool for graphically entering state machine in 'bubble diagram' form. The user simply draws the states, transitions and outputs. StateCad gives a visual test facility. State machines are generated in HDL and then simply added to the WebPACK ISE project.

#### vi. WebPACK MXE Simulator

Modeltech Xilinx Edition (MXE) can be used for both functional and timing simulation. The necessary libraries are already pre-compiled into MXE and pre-written scripts seamlessly compile the design to be tested and its testbench.

For functional simulation the written code is simulated prior to synthesis. After fitting (CPLDs) or Place And Route (PAR) (FPGAs), the design can be simulated using the same original testbench as a test fixture, but with logic and routing delays added.

#### v. WebPACK HDL Bencher™

The HDL Bencher<sup>™</sup> generates the previously mentioned testbenches allowing the design under test to be stimulated. The HDL bencher reads the design under test and the user enters signal transitions in a graphical timing diagram GUI. The expected simulation results can also be entered allowing the simulator to flag a warning if the simulation did not yield the expected results.

#### vi. WebPACK FPGA Implementation Tools

There are several steps to implementing an FPGA design that are described above. The FPGA implementation tools perform all of these steps.

#### vii. WebPACK CPLD Implementation Tools

The CPLD Implementation tools perform all of the steps in the CPLD implementation flow outlined above.

#### viii. WebPACK iMPACT Programmer

For all devices available in WebPACK, the iMPACT Programmer module allows a device to be programmed in-system. (A JTAG cable must be connected to the PC's parallel port.)

For FPGAs the programmer module allows a device to be configured via the JTAG cable. Xilinx FPGAs are based on a volatile SRAM technology, so the device will not retain configuration data when power is removed. Therefore this configuration method is normally only used for test purposes. CPLDs, however, are non-volatile devices and once programmed will retain their program until they are erased or reprogrammed.

The programmer module also includes a PROM file formatter. The use of an external PROM is a popular method of storing FPGA configuration data. The PROM file formatter takes in the bitstream generated by the implementation phase and provides an MCS or HEX formatted file used by PROM programmers.

#### ix. WebPACK ChipViewer

The ChipViewer tool can be used to examine the design after it has been implemented. It shows the connections between pins of the device as well as the configuration of the internal logical resources

#### x. XPower

As power consumption is becoming increasingly more important in modern digital design, the XPower tool is available to calculate the power consumption of a design running inside a device.

#### 3.3 WebPACK CDROM Installation Instructions

Insert the CD and if the installation does not start automatically, navigate to the CD drive using Windows Explorer.

Double click on the setup.exe file to start the installation process. (The installation process may have already started automatically).

As the installation process fires up, a window will appear asking for a Registration Key. To get the Registration Key, the Product ID on the CD sleeve should be entered at the website given in the window.

| InstallShield Wizard                                                      |                                                               |                                               |                                      | ×                               |
|---------------------------------------------------------------------------|---------------------------------------------------------------|-----------------------------------------------|--------------------------------------|---------------------------------|
| Enter CD Registration                                                     | n Key                                                         |                                               |                                      |                                 |
| Please enter the your C<br>Key for WebPACK, ple<br>''Register for WebPACI | D Registration Key<br>ase visit http://www<br>< ISE'' button, | to continue. If you d<br>.xilinx.com/sxpresso | o not have a CD I<br>)/webpack/htm a | Registration<br>nd click on the |
| CD                                                                        |                                                               |                                               |                                      | ]                               |
| InstallSkield                                                             |                                                               |                                               |                                      |                                 |
|                                                                           |                                                               | < Back                                        | Next >                               | Cancel                          |

# www.xilinx.com/ise/webpack.htm

When at the registration web page:

Follow the on-line registration process by selecting <u>New customer</u> <u>please register</u> from the first on-line screen. Enter the data requested at each stage. You will need to create and enter a memorable user name and password.

When requested enter the product ID in the appropriate field.

A CD Registration Key number will then be sent to you via email (please ensure that you have carefully entered your correct email address when entering your details).

Your key number will look something like this:

1234-xxxx-xxxx

To proceed with the installation, enter your key number into the WebInstall Wizard CD Registration Key window and select the 'next' button.

Select the WebPACK configuration you wish to install from the following:

| Software   | Module Type             | Description                   |
|------------|-------------------------|-------------------------------|
| Focus Area |                         |                               |
|            | Complete Tool Set       | Everything required for CPLDs |
|            | Design Environment Only | CPLD Design Entry only        |
| CPLD       | Programming Tools Only  | CPLD Programming tool only    |
|            | Optional Tools          | XPower and Chipviewer         |
| CPLD       | Complete ISE WebPACK    | Everything required for both  |
| and        | Software                | CPLD and FPGA designs         |
| FPGA       | Complete Device         | Programming support for both  |
|            | Programming Software    | CPLDs and FPGAs               |

If you have enough disk space it is recommended that you install the complete ISE WebPACK software although it will be possible to upgrade at a later time.

#### **3.4 Getting Started**

#### i. Licenses

The MXE similator is the only tool which requires a license.

**MXE Simulator** is licensed via FlexLM. It requires a Starter License file to be situated on the hard drive pointed to by a *set Im\_license\_file* environment setting.

The license is free and is applied for on line after installation.

A license.dat file will be emailed back. From the Start menu, Programs > ModelSimXE 5.xx > Submit License Request.

#### ii. Projects

When starting a project the default location of the project will be:

```
c:\Xilinx_WebPACK\bin\nt
```

Create a unique directory on your hard drive for working on projects e.g. c:\my\_projects. If you need to uninstall and reinstall WebPACK ISE due to problems on your system, it is recommended that the entire WebPACK ISE directory structure be deleted.

#### Summary

In this chapter the functions of all the WebPACK ISE modules have been explained along with installation of the modules you require. You can decide which modules are necessary for your intended design and install only relevant modules. The next section will take you through your first PLD design using the powerful features of the WebPACK ISE software. The example design is a simple traffic light controller which uses a VHDL counter and a state machine. The design entry process is identical for FPGAs and CPLDs.

# 4

# WebPACK ISE DESIGN ENTRY

# 4.1 Introduction

This section is a step by step approach to your first simple design. The following pages are intended to demonstrate the basic PLD design entry and implementation process.

In this example tutorial a simple traffic light controller is designed in VHDL. The design is initially targeted at a Spartan-IIE FPGA, and then shows how to convert the project to target a CoolRunner-II CPLD and use some of its advanced features.

CPLD Users This design entry section also applies to CPLDs. Any additional CPLD specific information is included in italic font.

#### 4.2 Design Entry

#### Start WebPACK ISE Software

Select Start > Programs > Xilinx ISE 5 > Project Navigator

#### **Create a New Project**

Select File -> New Project...

#### Enter the following into the New Project dialogue box:

| Project Name:     | Traffic            |
|-------------------|--------------------|
| Project Location: | c:\Designs\Traffic |
| Device Family:    | Spartan2e          |
| Device:           | 2S100E             |
| Package:          | FT256              |
| Speed Grade:      | -6                 |
| Synthesis Tool:   | XST VHDL           |

| <sup>o</sup> roject Name: | Project Lo | cation:    |
|---------------------------|------------|------------|
| Traffic C:\Designs\T      |            | ns\Traffic |
| Project Device Options:   |            |            |
| Property                  | Name       | Value      |
| Device Family             |            | Spartan2E  |
| Device                    |            | xc2s100e   |
| Package                   |            | ft256      |
| Speed Grade               |            | -6         |
| Design Flow               |            | XST VHDL   |

#### *Figure 4.2.1 Project Properties Window CPLD designs*

Other device families can be chosen here including CPLDs. For CPLD designs the synthesis tool can also be ABEL XST. Even if the flow is intended to be purely schematic, the schematic diagram will be converted into HDL and synthesised through the chosen synthesis tool.

#### **Create a 4-bit Counter Module**

Use the Language Templates to create a VHDL module for a counter as follows:

From the **Project** menu select **New Source**.

Select VHDL Module as the source type and give it a file name

#### counter.

Click the **<u>N</u>ext>** button.

Fill out the source definition box as follows and then click Next.

| Architecture Name B | ehavioral |     |     |    |
|---------------------|-----------|-----|-----|----|
| Port Name           | Direction | MSB | LSB | 1  |
| clock               | in        |     | 1   | -  |
| reset               | in        |     | 10  |    |
| count               | inout     | 3   | 0   |    |
|                     | in        |     |     |    |
|                     | in        |     | 14  |    |
|                     | in        |     |     |    |
|                     | in        |     | 14  |    |
|                     | in        |     | 1   |    |
|                     | in        |     | 14  |    |
|                     | in        |     | 1   |    |
|                     | in        |     | 1   |    |
|                     | in        |     | 1   | +1 |

#### Figure 4.2.2 Define VHDL Source Window

This table automatically generates the entity in the counter VHDL module.

Click the **Finish** button to complete the new source file template.

Notice a file called counter.vhd has been added to the project in the sources window of the project navigator.

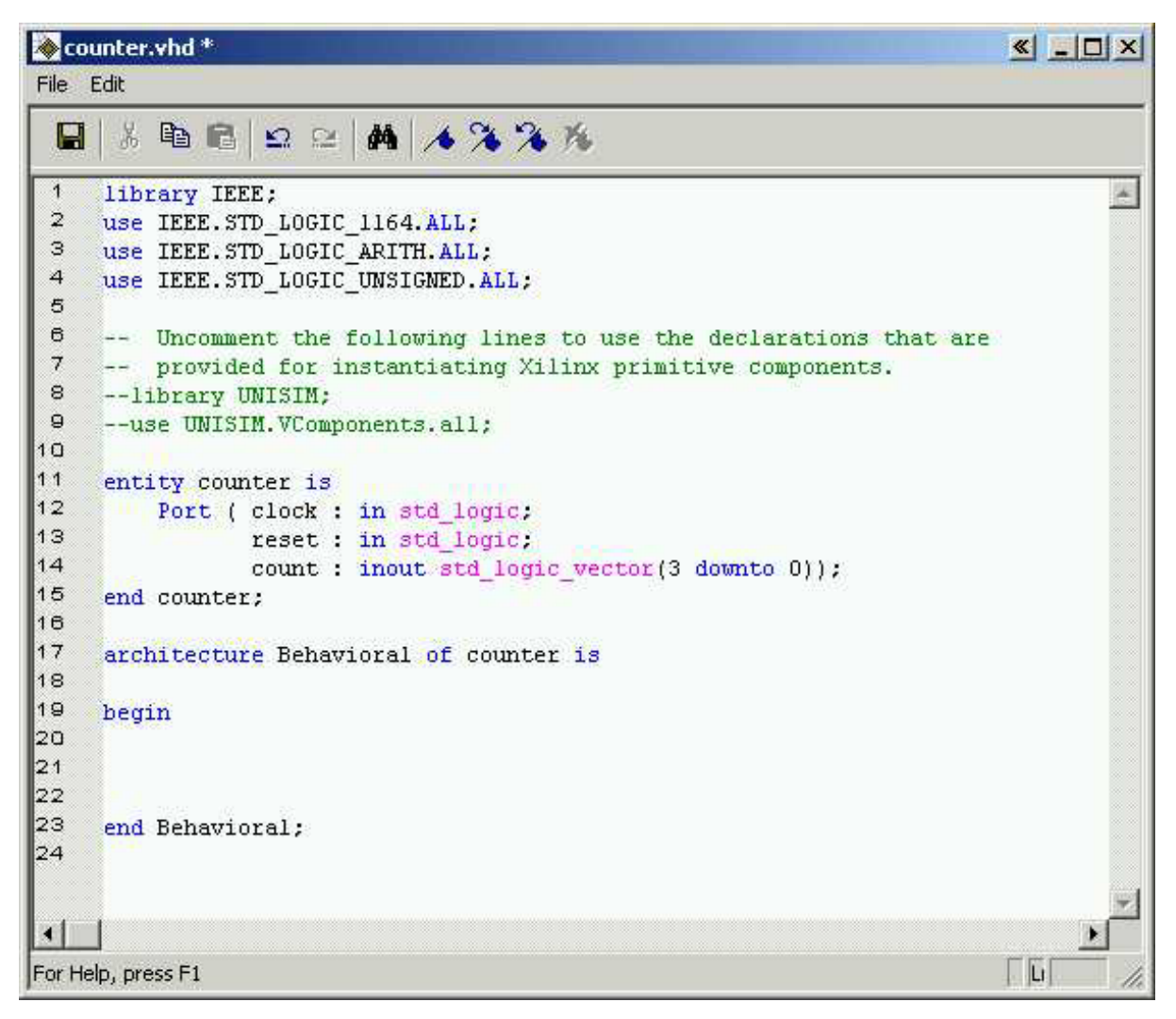

Figure 4.2.3 Counter Window

The source files can be removed from the WebPACK ISE GUI by clicking on the add/remove arrow .

As the project builds you will notice how WebPACK ISE manages hierarchy and associated files in the sources window. Double clicking on any file name in the sources window will allow that file to be edited in the main text editor.

| Sources in Project: |                 |              |  |
|---------------------|-----------------|--------------|--|
| Traffic             | 256-XST VHDI    |              |  |
| L. ⊘ counter        | (counter.vhd)   |              |  |
|                     |                 |              |  |
|                     |                 |              |  |
|                     |                 |              |  |
|                     |                 |              |  |
|                     |                 |              |  |
| <u></u>             |                 |              |  |
| Thodule View        | 🗖 Snapshot View | Library View |  |

Figure 4.2.4 Source in project Window

# The Language Template

The language template is an excellent tool to assist in creating HDL code. It has a range of popular functions such as counters, multiplexers, decoders and shift registers to assist the designer. There are also templates for creating common operators (such as 'IF/THEN' and 'FOR' loops) often associated with software languages.

Language templates are used as a reference. They can be 'copied and pasted' into the design, then customised for their intended purpose. Usually, it is necessary to change the bus width or names of the signals or sometimes modify the functionality. In this tutorial the template uses the signal name 'clk' and the design requires the signal to be called 'clock'. The counter in the template is too complex for this particular requirement so some sections are deleted.

**Open the Language Templates** by clicking the button located on the far right of the toolbar.

The language template can also be accessed from the Edit >

Language Template menu.

Click and drag the Counter template from the VHDL -> Synthesis Templates folder and drop it into the counter.vhd architecture between the begin and end statements. An alternative method is to place your cursor between the begin and end statements in counter.vhd, select Counter in the VHDL > Synthesis Templates folder and the click the

#### Close the Language Templates.

Notice the colour coding used in the HDL editor. The green text indicates a comment. The commented text in this template shows which libraries are required in the VHDL header and the port definitions required if this counter was used in its entirety. As the entity has already been created, this information is not required

#### **Delete the Green Comments**

The counter from the template shows a loadable bi-directional counter. For this design only a 4-bit up counter is required

#### Edit the counter module

- Replace clk with the word 'clock' by using the Edit>Replace function
- Delete the section

```
if CE='1' then
if LOAD='1' then
COUNT <= DIN;
else
if DIR='1' then
```

Delete the section else COUNT <= COUNT - 1; end if; end if; end if;

The counter module should now look like figure 4.2.5 overleaf.

For the purposes of debugging code, there are several new features available in the source editor window. A right click in the grey bar on the left-hand side of the source editor window will bring up a menu of these features. The line numbers in the side bar can be toggled on or off and bookmarks can be placed to mark lines of interest in the source file.

| le co   | ounter.vhd                                                     | « _ O × |
|---------|----------------------------------------------------------------|---------|
| File    | Edit                                                           |         |
|         | % ┗ @   ∽ ≃   #   ≁ % % %                                      |         |
| 1       | library IEEE;                                                  |         |
| 2       | use IEEE.STD_LOGIC_1164.ALL;                                   |         |
| з       | use IEEE.STD_LOGIC_ARITH.ALL;                                  |         |
| 4       | use IEEE.STD_LOGIC_UNSIGNED.ALL;                               |         |
| 5       |                                                                |         |
| 6       | Uncomment the following lines to use the declarations that are |         |
| 7       | provided for instantiating Xilinx primitive components.        |         |
| 8       | library UNISIM;                                                |         |
| 9       | use UNISIM.VComponents.all;                                    |         |
| 10      |                                                                |         |
| 11      | entity counter is                                              |         |
| 12      | Port ( clock : in std logic;                                   |         |
| 14      | reset : in std_logic;                                          |         |
| 15      | count: induc sta_logic_vector(s downco o));                    |         |
| 16      | end councer;                                                   |         |
| 17      | architecture Behavioral of counter is                          |         |
| 18      | dishi desete pendererar di somider ip                          |         |
| 19      | herin                                                          |         |
| 20      |                                                                |         |
| 21      | process (CLOCK, RESET)                                         |         |
| 22      | begin                                                          |         |
| 23      | if RESET='l' then                                              |         |
| 24      | COUNT <= "00000";                                              |         |
| 25      | elsif CLOCK='1' and CLOCK'event then                           |         |
| 26      | COUNT <= COUNT + 1;                                            |         |
| 27      | end if;                                                        |         |
| 28      | end process;                                                   |         |
| 29      |                                                                |         |
| 30      | end Behavioral;                                                | -       |
| 1       | i i i i i i i i i i i i i i i i i i i                          | •       |
| For     | telo press E1                                                  |         |
| li or r | logy r 4                                                       |         |

#### Figure 4.2.5 Counter in VHDL Window

The above design is a typical VHDL module. It consists of *library declarations*, an *entity* and an *architecture*.

The library declarations are needed to tell the compiler which packages are required.

The *entity* declares all the ports associated with the design. Count (3 down to 0) means that count is a 4-bit logic vector. This design has 2 inputs clock and reset, and 1 output, a 4-bit bus called 'count'

The actual functional description of the design appears after the 'begin' statement in the Architecture.

The function of this design increments a signal 'count' when clock = 1 and there is an event on the clock. This is resolved into a positive edge. The reset is asynchronous as it is evaluated before the clock action. The area still within the Architecture but before the begin statement is where declarations reside. There will be examples of both component declarations and signal declarations later in this chapter. **Save** the counter module.

The counter module of the design can now be simulated.

With counter.vhd highlighted in the sources window, the process window will give all the available operations for that particular module. A VHDL file can be synthesised then implemented through to a bitstream. Normally a design consists of several lower level modules wired together by a top level file. This design currently only has one module which can be simulated.

#### 4.3 Functional Simulation

To simulate a vhdl file it is necessary to first create a testbench.

From the **Project** menu select **New Source** as before.

Select Test Bench Waveform as the source type and give it the name counter\_tb.

| ounter_tb          |  |  |
|--------------------|--|--|
|                    |  |  |
| Location:          |  |  |
| C:\Designs\Traffic |  |  |
|                    |  |  |
|                    |  |  |

Figure 4.3.1 New Source Window

Click Next.

The testbench is going to simulate the **Counter** module so, when asked which source you want to associate the source with, select counter and click **Next**. Review the information and click **Finish**.

The HDL bencher tool reads in the design. The Initialise Timing box sets the frequency of the system clock, set up requirements and output delays.

Set Initialise Timing as follows and Click OK:

Clock high time:50 nsClock low time:50 nsInput setup time:10 nsOutput valid delay:10 ns

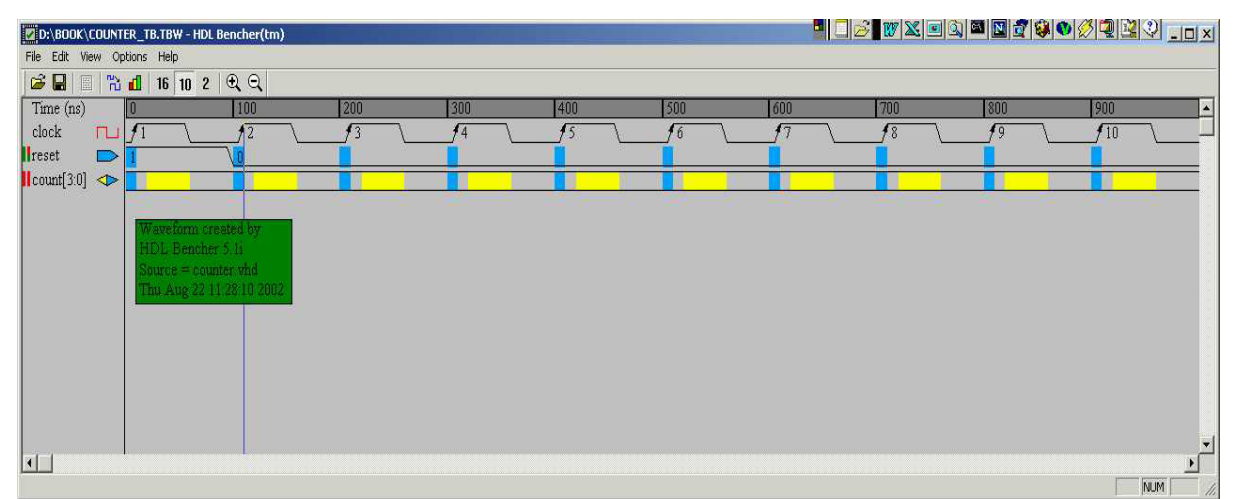

Figure 4.3.2 HDL Bencher Window

**Note**: The blue cells are for entering input stimulus and the yellow cells are for entering expected response. When entering a stimulus, clicking the left mouse button on the cell will cycle through available values for that. Open a pattern text field and button by double clicking on a signals cell or single clicking on a bus cell, from this pattern window you can enter a value in the text field or click on the pattern button to open a pattern wizard.

#### Enter the input stimulus as follows:

Set the RESET cell below CLK cycle 1 to a value of '1'.

Set the RESET cell below CLK cycle 2 to a value of '0'.

Enter the expected response as follows:

Click the yellow COUNT[3:0] cell under CLK cycle 1 and click the

Pattern button to launch the Pattern Wizard.

Set the pattern wizard parameters to count up from 0 to 1111 shown below.

Click OK to accept the parameters.

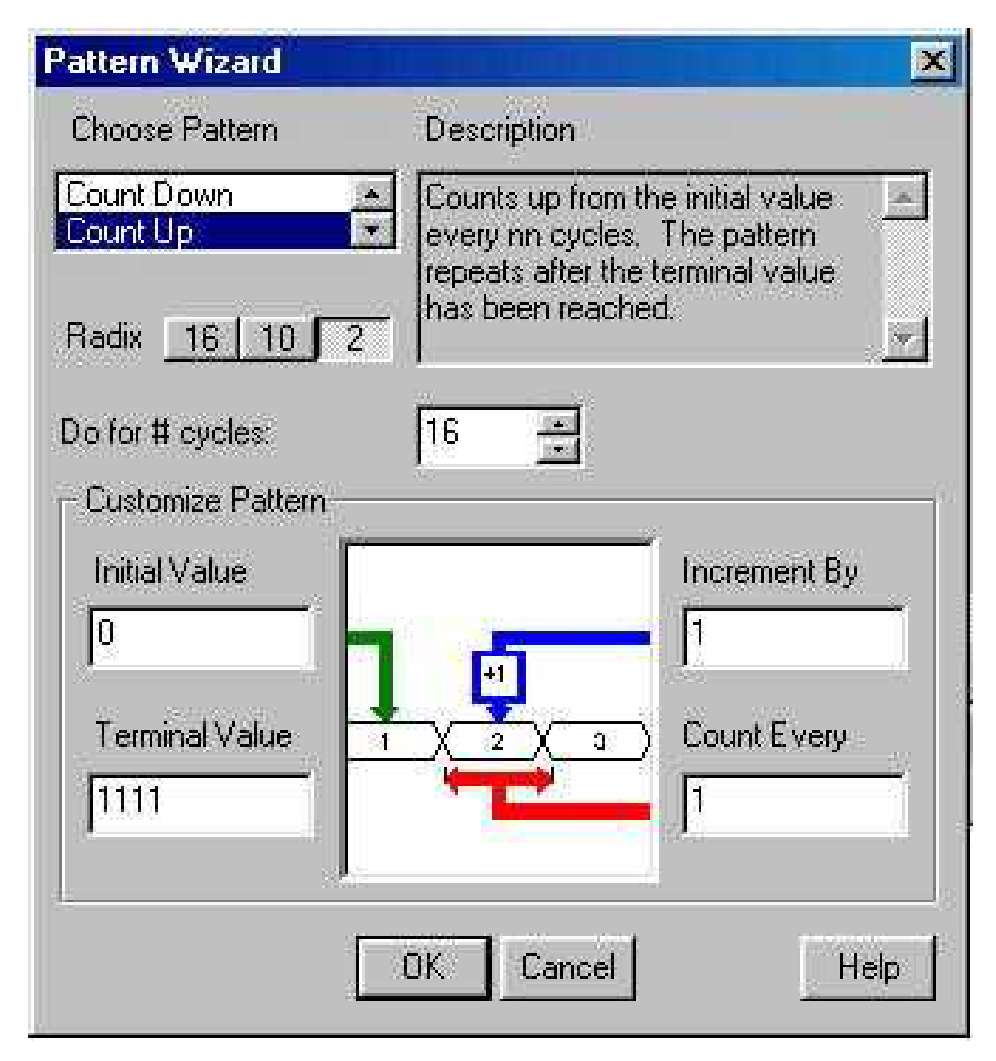

*Figure 4.3.3 Pattern Wizard Window* 

| COUNTER_TB.1          | BW - HDL Bencher  | (tm)                     |            |     |     |            |     | ▯ᄚ▮▨◪▣▯ | 1) 🏧 🔛 💇 🚱 🔇 |     | - 🗆 X    |
|-----------------------|-------------------|--------------------------|------------|-----|-----|------------|-----|---------|--------------|-----|----------|
| <u>Eile Edit View</u> | Options Help      |                          |            |     |     |            |     |         |              |     |          |
|                       | d 16 10 2 🖞       | €, Q                     |            |     |     |            |     |         |              |     |          |
| Time (ns)             | 0                 | 100                      | 200        | 300 | 400 | 500        | 600 | 700     | 800          | 900 |          |
| clock 🗖               |                   | $\sqrt{2}$               | $\sqrt{3}$ | 4   | 15  | 16         | 17  | 18      | 19           | 10  |          |
| 📕 reset 📄             | > 1               |                          |            |     |     |            |     |         |              |     |          |
| count[3:0] <          | > X0              | χ1                       | X2         | χ3  | X4  | χ <u>5</u> | χó  | χ7      | χ8           | X 9 |          |
|                       |                   |                          |            |     |     |            |     |         |              |     |          |
|                       | Waveform cr       | reated by                |            |     |     |            |     |         |              |     |          |
|                       | HDL Benche        | er 5.1i                  |            |     |     |            |     |         |              |     |          |
|                       | The Ano 201       | nter vna<br>1795 22 2002 |            |     |     |            |     |         |              |     |          |
|                       | 1. Not standing a | 11112105-1005            |            |     |     |            |     |         |              |     |          |
|                       |                   |                          |            |     |     |            |     |         |              |     |          |
|                       |                   |                          |            |     |     |            |     |         |              |     |          |
|                       |                   |                          |            |     |     |            |     |         |              |     |          |
| 11                    | 8                 |                          |            |     |     |            |     |         |              |     | <u> </u> |
|                       |                   |                          |            |     |     |            |     |         |              |     | <u>_</u> |
|                       |                   |                          |            |     |     |            |     |         |              | NUM | 1        |

Your waveform should look like the following:

Figure 4.3.4 Waveform Window

Click File > Save Waveform to save the waveform

Close HDL Bencher.

The ISE source window should look like the following:

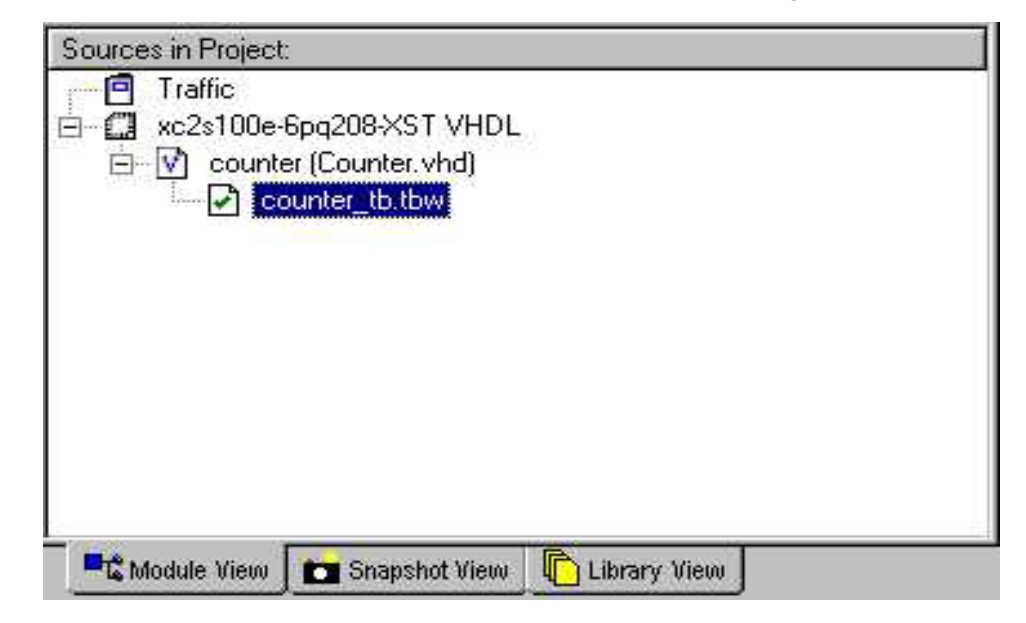

Figure 4.3.5 New Sources in Project Window

**Note**: To make changes to the waveform used to create the testbench, double-click counter\_tb.tbw.

Now that the testbench is created you can now simulate the design.

**Select counter\_tb.tbw** in the ISE source window. In the Process window expand Modelsim Simulator by clicking and then **right-click** 

Simulate Behavioural VHDL Model.

Select Properties.

In the 'Simulation run time' field type -all, hit OK.

By default MXE will only run for 1us. The –all property runs MXE until the end of the testbench.

In the Process window double click on Simulate Behavioural VHDL

**Model.** This will bring up the Model Technology MXE dialog box.

**Note:** ISE automates the simulation process by creating and launching a simulation macro file (a .do file, or in this case a .fdo file)). This creates the design library, compiles the design and testbench source files and calls a user editable .do file called counter\_tb.udo. It also invokes the simulator, opens all the viewing windows, adds all the signals to the Wave window, adds all the signals to the List window and runs the simulation for the time specified by the Simulation Run Time property.

Select **ModelSim** for the dialog box.

Maximise the **Wave window** and from the Zoom menu select **Zoom Full:** 

| 🔫 wave - default                                                     |                                                                                                    | ×        |
|----------------------------------------------------------------------|----------------------------------------------------------------------------------------------------|----------|
| <u>File Edit Cursor Zoom Format Window</u>                           |                                                                                                    |          |
|                                                                      |                                                                                                    |          |
| /testbench/clock 0<br>/testbench/reset 1<br>⊡- /testbench/count 0000 |                                                                                                    |          |
|                                                                      | ps<br>0 ps<br>1 us<br>1 u | <u> </u> |
| 0 ps to 1638 ns                                                      |                                                                                                    | 11.      |

Figure 4.3.6 Wave Window

Use **File > Exit** to **Close** the **Modelsim** simulator. Alternatively, closing the main ModelSim Window using the usual close window button in will close down the whole ModelSim program.

Take a snapshot of your design by selecting **Project > Take Snapshot** 

| Take a Snapshot of the Project                                                                                                    | X      |
|----------------------------------------------------------------------------------------------------|--------|
|                                                                                                    |        |
|                                                                                                    |        |
|                                                                                                    |        |
| - 'Snanshot Name:                                                                                                    |        |
| with a point of the second second sec |        |
|                                                                                                    |        |
|                                                                                                    |        |
| a a maker                                                                                                    |        |
| ICUUNIEI                                                                                                    |        |
|                                                                                                    |        |
| 2                                                                                                    |        |
|                                                                                                    |        |
|                                                                                                    |        |
| Commont: (Actional)                                                                                                    |        |
| CUTHIBRE ULTIONAL                                                                                                    |        |
|                                                                                                    |        |
|                                                                                                    |        |
| E coustor modulo tuschosal                                                                                                    |        |
| counter module runctional                                                                                                    |        |
|                                                                                                    | 100000 |
|                                                                                                    |        |
|                                                                                                    |        |
|                                                                                                    |        |

Figure 4.3.7 Project Snapshot Window

**Note:** Taking a snapshot of your project saves the current state of your project in a subdirectory with the same name as the Snapshot name so

you can go back to it in the future. You can view project snapshots by selecting the Sources window Snapshot tab in the Project Navigator.

If the design was to have only one module (one level of hierarchy), the implementation phase would be the next step. This design, however, has a further module to represent a more typical VHDL design.

#### 4.4 State Machine Editor

For the traffic light design, the counter will act as a timer that determines the transitions of a state machine.

The state machine will run through 4 states, each state controlling a combination of the three lights.

State1 – Red Light State2 – Red and Amber Light State3 – Green Light State4 – Amber Light

To invoke the state machine editor select **New Source** from the **Project Menu**.

**Highlight State Diagram** and give it the name **stat\_mac** and click Next, then finish.

| User Document<br>VHDL Module<br>Schematic<br>VHDL Library<br>VHDL Package                                          | File Name:         |
|----------------------------------------------------------------------------------------------------|--------------------|
| VHDL Test Bench<br>Test Bench Waveform<br>BMM File<br>MEM File<br>Implementation Constraints File<br>State Diagram | stat_mac           |
|                                                                                                    | Location:          |
|                                                                                                    | C:\Designs\Traffic |
|                                                                                                    | Add to project     |

Figure 4.4.1 New Source Window

Open the State Machine Wizard by clicking in the on the main toolbar.

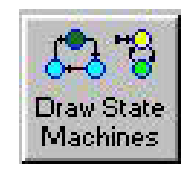

button

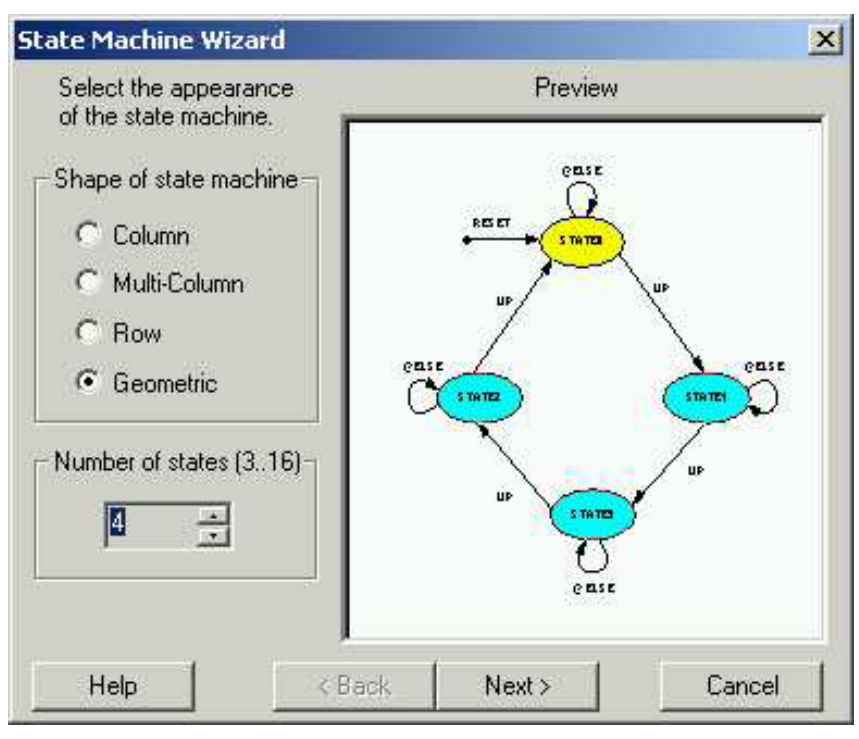

Figure 4.4.2 State Machine Wizard Window

Set the Number of states to 4 and hit Next.

Click **Next** to build a **synchronous** state machine.

In the Setup Transitions box, type TIMER in the Next: state transition

field. (Shown in Figure 4.4.3).

| Each state can have a transition which returns to it<br>(loop back), as well as transitions going from it to the<br>next state and previous state. The sample window<br>shows the effects of your selections. |                                                                            | Sample  |  |
|----------------------------------------------------------------------------------------------------|----------------------------------------------------------------------------|---------|--|
|                                                                                                    |                                                                            | NEXT    |  |
| To place the stat<br>cursor to the desi<br>button.                                                                                                    | e machine, click Finish. Move the<br>red location and click the left mouse |         |  |
| Add Transitions                                                                                                    | Set condition to                                                           | 1       |  |
| C Loop back:                                                                                                    | @ELSE                                                                      |         |  |
| 🔽 Next:                                                                                                    | TIMER                                                                      |         |  |
| Previous:                                                                                                    |                                                                            | Default |  |
|                                                                                                    |                                                                            | 1.00    |  |

Figure 4.4.3 Set-up Transitions Window

Click on finish and drop the state machine on the page.

Double Click on the Reset State 0 coloured yellow.

Rename the State Name RED

Hit the **Output Wizard** button.

This design will have three outputs named RD, AMB and GRN.

In the **DOUT** Field type **RD** to declare an output. Set RD to a constant '1' with a registered output as shown in figure 4.4.4 below.

| And<br>Bit Compare<br>Buffer<br>Constant | A constant value is assigned.<br>Constants may be in decimal<br>(default or in a base you specify).<br>To use another base, prefix the |
|------------------------------------------|----------------------------------------------------------------------------------------------------|
| CONSTANT                                 | CONSTANT DOUT<br>DOUT<br>Data path width<br>1                                                                                          |
| Help                                     | OK Cancel 🔽 Registered                                                                                                    |

Figure 4.4.4 Logic Wizard Window

Click on OK and then OK the Edit State box.

In a similar fashion edit the other states.

**Rename State1** to REDAMB and use the output wizard to set RD = 1 and a new output AMB equal to 1 with a registered output.

**Rename State2** to GREEN and use the output wizard to set a new output GRN equal to 1 with a registered output.

**Rename State3** to AMBER and use the output wizard to set AMB = 1.

The state machine should look like the following.

**Note:** If you set a signal as registered in the output wizard then select signal and re-open wizard – it is no longer ticked as registered.

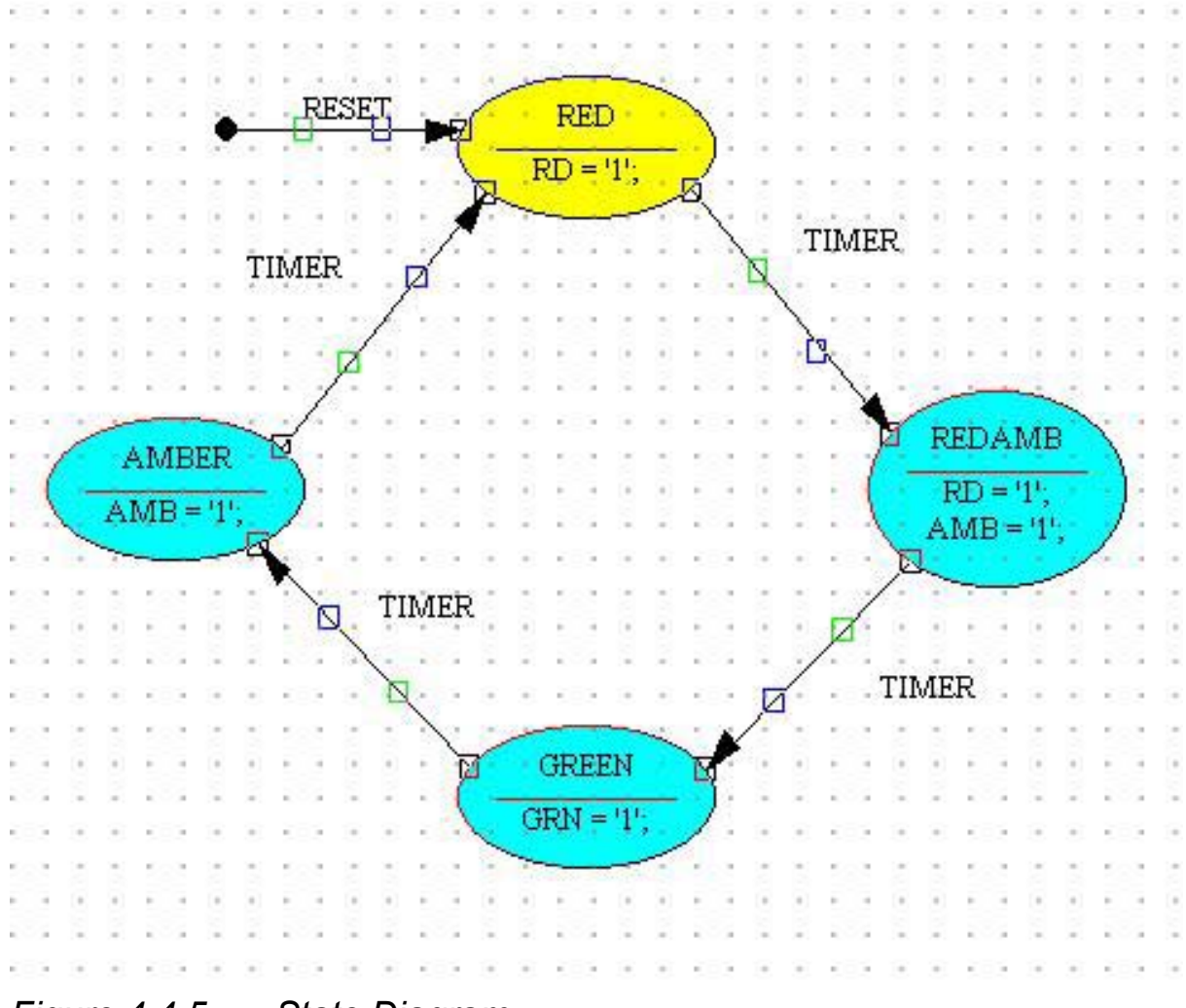

Figure 4.4.5 State Diagram

Double-Click on the **transition line** between state RED and state REDAMB.

In the **Edit Condition** window, set a transition to occur when timer is 1111 by editing the **condition field** to TIMER = "1111". (Don't forget the double quotes (") as these are part of VHDL syntax.).

| alc Condition                                                                                                    | <u>&gt;</u>                                                                                                    |
|----------------------------------------------------------------------------------------------------|----------------------------------------------------------------------------------------------------|
| Condition:                                                                                                    |                                                                                                    |
| TIMER="1111"                                                                                                    | X                                                                                                    |
|                                                                                                    | *                                                                                                    |
| Outputs: Unassigned outputs a                                                                                             | re made inactive (i.e. q=0)                                                                                           |
|                                                                                                    | -                                                                                                    |
|                                                                                                    |                                                                                                    |
|                                                                                                    | <b>T</b>                                                                                                    |
| the second second second second second second second second second second second second second second second s            |                                                                                                    |
| Output Wizard To edit equatio                                                                                             |                                                                                                    |
| Output Wizard To edit equatio<br>the cursor in th                                                                         | ns created with the wizard, place<br>e equation and click Output                                                      |
| Output Wizard To edit equatio<br>the cursor in th<br>Justify Condition<br>• Left C Center C Right                         | ons created with the wizard, place<br>e equation and click Output<br>Justify Output<br>C Left C Center C Right        |
| Output Wizard To edit equatio<br>the cursor in the<br>Justify Condition<br>Center C Right                                 | ons created with the wizard, place<br>e equation and click Output<br>Justify Output<br>C Left C Center C Right        |
| Output Wizard To edit equatio<br>the cursor in th<br>Justify Condition<br>Left C Center C Right<br>Mutually Exclusive Bor | ons created with the wizard, place<br>e equation and click Output<br>Justify Output<br>C Left C Center C Right<br>der |

Figure 4.4.6 Edit Conditions Window

Repeat for the other transitions:

Transition REDAMB to GREEN, TIMER = "0100"

Transition GREEN to AMBER, TIMER = "0011"

Transition AMBER to RED, TIMER = "0000"

Hence, the traffic light completes a RED, REDAMB, GREEN, AMBER

once every three cycles of the counter.

Finally, declare the vector TIMER by clicking on the button on the left side toolbar.

Drop the marker on the page, double click on it and enter the name TIMER with a width of 4 bits. (Range 3:0)

| Edit Vector              | ×                                                                           |
|--------------------------|-----------------------------------------------------------------------------|
| Name:                    | Range                                                                       |
| TIMER                    | 3:0                                                                         |
| Hi-Z when 🛛 👘 = 🔳 💌      | <u> </u>                                                                    |
| Show Attributes 🔽 Border | Specify the range using the form nn:mm where nn and mm are decimal numbers. |
| ● Left C Center C Right  | Pin OK Cancel Help                                                          |

Figure 4.4.7 Edit Vector Window

Click OK.

Your completed state machine drawing should look like the Figure 4.4.8 overleaf.

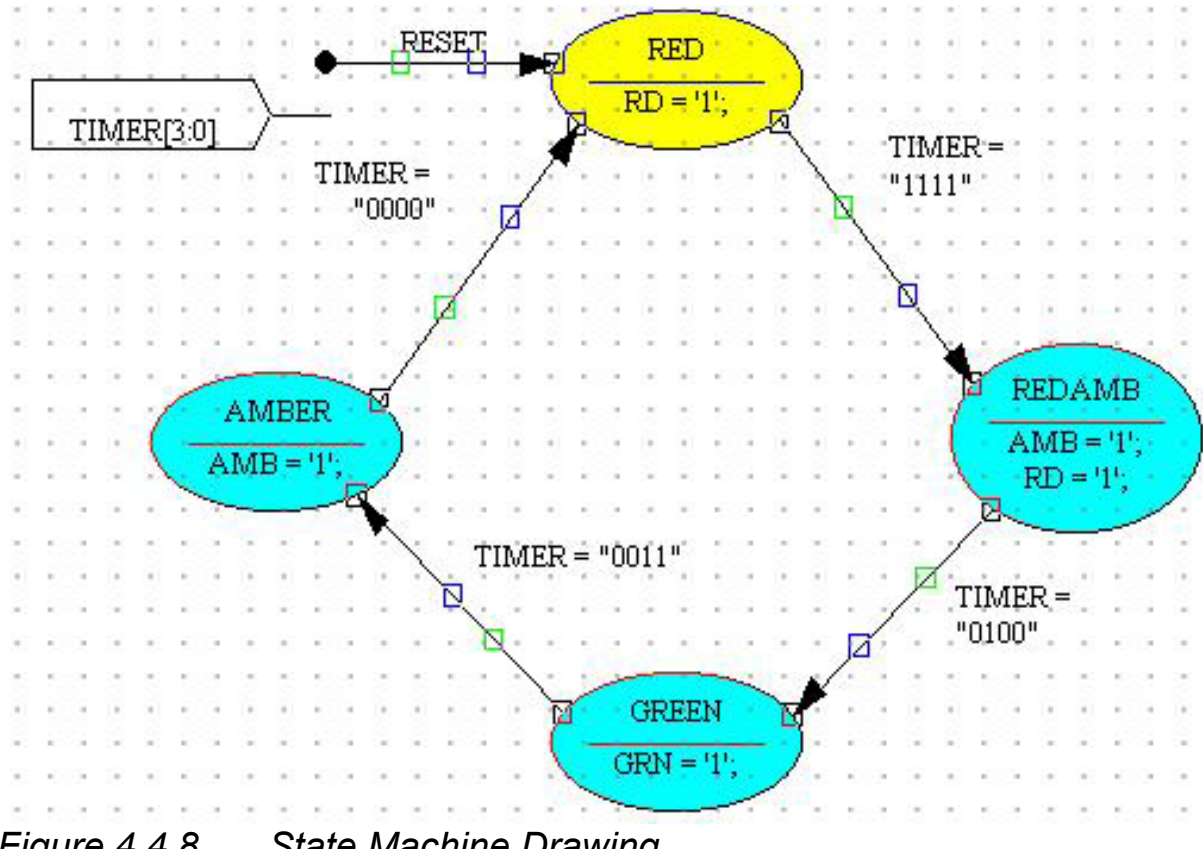

State Machine Drawing Figure 4.4.8
Click on the

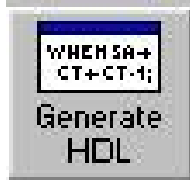

button on the top toolbar.

The results window should read 'Compiled Perfectly'. Close the dialog box and the generated HDL browser window.

### Save and Close StateCad.

The state machine can now be added to the WebPACK ISE project.

In the Project Navigator go to the Project Menu and select Add Source.

In the Add Existing Sources box find STAT\_MAC.vhd.

Click on Open and declare it as a VHDL Module.

In the Project Navigator go to the Project Menu and select Add Source.

In the Add Existing Sources box find stat\_mac.dia.

The State Diagram will be added to the top of the Sources window.

Double Clicking on this file will open up the state diagram in StateCad.

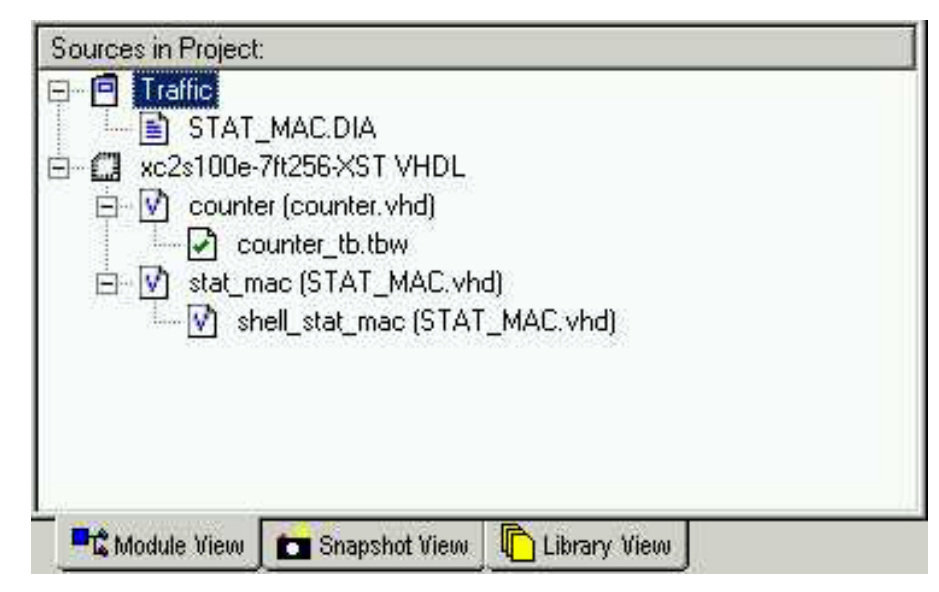

Figure 4.4.9 Source in Project Window showing Model View

#### 4.5 Top Level VHDL Designs

At this point in the flow two modules in the design are connected together by a top level file. Some designers like to create a top level schematic diagram whilst others like to keep the design entirely text based.

This section discusses the latter, hence the counter and state machine will be connected using a top.vhd file.

If you prefer the former, jump directly to the next section, 4.6, entitled 'Top Level Schematic Designs'. There is the opportunity to do both by continuing through the tutorial.

Take a snapshot of the project from **Project > Take Snapshot** 

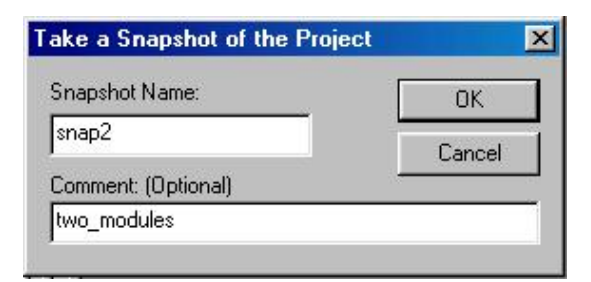

#### Figure 4.5.1 Project snapshot

From the Project Menu select New Source and create a VHDL Module called top.

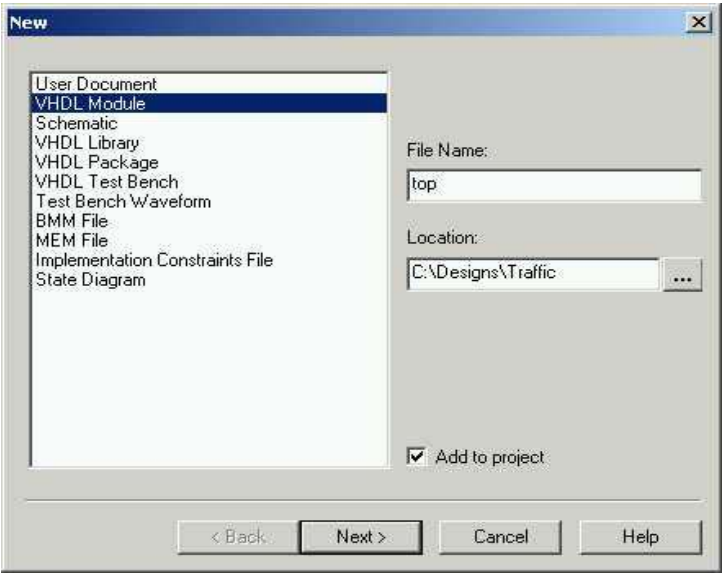

Figure 4.5.2 New Source Window Showing VHDL Module

Click on next and fill out the 'Define VHDL Source' dialog box as shown below in figure 4.5.3:

| Architecture Name | ehavioral |     |            | _ |
|-------------------|-----------|-----|------------|---|
|                   |           | I I | 5-2022-201 |   |
| Port Name         | Direction | MSB | LSB        |   |
| clock             | in        |     |            |   |
| reset             | in        |     |            |   |
| red_light         | out       |     |            |   |
| amber_light       | out       |     |            |   |
| green_light       | out       |     |            |   |
|                   | in        |     |            |   |
|                   | in        |     |            |   |
|                   | in        |     |            |   |
|                   | in        |     |            |   |
| -                 | in        |     |            |   |
|                   | in        |     |            |   |
|                   | in        | 1   |            |   |

Figure 4.5.3 Define VHDL Source Window

Click on **Next**, then **Finish**.

Your new file, top.vhd should look like figure 4.5.4 below:

| i 🔌 to                                                                                                    | p.vhd                                                                                                    |          |
|----------------------------------------------------------------------------------------------------|----------------------------------------------------------------------------------------------------|----------|
| File                                                                                                    | Edit                                                                                                    |          |
|                                                                                                    | Ѯ № №   🗠 😫 🖊 🔺 🔧 🌤 🏂                                                                                                    |          |
| 1<br>2<br>3<br>4<br>5<br>6<br>7<br>8<br>9<br>0<br>11<br>12<br>3<br>4<br>5<br>6<br>7<br>8<br>9<br>0<br>11<br>12<br>3<br>4<br>5<br>6<br>7<br>8<br>9<br>0<br>11<br>12<br>3<br>4<br>5<br>6<br>7<br>8<br>9<br>0<br>11<br>12<br>3<br>4<br>5<br>6<br>7<br>8<br>9<br>0<br>11<br>12<br>3<br>14<br>5<br>6<br>7<br>8<br>9<br>0<br>11<br>12<br>3<br>14<br>5<br>6<br>7<br>8<br>9<br>0<br>11<br>12<br>13<br>14<br>5<br>16<br>7<br>8<br>9<br>0<br>11<br>11<br>12<br>11<br>12<br>11<br>12<br>11<br>11<br>12<br>11<br>11<br>11 | <pre>library IEEE;<br/>use IEEE.STD_LOGIC_1164.ALL;<br/>use IEEE.STD_LOGIC_ARITH.ALL;<br/>use IEEE.STD_LOGIC_UNSIGNED.ALL;<br/> Uncomment the following lines to use the declarations that are<br/> provided for instantiating Xilinx primitive components.<br/>library UNISIM;<br/>use UNISIM.VComponents.all;<br/>entity top is<br/>Port { clock : in std_logic;<br/>reset : in std_logic;<br/>red_light : out std_logic;<br/>amber_light : out std_logic;<br/>green_light : out std_logic;<br/>green_light : out std_logic;<br/>architecture Behavioral of top is</pre> |          |
| I Eor H                                                                                                    | elo, press Et                                                                                                    | <u>▶</u> |

#### Figure 4.5.4 New VHDL File

In the Sources Window highlight **counter.vhd** 

In the Process Window double click View VHDL Instantiation

Template from the Design Entry Utilities section.

Highlight and Copy the Component Declaration and Instantiation:

Figure 4.5.5 Instantiation Template

```
COMPONENT counter
PORT(
        CLK : IN std_logic;
        RESET : IN std_logic;
        COUNT : INOUT std_logic_vector(3 downto 0)
        );
END COMPONENT;
Inst_counter: counter PORT MAP(
        CLK => ,
        RESET => ,
        COUNT => ,
        );
```

Close the Instantiation Template as shown in figure 4.5.5.

Paste the Component Declaration and Instantiation into top.vhd. Re-arrange so that the Component Declaration lies before the begin statement in the architecture and the instantiation lies between the begin and end statement. (Use the picture on the next page for assistance).

Highlight stat\_mac.vhd in the Sources window and double click View

VHDL Instantiation Template from the Design Utilities section.

Repeat the copy and paste procedure above.

Declare a signal called *timer* by adding the following line above the component declarations inside the architecture:

signal timer : std\_logic\_vector(3 downto 0);

Connect up the counter and state machine instantiated modules so your top.vhd file looks like figure 4.5.6 below:

```
architecture behavioral of top is
       signal timer : std_logic_vector (3 downto 0);
       COMPONENT counter
          PORT (
             CLOCK : IN std_logic;
             RESET : IN std logic;
             COUNT : INOUT std logic vector (3 downto 0)
             );
          END COMPONENT;
          COMPONENT stat_mac
          PORT (
             TIMER : IN std logic vector (3 downto 0);
             CLK : IN std logic;
             RESET : IN std_logic;
             AMB : OUT std logic;
             GRN : OUT std logic;
             RD : OUT std_logic
             );
          END COMPONENT;
       begin
          Inst_counter: counter PORT MAP(
             CLOCK => clock,
             RESET => reset,
             COUNT => timer
          );
          Inst_stat_mac: stat_mac PORT MAP(
             TIMER => timer,
             CLK => clock,
             RESET => reset,
             AMB => amber light,
             GRN => green_light,
             RD => red light
          );
       end behavioral;
Figure 4.5.6 top.vhd File
```

Chapter 4

Save top.vhd and notice how the Sources window automatically manages the hierarchy of the whole design with counter.vhd and stat\_mac.vhd becoming sub-modules of top.vhd.

The entire design can now be simulated.

Add a new **Test Bench Waveform** source as before but this time, associate it with the module **top**.

Accept the timing in the Initialise Timing dialog box and click OK.

**In the waveform diagram Enter the input stimulus as follows:** Set the **RESET cell** below **CLK cycle 1** to a value of '1'. Click the **RESET cell** below **CLK cycle 2** to reset if low. Scroll to the 64<sup>th</sup> clock cycle, right click and select 'Set end of testbench'.

| И ТОР_ТВ.ТВ    | W - HDL Bend | .her(tm) |       |    |     |     |   |     |   |     |     | 3 W X | s 🗉 🔍 | <b>N N</b> | 1990 |     | 2.  |    |
|----------------|--------------|----------|-------|----|-----|-----|---|-----|---|-----|-----|-------|-------|------------|------|-----|-----|----|
| File Edit Vier | w Options H  | telp     |       |    |     |     |   |     |   |     |     |       |       |            |      |     |     |    |
|                | ີ 🛍 1        | 6 10 2   | €, ⊖, |    |     |     |   |     |   |     |     |       |       |            |      |     |     |    |
| Time (ns)      | 0            |          | 100   |    | 200 | 300 |   | 400 |   | 500 | 600 | 700   |       | 800        |      | 900 |     |    |
| clock          |              |          | 12    |    | 13  | 14  | 1 | 15  | 7 | 6   | 17  | 18    |       | 19         |      | 10  |     |    |
| Ireset         |              |          |       |    |     | 1   |   |     |   |     |     |       |       |            |      |     |     |    |
| red_light      |              |          |       |    |     |     |   |     |   |     |     |       |       |            |      |     |     |    |
| amber_light    |              |          |       |    |     |     |   |     |   |     |     |       |       |            |      |     |     |    |
| green_light    |              | _        |       |    |     |     |   |     |   |     |     |       | -     |            |      |     |     |    |
|                |              |          |       | 11 |     |     |   |     |   |     |     | 181   |       |            |      | 10  |     |    |
|                |              |          |       |    |     |     |   |     |   |     |     |       |       |            |      |     |     |    |
|                |              |          |       |    |     |     |   |     |   |     |     |       |       |            |      |     |     |    |
|                |              |          |       |    |     |     |   |     |   |     |     |       |       |            |      |     |     |    |
|                |              |          |       |    |     |     |   |     |   |     |     |       |       |            |      |     |     |    |
|                |              |          |       |    |     |     |   |     |   |     |     |       |       |            |      |     |     |    |
|                |              |          |       |    |     |     |   |     |   |     |     |       |       |            |      |     |     |    |
|                |              |          |       |    |     |     |   |     |   |     |     |       |       |            |      |     |     | ¥  |
| •              |              |          |       |    |     |     |   |     |   |     |     |       |       |            |      |     |     | Ŀ  |
|                |              |          |       |    |     |     |   |     |   |     |     |       |       |            |      |     | NUM | 1. |

Figure 4.5.7 Waveform Diagram

Close the Edit Test Bench window.

Click the **Save Waveform** button.

Close HDL Bencher.

The top\_tb.tbw file will now be associated with the top level VHDL module.

Simulate Functional VHDL Model in the Process Window.

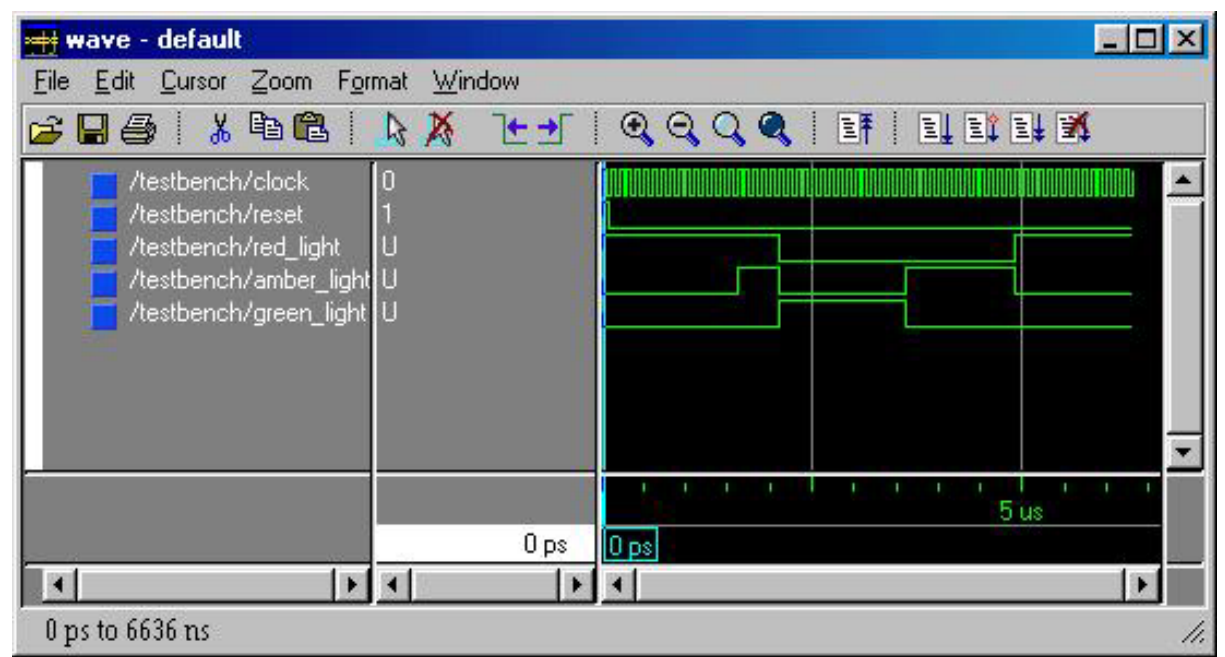

Figure 4.5.8 Waveform Window

You are now ready to go to the implementation stage.

#### 4.6 **Top Level Schematic Designs**

It is sometimes easier to visualise designs when they have a schematic top level which instantiates the individual blocks of HDL. The blocks can then be wired together in the traditional method.

For designs in WebPACK ISE, the entire project can be schematic based.

This section discusses the method of connecting VHDL modules via the ECS schematic tool.

If you have worked through the previous session you will first need to revert to the screen shown in Figure 4.6.1 below (two modules with no top level file). This is achieved by:

At the bottom of Sources window select the **Snapshot View** Tab. Highlight **Snap2** (two modules), then in the Project menu select **Make Snapshot Current.** This action will take you back to the stage in the flow with only the counter.vhd and the stat\_mac.vhd files.

WebPACK ISE will ask if you would like to take another snapshot of the design in its current state.

Select **Yes** and create a third snapshot called **vhdl\_top**.

The Sources window module view should look like the following figure:

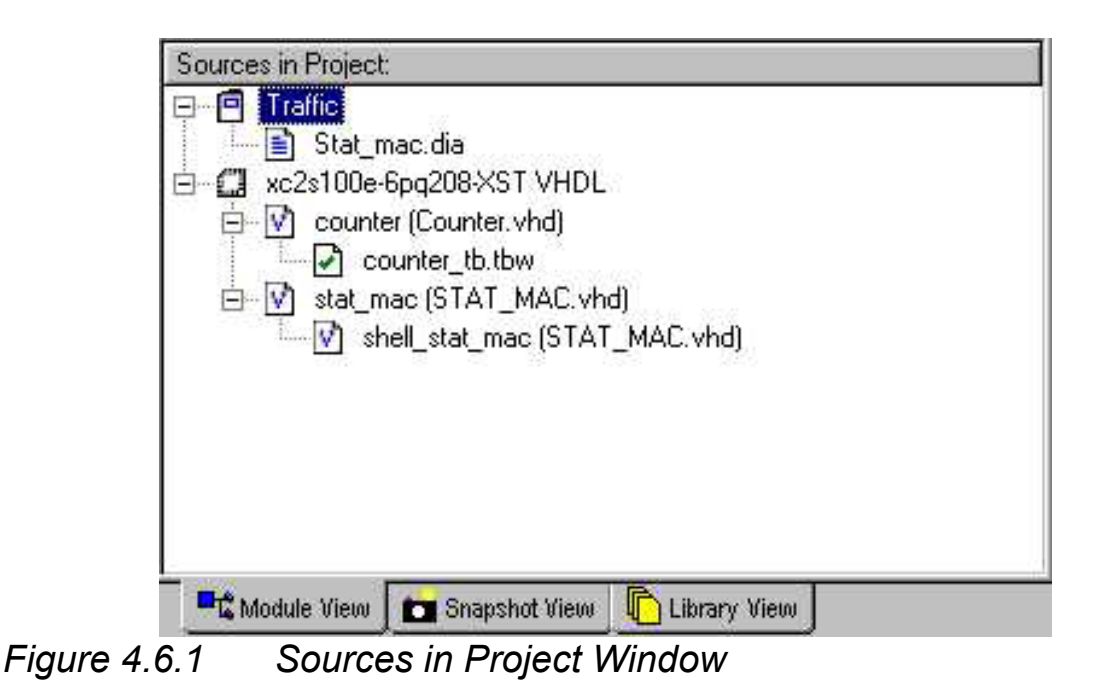

#### 4.6.1 ECS Hints

The ECS schematic capture program is designed around the user selecting the action they wish to perform followed by the object the action is to be performed on. In general most Windows applications currently operate by selecting the object and then the action to be performed on that object. Understanding this fundamental philosophy of operation makes learning ECS a much more enjoyable experience.

From the **Project Menu** select **New Source > Schematic** and give it the name **top\_sch**.

| User Document<br>VHDL Module<br>Schematic<br>VHDL Library                                                                          | File Name:                                 |
|----------------------------------------------------------------------------------------------------|--------------------------------------------|
| VHDL Package<br>VHDL Test Bench<br>Test Bench Waveform<br>BMM File<br>MEM File<br>Implementation Constraints File<br>State Diagram | top_sch<br>Location:<br>C:\Designs\Traffic |
|                                                                                                    | Add to project                             |

*Figure 4.6.2 New Source Window showing top\_sch* 

Click Next then Finish.

The ECS Schematic Editor Window will now appear.

Back in the **Project Navigator** highlight **counter.vhd** in the **sources** window.

In the **process** window double click on **'Create Schematic Symbol'** from the **Design Entry Utilities** Section. This will create a schematic symbol and add it to the library in the Schematic Editor.

Create another symbol this time for the state machine by highlighting **stat\_mac.vhd** and double clicking on **Create Schematic** Symbol.

Returning to the Schematic editor, the symbol libraries can be found under the **Symbol** tab on the left-hand side of the page.

Add the counter and state machine by clicking on the new library in the **Categories** window in the top right of the ECS page, then selecting counter. Move the cursor over the sheet and drop the counter symbol by clicking where it should be placed.

Move the cursor back into the **Categories** window and place the stat\_mac symbol on the sheet.

**Zoom in** using the button so your window looks like the following:

| \$8 | ÷   | \$ | <b>\$</b> 1    | <b>2</b> %  | •           | \$2)       | <b>2</b> 2) | ¥1         | <b>.</b>    | 127 | <b>i</b> :-   | st  | ati     | mad             |    | 84   | ê 🐳 ê | 84 | 97 <b>6</b> 19 |
|-----|-----|----|----------------|-------------|-------------|------------|-------------|------------|-------------|-----|---------------|-----|---------|-----------------|----|------|-------|----|----------------|
| Ŷ   | ÷   | ÷: | ¥8             | ·cc         | bun         | ter        | ¥8          | 49         | <b>4</b> 9  | 1   |               | ĊLK | 10      | <sup>•</sup> AM | в  |      | 1     | 24 | 1              |
| ¥3  |     | ÷2 |                | clock       | • co        | unt(3:0    |             | <b>1</b>   | ¥6          | 10  | 35 <b>8</b> 1 | RES | ET.     | GR              | N  | -a - | 646   | 24 | 3 <b>4</b> 3   |
| Ŷ   | ŵ   | ÷  | <b>n.</b><br>7 | reset       | <b>¥</b> 12 | 49         | 4           | <b>4</b> 2 | <b>4</b> 9  | 1   | E             | ŢIM | ER(3:0) | . R             | D  | •    | 24    | 84 | 3 <b>4</b>     |
| ÷   |     | ÷  | ¥7             | <b>\$</b> 2 | 27          | <b>4</b> 9 | ¥7          | 49         | •           |     | <b>8</b> 3    |     | 10      | 10              | 13 | 24   | 848   | 84 | 848            |
| ¥3  | ÷   | 彩  | ¥9             | ¥93         | <b>4</b> 32 | <b>4</b> 9 | ¥93         | <b>4</b> 2 | <b>4</b> 9  | 20  |               |     | ×       | ×               | 20 | 23   | 84    | -  | 24             |
| Ŷ   |     | ¥1 | <b>2</b> 0     | <b>*</b> 99 | 20          | ¥9         | <b>2</b> 0  | <b>4</b> 2 | 20          | 1   | <b>\$</b> 2   |     | 10      | 1               | 10 |      | 856   | 84 | 848            |
| ¥3  | \$3 | ÷  |                | ¥92         |             | 49         | 49          |            | <b>~</b> #2 | 33  | 20            |     | 20      | 8               | 33 | -    |       | -  | 8              |

Figure 4.6.3 Close Up of Counter and State Machine Symbols

Select the **Add Wire** tool from the **Drawing Toolbar** 

**Note**: Click once on the symbol pin, once at each vertex and once on the destination pin to add a wire between two pins. ECS will let the user decide whether to use the autorouter or to manually place the signals on the page.

**Note**: To add a hanging wire click on the symbol pin to start the wire, once at each vertex and then double-click at the location you want the wire to terminate.

Wire up the counter and state machine as shown below in figure 4.6.4:

| 94<br>1      |            | 96<br>1  | - 26 |          | 39)<br>-             | ¥8      | ¥8       | 34<br>- | ¥4 | 34)<br>-    | \$2 | \$8<br>1   | \$\$  | ý?      | ÷2         | \$2 | 452            | 49            | ¥92           |
|--------------|------------|----------|------|----------|----------------------|---------|----------|---------|----|-------------|-----|------------|-------|---------|------------|-----|----------------|---------------|---------------|
|              |            |          |      | •        | 34)<br>-             | ۲       | 32k      | ۲       | ¥8 | ۲           | \$2 |            | st    | at i    | mad        |     | 49             | <b>2</b> 0    | ¥9)           |
| 90           | e.         | 99<br>99 |      | 9<br>98  | 00                   | bun     | ter      | 96<br>2 | 96 | 96          | -   |            | - ĊLK |         | AM         | в — | <del>t</del> ë |               | ŧŝ            |
| *            | 90)<br>190 | *        |      |          | - <mark>clock</mark> | • • • • | unt(3:0) | ⊨       |    | - 1         |     | *          | RES   | ET.     | GR         | N   |                | . 0           | £S            |
|              |            | æ        | 4    | 35<br>90 | reșet                | 99      | 99       | 98      | 96 | 99 <b>-</b> | 30  | _ <u>[</u> | TIME  | ER(3:0) | È, R       | D   | Ŧŝ             | 40 <b>1</b> 0 | £Ξ            |
| *            | 99)<br>(4) | *        | 8    | *        | 35                   | *       | 96       | *       | 96 | *           | 20  |            | 39    | *       | 20         | *   | Æ              | *             | ŧΞ            |
|              |            | æ        | æ    | 96       |                      | 96      | 96       | 98      | 99 | 96          | 30  | 30         | 30    | 30      | <i>x</i> : | 30  | æ              | ÷             | ŧΞ            |
|              |            | ×        | æ    | *        | ж.                   | *       | 96       |         | 95 | *           | 35  | *          | 20    | ×       | 20         | ×   | £S             | •             | ŧs            |
| <i>.</i> (4) |            | 99       |      | 98       | 99                   | 99      | 96       | 99      | 95 | 33          | £1  | £1         | 35    | ÷       | 1          | 39  | Æ              | £Ο            | ŧS            |
|              | 95         |          | 96   | *        | *                    | ×       | æ        | ×       | æ  | ×           | -   | •          | *     | •       | 10         | •   | Ŧŝ             |               | ${\bf f} \in$ |

Figure 4.6.4 Counter and State Machine symbols with wire.

Select the **Add Net Names** tool from the **Drawing Toolbar**. Type **clock** (notice that the text appears in the window in the top left of the ECS page) and then **place** the **net name** on the end of the clock wire.

**Note**: To add net names to wires that will be connected to your FPGA/CPLD I/Os, place the net name on the end of the hanging wire.

**Finish adding net names** so your schematic looks similar to the following figure:

| ۲         | 95      | $(\bullet)$ | 95       |             | 62      |     | 192          |            | 192      |            | 32 |            | 34    | 1       | 32  |      | 22  | ۲   | 2        |        | 2 |
|-----------|---------|-------------|----------|-------------|---------|-----|--------------|------------|----------|------------|----|------------|-------|---------|-----|------|-----|-----|----------|--------|---|
| clock     | 9a      | 95          | Ŷå       | 1           | -25     | 15  | 12           | 12         | 12       | -25        | 32 |            | 32    | 32      | 32  | 32   | 22  | 22  | 2        | 82     |   |
| •<br>eset | 9a<br>- | ۲           | 96<br>19 |             | -92     |     | 23           |            | 43       |            |    | ł          | s     | tat_    | ma  | c ·  | 22  |     | 82       |        |   |
|           | 104     | 84          |          | 14          | CC      | our | nter         | 24         | 34<br>14 | 34         |    | 3          | - ĊLŀ | e       | A   | MB - | 52  | 52  | -amber   | _light |   |
| i i i     | 84      | (sint)      |          | L           | clock   | • • | ount(3:      | » -        | 1        | -1         |    |            | RES   | SET.    | ÷G  | RN - |     | 125 | -green_  | light  |   |
| 8         | 84      | -           | -        | 8. <b>4</b> | reset   | 14  | /4           |            | 14       | 14         | -3 | -          | ŢIM   | IER(3:0 | 0 ; | RD   | SC  | SE: | -red_lig | ht.    |   |
| i i i     | -       | 6.50        | - 32     | -12         | 14      | -12 | 74           | -18        | 14       | -11        | 3  | ÷2         | 3     | 82      | 3   | 82   | S2. | -2  | 52       |        |   |
| 8         | 84      | 34<br>1     | 84       | 14          | 14      | 74  | 1 <b>1</b>   | 14         | 14       | 14         | 3  | 3          | 3     | 3       | 3   | 3    | 52  | 52  | 50 C     | 52     |   |
| ta i      | 84      | ir≣i        | 84       | - 14        | 14      | -12 | 洋            | 谱          | 沒        | 18         | 3  | 5 <b>2</b> | 3     | 82      | 3   | 82   | 52  | 1   | 52       | -      |   |
| 8         | 84      | 84          | 84       | 14          | 14      | 24  | 2 <b>4</b>   | 洋          | 洋        | 2 <b>4</b> | 3  | 3          | 3     | 3       | 3   | 3    | 52  | 53  | 52       | S2     |   |
|           | 35      | 8568        | 24       | <b>3</b>    | 99<br>1 | 24  | ( <b>3</b> ) | 3 <b>4</b> | (i)      | 24         | 症  | 12         | ÷4    | 100     | ≈¥  | 12   | 14  |     | 14       |        |   |

Figure 4.6.6 More Net Names

ECS recognises that count(3:0) and TIMER(3:0) are buses so connects them together with a bus rather than a single net.

#### I/O Markers

Select the Add I/O Marker tool from the Drawing Toolbar.

With the **Input** type selected, **click and drag around** all the **inputs** that you want to add input markers to.

Repeat for the outputs but select Output type.

Your completed schematic should look like the following figure, 4.6.7:

| \$23<br>2       | <b>3</b> 3  | <b>1</b> 25 | <sup></sup> ::1 | \$2)<br>        | <b>*</b> 3: | 127   | <b>2</b> 0 | 100      | <b>.</b><br>∎:: | 15 | <b>€</b> 3: | 84 | £≣i        | 83         | £∰.≹            | 84  | ģ∰iĝ         | 14 | :: <b>1</b>  | 74           | -14        | 84  |
|-----------------|-------------|-------------|-----------------|-----------------|-------------|-------|------------|----------|-----------------|----|-------------|----|------------|------------|-----------------|-----|--------------|----|--------------|--------------|------------|-----|
| r:              |             | \$9.        | \$3)<br>        | \$2)<br>        | 10          | 28    | 28         | 10       | 18              | 25 | 125         | -  | 83         | 8          | 81              | -   | 84           | 14 | 14           | 2 <b>4</b>   | 14         | 14  |
| tt.<br>Ma       | Treset      | ¥1          | #3              | 51<br>12        | 10          | 15    | ž:         | 137      | ÷:              | 25 | ¥:          | -  | άê         | s          | tat_            | ma  | c            | 74 | -14          | 绎            | 1          | 14  |
| 40 <sup>7</sup> | 10301       | ¥8          | ¥8              |                 | 1           | 00    | oun        | ter      | *               | 1  | 1           |    |            | - ĊLŀ      | < <sup>34</sup> | A   | мв           | 9¥ | (i)          | ambe         | er_light   | >`  |
| <b>4</b> 22     | <b>1</b> 2  | 49          | <b>2</b> 7      | 5               | -           | clock | • 00       | unt(3:0) | -               | }  | -1          |    | 11421      | RES        | BET.            | - G | RN           |    | ÷.           | gree         | n_light)   | > • |
| <b>8</b> 3      | 49          | 492         | 49              | 41              | 10          | reset | -          | 1        | 1               | 20 | Ļ           | 34 | -73        | ŢIM        | IER(3:0         | ).  | RD           | 92 | 99           | red          | light>     | 9   |
| <b>4</b> 33     | <b>1</b> 0  | <b>4</b> 22 | <b>x</b> 0      | 49              | ¥3          | 20    | ¥С         |          | ¥3              | 20 | ¥3          |    | :          | -          | 8 <b>.</b>      | 23  | 8 <b>4</b> 8 | 92 | ः            | ( <b>3</b> ) | 3 <b>4</b> | 9   |
| <b>4</b> 33     | <b>4</b> 0  | <b>4</b> 92 | 49              | <del>(</del> 2) | 1           | 100   | 10         | 20       | 10              | 10 | 1           | 24 | 24         | 3 <b>4</b> | 3 <b>5</b>      | 24  | 8            | 89 | ( <b>3</b> ) | 9 <b>9</b>   | 99<br>19   | 9   |
| <b>4</b> 33     | 20          | <b>4</b> 92 | <b>2</b> 0      | <b>8</b> 9      | 10          | 10    | ¥3         | 5        | ¥3              | 10 | ¥3          | 25 | 8 <b>.</b> |            | 848             | 25  | 8568         | 99 | ः            | 99<br>19     | 24         | 93  |
| 49              | <b>4</b> 93 | <b>8</b> 9  | 49              | 49              |             | 1     | 8          |          |                 | 10 |             | 84 | 5          | 84         | 25              | 54  | 24           | 19 | 9 <b>9</b>   | 5 <b>9</b>   | 3 <b>9</b> | 62  |

#### Figure 4.6.7 Adding I/O markers

Save the design and exit the schematic editor.

**Note:** In the Design Entry utilities you can view the VHDL created from the schematic when top\_sch is selected in the Sources window. The synthesis tool actually works from this file.

The entire design can now be simulated.

Highlight **top** sch.sch in the sources window

Add a new Test Bench Waveform source by right clicking on top sch.sch and selecting New Source. Call this source top sch tb and associate it with top.

Accept the timing in the **Initialise Timing** dialog box and click **OK**.

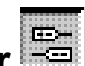

#### In the waveform diagram Enter the input stimulus as follows:

Set the **RESET cell** below **CLK cycle 1** to a value of '1'.

Click the **RESET cell** below **CLK cycle 2** to reset it low.

Go to the 64<sup>th</sup> clock cycle, right click and select 'Set end of testbench'.

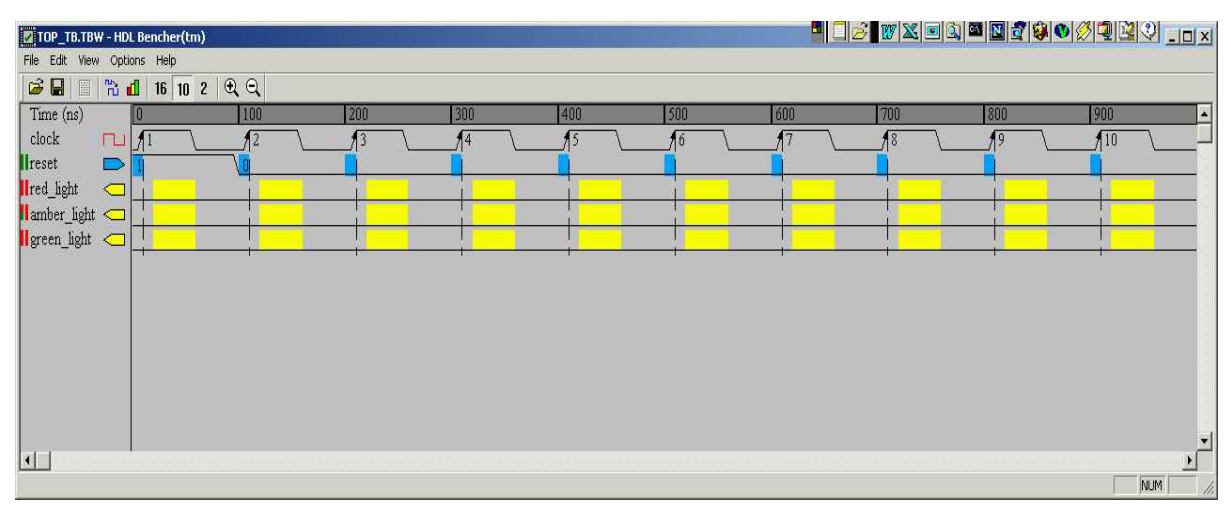

Figure 4.6.8 Waveform Diagram

Close the Edit Test Bench window.

Click the **Save Waveform** button.

Close HDL Bencher.

With Top\_sch\_tb.tbw selected in the sources window expand

ModelSim Simulator and double click Simulate Behavioral VHDL

Model in the Process Window.

| <del>= wave</del> - default                                                                                      | عليك وللتعادي      |          |
|----------------------------------------------------------------------------------------------------|--------------------|----------|
| <u>File Edit Cursor Zoom For</u>                                                                                 | mat <u>W</u> indow |          |
| 🗃 🖬 🎒 👗 🖻 🛍 🖡                                                                                                    | ₽¥ F∓              |          |
| /testbench/clock<br>/testbench/reset<br>/testbench/red_light<br>/testbench/amber_light<br>/testbench/green_light | 0<br>1<br>U<br>U   |          |
| -                                                                                                    |                    | ▼<br>5us |
| 27 / X                                                                                                    | 0 ps               | 0 ps     |
| 4 ×                                                                                                    | 4 F                | <u> </u> |
| 0 ps to 6636 ns                                                                                                  |                    | 1.       |

#### Figure 4.6.9 ModelSim Simulation Window

You are now ready to go to the implementation stage.

#### Summary

This section covered the following topics

- Hierarchical VHDL structure and simple coding example
- Test Bench Generation
- Functional Simulation
- The State Machine Editor
- ECS Schematic Capture

The next Chapter discusses the Synthesis and implementation process for FPGAs. CPLD users may wish to skip the next chapter. For those intending to target a CPLD, the Constraints Editor and Translate information may be of interest.

## 5

## IMPLEMENTING FPGAs

#### 5.1 Introduction

After the design has been successfully simulated the synthesis stage converts the text-based design into an NGC netlist file. The netlist is a non-readable file that describes the actual circuit to be implemented at a very low level.

The implementation phase uses the netlist, and normally a 'constraints file' to recreate the design using the available resources within the FPGA. Constraints may be physical or timing and are commonly used for setting the required frequency of the design or declaring the required pin-out.

The first step is *translate*. The translate step checks the design and ensures the netlist is consistent with the chosen architecture. Translate also checks the user constraints file (UCF) for any inconsistencies. In effect, this stage prepares the synthesised design for use within an FPGA.

The Map stage distributes the design to the resources in the FPGA. Obviously, if the design is too big for the chosen device the map process will not be able to complete its job.

Map also uses the UCF file to understand timing and may sometimes decide to actually add further logic (replication) in order to meet the given timing requirements. Map has the ability to 'shuffle' the design around look up tables to create the best possible implementation for the design.

This whole process is automatic and requires little user input.

The Place And Route (PAR) stage works with the allocated configurable logic blocks (CLBs) and chooses the best location for each block. For a fast logic path it makes sense to place relevant CLBs next to each other purely to minimise the path length. The routing resources are then allocated to each connection, again using careful selection of the best possible routing types. e.g. if a signal is needed for many areas of the design the Place and Route tool would use a 'longline' to span the chip with minimal delay or skew.

At this point it is good practice to re-simulate. As all the logic delays added by the LUTs and Flip Flops are now known as well as the routing delays, MXE can use this information for timing simulation.

Finally a program called 'bitgen' takes the output of Place and Route and creates a programming bitstream. Whilst developing a design it may not be necessary to create a bit file on every implementation as the designer may just need to ensure a particular portion of the design passes any timing verification.

The steps of implementation must be carried out in this order. The WebPACK ISE software will automatically perform the steps required if a particular step is selected. E.g. If the design has only just been functionally simulated and the designer then decides to do a timing simulation, WebPACK ISE will automatically Synthesise, Translate, Map and 'PAR' the design. It will then generate the timing information before it opens MXE and gives the timing simulation results.

The rest of this chapter demonstrates each step required to successfully implement the Traffic Light design in the previous chapter.

#### 5.2 Synthesis

The XST synthesis tool will only attempt to synthesis the file highlighted in the sources window. In the traffic light design top.vhd (for VHDL designs) or top\_sch (for schematic designs) instantiates two lower level blocks, stat\_mac and counter.

The synthesis tool recognises all the lower level blocks used in the top level code and synthesises them all together to create a single bitstream.

In the **Sources** window ensure **top.vhd** (top\_sch for schematic flows) is highlighted.

In the **Process** window expand the Synthesis sub-section by clicking on the **+** next to Synthesize.

You can now check your design by double clicking on **Check Syntax**. Ensure any errors in your code are corrected before you continue. If the syntax check is OK a tick will appear.

The design should be OK because both the HDL Bencher and MXE have already checked for syntax errors. (It is useful, when writing code, to periodically check your design for any mistakes using this feature).

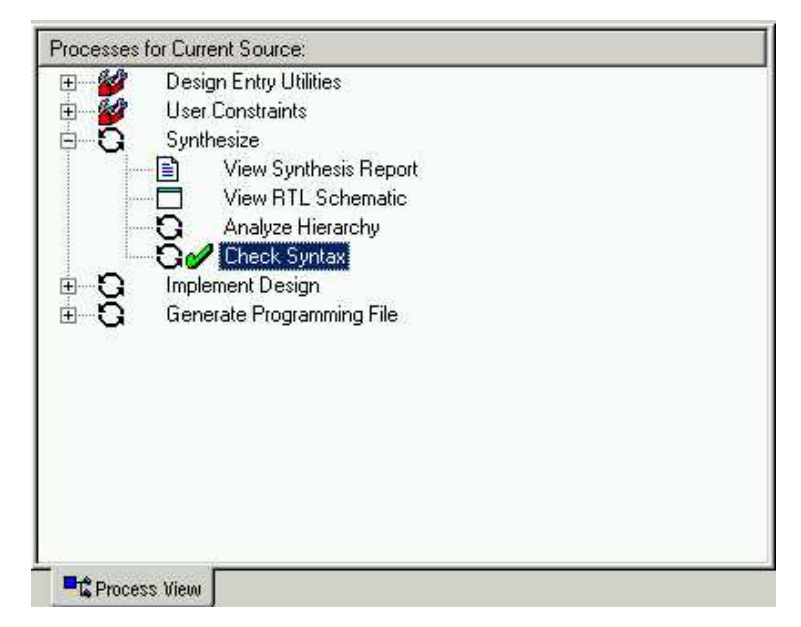

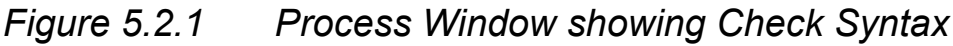

Right Click on Synthesize and select Properties.

A window appears allowing the user to influence the way in which the design is interpreted.

The help feature will explain each of the options in each tab. Click on the **HDL options** Tab.

The Finite State Machine (FSM) encoding algorithm option looks for state machines and determines the best method of optimising. For FPGAs state machines are usually 'one hot' encoded. This is due to the abundance of flip-flops in FPGA architectures. A 'one hot' encoded state machine will use one flip-flop per state. Although this may seem wasteful, the next state logic is reduced and the design is likely to run much faster. Leave the setting on 'auto' to achieve this fast one hot encoding.

In the **Xilinx Specific Options** tab ensure the 'Add IO Buffers' box is ticked. The IO buffers will be attached to all the port names in the top level entity of the design.

Clicking on help in each tab demonstrates the complex issue of synthesis and how the final result could change. The synthesis tool will never alter the function of the design but it has a huge influence on how the design will perform in the targeted device.

OK the Process Properties window and double click on Synthesize.

When the synthesis is complete a green tick appears next to Synthesize. Double Click on **View Synthesis Report.** 

The first section of the report just summarises the synthesis settings. Each entity in the design is then compiled and analysed.

The next section in the report gives the synthesis details and documents how the design has been interpreted.

It can be seen that the state machine is one hot encoded as each state name (red, amber, redamb and green) has been assigned its own 1 bit register. When synthesis chooses to use primitive macros it is known as inference. As registered outputs were selected in the state machine, three further registers have been inferred.

```
111
    112
    *
                           HDL Synthesis
                                                             *
113
    114
115
    Synthesizing Unit <shell_stat_mac>.
116
     Related source file is D:/Book/traffic_test/STAT_MAC.vhd.
117
       Found 1-bit register for signal <amb>.
118
      Found 1-bit register for signal <grn>.
119
       Found 1-bit register for signal <rd>.
120
       Found 1-bit register for signal <amber>.
121
       Found 1-bit register for signal <green>.
122
       Found 1-bit register for signal <red>.
123
       Found 1-bit register for signal <redamb>.
124
       Summary:
125
      inferred 7 D-type flip-flop(s).
126 Unit <shell_stat_mac> synthesized.
127
128
129
    Synthesizing Unit <stat mac>.
130
        Related source file is D:/Book/traffic_test/STAT_MAC.vhd.
131
    Unit <stat_mac> synthesized.
```

```
Figure 5.2.2 Extract of Synthesis Report
```

The Final Report section shows the resources used within the FPGA.

|              | 194 | C   | ell Usage :       |   |    |
|--------------|-----|-----|-------------------|---|----|
|              | 195 | #   | BELS              | : | 33 |
|              | 196 | #   | GND               | : | 1  |
|              | 197 | #   | LUT1              | : | 1  |
|              | 198 | #   | LUT1 D            | : | 1  |
|              | 199 | #   | LUTIL             | : | 2  |
|              | 200 | #   | LUT2 D            | : | 1  |
|              | 201 | #   | LUT2 L            | : | 2  |
|              | 202 | #   | LUT3              | : | 3  |
|              | 203 | #   | LUT3 L            | : | 1  |
|              | 204 | #   | LUT4              | : | 6  |
|              | 205 | #   | LUT4 L            | : | 6  |
|              | 206 | #   | MUXCY             | : | 3  |
|              | 207 | #   | MUXF5             | : | 2  |
|              | 208 | #   | VCC               | : | 1  |
|              | 209 | #   | XORCY             | : | 3  |
|              | 210 | #   | FlipFlops/Latches | : | 10 |
|              | 211 | #   | FD                | : | 6  |
|              | 212 | #   | FDC               | : | 4  |
|              | 213 | #   | Clock Buffers     | : | 1  |
|              | 214 | #   | BUFGP             | : | 1  |
|              | 215 | #   | IO Buffers        | : | 4  |
|              | 216 | #   | IBUF              | : | 1  |
| Figure 5.2.3 | Re  | eso | ource Report      |   |    |

#### 5.3 Constraints Editor

To get the ultimate performance from the device it is necessary to tell the implementation tools what and where performance is required. This design is particularly slow and timing constraints are unnecessary. Constrains can also be physical and pin locking is a physical constraint.

For this design, assume the specification for clock frequency is 100MHz and the pin out has been pre determined to that of a Spartan-IIE pre designed board.

In the source window add a **New Source** of type **Implementation Constraints File**. Call this file top\_constraints and associate with the module top.

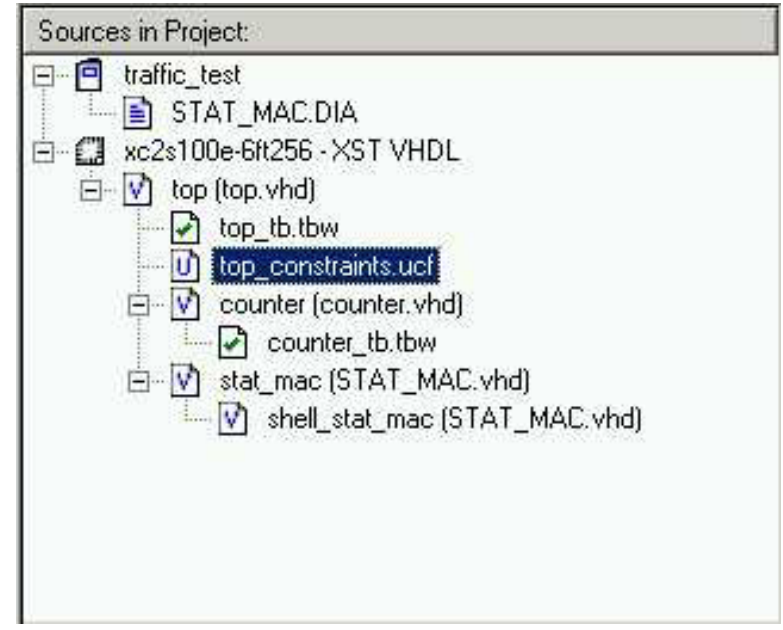

Figure 5.3.1 Constraints File as a source

In the **Process window** expand the **User Constraints** section and double click on **Create Timing Constraints**.

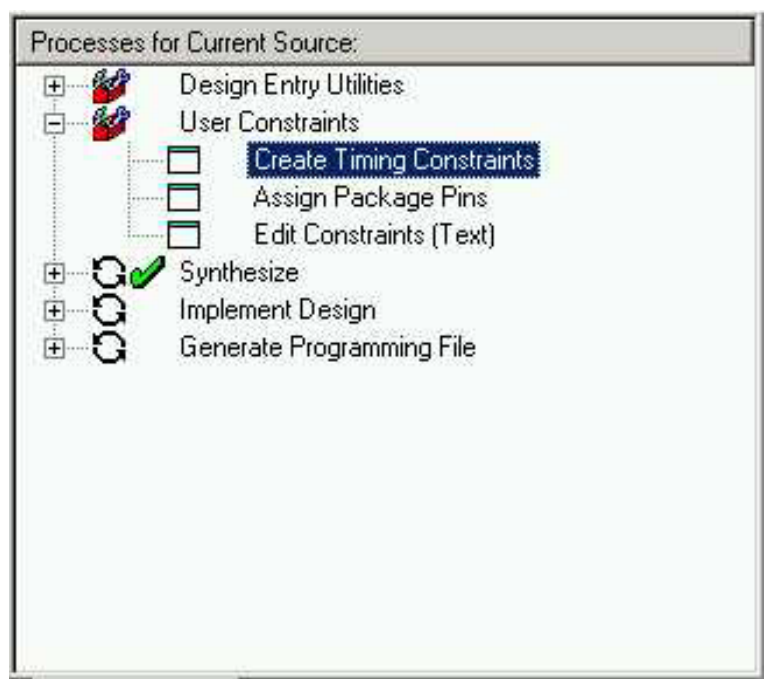

Figure 5.3.2 Process Window showing User Constraints

Notice the Translate step in the Implement Design section runs automatically. This is because the implementation stage must see the netlist before it can offer the user the chance to constrain sections of the design. When 'Translate' has completed the Constraints Editor Opens.

There is one global net in the design, this is the clock. Translate detected the clock assigned it to the global tab.

Double Click in **Period field**.

Give the clock a Period Constraint of 10ns with a 50% duty cycle as follows.\*

| MESPEC Name:                          | OK     |
|---------------------------------------|--------|
| S_clock                               |        |
| lock Net Name:                        | Lancel |
| lock                                  | Help   |
| Clock Signal Definition               |        |
| Specific Time                         |        |
| Time: 10 Units: Ins 💌                 |        |
| Start HIGH C Start LOW                |        |
| Time HIGH: 50 Units: 🛛 💌              |        |
| Relative to other PERIOD TIMESPEC     |        |
| Reference TIMESPEC.                   |        |
| C Multiply by C Divide by             |        |
| Factor 1                              |        |
| · · · · · · · · · · · · · · · · · · · |        |

Figure 5.3.3 Clock Period Editor Window

A period constraint ensures the internal paths stating and ending at synchronous points (Flip-Flop, Ram, Latch) have a logic delay less than 10ns.

OK the clock period and hit the Ports tab

The ports section lists all the IO in the design. The location field sets which pin on the device the signal will connect to.

Double click in the **location** field for amber\_light. Then, in the location dialogue box, type **G16.** (If a non-Ball Grid package is used, such as a PQ208, the syntax is slightly different. The correct syntax for each package can be found in the online datasheet).

Repeat for the other outputs, the Clock and Reset input.

| amber_light | G16 |
|-------------|-----|
| Clock       | Т9  |
| green_light | G15 |
| red_light   | H16 |
| Reset       | H13 |

Highlight the three outputs 'red\_light', 'green\_light' and 'amber\_light' using **ctrl select**.

| Xilinx Constraints Editor - [Ports                       | - top.ngd / top*] |          |                           |              |    |
|----------------------------------------------------------|-------------------|----------|---------------------------|--------------|----|
| le <u>E</u> dit <u>V</u> iew <u>W</u> indow <u>H</u> elp |                   |          |                           |              |    |
| ) 📽 🖬 🗙 🖂 🎫 🖬 🛙                                          | ° 8 8?            |          |                           |              |    |
| Port Name                                                | Port Direction    | Location | Pad to Setup              | Clock to Pad | S. |
| amber light                                              | OUTPUT            | Looution | N/A                       |              |    |
| clock                                                    | INPUT             |          | N/A                       | N/A          |    |
| green_light                                              | OUTPUT            |          | N/A                       |              |    |
| red_light                                                | OUTPUT            |          | N/A                       |              |    |
| reset                                                    | INPUT             |          |                           | N/A          |    |
|                                                          | 0.10              |          |                           |              |    |
|                                                          | Fau dioups        | Ic-ta-   |                           | 1            |    |
| I/O Configuration Options                                | Group Name:       | Jiights  | Lreate Group              | <b>_</b>     |    |
| Prohibit 1/0 Locations                                   | Select Group:     | lights   | Pad to Setup Clock to Pad |              |    |
|                                                          | Advanced          |          |                           |              |    |

*Figure 5.3.4 Constraints Editor – Create Group* 

In the Group Name field type lights and then hit Create Group.

In the Select Group box select lights and hit the Clock to Pad button.

In the clock to pad dialogue box set the time requirement to 15ns relative to the clock. (There is only one clock but in some designs there may be more).

| lock to Pad      |            |            |   |          |
|------------------|------------|------------|---|----------|
| Pad Group:       | lights     |            | • | OK       |
| - Time Bequire   | ment       |            |   | Cancel   |
|                  |            | a <b>r</b> |   | Help     |
| 112              | Units:     | Ins        |   |          |
| Relative to Cloc | k Pad Net: | clock      |   | <u>.</u> |
| Register Timegi  | oup:       | ĺ.         |   |          |
|                  |            |            |   |          |

#### Figure 5.3.5 Clock to Pad Dialogue Box

Hit OK and notice that the clock to pad fields have been filled in automatically. Also notice that the User Constraints File (UCF) generated has appeared in the UCF constraints tab at the bottom of the screen. The UCF file should look similar to the following:

```
NET "clock" TNM_NET = "clock";
TIMESPEC "TS_clock" = PERIOD "clock" 10 ns HIGH 50 %;
NET "amber_light" LOC = "G16";
NET "clock" LOC = "T9"; #global clock
NET "green_light" LOC = "G15";
NET "red_light" LOC = "H16";
NET "reset" LOC = "H16";
INST "amber_light" TNM = "lights";
INST "green_light" TNM = "lights";
INST "red_light" TNM = "lights";
INST "red_light" TNM = "lights";
TIMEGRP "lights" OFFSET = OUT 15 ns AFTER "clock";
```

Save the Constraints Editor session and exit the Constraints Editor.

Translate must be re-run so the new constraints can be read. OK the **'run translate'** window and exit the constraints editor and hit **reset** in the **notice** window.

Click on the + next to Implement Design in the Process window.

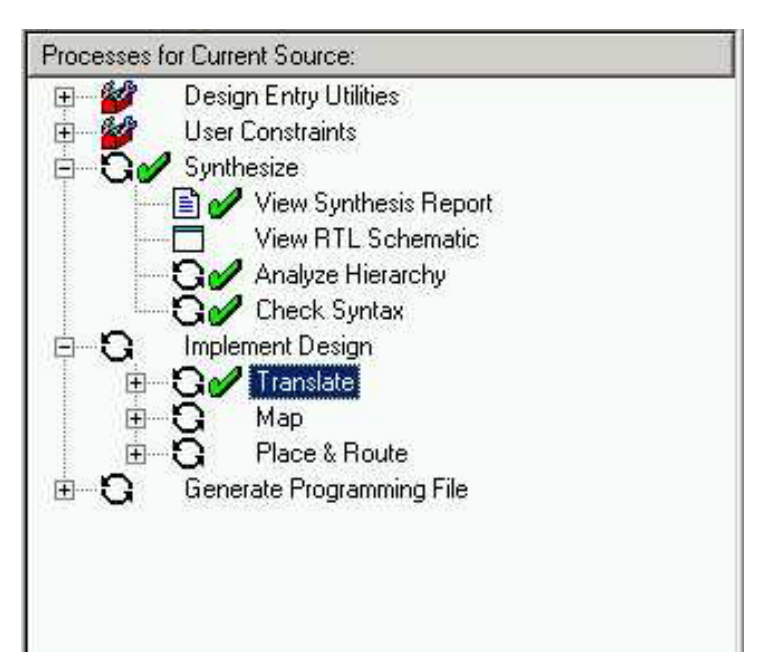

Figure 5.3.6 Design Process Window

The implementation steps are now visible. The green tick next to translate indicates this step has completed once before. An orange question mark indicates that this step is out of date and should be rerun.

A right Click on each step allows the user to edit the properties for that particular step. The properties for all the steps can be edited by right clicking on Implement Design. There is a tab for each step.

| Post-                                              | Map Static Timing Report F | Properties                                                                                                    |  |
|----------------------------------------------------|----------------------------|----------------------------------------------------------------------------------------------------|--|
| Post-Place & Route Static Timing Report Properties |                            | Simulation Model Propertie:                                                                                    |  |
| Translate Properties                               | Map Properties             | Place & Route Properties                                                                                       |  |
| Property Name                                      |                            | Value                                                                                                    |  |
| Use LOC Constraints                                | 2                          |                                                                                                    |  |
| Netlist Translation Type                           |                            | Timestamp                                                                                                    |  |
| Macro Search Path                                  |                            | and a second second second second second second second second second second second second second second second |  |
| Create I/O Pads from Ports                         |                            |                                                                                                    |  |
| Allow Unexpanded Blocks                            |                            |                                                                                                    |  |
| User Rules File for Netlister I                    | Launcher                   |                                                                                                    |  |
| Ignore LOC Constraints on Ir                       |                            |                                                                                                    |  |
| Preserve Hierarchy on Sub Module                   |                            | V                                                                                                    |  |

Figure 5.3.7 Process Properties

The **help** button will explain the operation of each field. Implement the design by double clicking on **Implement Design.** (Each stage could be run separately if required).

When there is a **green tick** next to **Translate**, **Map** and **Place and Route** the design has completed the implementation stage. For a 'post route' timing report manually run the **Generate Post-Route Static Timing** section.

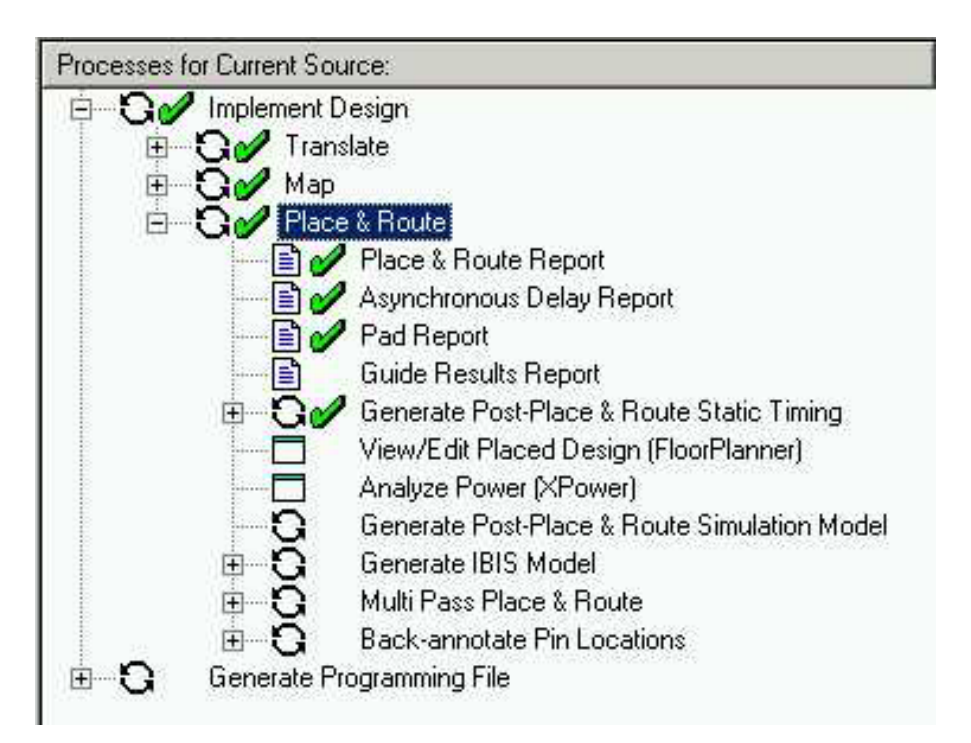

Figure 5.3.8 Generate Post-Route Timing

#### 5.4 Reports

Each of the stages has its own report. Clicking on the + next to each stage lists the reports available. The various reports available are as follows:

i. Translate Report – Shows any errors in the design or the UCF.

**ii. Map Report –** Confirms the resources used within the device. A detailed map report can be chosen in the Properties for map. The detailed map report describes trimmed and merged logic. It will also describe exactly where each portion of the design is located in the actual device.

**iii. Post-Map Static Timing Report** - Shows the logic delays only (no routing) covered by the timing constraints. This design has two timing constraints, the clock period and the 'clock to out' time of the three lights. If the logic only delays don't meet the timing constraints the additional delay added by routing will only add to the problem. If there was no routing delay these traffic lights would run at 216 MHz!!

**iv. Place and Route Report** – Gives a step by step progress report. The place and route tool must be aware of timing requirements. It will list the given constraints and report how comfortably the design fell within or how much it failed the constraints.

**v. Asynchronous Delay Report** – is concerned with the worst path delays in the design, both logic and routing.

**vi. Pad Report –** Displays the final pin out of the design with information regarding the drive strength and signalling standard.

**vii. Guide Report –** Shows how well a guide file has been met if one was specified.

**viii. Post Place and Route Static Timing Report** – Adds the routing delays. It can now be seen that the max frequency of the clock has dropped.

WebPACK has additional tools for complex timing analysis and floor planning. Neither of these tools are covered in this introductory booklet.

#### 5.5 Timing Simulation

The process of timing simulation is very similar to the functional method.

With **top\_tb.tbw** or (top\_sch\_tb.tbw for schematic flow) selected in the sources window, expand the **Modelsim Simulator** section in the Process window and rightclick on **Simulate Post-Place and Route VHDL model**.

Select Properties and in the Simulation Run Time field type 'all'.

Click OK then double click on Simulate Post Route VHDL model

MXE opens but this time a different script file is implemented and the post route VHDL file (time\_sim.vhd) is compiled. Time\_sim.vhd is a very low level VHDL file generated by the Implementation tools. It

references the resources within the FPGA and takes timing information from a separate file.

Use the **Zoom** features and **Cursors** to measure the added timing delays.

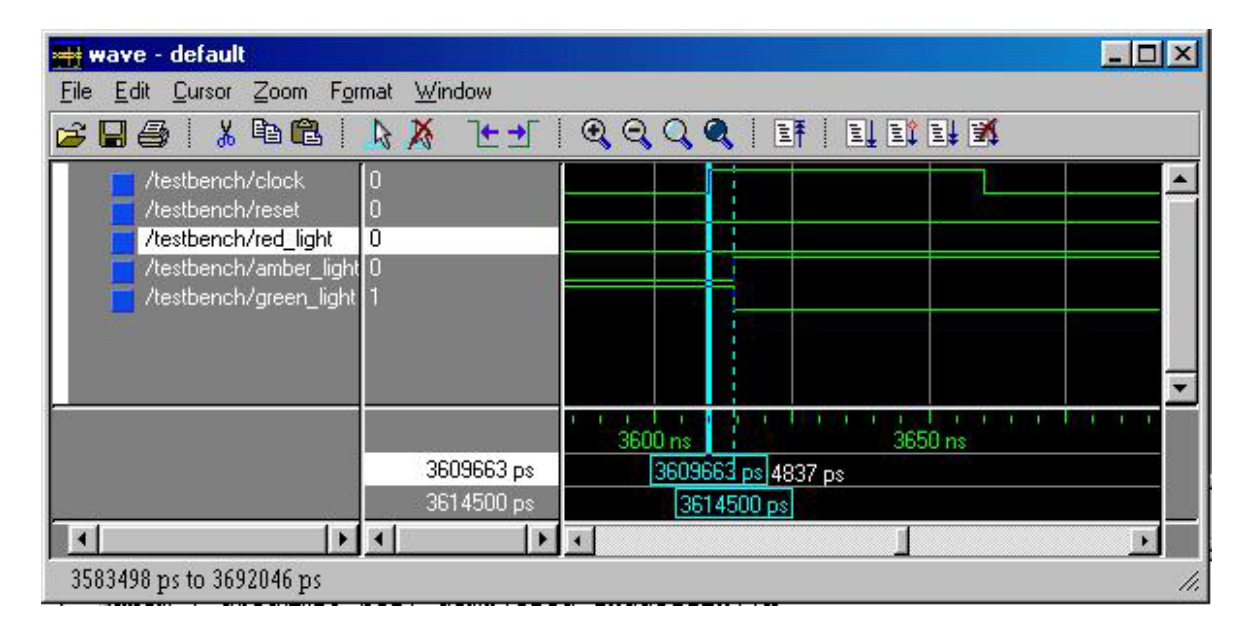

*Figure 5.5.1 Simulation Window showing Timing* 

#### 5.6 Configuration

Right click on **Generate Programming file** and then click on **Properties**. Under the Start-Up Options tab, ensure that the Start-Up clock is set to JTAG Clock by selecting JTAG Clock from the drop down menu.

Double click on Generate Programming file.

This operation creates a .bit file which can be used by the iMPACT programmer to configure a device.

Expand the **Generate Programming File** tools sub section. Double Click on **Configure Device (iMPACT)**. A DLC7 Parallel-IV JTAG cable is required to configure the device from the iMPACT Programmer. Ensure the cable is plugged in to the computer and the ribbon cable/flying leads are connected properly to the board. It is also necessary to connect the power jack of the Parallel-IV cable to either the Mouse or keyboard port of the PC.

If the chain specified in the design is not automatically picked up from the ISE tool, right click in the top half of the iMPACT window and select **Add Xilinx Device.** Browse to the location of the project (c:\designs\traffic) and change the file type to .bit.

Open top.bit (top\_sch.bit for schematic designs). The iMPACT Programmer has drawn a picture of the programming Chain. Click on the picture of the device.

From the **Operations Menu** select **Program**.

#### Summary

This chapter has taken the VHDL or Schematic design through to a working physical device. The steps discussed were:

- Synthesis and Synthesis report
- Timing and Physical Constraints using the Constraints Editor
- The Reports Generated throughout the Implementation flow
- Timing Simulation
- Creating and Downloading a bitstream.

The next chapter details a similar process but this time a CoolRunner-II CPLD is targeted rather than a Spartan-IIE FPGA.

# 6

## IMPLEMENTING CPLDs

#### 6.1 Introduction

After the design has been successfully simulated the synthesis stage converts the text based HDL design into an NGC netlist file. The netlist is a non-readable file that describes the actual circuit to be implemented at a very low level.

The implementation phase uses the netlist and normally, a constraints file to recreate the design using the available Macrocells within the CPLD. Constraints may be physical or timing and are commonly used for setting the required frequency of the design or declaring the required pin-out.

Obviously, if the design is too big for the chosen device the fitter will not be able to complete its job.

The fitter also uses the UCF file to understand timing and may sometimes decide to change the actual design. For example, sometimes the Fitter will change the D-Type flip-flops in the design to Toggle Type or T-Type registers. It all depends on how well the design converts into product terms.

Once the fitter has completed it is good practice to re-simulate. As all the logic delays added by the macrocells, switch matrix and flip flops are known, MXE can use information for timing simulation. The fitter creates a JEDEC file which is used to program the device either on the board via a Parallel cable or using programming equipment. The steps of implementation must be carried out in this order (Synthesise, Fit, Timing Simulate, Program). The WebPACK ISE software will automatically perform the steps required if a particular step is selected. E.g. if the design has only just been functionally simulated and the designer then decides to do a timing simulation, WebPACK ISE will automatically Synthesise and Fit. It will then generate the timing information before it opens MXE and gives the timing simulation results.

The rest of this chapter demonstrates each step required to successfully implement the Traffic Light design in the previous chapter but now targeting a CoolRunner-II low power CPLD.

A Spartan-IIE FPGA was chosen at the start of this tutorial it must now be changed to a CoolRunner-II CPLD. The project can be changed at any time to any device BUT, when a device family, type, package of speed grade is changed, the design must be re-synthesised.

Double click on xc**2s100e-7FT256 – XST VHDL** in the **Sources** Window shown below in figure 6.1.1.

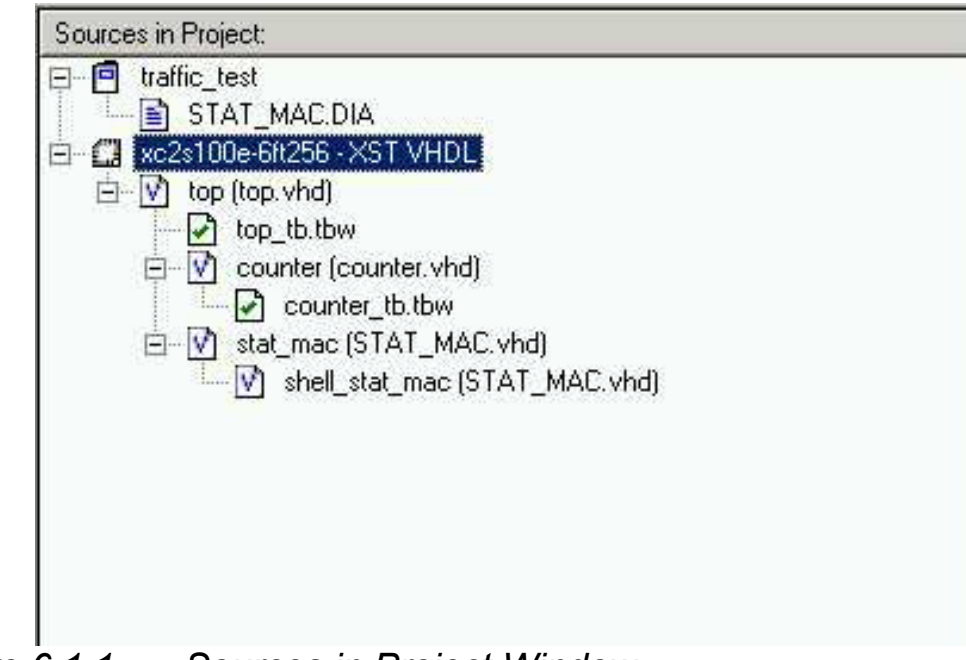

Figure 6.1.1 Sources in Project Window

Change the Device Family to **CoolRunner2 CPLDs** In the device field Select **XC2C128** Change the package field to **CP132** Enter the Speed Grade as -6 Leave the Synthesis tool as **XST VHDL** Click on **OK**.

The Project, originally targeted at a Spartan-IIE FPGA is now targeting a Xilinx CoolRunner-II CPLD. The Green ticks in the process window have now disappeared and orange question marks have appeared indicating that the design must be re-synthesised and re-implemented.

#### 6.2 Synthesis

The XST synthesis tool will only attempt to synthesise the file highlighted in the sources window. In the traffic light design top.vhd (for VHDL designs) or top\_sch (for schematic designs) instantiates two lower level blocks, stat\_mac and counter.

The synthesis tool recognises all the lower level blocks used in the top level code and synthesises them all together to create a single netlist.

In the **Sources** window ensure **top.vhd** (top\_sch for schematic flows) is **highlighted**.

In the **Process** window expand the Synthesis sub-section by clicking on the **+** next to Synthesize.

You can now check your design by double clicking on **Check Syntax**. Ensure any errors in your code are corrected before you continue. If the syntax check is OK a tick will appear (as shown in figure 6.2.1). The design should be OK because both the Bencher and MXE have already checked for syntax errors. (It is useful, when writing code, to periodically check your design for any mistakes using this feature).

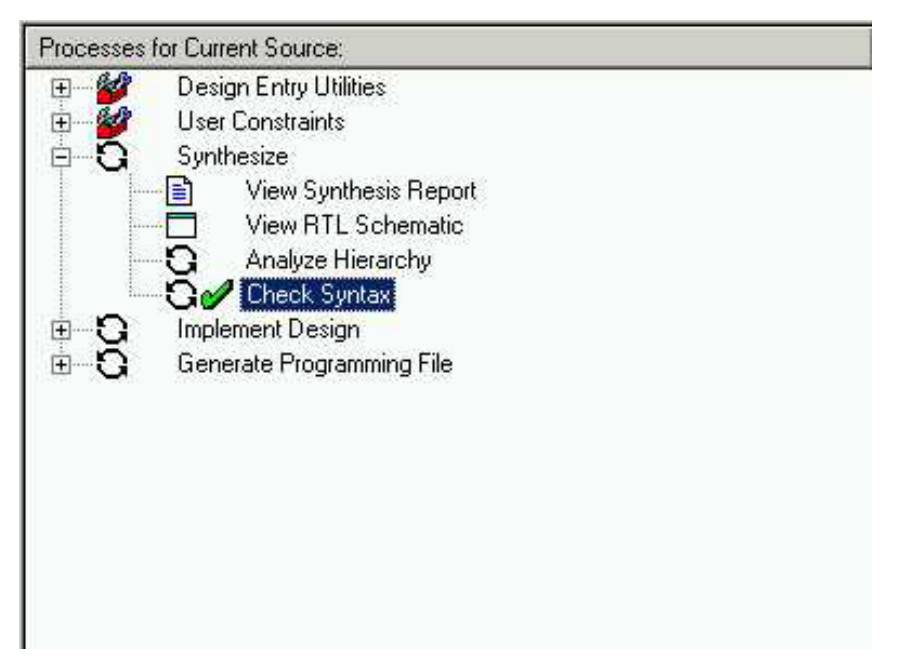

Figure 6.2.1 Processes Window Showing Check Syntax has Completed Successfully

Right Click on Synthesize and select Properties.

A window appears allowing the user to influence the way in which the design is interpreted.

The **Help** feature will explain each of the options in each tab.

Click on the HDL options Tab.

In the **Xilinx Specific Options** tab ensure the **'Add IO Buffers'** box is ticked. The IO buffers will be attached to all the port names in the top level entity of the design.

Clicking on help in each tab demonstrates the complex issue of synthesis and how the final result could change. The synthesis tool will never alter the function of the design but it has a huge influence on how the design will perform in the targeted device.

OK the Process Properties window and double click on Synthesize.
#### 6.3 The Constraints File

To get the ultimate performance from the device it is necessary to tell the implementation tools what and where performance is required. The requirement for design is particularly slow and timing constraints are unnecessary.

Constrains can also be physical and pin locking is a physical constraint.

For this design, assume the specification for clock frequency is 100MHz and the pin out has been pre-determined to that of a CoolRunner pre-designed board.

In the Source Window right click and add a new **Implementation Constraints File** source. Call this file **top\_constraints** and associate it with the module **top**. Highlight the newly added UCF file in the Source Window and then, in the Process Window, expand the **User Constraints** branch and double click on **Assign Package Pins**. Alternatively, it is possible to highlight the top level (top.vhd) and expand the **User Constraints** branch.

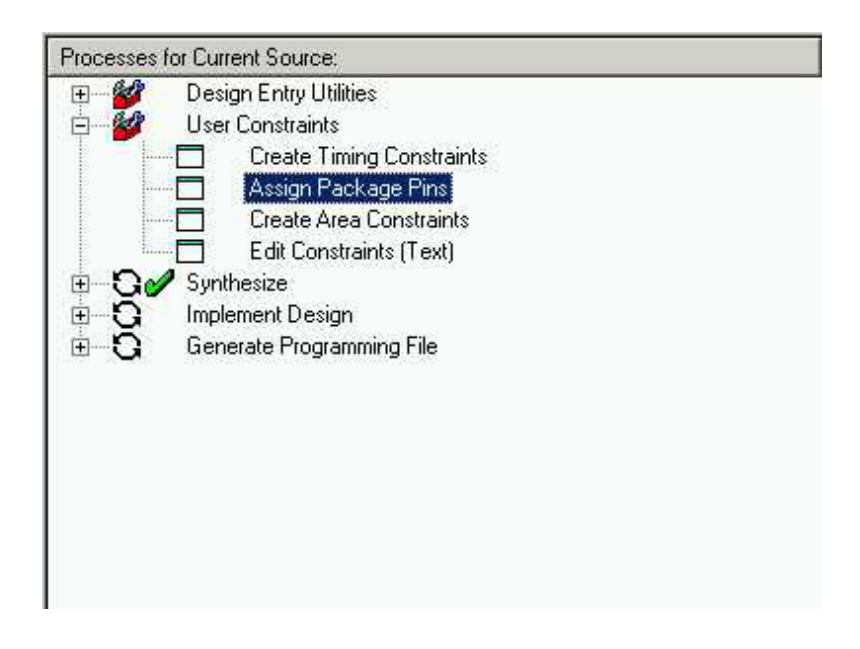

Figure 6.3.1 Process window showing synthesised design

The **ChipViewer** tool will be launched. All IO pins can be assigned by expanding the tree in the **Signal Hierarchy** window and dragging them over to the desired location in the **Placement Window**. It may be

necessary to zoom in to be able to read the pin names using the button. Place the IO at the locations indicated below. Once the pins have been assigned, it will be possible to right-click on each assigned pin to assign certain attributes and properties. **Save** and **Close** the ChipViewer session.

| Signal      | Location | Pin Type            |
|-------------|----------|---------------------|
| clock       | N2       | IO/Global Clock 2   |
| reset       | A3       | IO/Global Set-Reset |
| red_light   | Fl       | IO                  |
| amber_light | Gl       | IO                  |
| green_light | F2       | IO                  |

*Figure 6.3.2 Location constraints* 

The **LOC** constraint tells the fitter which pins on the device are to be used for a particular signal.

To Add a **period** constraint, double click on the **Create Timing Constraints** as seen above Assign Package Pins in Figure 6.3.1. Notice that the **Constraints Editor** picks up the LOC constraints entered in ChipViewer. These can be edited by double clicking on them in the read-write window or under the **Ports tab** in the main window. Double click in the Period window of the Global signal **clock** and enter a period of 10ns. **Save** and **close** the Constraints Editor session.

The final way to edit constraints is to enter them directly into the UCF via a text file. Double click the Edit Constraints (Text) and the constraints file will open in the text editor.

The CoolRunner-II architecture supports the use of non 50:50 clocks by implementing **input hysteresis**. This can be selected on a pin by pin basis. For example, if the clock used in this design is an RC oscillator, the input hysteresis can be used to clean up the clock using the following constraint syntax:

#### NET "clock" schmitt\_trigger;

Different IO Standards are also supported by the CoolRunner-II. If the three light signals had to go to a downstream device that required the signals to conform to a certain IO Standard the following constraint syntax can be used:

NET "red\_light" IOSTANDARD=LVTTL;

The permissible standards are LVTTL, LVCMOS15, LVCMOS18, LVCMOS25, LVCMOS33 and on the larger devices (128 macrocell and larger) HSTL\_I, SSTL2\_I and SSTL3\_I. However, only **one IO Standard** can be used **per bank** so care must be taken when assigning different IO Standards in a design.

Save the Constraints file session and close the text editor window.

The CoolRunner-II family has several features that are aimed at reducing power consumption in the device. One of these features is known as CoolClock. The clock signal on Global Clock input 2 (GCK2) is divided by 2 as soon as it enters the device. All the registers that are clocked by this clock are then automatically configured as Dual-Edge triggered flip flops. So, the highest toggling net in the design will now be toggling at half the frequency, which will reduce the power consumption of that net, without compromising the performance of the design. The CoolClock attribute can be applied by right clicking on GCK2 in ChipViewer or by adding the following line in the UCF:

NET "clock" COOL\_CLK;

However, we will not use the CoolClock feature in this tutorial.

For more information on the use of CoolRunner-II and its advanced features, there are several resources available. The CoolRunner-II User Guide will be located at: http://www.xilinx.com/publications/products/cool2/handbook/index.htm

There are also several Application Notes available that cover a variety of topics and often include free code examples: <u>http://www.xilinx.com/apps/epld.htm</u>

#### Click on the + next to Implement Design in the Process window.

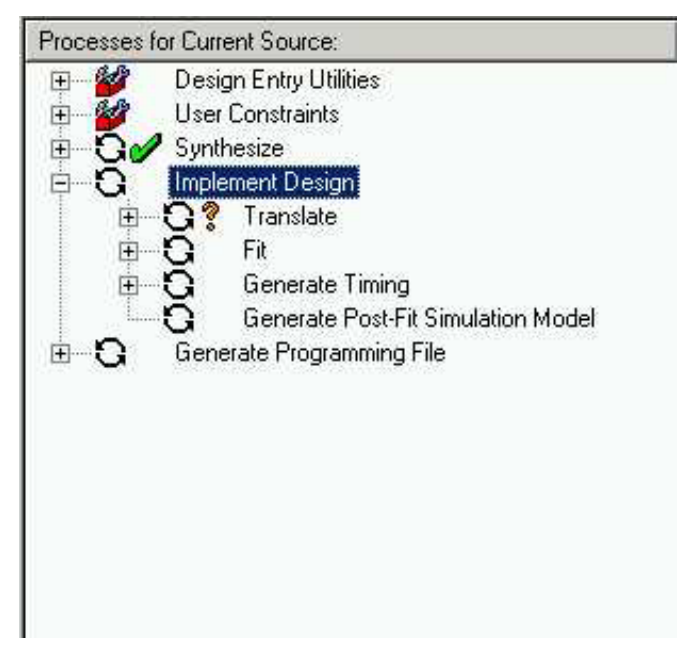

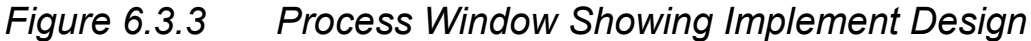

The implementation sub-sections are now visible.

A Right Click on **Implement Design** allows the user to edit the properties for each particular step.

| acro Search Path  <br>plementation Template Optimize Density |  |
|--------------------------------------------------------------|--|
| plementation Template Optimize Density                       |  |
|                                                              |  |
|                                                              |  |
|                                                              |  |
|                                                              |  |

Figure 6.3.4 Process Properties – Implement Design

The **Help** button will explain the operation of each field.

The **default IO Standard** can be set under the Basic tab of the Process Properties window in Figure 6.3.4. In this case, we will set the **Output Voltage Standard** to **LVTTL** so that all our pins are configured to be compliant with the LVTTL standard.

The UCF will be automatically read by the tools. It is possible to navigate to a different UCF in the **Implementation User Constraints File** window.

Implement the design by double clicking on **Implement Design.** When there is a **green tick** next to **Implement Design** the design has completed the implementation stage. For timing report expand the **Generate Timing** branch and double click on **Timing Report**.

**Note:** A green tick means that the design ran through without any warnings. A yellow exclamation may mean that there is a warning in one of the reports. A common warning, which can be safely ignored in CPLD designs, is that an "fpga\_don't\_touch" attribute has been applied to an instance. If the design procedure outlined in this example has been followed, there should be no errors or warnings.

#### 6.4 CPLD Reports

The are two reports available detailing the fitting results and the associated timing of the design. These are:

i. Translation Report – Shows any errors in the design or the UCF.

ii. Fitter Report – The CPLD fitter report can be opened in two ways.
 Firstly in a standard text window within the ISE GUI and secondly in a browser window. To select which format is opened go Edit >
 Preferences > General > CPLD Fitter Report.

| General Fditor Process                                        | ses   Partner To         | ole l                                |  |
|---------------------------------------------------------------|--------------------------|--------------------------------------|--|
| Window Settings<br>Always Open Last P<br>Use File Association | roject<br>s on User Docu | ments                                |  |
| CPLD Fitter Reports<br>HTML<br>Text                           |                          | ently Used List<br>Projects<br>Files |  |
| Message Translation Land                                      | juage                    |                                      |  |
| English                                                       | -                        |                                      |  |
| English                                                       | •                        |                                      |  |

Fig 6.4.1 ISE Preferences

To open the **CPLD Fitter Report**, expand the **Fit** branch and double click on the **Fitter Report** Process.

| Back Forward Reload   | Home Search Netscape Print                        | Security Shop | Stop                  |                        |                             | · · · · · · · · · · · · · · · · · · · |
|-----------------------|---------------------------------------------------|---------------|-----------------------|------------------------|-----------------------------|---------------------------------------|
| P DOOKMARKS A LOCADOR | n inter///dy/book/tranic_test/top_ntmi/report.ntm |               |                       | 10 ( hours 10 4 10 C   | - Burnell III Valuat Former |                                       |
|                       | CPLD Fitter Repo                                  | ort           | Coolf                 | unner-II               |                             |                                       |
| ble of Contents       |                                                   |               |                       | Summary                |                             |                                       |
| mary                  |                                                   | De            | sign Name             | top                    |                             |                                       |
| ped Logic             |                                                   | Fitt          | ing Status<br>Version | Successful<br>F 23     |                             |                                       |
| ped Inputs            |                                                   | De            | vice Used             | XC2C128-6-CP132        |                             |                                       |
| ations                |                                                   | Dat           | te                    | 8-27-2002, 1:22PM      |                             |                                       |
| List<br>piler Options |                                                   |               | RESO                  | URCES SUMMARY          |                             |                                       |
| <u>t keport</u>       | Macrocells Used                                   | Pterms        | Used R                | Registers Used Pins Us |                             | Function Block Inputs Used            |
|                       | 10/128 (8%)                                       | 23/448        | (5%)                  | 10/128 (8%)            | 5/100 (5%)                  | 9/320 (3%)                            |
|                       |                                                   |               | PI                    | N RESOURCES            |                             |                                       |
| ation Display         | Signal Type                                       | Required      | Mapped                | Pin Type               | Used                        | Remaining                             |
| VHDL -                | Input                                             | 0             | 0                     | IO                     | 3                           | 87                                    |
|                       | Output                                            | 3             | 3                     | GCK/IO                 | 1                           | 2                                     |
|                       | Bidirectional                                     | 0             | 0                     | GTS/IO                 | 0                           | 4                                     |
|                       | GCK                                               | 1             | 1                     | GSR/IO                 | 1                           | 0                                     |
|                       | GTS                                               | 0             | 0                     |                        |                             |                                       |
|                       | GSR                                               | 1             | 1                     |                        |                             |                                       |
|                       |                                                   |               | MACRO                 | OCELL RESOURCES        |                             |                                       |
|                       | Total Macrocells Available                        |               |                       | 128                    |                             |                                       |
|                       | Registered Macrocells                             |               |                       | 10                     |                             |                                       |
|                       | Non-registered Macrocells of                      | Iriving I/O   |                       | 0                      |                             |                                       |
|                       |                                                   |               |                       |                        |                             |                                       |

Fig 6.4.2 CPLD HTML Fitter Report

The same information is contained in both the HTML and text reports but the HTML report has been designed to make the information more readable and easier to find. There are several sections to the HTML Fitter report that can be browsed by the blue menu on the left-hand side of the page.

The **Summary** section of the report gives a summary of the total resources available in the device (128 Macrocells, 100 IO pins etc), and how much is used by the design.

The Errors and Warnings generated during Fitting can be seen in the **Errors and Warnings** section.

The **Mapped Inputs** and **Mapped Logic** sections give information about signals, macrocells and pins in the fitted design. The key to the meaning of the abbreviations is available by pressing the Legend

button legend

The **Function Block Summary** looks into each function block and shows which macrocell is used to generate the signals on the external pins. By clicking on a specific Function Block (e.g. FB1) in the Function Blocks section, all the Macrocells in that function block will be shown. Then clicking on a specific Macrocell will bring up a diagram of how that Macrocell is configured.

An XC2C128 has 8 function blocks of which only 1 has been used for logic functions in this design. The design could be packed into a single function block but the chosen IO pins dictate which macrocells, hence which function blocks are utilised.

**ii. Timing Report –** A great feature of CPLDs is the deterministic timing as a fixed delay exists per macrocell. The Timing report is able to give the exact propagation delays, set up times and clock to out times. These values are displayed in the first section of the timing report you will have created.

The next section lists the longest set up time, cycle time (logic delay between synchronous points as constrained by the PERIOD constraint) and clock to out time.

The set up and clock to out times don't strictly effect the performance of the design. These parameter limitations are dependent on the upstream and downstream devices on the board.

The cycle time is the maximum period of the internal system clock. The report shows this design has a minimum cycle time of 5.1ns or 196 MHz. This delay is created within the state machine.

The next section shows all the inputs and outputs of the design and their timing relationship with the system clock. It can be seen that the three lights will have an 8.5ns delay with respect to the clock input.

The clock to set up section details the internal nets from and to a synchronous point. The maximum delay in this section dictates the maximum system frequency.

'amber\_light, red\_light' and 'green\_light' are the D-Type flip-flops used to register the outputs.

The last section details all the path type definitions explaining the difference between the types mentioned previously in the report.

To generate a detailed timing report, right click on **Generate Timing** in the Process window and select **Properties > Timing Report Format > Detail**.

#### 6.5 Timing Simulation

The process of timing simulation is very similar to the functional method. With **top\_tb.vhd** or (top\_sch\_tb.vhd for schematic flow) selected in the sources window, expand the **Modelsim Simulator** section in the process window and right click on **Simulate Post Fit VHDL model**.

Select Properties and in the Simulation Run Time field type 'all'.

Click OK then double click on Simulate Post Fit VHDL model.

MXE opens but this time a different script file is implemented and the post route VHDL file (time\_sim.vhd) is compiled. Time\_sim.vhd is a very low level VHDL file generated by the Implementation tools. It references the resources within the CPLD and takes timing information from a separate file.

Use the Zoom features and Cursors to measure the added timing delays.

| <del>= wave</del> - default       |                     |                                        |                |              | - D × |
|-----------------------------------|---------------------|----------------------------------------|----------------|--------------|-------|
| <u>File Edit Cursor Zoom Fo</u> r | rmat <u>W</u> indow |                                        |                |              |       |
| 🗃 🖬 🎒 👗 🖻 🛍 🕴                     | ₽¥ F=               |                                        | 3,   17   1, 1 | î 💵 🕱        |       |
| /testbench/clock                  | 0<br>0              |                                        |                |              |       |
| /testbench/red_light              | 0<br>0              |                                        |                |              |       |
| /testbench/green_light            | 1                   |                                        |                |              |       |
|                                   |                     |                                        |                |              | -     |
| en.                               |                     | '''''''''''''''''''''''''''''''''''''' | 3              | 50 ns        |       |
|                                   | 3609663 ps          | 36096                                  | 63 ps 4837 ps  | 111111111111 |       |
|                                   | 3614500 ps          | 361                                    | 14500 ps       |              |       |
| <b>I</b>                          | ×                   | 4                                      | ]              |              |       |
| 3583498 ps to 3692046 ps          |                     |                                        |                |              | 1.    |

Figure 6.5.1 Simulation Waveform

#### 6.6 Programming

A DLC7 Parallel-IV JTAG cable is required to configure the device from the iMPACT Programmer. Ensure the cable is plugged in to the computer and the ribbon cable/flying leads are connected properly to the board. It is also necessary to connect the power jack of the Parallel-IV cable to either the Mouse or keyboard port of the PC.

With top.vhd highlighted in the Source window, double Click on **Configure Device (iMPACT)** in the Processes window.

| 🖳 Untitled [Configuration Mode] - iMPACT                   | - 0 × |
|------------------------------------------------------------|-------|
| File Edit Mode Operations Output View Help                 |       |
|                                                            |       |
| Boundary Scan Slave Serial SelectMAP Desktop Configuration |       |
| Right click device to select operations                    |       |
|                                                            |       |
| g monome k                                                 |       |
|                                                            |       |
|                                                            |       |
| m2c128_pp132                                               |       |
| TDO                                                        |       |
|                                                            |       |
|                                                            |       |
|                                                            |       |
|                                                            |       |
|                                                            |       |
|                                                            |       |
|                                                            |       |

Figure 6.6.1 iMPACT Programmer Main Window

Right click on the Xilinx XC2C128 that appears in the iMPACT window and select **Program...** 

The design will now download in to the device. Well done, you have now successfully programmed your first CoolRunner-II CPLD!

#### Summary

This chapter has taken the VHDL or Schematic design through to a working physical device. The steps discussed were:

- Synthesis and Synthesis report
- Creating User Constraints files for Timing and Pin Constraints
- The Fitting and Timing Reports
- Timing Simulation
- The iMPACT programmer.

# 7

# DESIGN REFERENCE BANK

#### 7.1 Introduction

The final chapter contains a useful list of design examples and applications that will give you a good jump-start into your future programmable logic designs. The applications examples have been selected from a comprehensive list of applications notes available from the Xilinx website and also extracts from the Xilinx quarterly magazine called 'Xcell' (to subscribe please visit the following web page: www.xilinx.com/xcell/xcell.htm). This section will also give you pointers on where to look for and download code and search for Intellectual Property (IP) from the Xilinx website.

#### 7.2 Get the Most out of Microcontroller-Based Designs: Put a Xilinx CPLD Onboard

Microcontrollers don't make the world go round, but they most certainly help us get around in the world. You can find microcontrollers in automobiles, microwave ovens, automatic teller machines, VCRs, point of sale terminals, robotic devices, wireless telephones, home security systems, and satellites, just to name a very few applications.

In the never-ending quest for faster, better, cheaper products, advanced designers are now pairing complex programmable logic devices (CPLDs) with microcontrollers to take advantage of the strengths of each. Microcontrollers are naturally good at sequential processes and computationally intensive tasks, as well as a host of non-time-critical tasks. CPLDs such as Xilinx® CoolRunner<sup>™</sup> devices are ideal for parallel processing, high-speed operations, and applications where lots of inputs and outputs are required. Although there are faster and more powerful microcontrollers in the field, eight-bit microcontrollers own much of the market because of their low cost and low power characteristics. The typical operational speed is around 20 MHz, but some microcontroller cores divide clock frequency internally and use multiple clock cycles per instruction (operations often include fetch-and-execute instruction cycles). Thus, with a clock division of two and with each instruction taking up to three cycles, the actual speed of a 20 MHz microcontroller is divided by six. This works out to an operational speed of only 3.33MHz.

CoolRunner CPLDs are much, much faster than microcontrollers and can easily reach system speeds in excess of 100 MHz. Today, we are even seeing CoolRunner devices with input to output delays as short as 3.5 ns (nanoseconds), which equates to impressive system speeds as fast as 285 MHz. CoolRunner CPLDs make ideal partners for microcontrollers, because they not only can perform high-speed tasks, they perform those tasks with ultra low power consumption.

Also, Xilinx offers free software and low cost hardware design tools to support CPLD integration with microcontrollers. The Xilinx CPLD design process is quite similar to that used on microcontrollers, so designers can quickly learn how to partition their designs across a CPLD and microcontroller to maximum advantage.

So far, a design partition over a microcontroller and a CPLD sounds good in theory, but will it work in the field? We will devote the rest of this article to design examples that show how you can enhance a typical microcontroller design by utilising the computational strengths of the microcontroller and the speed of a CoolRunner CPLD.

#### 7.2.1 Conventional Stepper Motor Control

A frequent use of microcontrollers is to run stepper motors. Figure 1 depicts a typical four-phase stepper motor driving circuit. The four windings have a common connection to the motor supply voltage (Vss), which typically ranges from 5 volts to 30 volts. A high power NPN transistor drives each of the four phases. (Incidentally, MOSFETs – metal oxide semiconductor field effect transistors – can also be used to drive stepper motors).

# **Stepper Motor Controller**

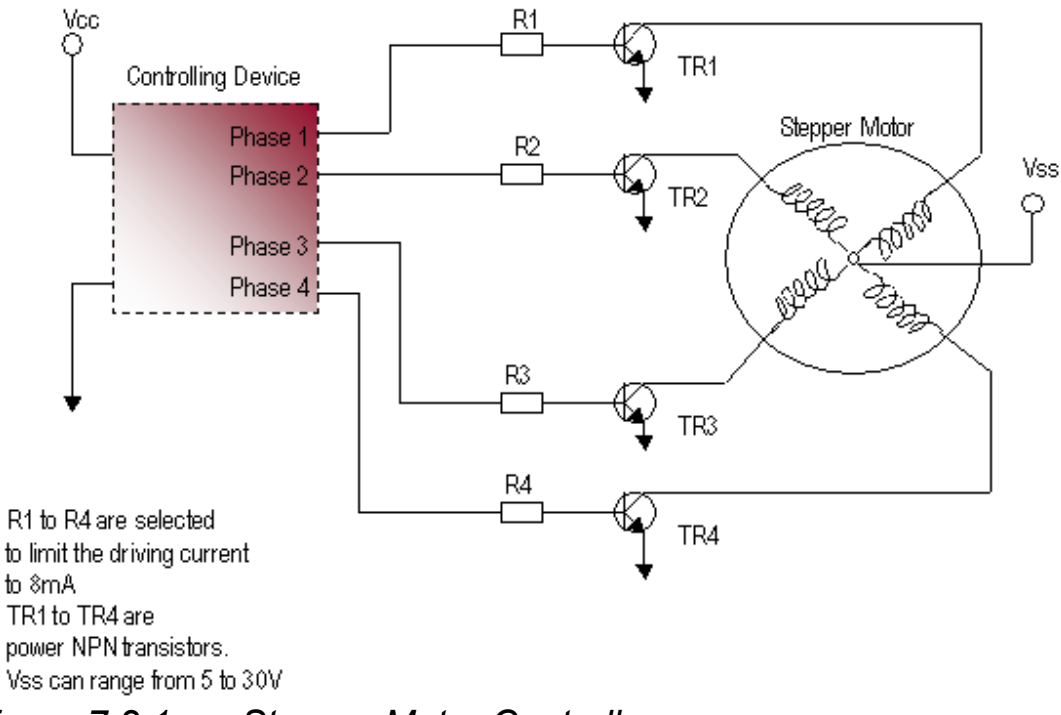

Figure 7.2.1 Stepper Motor Controller

Each motor phase current may range from 100 mA to as much as 10 A. The transistor selection depends on the drive current, power dissipation, and gain. The series resistors should be selected to limit the current to 8 mA per output to suit either the microcontroller or CPLD outputs. The basic control sequence of a four-phase motor is achieved by activating one phase at a time.

At the low cost end, the motor rotor rotates through 7.5 degrees per step, or 48 steps per revolution. The more accurate, higher cost versions have a basic resolution of 1.8 degrees per step. Furthermore, it is possible to half-step these motors to achieve a resolution of 0.9 degrees per step. Stepper motors tend to have a much lower torque than other motors, which is advantageous in precise positional control. The examples that follow show how either a microcontroller or a CPLD can be used to control stepper motor tasks to varying degrees of accuracy. The examples that follow show how either a microcontroller or a CPLD can be used to control stepper motor tasks to varying degrees of accuracy. We can see from Figure 2 that the design flow for both is quite similar.

# **Design Implementation**

The stepper motor controller can be implemented using either a microcontroller or a Programmable Logic Device

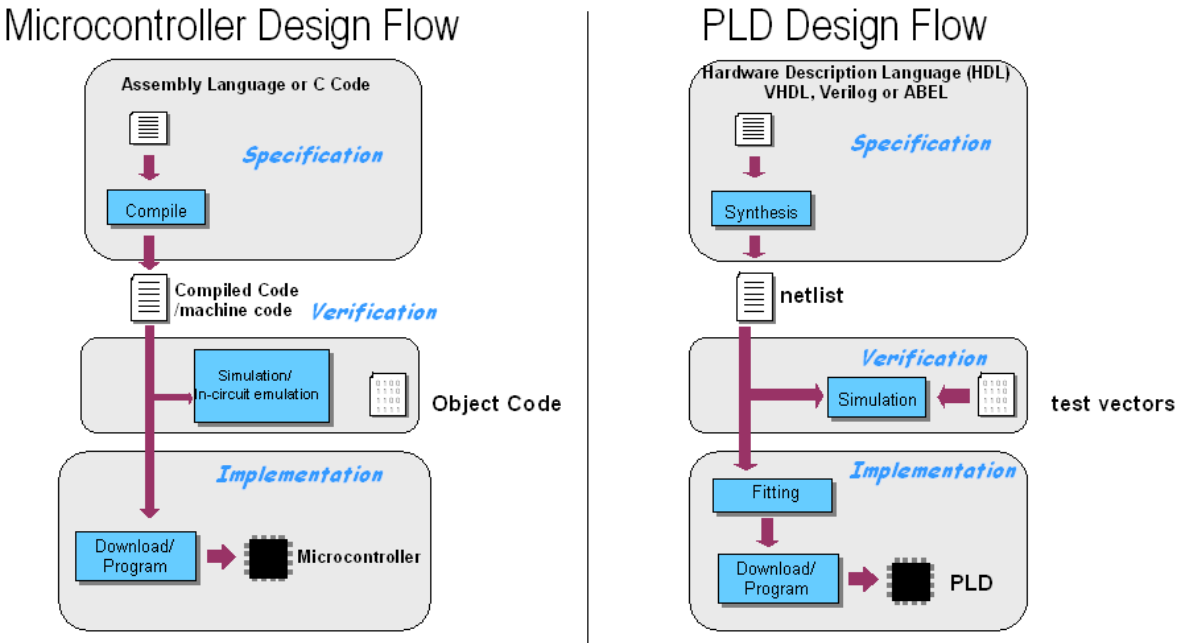

Figure 7.2.2 Design Flow Comparison

Both flows start with text entry. Assembly language targets microcontrollers. ABEL (Advanced Boolean Expression Language) hardware description language targets PLDs. After the text "description" is entered, the design is either compiled (microcontroller) or synthesised (PLD). Next, the design is verified by some form of simulation or test. Once verified, the design is downloaded to the target device – either a microcontroller or PLD. We can then program the devices in-system using an inexpensive ISP (in-system programming) cable. One of the advantages of a PLD over a microcontroller occurs during board level testing. Using a JTAG boundary scan, the PLD can be fully tested on the board. The PLD can also be used as a "gateway" to test the rest of the board functionality. After the board level test is completed, the PLD can then be programmed with the final code insystem via the JTAG port.

(A JTAG boundary scan – formally known as IEEE/ANSI standard 1149.1\_1190 – is a set of design rules, which facilitate the testing, device programming, and debugging at the chip, board, and system levels.)

Microcontrollers can include monitor debug code internal to the device for limited code testing and debugging. With the advent of flash-based microcontrollers, these can now also be programmed in-system. Using a Microcontroller to Control a Stepper Motor

#### 7.2.2 Using a Microcontroller to Control a Stepper Motor

Figure 3 shows assembly language targeting a Philips 80C552 microcontroller. The stepper motor the microcontroller will control has four sets of coils. When logic level patterns are applied to each set of coils, the motor steps through its angles. The speed of the stepper motor shaft depends on how fast the logic level patterns are applied to the four sets of coils. The manufacturer's motor specification data sheet provides the stepping motor code. A very common stepping code is given by the following hexadecimal numbers:

A 9 5 6

Each hex digit is equal to four binary bits:

1010 1001 0101 0110

These binary bits represent voltage levels applied to each of the coil driver circuits. The steps are:

| 1010 | 5V | 0V | 5V | 0V |
|------|----|----|----|----|
| 1001 | 5V | 0V | 0V | 5V |
| 0101 | 0V | 5V | 0V | 5V |
| 0110 | 0V | 5V | 5V | 0V |

If you send this pattern repeatedly, then the motor shaft rotates. The assembly language program in Figure 3 continually rotates the stepper motor shaft. By altering the value of R0 in the delay loop, this will give fine control over speed; altering the value of R1 will give coarse variations in speed.

| \$MOD552 | <b>Marchael (2017)</b>  | ; include file for 80C552                    |
|----------|-------------------------|----------------------------------------------|
|          | ORG 0                   | ; reset address                              |
|          | SJMP START              | ; jump over reserved area                    |
|          | ORG 30H                 | program start address:                       |
| START:   | MOV P1,#0AH             | ;move hex OA into lower<br>;4 bits of port 1 |
|          | ACAL DELAY              | call subroutine step hold<br>delay           |
|          | MOV P1, #09H            | move hex 09 into lower                       |
|          | 00000000 <b>8</b> 00000 | :4 bits of port 1                            |
|          | ACALL DELA              | Y                                            |
|          | MOV P1,#05H             |                                              |
|          | ACALL DELA              | Y                                            |
|          | MOV P1, #06H            |                                              |
|          | ACALL DELA              | Y                                            |
|          | SJMP START              | repeat stepping pattern                      |
|          |                         | Bu n ran                                     |
|          |                         | Double loop delay                            |
| DELAY:   | MOVR1, #OFF             | H ;put hex FF into register 1                |
| OUTER:   | MOV R0. #0FF            | H :put hex FF into register 0                |
| INNER:   | DJNZ RO, INN            | ER:decrement r0 until it is 0                |
|          | DJNZ R1.OUT             | ER:dec r1, go to outer until                 |
|          | 25550 (SL 1990)         | : r1 = 0                                     |
|          | RET                     | return from subroutine                       |
|          | END                     | assembler directive                          |

Figure 7.2.3 Assembly language program to rotate the stepper motor shaft

#### 7.2.3 Stepper Motor Control Using a CPLD

Figure 4 shows a design written in ABEL hardware description language. Within the Xilinx CPLD, four inputs are required to fully control the stepper motor. The clock (CLK) input synchronises the logic and determines the speed of rotation. The motor advances one step per clock period. The angle of rotation of the shaft will depend on the specific motor used. The direction (DIR) control input changes the sequence at the outputs (PH1 to PH4) to reverse the motor direction. The enable input (EN) determines whether the motor is rotating or holding. The active low reset input (RST) initialises the circuit to ensure the correct starting sequence is provided to the outputs.

```
-- Stepper Motor Controller
         library IEEE;
         use IEEE.std_logic_1164.all;
entity step1 is
port (
    clk : in std_logic; -- input to determine speed of rotation
    rst : in std_logic; -- resets and initialises the circuit
    en : in std_logic; -- determines whether motor rotating or
holding
    dir : in std_logic; -- motor direction control
    ph1 : inout std_logic; -- output to motor phase 1
    ph2 : inout std_logic; -- output to motor phase 2
    ph3 : inout std_logic; -- output to motor phase 3
    ph4 : inout std_logic -- output to motor phase 4
    );
end step1;
architecture equation of step1 is
begin
  Process (rst,clk)
  begin
        if rst = '0' then
         ph1 <= '1';
         ph2 <= '0';
         ph3 <= '0';
         ph4 <= '0';
       else
        if clk'event and clk='1' then
-- Stepper Motor Controller description equations
         ph1 <= (not(dir)and en and not(ph1)and ph2 and
not(ph3)and not(ph4))
         or (dir and en and not(ph1)and not(ph2)and not(ph3)and
ph4)
         or ( not(en) and ph1);
```

```
ph2 <= (not(dir)and en and not(ph1)and not(ph2)and ph3
and not(ph4))
         or (dir and en and ph1 and not(ph2) and not(ph3) and
not(ph4))
         or (not(en)and ph2);
         ph3 \le (not(dir)) and en and not(ph1) and not(ph2) and
not(ph3)and ph4)
         or (dir and en and not(ph1) and (ph2) and not(ph3) and
not(ph4))
         or (not(en)and ph3);
         ph4 <= (not(dir)and en and ph1 and not(ph2) and
not(ph3)and not(ph4))
         or (dir and en and not(ph1) and not(ph2) and ph3 and
not(ph4))
         or (not(en) and ph4);
                                              Stepper<sub>PH1</sub>
    end if;
                                            DIR
   end if;
                                            EN
  end process;
                                                    PH2
end equation;
                                                    PH3
                                            CLK
                                                RST PH4
```

Figure 7.2.4 CPLD ABEL program to control a stepper motor

The phase equations (PH1 to PH4) are written with a colon and equal sign (:=) to indicate a registered implementation of the combinatorial equation. Each phase equation is either enabled (EN), indicating that the motor is rotating, or disabled (!EN), indicating that the current active phase remains on and the motor is locked. The value of the direction input (DIR) determines which product term is used to sequence clockwise or counter-clockwise. The asynchronous equations (for example, ph1.AR=!rst) initialise the circuit.

The ABEL hardware description motor control module can be embedded within a macro function and saved as a re-useable standard logic block, which can be shared by many designers within the same organisation – this is the beauty of design re-use. This 'hardware' macro function is *independent* of any other function or event not related to its operation. Therefore it cannot be affected by extraneous system interrupts or other unconnected system state changes. *Such independence is critical in safety systems.* Extraneous system interrupts in a purely software based system could cause indeterminate states that are hard to test or simulate.

#### 7.2.4 PC-Based Motor Control

Our next example (Figure 5 and 6) is more complex, because now the motor is connected to a PC-based system via an RS-232 serial connection. This implementation has a closed loop system controlling rotation, speed, and direction. There is also the addition of a safety-critical emergency stop, which has the highest level of system interrupt. This means that if the emergency stop is activated, it will override any other process or interrupt and will immediately stop the motor from rotating.

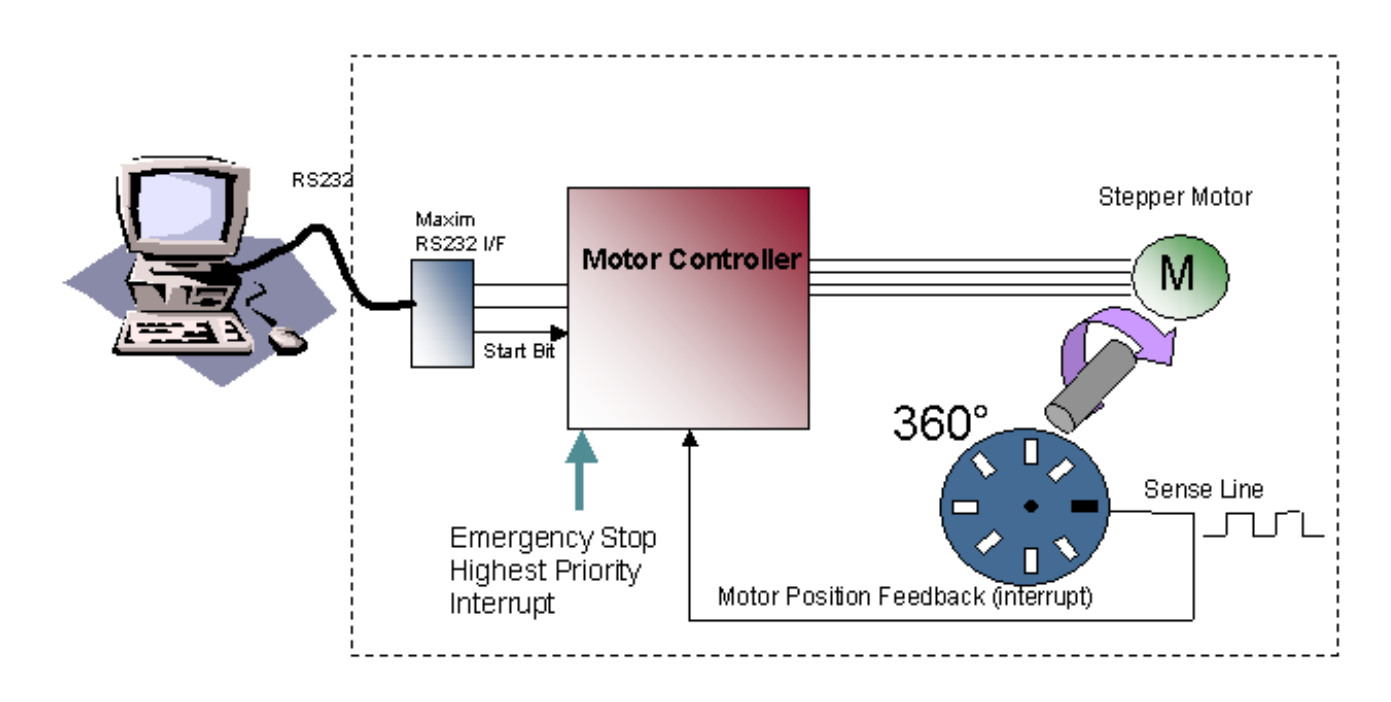

#### Figure 7.2.5 Design Partitioning

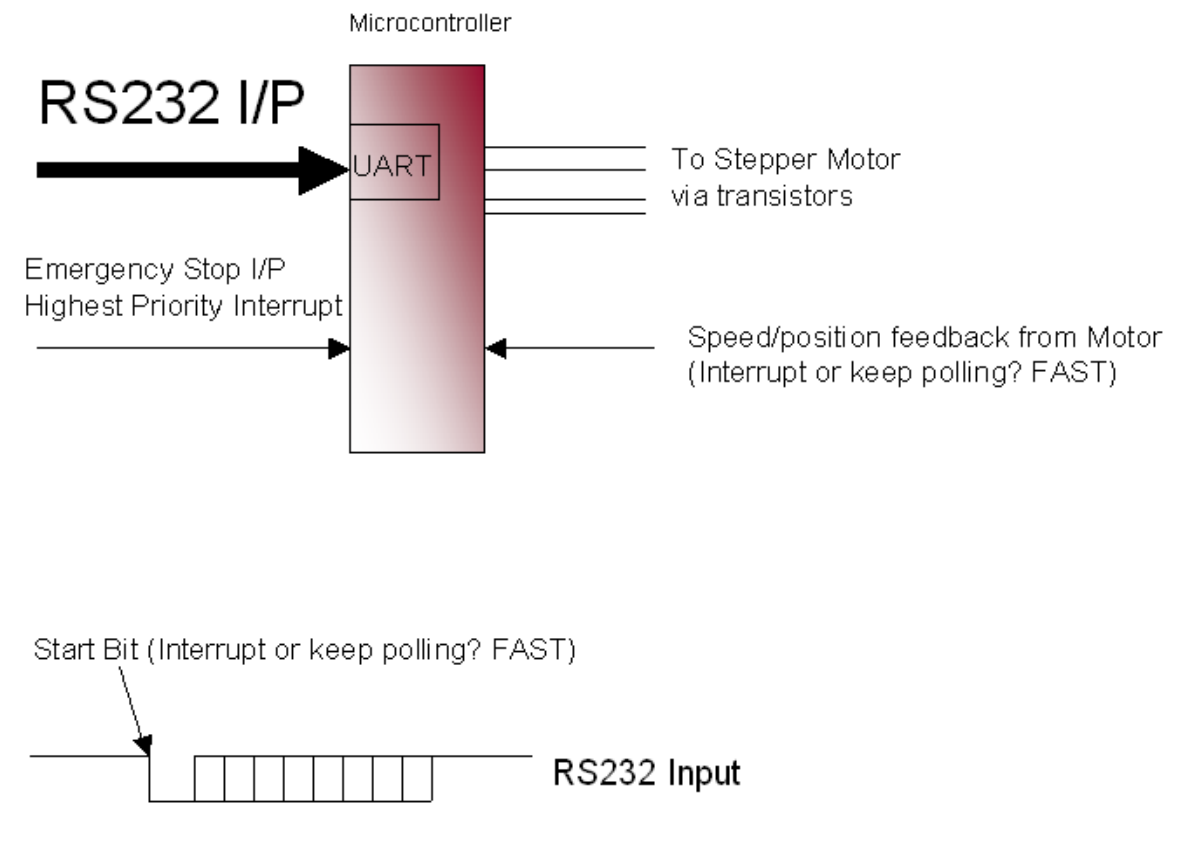

Figure 7.2.6 Microcontroller Implementation

This design solution purely uses a microcontroller. The main functions it performs are:

- Interrupt control
- Status feedback to the PC
- Accurate motor control.

This configuration would probably be implemented in a single microcontroller device with specific motor control peripherals, such as a capture-compare unit. This configuration would also need a built-in UART (Universal Asynchronous Receiver Transmitter). These extra functions usually add extra cost to the overall microcontroller device. Due to the nature of the microcontroller, the interrupt handling must be thoroughly mapped out, because interrupts could affect the speed of the motor. In a safety-critical system, emergency stops implemented in software require exhaustive testing and verification before they can be used in the final system to ensure that they operate properly under all software related conditions, including software bugs and potential software states. The output from the motor rotation sensor is very fast, so control of the speed of the motor could cause problems if system interrupts occurred.

#### 7.2.5 Design Partitioning

As we noted before, microcontrollers are very good at computational tasks, and CPLDs are excellent in high speed systems and have an abundance of I/Os. Figure 7 shows how we can use a microcontroller and a CPLD in a partitioned design to achieve the greatest control over a stepper motor.

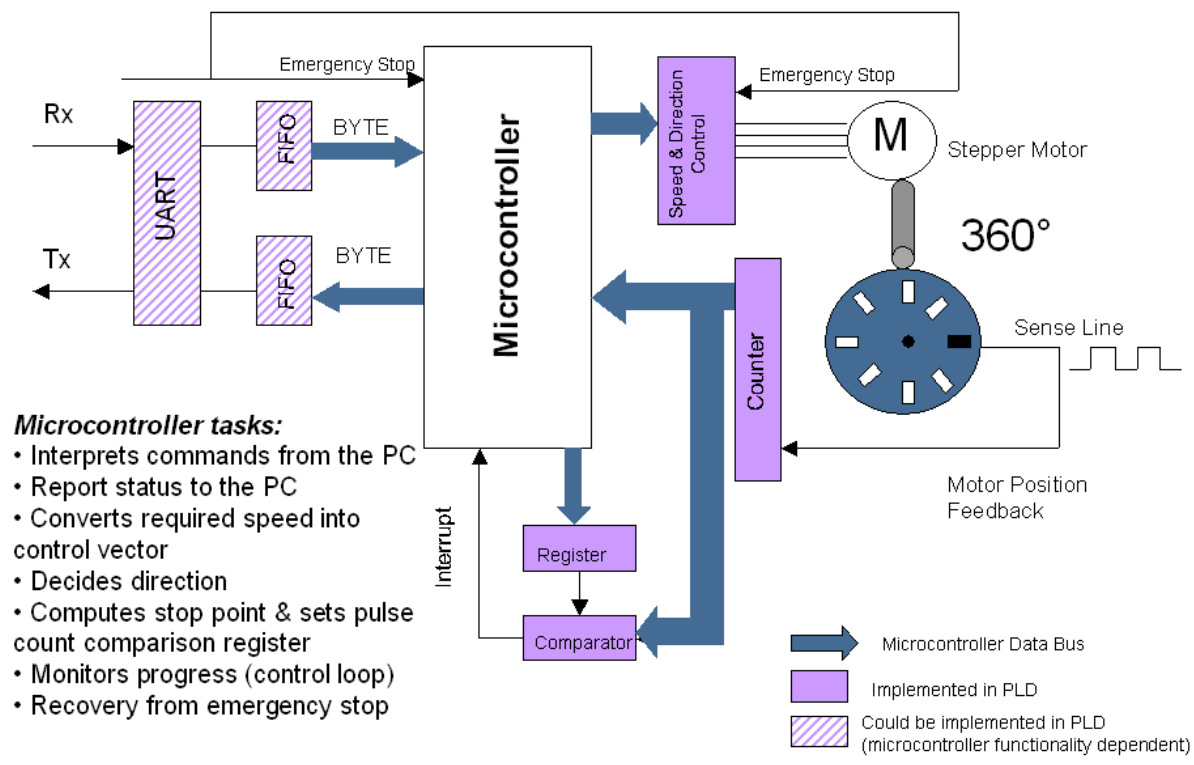

Figure 7.2.7 Partitioned Design: Microcontroller and CPLD

The microcontroller:

- Interprets ASCII commands from the PC.
- Reports status of the motor to the PC.
- Converts required speed into control vectors (small mathematical algorithm).
- Decides direction of rotation of the motor.
- Computes stop point and sets a value into the pulse count comparison register.
- Monitors progress (control loop) and adapts speed.
- Recovers from emergency stops.

Although the microcontroller performs recovery from emergency stops, the actual emergency stop is implemented by the CPLD, because this is the safety-critical part of the design. Because the CPLD is considered independent hardware, safety-critical proving and sign off are more straightforward than software safety systems. Additionally, all of the high-speed interface functions are also implemented in the CPLD, because it is very fast and has abundant inputs and outputs.

Meanwhile, the UART & FIFO sections of the design can be implemented in the microcontroller in the form of a costed microcontroller peripheral or may be implemented in a larger more granular programmable logic device like a field programmable gate array (FPGA) – for example, a Xilinx Spartan<sup>TM</sup> device. Using a programmable logic device in a design has the added benefit of the ability to absorb any other discrete logic elements on the PCB or in the total design into the CPLD. Under this new configuration, we can consider the CPLD as offering *hardware-*based sub-routines or as a *mini co-processor*. The microcontroller still performs ASCII string manipulation and mathematical functions, but it now has more time to perform these operations – without interruption. The motor control is now *independently stable and safe.* 

Microcontroller/CPLD design partitioning can reduce overall system costs. This solution uses low cost devices to implement the functions they do best – computational functions in the microcontroller and high speed, high I/O tasks in the CPLD. In safety-critical systems, why not put the safety critical functions (e.g. emergency stop), in "hardware" (CPLDs) to cut down safety system approval time scales? System testing can also be made easier by implementing the difficultto-simulate interrupt handling into programmable logic. Low cost microcontrollers are now in the region of US\$1.00, but if your design requires extra peripherals (e.g., capture-compare unit for accurate motor control, ADCs or UARTs), this can quadruple the cost of your microcontroller. A low cost microcontroller coupled with a low cost CPLD from Xilinx can deliver the same performance – at approximately half the cost.

In low power applications, microcontrollers are universally accepted as low power devices and have been the automatic choice of designers. The CoolRunner family of ultra low power CPLDs are an ideal fit in this arena and may be used to complement your low power microcontroller to integrate designs in battery powered, portable designs (<100  $\mu$ A current consumption at standby).

#### 7.2.6 Conclusion

Microcontrollers are ideally suited to computational tasks, whereas CPLDs are suited to very fast, I/O intensive operations. Partitioning your design across the two devices can increase overall system speeds, reduce costs, and potentially absorb all of the other discrete logic functions in a design – thus presenting a truly reconfigurable system.

The design process for a microcontroller is very similar to that of a programmable logic device. This permits a shorter learning and designing cycle. Full functioning software design tools for Xilinx CPLDs

are free of charge and may be downloaded from the Xilinx website. Thus, your first project using CPLDs can not only be quick and painless, but very cost-effective.

Extract from the Xilinx Xcell journal, Issue 39, Spring 2001.

#### To receive regular copies of the Xcell magazine please register at:

#### http://www.xilinx.com/xcell/xcell.htm

#### 7.3 Application Notes and Example Code

The following is a list of selected application notes and example code that can be downloaded from the Xilinx website. This list is added to regularly as more applications are developed, for the latest list please visit the Xilinx website (<u>www.xilinx.com/apps/appsweb.htm</u>).

| Title                                                                      | Number  | Family  | Design Code |
|----------------------------------------------------------------------------|---------|---------|-------------|
| Embedded<br>Instrumentation<br>Using XC9500<br>CPLDs                       | XAPP076 | XC9500  |             |
| Configuring Xilinx<br>FPGAs using an<br>XC9500 CPLD and<br>a parallel PROM | XAPP079 | XC9500  |             |
| Supply Voltage<br>migration, 5V to<br>3.3V.                                | XAPP080 | XC9500  |             |
| Xilinx FPGAs: A<br>technical overview<br>for the first time<br>user.       | XAPP097 | FPGA    |             |
| Choosing a Xilinx<br>Product Family                                        | XAPP100 | All     |             |
| XC9500 Remote<br>Field Upgrade                                             | XAPP102 | XC9500  |             |
| A CPLD VHDL<br>Introduction                                                | XAPP105 | XC9500  |             |
| Adapting ASIC<br>Designs for Use<br>with Spartan<br>FPGAs                  | XAPP119 | Spartan |             |

| Title                                                                 | Number  | Family     | Design Code            |
|-----------------------------------------------------------------------|---------|------------|------------------------|
| A quick JTAG<br>ISP Checklist                                         | XAPP104 | XC9500     |                        |
| 170 MHz FIFOs<br>Using the Virtex<br>Block<br>SelectRAM+<br>Feature   | XAPP131 | Virtex     |                        |
| Virtex<br>Synthesizable<br>High<br>Performance<br>SDRAM<br>Controller | XAPP134 | Virtex     | FREE VHDL &<br>Verilog |
| Synthesizable<br>143 MHz ZBT<br>SRAM Interface                        | XAPP136 | Virtex     | FREE VHDL &<br>Verilog |
| MP3 NG: A Next<br>generation<br>Consumer<br>Platform                  | XAPP169 | Spartan II |                        |
| Virtex<br>Synthesizable<br>Delta-Sigma<br>DAC                         | XAPP154 | Virtex     |                        |
| Implementing an<br>ISDN PCMCIA<br>Modem                               | XAPP170 | Spartan    |                        |
| Using Delay-<br>Locked Loops in<br>Spartan-II<br>FPGAs                | XAPP174 | Spartan II | FREE VHDL &<br>Verilog |
| High Speed<br>FIFOs In<br>Spartan-II<br>FPGAs                         | XAPP175 | Spartan II | FREE VHDL &<br>Verilog |

| Title                                                                                                    | Number   | Family              | Design Code            |
|----------------------------------------------------------------------------------------------------|----------|---------------------|------------------------|
| An Inverse Discrete<br>Cosine Transform<br>(IDCT)<br>Implementation in<br>Virtex Devices<br>for MPEG Video<br>Applications | XAPP208  | Virtex              | FREE VHDL              |
| 8-Bit<br>Microcontroller for<br>Virtex<br>Devices                                                                          | XAPP213  | Virtex &<br>Spartan |                        |
| CoolRunner<br>Visor™<br>Springboard™ LED<br>Test                                                                           | XAPP357  | CoolRunner          |                        |
| CoolRunner XPLA3<br>SMBus Controller<br>Implementation                                                                     | XAPP353  | CoolRunner          | FREE VHDL &<br>Verilog |
| CoolRunner CPLD<br>8051<br>Microcontroller<br>Interface                                                                    | XAPP349: | CoolRunner          | FREE VHDL &<br>Verilog |
| CoolRunner XPLA3<br>Serial Peripheral<br>Interface Master                                                                  | XAPP348  | CoolRunner          | FREE VHDL &<br>Verilog |
| UARTs in Xilinx<br>CPLDs                                                                                                   | XAPP341  | CoolRunner          | FREE VHDL &<br>Verilog |
| Design of a<br>16b/20b<br>Encoder/Decoder<br>Using a<br>CoolRunner CPLD                                                    | XAPP336  | CoolRunner          | FREE VHDL &<br>Verilog |
| CoolRunner XPLA3<br>I2C Bus Controller<br>Implementation                                                                   | XAPP333  | CoolRunner          | FREE VHDL &<br>Verilog |
| Manchester                                                                                                    | XAPP339  | CoolRunner          | FREE VHDL &            |

Chapter 7

| Encoder-Decoder |  | Verilog |
|-----------------|--|---------|

| Title                                                                                      | Number   | Family            | Design Code            |
|--------------------------------------------------------------------------------------------|----------|-------------------|------------------------|
| Design of a MP3<br>Portable Player<br>using a CoolRunner<br>CPLD                           | XAPP328  | CoolRunner        | FREE VHDL &<br>Verilog |
| Content<br>Addressable<br>Memory (CAM)<br>in ATM Applications                              | XAPP202  | Virtex, Virtex II | FREE VHDL &<br>Verilog |
| Virtex analogue to digital converter                                                       | XAPP155  | Virtex            |                        |
| Designing an Eight<br>Channel Digital Volt<br>Meter with the<br>Insight<br>Springboard Kit | XAPP146  | CoolRunner        | FREE VHDL &<br>Verilog |
| Exemplar/ModelSim<br>Tutorial for CPLDs                                                    | Tutorial | CPLDs             |                        |
| Workstation Flow for<br>Xilinx CoolRunner<br>CPLDs                                         | Tutorial | CPLDs             |                        |
| OrCAD/ModelSim<br>Tutorial for CPLDs                                                       | Tutorial | CPLDs             |                        |
| Understanding the<br>CoolRunner-II<br>Timing Model                                         | XAPP375  | CoolRunner II     |                        |
| Understanding the<br>CoolRunner-II Logic<br>Engine                                         | XAPP376  | CoolRunner II     |                        |
| Using CoolRunner-II<br>Advanced Features                                                   | XAPP378  | CoolRunner II     | FREE HDL               |
| High Speed Design<br>with CoolRunner-II<br>CPLDs                                           | XAPP379  | CoolRunner II     |                        |
| Building Crosspoint<br>Switches with                                                       | XAPP380  | CoolRunner II     | FREE HDL               |

| CoolRunner-II |  |  |
|---------------|--|--|
| CPLDs         |  |  |

#### 7.4 Website Reference

The following table is a summary of useful web pages and websites that could help with your programmable logic designs.

| Website/Page                  | Торіс               | Resources Available                 |
|-------------------------------|---------------------|-------------------------------------|
| Www.xilinx.com                | General Xilinx      | Product data, investor              |
|                               | website             | information,                        |
|                               |                     | application notes etc               |
| Www.support.xilinx.com        | Technical Support   | Comprehensive                       |
|                               |                     | resource for all                    |
|                               |                     | technical support.                  |
| Www.xilinx.com/ipcenter       | IP search engine    | Xilinx and 3 <sup>ra</sup> party IP |
|                               |                     | and cores .                         |
| Www.xilinx.com/esp            | Emerging            | Resource portal                     |
|                               | Standards and       | including data on                   |
|                               | Protocol web portal | home networking and                 |
|                               |                     | Bluetooth – white                   |
|                               |                     | papers, application                 |
|                               |                     | notes, reference                    |
|                               |                     | designs, block                      |
|                               |                     | diagrams, ask the                   |
|                               |                     | experts, links to                   |
|                               | -                   | industry websites                   |
| Www.xilinx.com/support/       | Customer            | List of customer                    |
| education-home.htm            | Education           | courses and types                   |
|                               |                     | available                           |
| Http://xup.msu.edu            | University Program  |                                     |
| Www.xilinx.com/support/       | Answers Database    |                                     |
| searchtd.htm                  |                     |                                     |
| Http://university.xilinx.com/ | Student edition     |                                     |
| univ/xsefaq1.htm              | frequently asked    |                                     |
|                               | questions           |                                     |
| Http://toolbox.xilinx.com/    | Forums and chat     |                                     |
| cgi-bin/forum                 | rooms               |                                     |
| www.model.com                 | Simulation          | Model Technology                    |
| Www.optimagic.com/            | Programmable        |                                     |
|                               | logic jump station  |                                     |

## GLOSSARY OF TERMS

**ABEL-** Advanced Boolean Expression Language, low-level language for design entry, from Data I/O.

**AIM** – Advanced Interconnect Matrix in the CoolRunner II CPLD that provides the flexible interconnection between the PLA function blocks.

**Antifuse**- A small circuit element that can be irreversibly changed from being non-conducting to being conducting with ~100 Ohm. Anti-fuse-based FPGAs are thus non-volatile and can be programmed only once (see OTP).

**AQL**- Acceptable Quality Level. The relative number of devices, expressed in parts-per-million (ppm), that might not meet specification or be defective. Typical values are around 10 ppm.

**ASIC-** Applications-Specific Integrated Circuit, also called a gate array Asynchronous Logic that is not synchronised by a clock. Asynchronous designs can be faster than synchronous ones, but are more sensitive to parametric changes, and are thus less robust.

**ASSP**- Application-Specific Standard Product. Type of high-integration chip or chipset ASIC that is designed for a common yet specific application.

**ATM-** Asynchronous Transfer Mode. A very-high-speed (megahertz to gigahertz ) connection-oriented bit-serial protocol for transmitting data and real-time voice and video in fixed-length packets (48-byte payload, 5-byte header).

**Back annotation-** Automatically attaching timing values to the entered design format after the design has been placed and routed in an FPGA.

**Behavioral language-** Top-down description from an even higher level than VHDL.

### GLOSSARY OF TERMS

**Block RAM-** A block of 2k to 4k bits of RAM inside an FPGA. Dual-port and synchronous operation are desirable.

**CAD Computer-** Aided Design, using computers to design products.

**CAE Computer**- Aided Engineering, analyses designs created on a computer.

**CLB-** Configurable Logic Block. Xilinx-specific name for a block of logic surrounded by routing resources. A CLB contains 2 or 4 look-up-tables (function generators) plus 2 or 4 flip-flops.

**CMOS-** Complementary Metal-Oxide-Silicon. Dominant technology for logic and memory. Has replaced the older bipolar TTL technology in most applications except very fast ones. CMOS offers lower power consumption and smaller chip size compared to bipolar and now meets or even beats TTL speed.

**Compiler-** software that converts a higher-language description into a lower-level representation. For FPGAs : the complete partition, place & route process.

**Configuration-** The internally stored file that controls the FPGA so that it performs the desired logic function. Also: The act of loading an FPGA with that file.

**Constraints-** Performance requirements imposed on the design, usually in the form of max allowable delay, or required operating frequency.

**CoolCLOCK** – Combination of the clock divider and clock doubler functions in CoolRunner II to further reduce power consumption associated with high speed clocked in internal device networks.

**CPLD-** Complex Programmable Logic Device, synonymous with EPLD. PAL-derived programmable logic devices that implement logic as sum-of-products driving macrocells. CPLDs are known to have short pin-to-pin delays, and can accept wide inputs, but have relatively high power consumption and fewer flip-flops, compared to FPGAs.

**CUPL-** Compiler Universal for Programmable Logic, CPLD development tool available from Logical Devices.

**DataGATE** – A function within CoolRunner II to block free running input signals, effectively blocking controlled switching signals so they do not drive internal chip capacitances to further reduce power consumption. Can be selected on all inputs.

**Input Hysteresis** - Input hysteresis provides designers with a tool to minimize external components. Whether using the inputs to create a simple clock source, or reducing the need for external buffers to sharpen up a slow or noisy input signal. Function found in CoolRunner II CPLDs (may also be referred to as Schmitt Trigger inputs in the text).

**DCM**- Digital Clock Manager, Provides zero-delay clock buffering, precise phase control and precise frequency generation on Xilinx Virtex II FPGAs

**DCI** – Digitally Controlled Impedance in the Virtex-II solution dynamically eliminates drive strength variation due to process, temperature, and voltage fluctuation. DCI uses two external high-precision resistors to incorporate equivalent input and output impedance internally for hundreds of I/O pins.

**Debugging-** The process of finding and eliminating functional errors in software and hardware.

## GLOSSARY OF TERMS

**Density-** Amount of logic in a device, often used to mean capacity. Usually measured in gates, but for FPGAs better expressed in Logic Cells, each consisting of a 4-input look-up table and a flip-flop.

**DLL-** Delay Locked Loop, A digital circuit used to perform clock management functions on and off-chip.

**DRAM-** Dynamic Random Access Memory. A low-cost\read-write memory where data is stored on capacitors and must be refreshed periodically. DRAMs are usually addressed by a sequence of two addresses, row address and column address, which makes them slower and more difficult to use than SRAMs.

**DSP-** Digital Signal Processing. The manipulation of analog data that has been sampled and converted into a digital representation. Examples are: filtering, convolution, Fast-Fourier-Transform, etc.

**EAB-** Embedded Array Block. Altera name for Block RAM in FLEX10K.

**EDIF-** Electronic Data Interchange Format. Industry-standard for specifying a logic design in text (ASCII) form.

**EPLD-** Erasable Programmable Logic Devices, synonymous with CPLDs. PAL-derived programmable logic devices that implement logic as sum-of-products driving macrocells. EPLDs are known to have short pin-to-pin delays, and can accept wide inputs, but have relatively high power consumption and fewer flip-flops than FPGAs.

**Embedded RAM-** Read-write memory stored inside a logic device. Avoids the delay and additional connections of an external RAM.

**ESD-** Electro-Static Discharge. High-voltage discharge can rupture the input transistor gate oxide. ESD-protection diodes divert the current to the supply leads.
(Continued)

**5-volt tolerant-** Characteristic of the input or I/O pin of a 3.3 V device that allows this pin to be driven to 5 V without any excessive input current or device breakdown. Very desirable feature.

**FIFO-** First-In-First-Out memory, where data is stored in the incoming sequence, and is read out in the same sequence. Input and output can be asynchronous to each other. A FIFO needs no external addresses, although all modern FIFOs are implemented internally with RAMs driven by circular read and write counters.

**FIT-** Failure In Time. Describes the number of device failures statistically expected for a certain number of device-hours. Expressed as failures per one billion device hours. Device temperature must be specified. MTBF can be calculated from FIT.

**Flash-** Non-volatile programmable technology, an alternative to Electrically-Erasable Programmable Read-Only Memory (EEPROM) technology. The memory content can be erased by an electrical signal. This allows in-system programmability and eliminates the need for ultraviolet light and quartz windows in the package.

**Flip-flop-** Single-bit storage cell that samples its Data input at the active (rising or falling) clock edge, and then presents the new state on its Q output after that clock edge, holding it there until after the next active clock edge.

**Floor planning-** Method of manually assigning specific parts of the design to specific chip locations. Can achieve faster compilation, better utilisation, and higher performance.

**Footprint-** The printed-circuit pattern that accepts a device and connects its pins appropriately. Footprint-compatible devices can be interchanged without modifying the pc-board.

# GLOSSARY OF TERMS (Continued)

**FPGA-** Field Programmable Gate Array. An integrated circuit that contains configurable (programmable) logic blocks and configurable (programmable) interconnect between these blocks.

**Function Generator-** Also called look-up-table (LUT), with N-inputs and one output. Can implement any logic function of its N-inputs. N is between 2 and 6, most popular are 4-input function generators.

**GAL-** Generic Array Logic. Lattice name for a variation on PALs Gate Smallest logic element with several inputs and one output. AND gate output is High when all inputs are High. OR

gate output is High when at least one input is High. A 2-input NAND gate is used as the measurement unit for gate array complexity.

**Gate Array-** ASIC where transistors are pre-defined, and only the interconnect pattern is customised for the individual application.

**GTL**- Gunning Transceiver Logic, is a high speed, low power back-plane standard.

**GUI-** Graphic User Interface. The way of representing the computer output on the screen as graphics, pictures, icons and windows. Pioneered by Xerox and the Macintosh, now universally adopted, e.g by Windows95.

**HDL-** Hardware Description Language.

**Hierarchical design-** Design description in multiple layers, from the highest (overview) to the lowest (circuit details). Alternative: Flat design, where everything is described at the same level of detail. Incremental design Making small design changes while maintaining most of the lay-out and routing.

**Interconnect-** Metal lines and programmable switches that connect signals between logic blocks and between logic blocks and the I/O.

(Continued)

**IOB or I/O-** Input/Output Block. Logic block with features specialised for interfacing with the pc-board.

**ISO9000-** An internationally recognised quality standard. Xilinx is certified to ISO9001 and ISO9002.

**IP-** Intellectual Property. In the legal sense: Patents, copyrights and trade secrets. In integrated circuits: pre-defined large functions, called cores, that help the user complete a large design faster.

**ISP-** In-System Programmable device. A programmable logic device that can be programmed after it has been connected to (soldered into) the system pc-board. Although all SRAM-based FPGAs are naturally ISP, this term is only used with certain CPLDs, to distinguish them from the older CPLDs that must be programmed in programming equipment.

**JTAG-** Joint Test Action Group. Older name for IEEE 1149.1 boundary scan, a method to test pc-boards and also ICs.

**LogiBLOX<sup>™</sup>-** Formerly called X-Blox. Library of logic modules, often with user-definable parameters, like data width. (Very similar to LPM).

**Logic Cell-** Metric for FPGA density. One logic cell is one 4-input lookup table plus one flip-flop.

**LPM-** Library of Parameterised Modules, library of logic modules, often with user-definable parameters, like data width. Very similar to LogiBlox.

**LUT-** Look-Up-Table, also called function generator with N inputs and one output. Can implement any logic function of its N inputs. N is between 2 and 6, most popular are 4-input LUTs.

**Macrocell-** The logic cell in a sum-of-products CPLD or PAL/GAL.

## GLOSSARY OF TERMS (Continued)

**Mapping**- Process of assigning portions of the logic design to the physical chip resources (CLBs). With FPGAs, mapping is a more demanding and more important process than with gate arrays.

**MTBF**- Mean Time Between Failure. The statistically relevant up-time between equipment failure. See also FIT.

**Netlist-** Textual description of logic and interconnects. See XNF and EDIF.

**NRE-** Non-Recurring Engineering charges. Start-up cost for the creation of an ASIC, gate array, or HardWire<sup>™</sup>. Pays for lay-out, masks, and test development. FPGAs and CPLDs do not require NRE.

**Optimisation-** Design change to improve performance. See also: Synthesis.

**OTP-** One-Time Programmable. Irreversible method of programming logic or memory. Fuses and anti-fuses are inherently OTP. EPROMs and EPROM-based CPLDs are OTP if their plastic package blocks the ultraviolet light needed to erase the stored data or configuration.

**PAL-** Programmable Array Logic. Oldest practical form of programmable logic, implemented a sum-of-products plus optional output flip-flops.

**Partitioning-** In FPGAs, the process of dividing the logic into subfunctions that can later be placed into individual CLBs. Partitioning precedes placement.

**PCI-** Peripheral Component Interface. Synchronous bus standard characterised by short range, light loading, low cost, and high performance. 33-MHz PCI can support data byte transfers of up to 132 megabytes per second on 36 parallel data lines (including parity) and a common clock. There is also a new 66-MHz standard.

Programmable Logic Design Quick Start Hand Book © Xilinx

# GLOSSARY OF TERMS (Continued)

**PCMCIA-** Personal Computer Memory Card Interface Association, also: People Can't Memorise Computer Industry Acronyms. Physical and electrical standard for small plug-in boards for portable computers.

**Pin-locking-** Rigidly defining and maintaining the functionality and timing requirements of device pins while the internal logic is still being designed or modified. Pin-locking has become important, since circuit-board-fabrication times are longer than PLD design implementation times.

**PIP-** Programmable Interconnect Point. In Xilinx FPGAs, a point where two signal lines can be connected, as determined by the device configuration.

**Placement-** In FPGAs, the process of assigning specific parts of the design to specific locations (CLBs) on the chip. Usually done automatically.

**PLA** – Programmable Logic Array. The first and most flexible programmable logic configuration with two programmable planes providing any combination of 'AND' and 'OR' gates and sharing of AND terms across multiple OR's. This architecture is implemented in the CoolRunner and CoolRunner II devices.

**PLD-** Programmable Logic Device. Most generic name for all programmable logic: PALs, CPLDs, and FPGAs.

**QML-** Qualified Manufacturing Line. For example, ISO9000.

**Routing-** The interconnection, or the process of creating the desired interconnection, of logic cells to make them perform the desired function. Routing follows after partitioning and placement.

(Continued)

**Schematic-** Graphic representation of a logic design in the form of interconnected gates, flip-flops and larger blocks. Older and more visually intuitive alternative to the increasingly more popular equation-based or high-level language textual description of a logic design.

**Select-RAM-** Xilinx-specific name for a small RAM (usually 16 bits), implemented in a LUT.

**Simulation-** Computer modelling of logic and (sometimes) timing behaviour of logic driven by simulation inputs (stimuli, or vectors).

**SPROM**- Serial Programmable Read-Only Memory. Non-volatile memory device that can store the FPGA configuration bitstream. The SPROM has a built-in address counter, receives a clock and outputs a serial bitstream.

**SRAM-** Static Random Access Memory. Read-write memory with data stored in latches. Faster than DRAM and with simpler timing requirements, but smaller in size and about 4-times more expensive than DRAM of the same capacity.

**SRL16** - Shift Register LUT, an alternative mode of operation for every function generator (look up table) which are part of every CLB in Virtex and Spartan FPGAs. This mode increases the number of flip-flops by 16. Adding flip-flops enables fast pipelining - ideal in DSP applications.

**Static timing-** Detailed description of on-chip logic and interconnect delays.

**Sub-micron-** The smallest feature size is usually expressed in micron ( $\mu$ = millionth of a meter, or thousandth of a millimetre) The state of the art is moving from 0.35 $\mu$  to 0.25 $\mu$ , and may soon reach 0.18 $\mu$ . The wavelength of visible light is 0.4 to 0.8 $\mu$ . 1 mil = 25.4 $\mu$ .

(Continued)

**Synchronous-** Circuitry that changes state only in response to a common clock, as opposed to asynchronous circuitry that responds to a multitude of derived signals. Synchronous circuits are easier to design, debug, and modify, and tolerate parameter changes and speed upgrades better than asynchronous circuits

**Synthesis**- Optimisation process of adapting a logic design to the logic resources available on the chip, like look-up-tables, Longline, dedicated carry. Synthesis precedes Mapping.

**SystemI/O**- technology incorporated in Virtex II FPGAs that uses the SelectI/O-Ultra<sup>™</sup> blocks to provide the fastest and most flexible electrical interfaces available. Each user I/O pin is individually programmable for any of the 19 single-ended I/O standards or six differential I/O standards, including LVDS, SSTL, HSTL II, and GTL+. SelectI/O-Ultra technology delivers 840 Mbps LVDS performance using dedicated Double Data Rate (DDR) registers.

**TBUFs-** Buffers with a 3-state option, where the output can be made inactive. Used for multiplexing different data sources onto a common bus. The pull-down-only option can use the bus as a wired AND function.

**Timing-** Relating to delays, performance, or speed.

**Timing driven-** A design or layout method that takes performance requirements into consideration.

**UART-** Universal Asynchronous Receiver/Transmitter. An 8-bitparallel-to-serial and serial-to-8-bit-parallel converter, combined with parity and start-detect circuitry and sometimes even FIFO buffers. Used widely in asynchronous serial-communications interfaces, (e.g. modems).

**USB-** Universal Serial Bus. A new, low-cost, low-speed, self-clocking bit-serial bus (1.5 MHz and 12 MHz) using 4 wires (Vcc, ground, differential data) to daisy-chain up to 128 devices.

(Continued)

**VME-** Older bus standard, popular with MC68000-based industrial computers.

**XNF File**- Xilinx-proprietary description format for a logic design (Alternative: EDIF).

**Peter Alfke -** Glossary, September 1997(Revised for this book in June 2001 and January 2002)

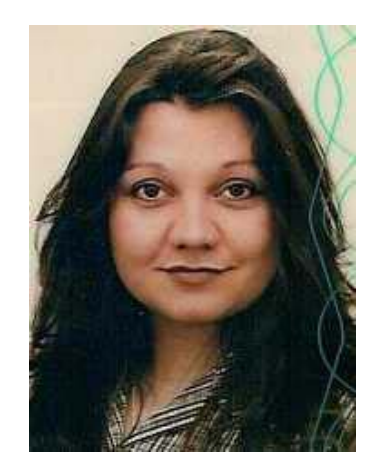

Karen M. Parnell is a Product Manager at Xilinx Inc. and is a Chartered Engineer. Prior to joining Xilinx she worked as a design engineer in the Aerospace industry and in semiconductor field applications engineering. Parnell is currently working towards an MBA at Aston Business School.

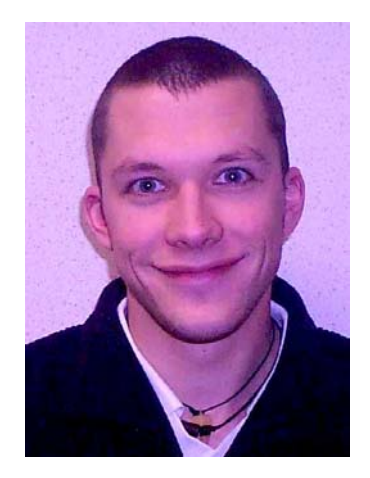

Nick Mehta is an Applications Engineer at Xilinx Inc. where he is the European CPLD Expert. Prior to joining Xilinx in 2000, he gained a BEng (hons) in Electrical and Electronic Engineering from The University of Leicester.

"We keep moving forward, opening up new doors, and doing new things, because we're curious and curiosity keeps leading us down new paths."

- Walt Disney